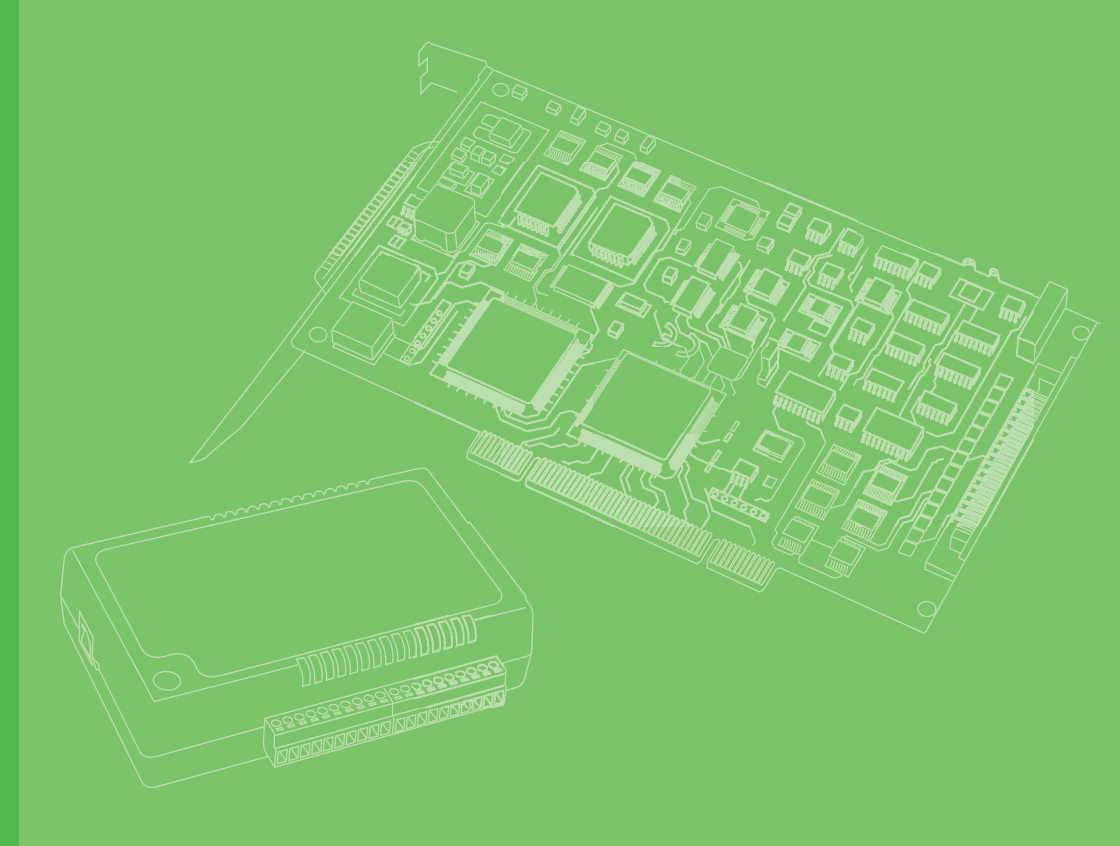

# **User Manual**

# PCI-1285/1285E

DSP-Based SoftMotion PCI Controller

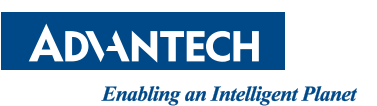

### Copyright

This documentation and the software included with this product are copyrighted 2012 by Advantech Co., Ltd. All rights are reserved. Advantech Co., Ltd. reserves the right to make improvements in the products described in this manual at any time without notice.

No part of this manual may be reproduced, copied, translated or transmitted in any form or by any means without the prior written permission of Advantech Co., Ltd. In**format**ion provided in this manual is intended to be accurate and reliable. However, Advantech Co., Ltd. assumes no responsibility for its use, nor for any infringements of the rights of third parties which may result from its use.

#### **Acknowledgments**

PC-LabCard is a trademark of Advantech Co., Ltd.

IBM and PC are trademarks of International Business Machines Corporation.

MS-DOS, Windows®, Microsoft® Visual C++ and Visual BASIC are trademarks of Microsoft® Corporation.

Intel® and Pentium® are trademarks of Intel Corporation.

Delphi and C++Builder are trademarks of Inprise Corporation.

#### **CE Notification**

The PCI-1285/1285E, developed by Advantech CO., LTD., has passed the CE test for environmental specifications when shielded cables are used for external wiring. We recommend the use of shielded cables. This kind of cable is available from Advantech. Contact your local supplier for ordering in**format**ion.

### Product Warranty (2 years)

Advantech warrants to you, the original purchaser, that each of its products will be free from defects in materials and workmanship for two years from the date of purchase.

This warranty does not apply to any products which have been repaired or altered by persons other than repair personnel authorized by Advantech, or which have been subject to misuse, abuse, accident or improper installation. Advantech assumes no liability under the terms of this warranty as a consequence of such events.

Because of Advantech's high quality-control standards and rigorous testing, most of our customers never need to use our repair service. If an Advantech product is defective, it will be repaired or replaced at no charge during the warranty period. For outof-warranty repairs, you will be billed according to the cost of replacement materials, service time and freight. Consult your dealer for more details.

If you think you have a defective product, follow these steps:

- 1. Collect all the in**format**ion about the problem encountered. (For example, CPU speed, Advantech products used, other hardware and software used, etc.) Note anything abnormal and list any onscreen messages you get when the problem occurs.
- 2. Call your dealer and describe the problem. Have your manual, product, and any helpful in**format**ion readily available.

Part No. 2003128500 Printed in Taiwan Edition 1 May 2013

- 3. If your product is diagnosed as defective, obtain an RMA (return merchandize authorization) number from your dealer. This allows us to process your return more quickly.
- 4. Carefully pack the defective product, a fully-completed Repair and Replacement Order Card and a photocopy proof of purchase date (such as your sales receipt) in a shippable container. A product returned without proof of the purchase date is not eligible for warranty service.
- 5. Write the RMA number visibly on the outside of the package and ship it prepaid to your dealer.

### **Technical Support and Assistance**

- 1. Visit the Advantech web site at **www.Advantech.com/support** where you can find the latest in**format**ion about the product.
- 2. Contact your distributor, sales representative, or Advantech's customer service center for technical support if you need additional assistance. Have the follow-ing information ready before you call:
  - Product name and serial number
  - Description of your peripheral attachments
  - Description of your software (operating system, version, application software, etc.)
  - A complete description of the problem
  - The exact wording of any error messages

#### **Packing List**

Before setting up the system, check that the items listed below are included and in good condition. If any item does not accord with the table, Contact your dealer immediately.

- PCI-1285/1285E
- Companion CD-ROM (DLL driver included)
- Startup Manual

#### **Safety Precaution - Static Electricity**

Follow these simple precautions to protect yourself from harm and the products from damage.

1. To avoid electrical shock, always disconnect the power from your PC chassis before you work on it. Don't touch any components on the CPU card or other cards while the PC is on.

Disconnect power before making any configuration changes. The sudden rush of power as you connect a jumper or install a card may damage sensitive electronic components.

### Warnings, Cautions and Notes

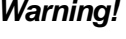

Warning! Warnings indicate conditions, which if not observed, can cause personal injury!

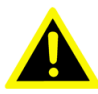

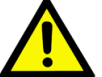

**Caution!** Cautions are included to help you avoid damaging hardware or losing data. e.g.

> There is a danger of a new battery exploding if it is incorrectly installed. Do not attempt to recharge, force open, or heat the battery. Replace the battery only with the same or equivalent type recommended by the manufacturer. Discard used batteries according to the manufacturer's instructions.

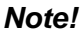

Notes provide optional additional information.

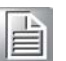

# Contents

### Chapter1Introduction1

| 1.1 | Features           | 2 |
|-----|--------------------|---|
| 1.2 | Applications       | 2 |
| 1.3 | Installation Guide | 3 |
| 1.4 | Accessories        | 3 |

### Chapter2Installation5

| 2.1 | Unpacking              |
|-----|------------------------|
| 2.2 | Driver Installation6   |
| 2.3 | Hardware Installation7 |

### **Chapter3Signal Connections9**

| 3.1  | I/O Connector Pin Assignments                             | .10  |
|------|-----------------------------------------------------------|------|
|      | Figure 3.1 I/O connector CN1A,CN1B for PCI-1285/1285E     | . 10 |
|      | Figure 3.2 I/O Connector Pin Assignment for CN1A and CN1B | 10   |
|      | Table 3.1: I/O Connector Signal Description               | . 11 |
| 3.2  | Location of DIP switch                                    | .12  |
|      | Figure 3.3 Location of Jumpers & DIP Switch               | 12   |
|      | Table 3.2: BoardID Setting                                | .12  |
| 3.3  | Output Pulse [CW± / PULS±,CCW± / DIR±]                    | 13   |
|      | Figure 3.4 Photocoupler Interface                         | 13   |
|      | Figure 3.5 Line Drive Interface                           | .13  |
| 3.4  | Over Traveling Limit Switch Input [ LMT+/- ]              | 13   |
|      | Figure 3.6 Circuit Diagram for Limit Input Signals        | .13  |
| 3.5  | Position Latch [LTC]                                      | .14  |
| 3.6  | Servo Ready Signal [RDY]                                  | .14  |
| 3.7  | Home Position [ORG]                                       | .14  |
| 3.8  | In-Position Singal [INP]                                  | .14  |
| 3.9  | Servo Error & Alarm [ALM]                                 | . 14 |
| 3.10 | Encoder Input [ECA+/-, ECB+/-, ECZ+/-]                    | .14  |
|      | Figure 3.7 Circuit Diagram of Encoder Feedback            | .14  |
| 3.11 | Emergency Stop Input (EMG)                                | 15   |
|      | Figure 3.8 Circuit Diagram of Emergency Stop Input Signal | .15  |
| 3.12 | External Power Input (VEX)                                | .15  |
| 3.13 | Position Window Output [CAM-DO]                           | 15   |
|      | Figure 3.9 Circuit Diagram of Position Window Output      | . 15 |
| 3.14 | Activate Servo ON [SVON]                                  | . 16 |
| 3.15 | Servo Error Counter Clear [ERC]                           | . 16 |
| 3.16 | Position Compare Output [CMP]                             | .16  |
| 3.17 | JOG and MPG                                               | . 16 |
| 3.18 | Simultaneous Start and Stop within Multiple Cards         | .16  |
|      |                                                           |      |

### Chapter4Common Motion API17

| 4.1 | Introduction of Common Motion Architecture18 | 8 |
|-----|----------------------------------------------|---|
| 4.2 | Device Number19                              | 9 |
| 4.3 | Naming Rules of API and Properties19         | 9 |
|     | Table 4.1: Abbreviations and Their Meanings  | 9 |

# Chapter5Utility21

| 5.1 | Introduction                |    |
|-----|-----------------------------|----|
|     | 5.1.1 Contents              | 22 |
| 5.2 | Main Form                   | 22 |
|     | 5.2.1 Main Form             | 22 |
|     | 5.2.2 Toolbar               | 23 |
|     | 5.2.3 Device Tree           | 27 |
| 5.3 | Single-Axis Motion          |    |
|     | 5.3.1 Operate Axis          |    |
|     | 5.3.2 Motion Params Set     |    |
|     | 5.3.3 SVON                  | 30 |
|     | 5.3.4 Configuration         | 30 |
|     | 5.3.5 Move Test             | 36 |
|     | 5.3.6 Position              | 37 |
|     | 5.3.7 Current Axis Status   | 37 |
|     | 5.3.8 DI/O Status           | 37 |
|     | 5.3.9 Last Error Status     | 37 |
|     | 5.3.10 I/O Status           | 38 |
| 5.4 | Multi-Axes Motion           | 38 |
|     | 5.4.1 Operate Axes          | 39 |
|     | 5.4.2 Motion Params Set     | 39 |
|     | 5.4.3 Motion Ends           | 39 |
|     | 5.4.4 Motion Operation      | 39 |
|     | 5.4.5 Path Status           | 44 |
|     | 5.4.6 Position              | 44 |
|     | 5.4.7 State & Status        | 44 |
| 5.5 | Synchronized Motion         | 45 |
|     | 5.5.1 Slave Axis Operation  | 45 |
|     | 5.5.2 Master Axis Operation | 50 |
| 5.6 | Digital Input               | 51 |
| 5.7 | Digital Output              | 51 |
| 5.8 | Analog Input                | 51 |

# Chapter6Programming Guide53

| 6.1 | Introdu | iction                                                | . 54 |
|-----|---------|-------------------------------------------------------|------|
|     | 6.1.1   | Data Type Redefinition                                | . 54 |
|     | 6.1.2   | About Error Code                                      | . 55 |
|     | 6.1.3   | About Event                                           | . 55 |
|     | 6.1.4   | About Using Common Motion API in Win7                 | . 55 |
|     | 6.1.5   | About Elevating Application Privileges                | . 56 |
| 6.2 | Getting | g Started                                             | . 57 |
|     | 6.2.1   | PCI-1285/1285E Software architecture                  | . 57 |
|     |         | Figure 6.1 PCI-1285/1285E Software Architecture       | . 57 |
|     | 6.2.2   | Flow Charts                                           | . 58 |
|     |         | Figure 6.2 Basic Operation Flow Chart                 | . 58 |
|     |         | Figure 6.3 Single Axis Operation Flow Chart           | . 59 |
|     |         | Figure 6.4 Multiple Axis Operation Flow Chart         | . 60 |
|     |         | Figure 6.5 Cam Operation Flow Chart                   | . 61 |
|     |         | Figure 6.6 Gear/Gantry Operation Flow Chart           | . 62 |
|     |         | Figure 6.7 Tangential Following Operation Flow Chart  | . 63 |
|     | 6.2.3   | Example Support List                                  | . 64 |
|     | 6.2.4   | PCI-1285/1285E Support API List                       | . 65 |
|     | 6.2.5   | Property Support List                                 | . 70 |
|     | 6.2.6   | Creating a New Application                            | . 74 |
|     |         | Figure 6.8 Open File to Creating a New VC Application | . 74 |
|     |         | Figure 6.9 Creating a New VC Console Application      | . 75 |
|     |         | Figure 6.10Setting Calling Convention                 | . 75 |
|     |         |                                                       |      |

|                                        | Figure 6.11 Folder Content of This Example                                                                                                    |                                                                    |
|----------------------------------------|----------------------------------------------------------------------------------------------------|--------------------------------------------------------------------|
|                                        | Figure 6.12Add Head Files Path                                                                                                    |                                                                    |
|                                        | Figure 6.13Setting Lib File Path                                                                                                    |                                                                    |
|                                        | Figure 6.14 Result of VC Sonsole Example                                                                                                    |                                                                    |
|                                        | Figure 6.15Load VB Development Environment                                                                                                    |                                                                    |
|                                        | Figure 6.16Add Module Files into Project                                                                                                    |                                                                    |
|                                        | Figure 6.1/Design the Form                                                                                                    |                                                                    |
|                                        | Figure 6.18 The Execution Result                                                                                                    |                                                                    |
| 6.3                                    | Function List                                                                                                    |                                                                    |
|                                        | 6.3.1 Common API                                                                                                    |                                                                    |
|                                        | 6.3.2 Device Object                                                                                                    |                                                                    |
|                                        | 6.3.3 DAQ                                                                                                    |                                                                    |
|                                        | 6.3.4 Axis                                                                                                    |                                                                    |
| - <i>i</i>                             | 6.3.5 Group                                                                                                    |                                                                    |
| 6.4                                    | Property List                                                                                                    |                                                                    |
|                                        | 6.4.1 Device                                                                                                    |                                                                    |
|                                        | 6.4.2 DAQ                                                                                                    |                                                                    |
|                                        | 6.4.3 Axis                                                                                                    |                                                                    |
|                                        | 6.4.4 Group                                                                                                    |                                                                    |
| 6.5                                    | Error Code                                                                                                    |                                                                    |
| A.1                                    | Software Function Comparison Table                                                                                                    |                                                                    |
| Appendix B                             |                                                                                                    |                                                                    |
|                                        | Specifications                                                                                                    | 237                                                                |
| B.1                                    | Specifications                                                                                                    | <b>237</b>                                                         |
| B.1                                    | Axis                                                                                                    | <b>237</b><br>                                                     |
| B.1                                    | Axis<br>B.1 Item<br>B.1 Description                                                                                                    | 237<br>                                                            |
| B.1<br>B.2                             | Axis                                                                                                    | 238<br>238<br>238<br>238<br>238<br>238                             |
| B.1<br>B.2                             | Axis<br>B.1 Item<br>B.1 Description<br>Digital Input<br>B.2 Item                                                                                                    | 238<br>238<br>238<br>238<br>238<br>238<br>238<br>238<br>238        |
| B.1<br>B.2                             | Specifications   Axis   B.1   Item   B.1   Description   Digital Input   B.2   Item   B.2   Description                                                                                                    | 238<br>238<br>238<br>238<br>238<br>238<br>238<br>238<br>238<br>238 |
| B.1<br>B.2<br>B.3                      | Specifications   Axis   B.1   B.1   Digital Input   B.2   Item   B.2   Description   B.2   Description   High Speed Digital Input                                                                                                    | 238<br>238<br>238<br>238<br>238<br>238<br>238<br>238<br>238<br>238 |
| B.1<br>B.2<br>B.3                      | Specifications   Axis   B.1   B.1   Digital Input   B.2   Item.   B.2   Description.   High Speed Digital Input   B.3                                                                                                    | 238<br>238<br>238<br>238<br>238<br>238<br>238<br>238<br>238<br>238 |
| B.1<br>B.2<br>B.3                      | Specifications   Axis   B.1   B.1   Digital Input   B.2   Item.   B.2   Description.   High Speed Digital Input   B.3   Item.   B.3                                                                                                    | 238<br>238<br>238<br>238<br>238<br>238<br>238<br>238<br>238<br>238 |
| B.1<br>B.2<br>B.3<br>B.4               | Specifications   Axis   B.1   B.1   Digital Input   B.2   Item.   B.2   Description.   High Speed Digital Input   B.3   Item.   B.3   Description.                                                                                              | 238<br>238<br>238<br>238<br>238<br>238<br>238<br>238<br>238<br>238 |
| B.1<br>B.2<br>B.3<br>B.4               | Specifications   Axis   B.1   B.1   Digital Input   B.2   Item.   B.2   Description.   High Speed Digital Input   B.3   Item.   B.3   Description.   Digital Output   B.4                                                                       | 238<br>238<br>238<br>238<br>238<br>238<br>238<br>238<br>238<br>238 |
| B.1<br>B.2<br>B.3<br>B.4               | Axis B.1 Item.   B.1 Description. Digital Input   B.2 Item. B.2   B.3 Item. B.3   Digital Output B.4 Item.   B.4 Description. Digital Output                                                                                                    | 238<br>238<br>238<br>238<br>238<br>238<br>238<br>238<br>238<br>238 |
| B.1<br>B.2<br>B.3<br>B.4<br>B.5        | Specifications   Axis   B.1   B.1   Digital Input   B.2   Item.   B.2   Description.   High Speed Digital Input   B.3   Item.   B.3   Description.   Digital Output   B.4   B.4   Description.                                                  | 238<br>238<br>238<br>238<br>238<br>238<br>238<br>238<br>238<br>238 |
| B.1<br>B.2<br>B.3<br>B.4<br>B.5        | Axis B.1 Item.   B.1 Description. Digital Input   B.2 Item. B.2   B.2 Description. Description.   High Speed Digital Input B.3 Item.   B.3 Description. Digital Output   B.4 Item. B.4   B.5<                                                   | 238<br>238<br>238<br>238<br>238<br>238<br>238<br>238<br>238<br>238 |
| B.1<br>B.2<br>B.3<br>B.4<br>B.5        | Specifications   Axis   B.1   B.1   Digital Input   B.2   Item.   B.2   Description.   High Speed Digital Input   B.3   Item.   B.3   Description.   Digital Output   B.4   B.4   Description.   Pulse Input   B.5   Item.   B.5   Description. | 238<br>238<br>238<br>238<br>238<br>238<br>238<br>238<br>238<br>238 |
| B.1<br>B.2<br>B.3<br>B.4<br>B.5<br>B.6 | Axis   B.1   B.1   Digital Input   B.2   Item.   B.2   Description.   High Speed Digital Input   B.3   Item.   B.3   Description.   Digital Output   B.4   B.4   Description.   Pulse Input   B.5   Description.                                | 238<br>238<br>238<br>238<br>238<br>238<br>238<br>238<br>238<br>238 |
| B.1<br>B.2<br>B.3<br>B.4<br>B.5<br>B.6 | Axis B.1 Item   B.1 Description Digital Input   B.2 Item B.2   B.2 Description Digital Input   B.3 Item B.3   Digital Output B.4 Item   B.4 Item B.5   Pulse Input B.5 Item   B.5 Description Description                                       | 238<br>238<br>238<br>238<br>238<br>238<br>238<br>238<br>238<br>238 |
| B.1<br>B.2<br>B.3<br>B.4<br>B.5<br>B.6 | Axis   B.1   B.1   Digital Input   B.2   Item   B.2   Description   High Speed Digital Input   B.3   Item   B.3   Description   Digital Output   B.4   B.4   Description   Pulse Input   B.5   Item   B.5   Description                         | 238<br>238<br>238<br>238<br>238<br>238<br>238<br>238<br>238<br>238 |

Item......239

Description......239

B.7 B.7

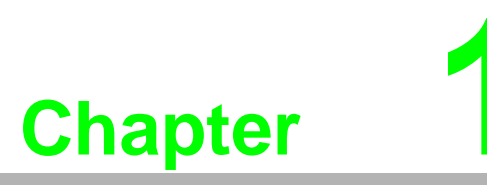

### Introduction

This chapter introduces PCI-1285/ 1285E and lists their special features and detailed specifications. PCI-1285/1285E series are DSP-based SoftMotion PCI bus controller boards which are designed for electrical machine automation and traditional machine automation wide applications. The board is equipped with high-performance DSP with SoftMotion algorithm inside to perform the motion trajectory and timing control to meet the synchronization in precise movement.

The Advantech SoftMotion features synchronization control in gantry, electronic gear and electronic CAM; interpolation in linear, circular and helical (spiral) curve; continuous movement in buffering piecewise trajectory to realize; cutting movement in tangential following to ensure the Z-axes is tangent to X-Y curve; high-speed position compare and triggering with any 3rd party machine vision solution.

All Advantech motion controllers are applied to "Common Motion API" architecture which is an unified user programming interface. Programmer can benefit from integrating any Advantech SoftMotion controller without changing the application code in large scale. This architecture can save the effort of application maintenance and upgrade.

#### **1.1 Features**

PCI-1285/1285E are featured by the following points (The features are listed, but varied by product model name)

- Encoder input is 10 MHz for 4xAB mode, 2.5 MHz for CW/CCW mode
- Pulse output up to 5 Mpps
- Memory buffer (10 K points) for trajectory planning which is designed in DSP
- Supports E-Gear, and helical interpolation
- Supports E-CAM providing 256 points to describe the CAM profiles which buffers located in DSP
- Hardware emergency input
- Watchdog timer
- Position latch via ORG & index signal
- Position compare triggering up to 100 KHz, and memory buffer is up to 100 K points in DSP
- Programmable interrupt
- Supports gantry mode by semi-closed loop pulse train control
- RDY/LTC-dedicated input channels & SVON/CMP/CAM-DO/ERC-dedicated output channels are switchable for general input and output purposes

### **1.2 Applications**

- Precise X-Y-Z position control
- Precise rotation control
- Semi-conductor packaging, assembly equipment and high-speed pick-andplace testing machine

### **1.3 Installation Guide**

Before you install the card, make sure you have the following necessary components:

- PCI-1285/1285E card
- User manual
- Driver and software
- Utility
- PCL-101100SB wiring cable between PCI board and terminal board
- ADAM-3956 terminal boards
- Any PCL-10153MJ3/PCL-10153YS5/PCL-10153PA5/PCL-10153PA5LS/PCL-10153DA2 cable between terminal board and servo drive (Supports Mitsubishi J3, Yaskawa Sigma V, Panasonic A4/A5/MINAS A and Delta A2)
- Industrial-grade PC with PCI bus slot

#### **1.4 Accessories**

Advantech offers a complete set of accessory products. These accessories include:

#### Wiring Cables to Wiring Board

PCL-101100SB - PCL-101100SB is a 100-pin shielded cable. To achieve a better signal quality, the signal wires are twisted in such away as to form a "twistedpair cable", reducing cross talk and noise from other signal sources.

#### Wiring Board

ADAM-3956 - ADAM-3956 is specially designed for servo drive connection in a convenient way. The wiring board features 4-axis design. For instance, if you use PCI-1285/1285E board, two wiring boards are necessary for 8-axis control. The fast-to-connect transfer cables are available for Panasonic A4/A5/MINAS, Yaskawa Sigma V, Mitsubishi J3 and Delta A2 servo.

#### **Transfer Cables to Servo**

- PCL-10153PA5 PCL-10153PA5 is a 50-pin cable connecting ADAM-3956 to Panasonic A4 and A5 servo.
- PCL-10153PA5LS PCL-10153PA5LS is a 50-pin cable connecting ADAM-3956 to Panasonic MINAS A servo.
- PCL-10153YS5 PCL-10153YS5 is a 50-pin cable connecting ADAM-3956 to Yaskawa Sigma V servo.
- PCL-10153MJ3 PCL-10153MJ3 is a 50-pin cable connecting ADAM-3956 to Mitsubishi J3 servo.
- PCL-10153DA2 PCL-10153DA2 is a 50-pin cable connecting ADAM-3956 to Delta A2 servo.

4

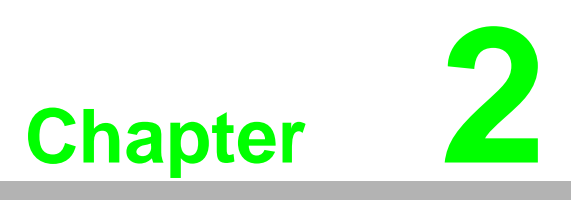

### Installation

This chapter instructs users how to proceed step-by-step process for driver and hardware installation.

### 2.1 Unpacking

After receiving your PCI-1285/1285E package, inspect the contents first. The package should include the following items:

- PCI-1285/1285E card
- CD-ROM (DLL driver & user manual included)

The PCI-1285/1285E card has certain electronic components vulnerable to electrostatic discharge (ESD). ESD could easily damage the integrated circuits and certain components if preventive measures are not carefully taken.

Before removing the card from the antistatic plastic bag, you should take following precautions to ward off possible ESD damage:

- Touch the metal part of your computer chassis with your hand to discharge static electricity accumulated on your body. Or one can also use a grounding strap.
- Touch the antistatic bag to a metal part of your computer chassis before opening the bag.
- Hold of the card only by the metal bracket when taking it out of the bag.

After taking out the card, you should first:

Inspect the card for any possible signs of external damage (loose or damaged components, etc.). If the card is visibly damaged, notify our service department or the local sales representative immediately. Avoid installing a damaged card into your system.

Also pay extra attention to the followings to ensure a proper installation:

- Avoid physical contact with materials that could hold static electricity such as plastic, vinyl and Styrofoam.
- Whenever you handle the card, grasp it only by its edges. DO NOT TOUCH the exposed metal pins of the connector or the electronic components.

#### **2.2 Driver Installation**

We recommend you to install the driver before you install the PCI-1285/1285E card into your system.

The DLL driver setup program for the card is included on the companion CD-ROM that is shipped with package. Follow the steps below to install the driver software:

- 1. Insert the companion CD-ROM into your CD-ROM drive.
- 2. The setup program will be launched automatically if you have the autoplay function enabled on your system.

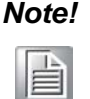

If the autoplay function is not enabled on your computer, use Windows Explorer or Windows Run command to execute SETUP.EXE on the companion CD-ROM.

- 3. Select the proper Windows OS option according to your operating system. Just follow the installation instructions step by step to complete your DLL driver setup.
- 4. Then setup the PCI-1285/1285E Motion Utility automatically.

For further in**format**ion on driver-related issues, an online version of the Device Drivers Manual is available by accessing the following path:

Start\Advantech Automation\Motion \(Board Name)\

The example source codes could be found under the corresponding instal- lation folder, such as the default installation path:

\Program Files\Advantech\ Motion \(Board Name)\Examples

### 2.3 Hardware Installation

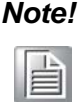

Make sure you have installed the driver first before you install the card (refer to 2.2 Driver Installation)

After the DLL driver installation is completed, you can now go on to install the PCI-1285/1285E card in any PCI slot on your computer. But it is suggested that you should refer to the computer's user manual or related documentations if you have any doubt. Follow the steps below to install the card on your system.

- 1. Turn off your computer and remove any accessories connected to the computer. **Warning!** CUT OFF power supply of your computer whenever you install or remove any card, or connect and disconnect cables.
- 2. Disconnect the power cord and any other cables from the back of the computer.
- 3. Remove the cover of the computer.
- 4. Select an empty +3.3/+5 V PCI slot. Remove the screws that secures the expansion slot cover to the system unit. Save the screws to secure the retaining bracket of interface card.
- 5. Carefully grasp the upper edge of the PCI-1285/1285E. Align the hole in the retaining bracket with the hole on the expansion slot and align the gold striped edge connector with the expansion slot socket. Press the card into the socket gently but firmly. Make sure the card fits the slot tightly. Use of excessive force must be avoided; otherwise the card might be damaged.
- 6. Fasten the bracket of the PCI card on the back panel rail of the computer with screws.
- 7. Connect appropriate accessories (100-pin cable, wiring terminals, etc. if necessary) to the PCI card.
- 8. Replace the cover of your computer and connect the cables you removed in step 2.
- 9. Turn on your computer.

PCI-1285/1285E User Manual

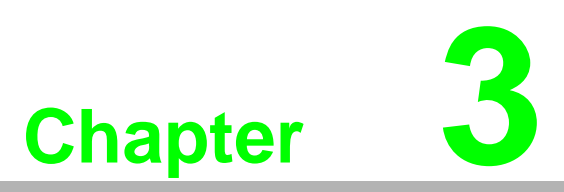

## **Signal Connections**

This chapter provides information about how to connect input and output signals.

#### 3.1 I/O Connector Pin Assignments

The I/O connector on the PCI-1285/1285E is a 200-pin connector that enables you to connect to accessories via the PCL-101100SB shielded cable.

Figure 3.1 and figure 3.2 show the pin assignments for the 200-pin I/O connector on the PCI-1285/1285E, and table 3-1 shows its I/O connector signal description.

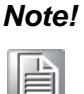

The PCL-101100SB shielded cable is especially designed for the PCI-1285/1285E series to reduce noise in the analog signal lines. Refer to section 1.4 Accessories.

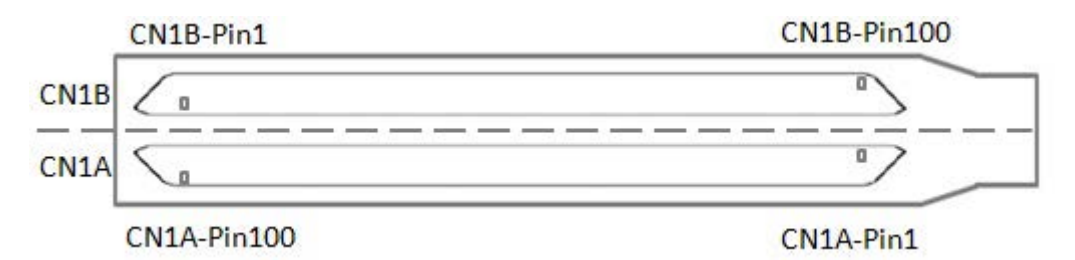

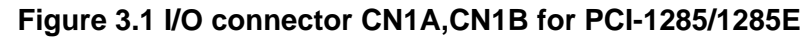

| VEX           | 1    | 51  | VEX            | VEX            | 1    | 51  | VEX           |
|---------------|------|-----|----------------|----------------|------|-----|---------------|
| EMG           | 2    | 52  | NC/EMG         | EMG            | 2    | 52  | NC/EMG        |
| X0 LMT+       | 3    | 53  | X2 LMT+        | X4 LMT+        | 3    | 53  | X6 LMT+       |
| X0 LMT-       | 4    | 54  | X2 LMT-        | X4 LMT-        | 4    | 54  | X6 LMT-       |
| X0 IN1/LTC    | 5    | 55  | X2 IN1/LTC     | X4 IN1/LTC     | 5    | 55  | X6 IN1/LTC    |
| X0 IN2/RDY    | 6    | 56  | X2 IN2/RDY     | X4 IN2/RDY     | 6    | 56  | X6 IN2/RDY    |
| X0 ORG        | 7    | 57  | X2 ORG         | X4 ORG         | 7    | 57  | X6 ORG        |
| X1 LMT+       | 8    | 58  | X3 LMT+        | X5 LMT+        | 8    | 58  | X7 LMT+       |
| X1 LMT-       | 9    | 59  | X3 LMT-        | X5 LMT-        | 9    | 59  | X7 LMT-       |
| X1 IN1/LTC    | 10   | 60  | X3 IN1/LTC     | X5 IN1/LTC     | 10   | 60  | X7 IN1/LTC    |
| X1 IN2/RDY    | 11   | 61  | X3 IN2/RDY     | X5 IN2/RDY     | 11   | 61  | X7 IN2/RDY    |
| X1 ORG        | 12   | 62  | X3 ORG         | X5 ORG         | 12   | 62  | X7 ORG        |
| X0 INP        | 13   | 63  | X2 INP         | X4 INP         | 13   | 63  | X6 INP        |
| X0 ALM        | 14   | 64  | X2 ALM         | X4 ALM         | 14   | 64  | X6 ALM        |
| X0 ECA+       | 15   | 65  | X2 ECA+        | X4 ECA+        | 15   | 65  | X6 ECA+       |
| X0 FCA-       | 16   | 66  | X2 FCA-        | X4 FCA-        | 16   | 66  | X6 FCA-       |
| X0 FCB+       | 17   | 67  | X2 FCB+        | X4 FCB+        | 17   | 67  | X6 ECB+       |
| X0 FCB-       | 18   | 68  | X2 FCB-        | X4 FCB-        | 18   | 68  | X6 ECB-       |
| X0 ECZ+       | 19   | 69  | X2 FC7+        | X4 FC7+        | 19   | 69  | X6 EC7+       |
| XO ECZ-       | 20   | 70  | X2 EC7-        | X4 EC7-        | 20   | 70  | X6_ECZ-       |
| X1 INP        | 21   | 71  | X3 INP         | X5 INP         | 21   | 71  | X7 INP        |
| X1 ALM        | 22   | 72  | X3 ALM         | X5 ALM         | 22   | 72  | X7 ALM        |
| X1 ECA+       | 23   | 73  | X3 FCA+        | X5 FCA+        | 23   | 73  | X7 FCA+       |
| X1 ECA-       | 24   | 74  | X3 ECA-        | X5 ECA-        | 24   | 74  | X7 ECA-       |
| X1_ECB+       | 25   | 75  | X3 FCB+        | X5 ECB+        | 25   | 75  | X7_ECB+       |
| X1 ECB-       | 26   | 76  | X3 ECB-        | X5_ECB-        | 26   | 76  | X7_ECB-       |
| X1 EC7+       | 27   | 77  | X3 EC7+        | X5_EC7+        | 27   | 77  | X7 EC7+       |
| X1 EC7-       | 28   | 78  | X3 EC7-        | X5 ECZ-        | 28   | 78  | X7 ECZ-       |
| X0 IN3/IOG+   | 29   | 79  | X2 IN3/IOG+    | X4 IN3/IOG+    | 29   | 79  | X6 IN3/IOG+   |
| X0_IN4/IOG-   | 30   | 80  | X2_IN4/IOG-    | X4_IN4/IOG-    | 30   | 80  | X6_IN4/IOG-   |
| X1 IN3        | 31   | 81  | X3 IN3         | X4_IN4/JOO     | 31   | 81  | X7 IN3        |
| X1 IN4        | 32   | 82  | X3 IN4         | X5 IN4         | 32   | 82  | X7_IN4        |
| GND           | 33   | 83  | GND            | GND            | 33   | 83  | GND           |
| OUT4/CAM-DO   | 34   | 84  | X2 OUT//CAM-DO | VA OUTA/CAM-DO | 34   | 84  | YE OUT /CAM   |
| X0 OUTS/CMP   | 35   | 85  | X2_OUT5/CMP    | X4_0UITS/CMP   | 35   | 85  | X6_OUT5/CMP   |
| X0_OUT6/SVON  | 36   | 86  | X2_OUT5/CIVIT  |                | 36   | 86  |               |
| X0_OUT7/ERC   | 37   | 87  | X2_OUT7/EPC    | X4_OUT7/EPC    | 37   | 87  | X6_OUT7/EPC   |
| X0_CW+/PLILS+ | 38   | 88  | X2_CW+/PLILS+  | X4_CW+/PLILS+  | 38   | 88  | X6_CW+/PLILS+ |
| XO_CW//PULS   | 39   | 89  | X2_CW_/PUILS   | XA CW//PUILS   | 39   | 89  | X6_CW_/PLILS  |
| X0_CCW/+/DIR+ | 40   | 90  | X2_CCW+/DIP+   | X4_CCW+/DIP+   | 40   | 90  | X6_CCW+/DIR+  |
| X0_CCW//DIR   | 41   | 91  | X2_CCW//DIR    | X4_CCW//DIR    | 41   | 91  | X6_CCWL/DIR   |
| GND           | 42   | 92  | GND            | GND            | 42   | 92  | GND           |
| OUT4/CAM-DO   | 43   | 93  | X3 OUT//CAM.DO | V5 OUTA/CAM-DO | 43   | 93  | YZ OUTA/CAM-E |
| V1 OUTE/CMP   | 44   | 94  | V2 OUTE/CMP    | VE OUTE/CMP    | 44   | 94  | X7_OUTE/CMP   |
| X1_OUTE/SVON  | 45   | 95  |                |                | 45   | 95  |               |
| X1 OUT7/EPC   | 46   | 96  | X3_OUT7/ERC    | X5 OUT7/FPC    | 46   | 96  | X7_OUT7/EPC   |
| X1 CW+/PIIIS+ | 47   | 97  | X3_CW/+/PLILS+ | X5_CW+/PIIIC+  | 47   | 97  | X7_CW+/PUILS+ |
| X1_CW_/PUIS   | 48   | 98  | X3_CW_/PLILS   | X5 CW_/PLUS    | 48   | 98  | X7_CW_/PLUS   |
| V1 CCW/1/DID  | 49   | 99  | X3_C(W+/DID+   | V5_CCW+/DD1    | 49   | 99  | X7_CCW+/DID   |
| X1_CCW_/DIP   | 50   | 100 | X3_CCW//DIR-   | X5 CCW_/DIR    | 50   | 100 | X7 CCW//DIP   |
| AT_COM-ADIK-  |      |     | 70_00W-/DIN-   | NJ_COW-/DIN-   |      |     |               |
|               | CN1A |     |                |                | CN1B |     |               |

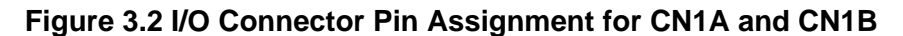

XC

XI

| Table 3.1: I/O | Connector | Signal D  | escription                                          |
|----------------|-----------|-----------|-----------------------------------------------------|
| Signal Name    | Reference | Direction | Description                                         |
| VEX            | -         | Input     | External Power (12~24V <sub>DC</sub> )              |
| EMG            | -         | Input     | Emergency Stop (for all axes)                       |
| LMT+           | -         | Input     | + Direction Limit                                   |
| LMT-           | -         | Input     | - Direction Limit                                   |
| LTC            | -         | Input     | Position Latch                                      |
| RDY            | -         | Input     | Servo Ready                                         |
| ORG            | -         | Input     | Home Position                                       |
| INP            | -         | Input     | In-Position Input                                   |
| ALM            | -         | Input     | Servo Error                                         |
| ECA+           | -         | Input     | Encoder Phase A+                                    |
| ECA-           | -         | Input     | Encoder Phase A -                                   |
| ECB+           | -         | Input     | Encoder Phase B +                                   |
| ECB-           | -         | Input     | Encoder Phase B -                                   |
| ECZ+           | -         | Input     | Encoder Phase Z +                                   |
| ECZ-           | -         | Input     | Encoder Phase Z -                                   |
| EGND           | -         | -         | Ground                                              |
| DI             | EGND      | Input     | General-purposed digital input                      |
| DO             | EGND      | Output    | General-purposed digital output                     |
| CAM-DO         | EGND      | Output    | DO during assigned position interval and vice versa |
| CMP            | EGND      | Output    | Compare to Trigger Output                           |
| SVON           | EGND      | Output    | Servo ON                                            |
| ERC            | EGND      | Output    | Error Counter Clear                                 |
| CW+ / PULS+    | EGND      | Output    | Output pulse CW/Pulse+                              |
| CW- / PULS-    | EGND      | Output    | Output pulse CW/Pulse-                              |
| CCW+ / DIR+    | EGND      | Output    | Output pulse CCW/DIR+                               |
| CCW- / DIR-    | EGND      | Output    | Output pulse CCW/DIR-                               |
|                |           |           |                                                     |

Note!

#### 1. X1~X7 represent for ID of each axis.

- 2. RDY & LTC dedicated input channels are designed to be switchable and support general purpose input channel usage.
- 3. SVON, CMP, CAM-DO and ERC dedicated output channels are designed to be switchable and support general purpose output channel usage.
- 4. For easy to note, Xn\_OUT4/CAM-DO, Xn\_OUT5/CMP, Xn\_OUT6/SVON and Xn\_OUT7/ERC. n:0~7 will be used and expressed in motion utility.
- 5. Xn\_IN3, n=0,2,4,6 has three switchable functions general purpose input, JOG+ and MPG+ (Manual Pulser).
- 6. Xn\_IN4, n=0,2,4,6 has three switchblade functions general purpose input, JOG- and MPG-(Manual Pulser).

### 3.2 Location of DIP switch

Figure 3.3 shows the names and locations of DIP switch on the PCI-1285/1285E. The switch is used to set board ID.

#### **BoardID Switch**

PCI-1285/1285E have a built-in DIP switch (SW1), which is used to define each card's unique identifier for Motion Utility. You can determine the BoardID identifier on the register as shown in table 3.3. When there are multiple cards in the same chassis, this BoardID setting is useful for identifying each card's unique device number.

We set the BoardID switch to 0 at the factory. If you need to adjust it to another number, set SW1 by referring to table 3.2.

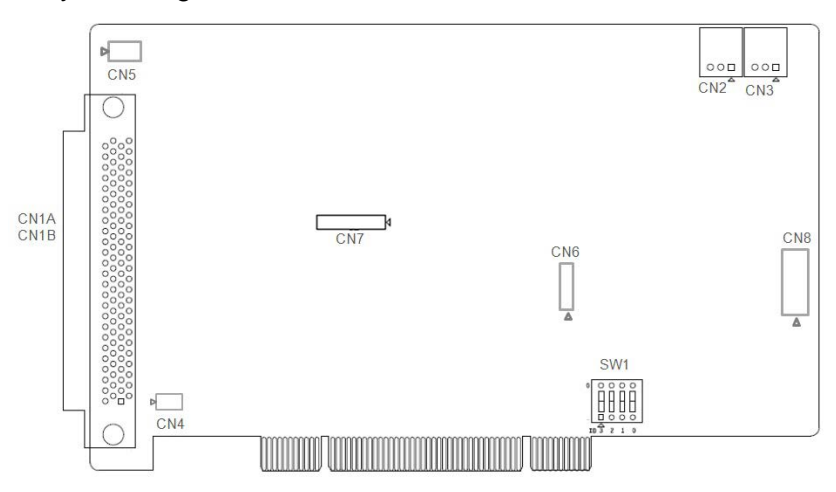

Figure 3.3 Location of Jumpers & DIP Switch

| Table 3.2: BoardID Setting      |         |             |         |         |  |  |  |  |
|---------------------------------|---------|-------------|---------|---------|--|--|--|--|
| Board ID Setting (SW1)          |         |             |         |         |  |  |  |  |
| Board ID (Dec.) Switch Position |         |             |         |         |  |  |  |  |
|                                 | ID3 (1) | ID2 (2)     | ID1 (3) | ID0 (4) |  |  |  |  |
| *0                              | I       | I           | I       | Ι       |  |  |  |  |
| 1                               | I       | I           | I       | m       |  |  |  |  |
| :                               |         |             |         |         |  |  |  |  |
| 14                              | m       | m           | m       | Ι       |  |  |  |  |
| 15                              | m       | m           | m       | m       |  |  |  |  |
| O= Off                          | ●= On   | * = default |         |         |  |  |  |  |

### 3.3 Output Pulse [CW± / PULS±,CCW± / DIR±]

The pulse command has two types: One is in clockwise/ counter- clockwise mode; the other is in pulse/direction mode. CW+ / PULS+ and CW- / PULS- are differential signal pairs and CCW+ / DIR+ and CCW- / DIR- are differential signal pairs. Default setting of pulse output mode is pulse/direction. User can change the output mode by programming.

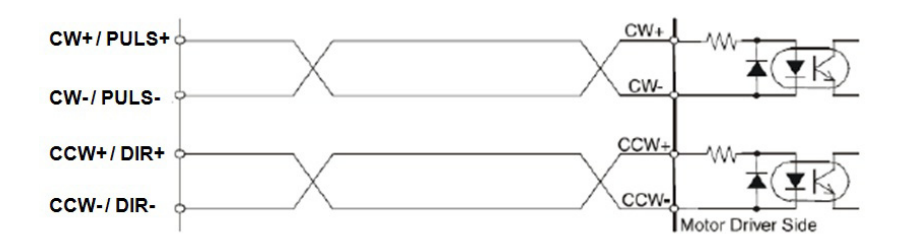

Figure 3.4 Photocoupler Interface

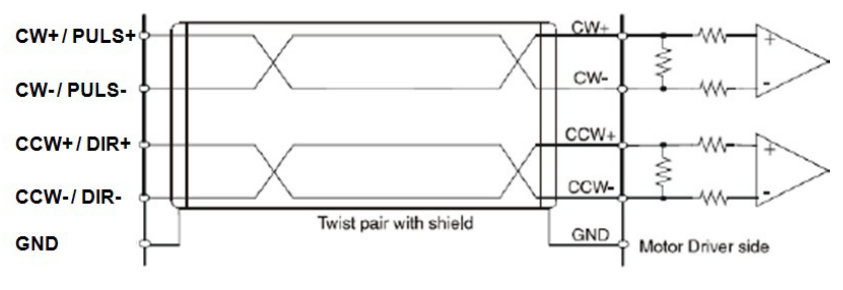

Figure 3.5 Line Drive Interface

### **3.4** Over Traveling Limit Switch Input [ LMT+/- ]

Over traveling limit switches are used for system protection. This input signal is connected through the connection of photo coupler and RC filter. When the limit switch is applied, the external power VEX DC 12  $\sim$  24 V will be the source of the photo coupler. This enables the over traveling function.

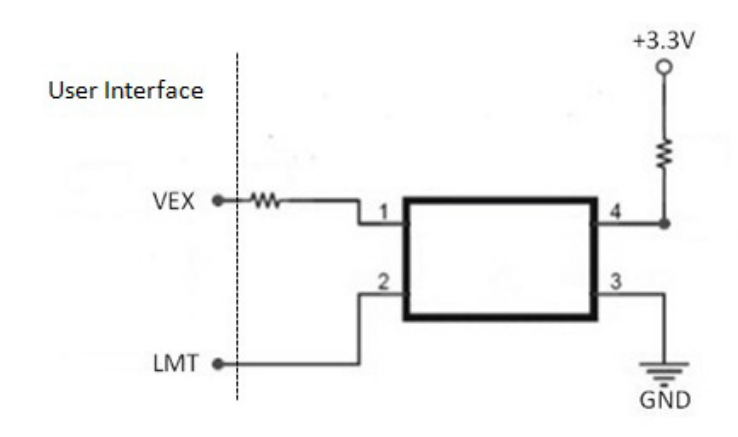

Figure 3.6 Circuit Diagram for Limit Input Signals

#### 3.5 Position Latch [LTC]

It is a general purpose input pin which is used to latch the simultaneous position information. Users can read the position counter by programming. For detailed information, refer to chapter 6.

### 3.6 Servo Ready Signal [RDY]

It is a general purpose digital input which is used to check the servo ready status from servo drive connection. For example, you can check the status before any command is issued. Users can also use this RDY as general purpose input for other usages.

### 3.7 Home Position [ORG]

Home position is to define the original position or home signal for each axis. refer to chapter 6 for programming settting.

### 3.8 In-Position Singal [INP]

The In-Position range (or deviation) is usually defined by servo drive. When the motor moves and converges within this range (or deviation), the servo driver will send the signal out to indicate that the motor is in the defined position.

### 3.9 Servo Error & Alarm [ALM]

This input is from servo drive which will generate the alarm signal to indicate any operation error.

### 3.10 Encoder Input [ECA+/-, ECB+/-, ECZ+/-]

When the feedback encoder signals arrive, connect ECA+/ECA- to phase A of encoder output. It is a differential pair. The same rule is for ECB+/- and ECZ+/-. The default setting of PCI-1285/1285E is quadrature input (4xAB phase). The following diagram shows the interface circuit for one channel:

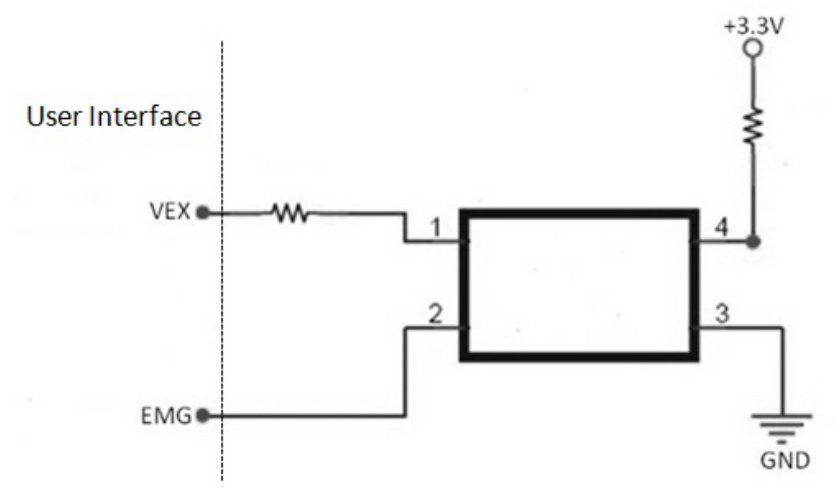

Figure 3.7 Circuit Diagram of Encoder Feedback

In the circuit diagram above, PCI-1285/1285E use high speed photo coupler for isolation. The source's encoder output can be differential mode or open-collector mode. And the maximum acceptable 4xAB phase feedback frequency is about 10 MHz.

### 3.11 Emergency Stop Input (EMG)

When emergency stop input signal is enabled, the output of the drive pulse for all axes will be stopped.

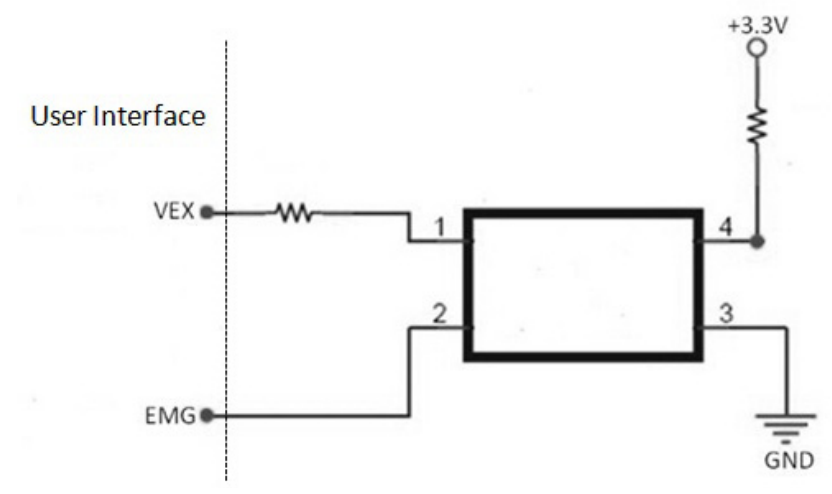

#### Figure 3.8 Circuit Diagram of Emergency Stop Input Signal

This signal should be used in combination with external power DC 12  $\sim$  24 V. The response time of circuitry should take about 0.25 msec because of the delay of photo coupled and RC filter.

### 3.12 External Power Input (VEX)

External power is necessary for all input signals of each axis. Apply DC 12  $\sim$  24 V voltage as required.

Note! Please don't direct connect VEX to inductive load.

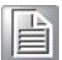

### 3.13 Position Window Output [CAM-DO]

As the following figure shows, users can define the interval and level to generate a digital output with a defined duration.

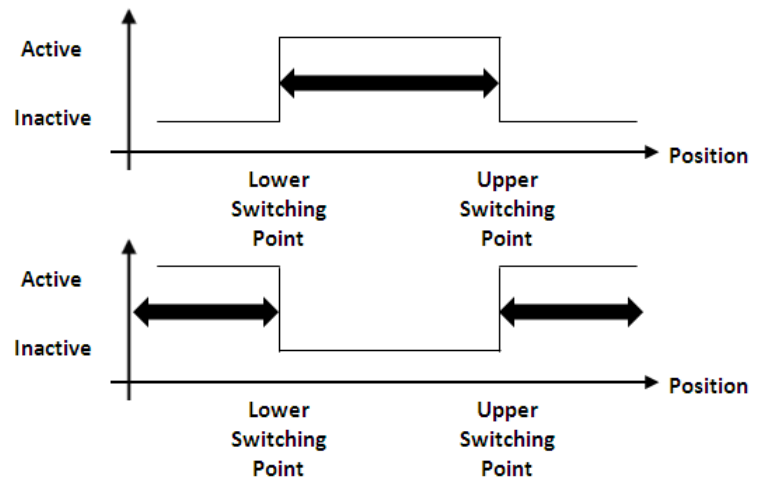

Figure 3.9 Circuit Diagram of Position Window Output

#### 3.14 Activate Servo ON [SVON]

This SVON is to generate a digital output to activate the servo drive to be ready for move status.

#### 3.15 Servo Error Counter Clear [ERC]

The deviation counter clear is generated by servo drive and the board can receive it as a general purpose input. The counter will be cleared by some instances: homing, emergency stop case, servo alarm and over travelling limit activated.

#### 3.16 Position Compare Output [CMP]

This is specially designed for the customers who can use the position compare output to synchronize with other 3rd party vision devices. For PCI-1285/1285E, the position compare output channel is determined by pin definition - CMP.

#### 3.17 JOG and MPG

The JOG and MPG mode could be supported by pin assignment - Xn\_IN3 & Xn\_IN4, n=0,2,4,6. These two pins could be switchable. Xn\_IN3 has three functions: general purpose digital input, JOG+ and MPG+. Xn\_IN4 also has three functions: general purpose digital input, JOG- and MPG-. The circuit is as follow:

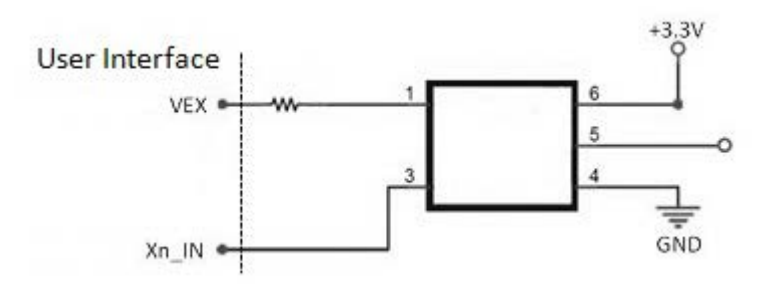

#### 3.18 Simultaneous Start and Stop within Multiple Cards

Simultaneous start and stop within multiple cards is supported by connecting the CN2 and CN3 on each card one by one. For the function call of simultaneous start and stop, refer to chapter 6.

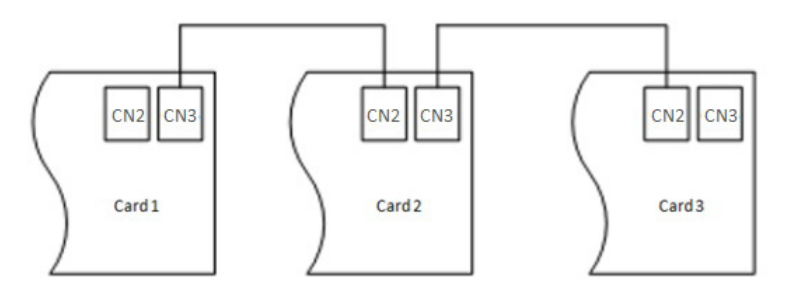

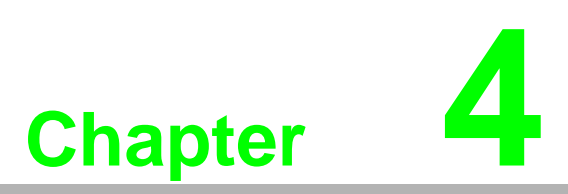

## **Common Motion API**

This chapter introduces common motion API architecture & concept.

#### 4.1 Introduction of Common Motion Architecture

In order to unify user interfaces of all Advantech motion devices, new software architecture is designed for all Advantech motion devices which is called "Common Motion Architecture". This architecture defines all user interfaces and all motion functions that are implemented, including single axis and multiple axes. This unified programming platform enables users to operate devices in the same manner.

There are three layers in this architecture: Device Driver Layer, Integrated Layer and Application Layer. Users do not need to know how to operate the specific driver of a specify device, but only to know the Common Motion Driver. Even though the device which supports this architecture has changed, the application does not need to be modified.

Advantech Common Motion (ACM) Architecture defines three types of operation objects: Device, Axis and Group. Each type has its own methods, properties and states.

To start single axis motion, you have to follow the following steps:

Open device->open one axis of this device->configure instance of this axis->start motion.

All operations can be done by calling corresponding ACM APIs. General calling flows of Device, Axis, Group are specified by Common Motion Architecture. For detailed information, refer to the **Calling Flow section**.

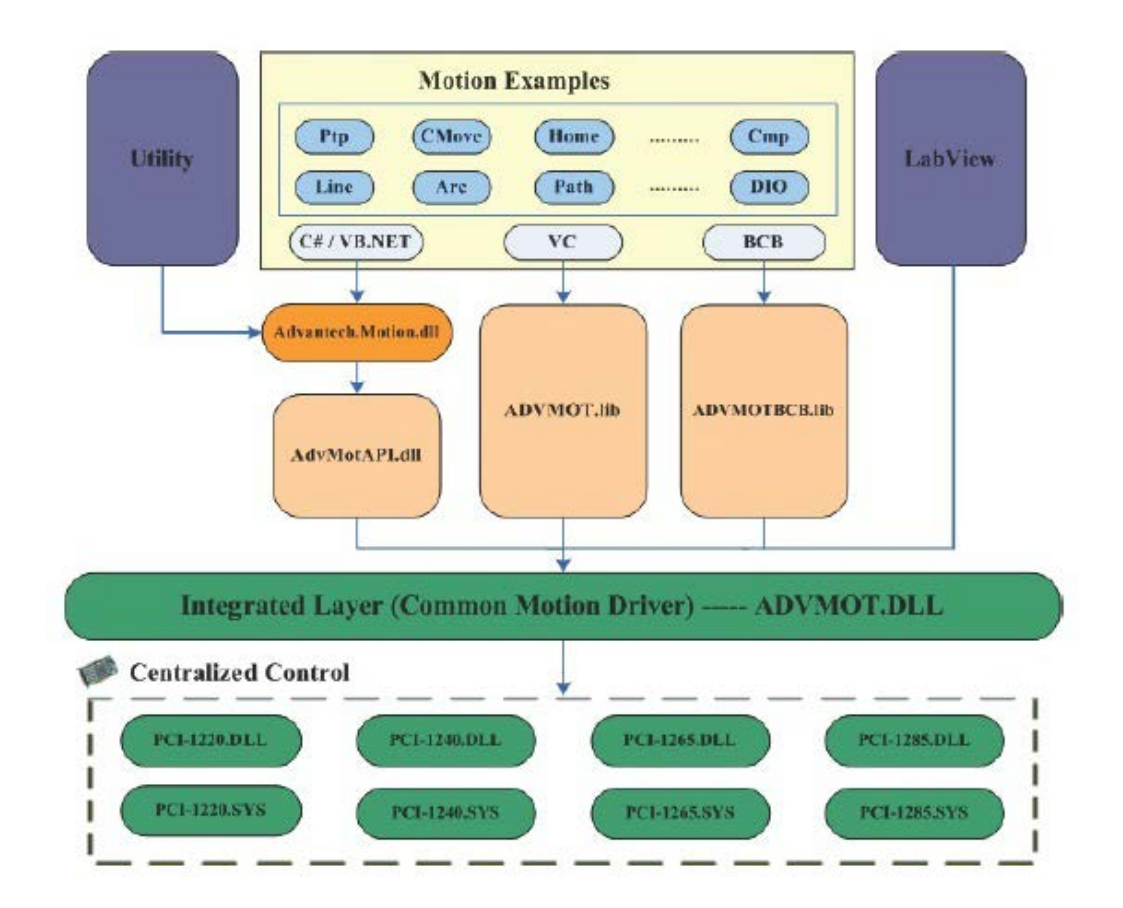

### 4.2 Device Number

Device number is composed of 32 bits:

| 4th byte              | 3rd byte                      | 2nd H byte      | 2nd L byte | 1st byte       |
|-----------------------|-------------------------------|-----------------|------------|----------------|
| Master/device type ID | Master/device<br>(or BaseAddr | e board ID<br>) | Ring       | Slave Board ID |

- 4<sup>th</sup> byte Master/device type ID (refer to master device type ID table))
- 3<sup>rd</sup> & 2<sup>nd</sup> H byte: Master/device board ID (or base address)
- 2<sup>nd</sup> L byte:

Master ring number, used by remote device, use 0 as default value for local device

 1<sup>st</sup> byte: Slave board ID, used by remote device, use 0 as default value for local device.

#### Local Device Number

| 4th byte       | 3rd byte          | 2nd H byte | 2nd L byte | 1st byte |
|----------------|-------------------|------------|------------|----------|
| Master type ID | Board ID (or Base | Addr)      | 0          | 0        |

For example, one BoardID of PCI-1285E is 1, the device number (Hexadecimal) is:

| Ī | 27 | 001 | 0 | 0 |
|---|----|-----|---|---|
|   |    |     |   |   |

So the device number is 0x27001000.

#### 4.3 Naming Rules of API and Properties

The naming rule is based on three objects: Device Object, Axis Object and Group Object. User will find many abbreviations in APIs. Table of abbreviations and their meanings is as follow:

| Table 4.1: Abbr | eviations and T | heir Meanings                                                          |
|-----------------|-----------------|------------------------------------------------------------------------|
| Abbreviations   | Full Name       | Comments                                                               |
| PPU             | Pulse Per Unit  | A virtual unit of motion                                               |
| Dev             | Device          |                                                                        |
| Ax              | Axis            |                                                                        |
| Gp              | Group           | Multiple axes                                                          |
| Mas             | Master          | Master Axis or Master Board of device based on communicating mechanism |
| Daq             |                 | Common name of AI/AO/DI/DO                                             |
| Rel             | Relative        |                                                                        |
| Abs             | Absolute        |                                                                        |
| Cmd             | Command         |                                                                        |
| Vel             | Velocity        |                                                                        |
| Acc             | Accelerate      |                                                                        |
| Dec             | Decelerate      |                                                                        |
| Emg             | Emergency       | Emergency stop                                                         |
| Sd              | Slow down       |                                                                        |

| Table 4.1: Abbr | eviations and T      | heir Meanings            |
|-----------------|----------------------|--------------------------|
| Info            | In <b>format</b> ion |                          |
| Cmp             | Compare              |                          |
| Inp             | In position          |                          |
| EZ              | Encode Z             |                          |
| EI              | Hardware Limit       |                          |
| Mel             | Negative Limit       |                          |
| Pel             | Positive Limit       |                          |
| Org             | Origin               |                          |
| Ext             | External             |                          |
| FT              | Feature              | Feature properties       |
| CFG             | Configuration        | Configuration properties |
| PAR             | Parameter            | Parameter properties     |
| Іро             | Interpolation        |                          |
| Chan            | Channel              |                          |

#### Naming Rules of API

The naming rules of API are as follows:

- Acm\_DevXXX: Represents this API will implement function for device, such as device properties setting. Eg.Acm\_DevSetProperty.
- Acm\_DaqXXX: Represents this API will implement the function of DI, DO, AI or AO. Eg.Acm\_DaqDiGetByte.
- Acm\_AxXXXX: Represents this API will implement function for axis, such as single axis motion, homing. Eg. Acm\_AxHome.
- Acm\_GpXXXX: Represents this API will implement function for multiple axes. Such as interpolation motion. Eg. Acm\_GpMoveLinearRel.

Naming Rules of Property

The properties have three types: feature, configuration and parameter.

**Feature:** Feature properties are related to the hardware features. The naming rules are as follows:

- FT\_DevXXX: For device. Eg. FT\_DevAxisCount.
- FT\_DaqXXX: For DI, DO, AI, and AO. Eg. FT\_DaqDiMaxChan.
- FT\_AxXXX: For axis object. Eg. FT\_Ax
- FT\_GpXXX: For group object.

**Configuration:** The values of configuration properties may change, but not frequently.

- CFG\_DevXXX: For device. Eg. CFG\_DevBoardID.
- CFG\_AxXXXX: For axis. Eg. CFG\_AxMaxVel.
- CFG\_DaqXXX: For DI, DO, AI and AO. Eg. CFG\_DaqDiMaxChan.
- CFG\_GpXXXX: For group object. Eg. CFG\_GpAxisInGroup.

Parameter: The values of parameter properties may change frequently.

- PAR\_DevXXX: For device.
- PAR\_AxXXXX: For axis. Eg. PAR\_AxVelLow.
- PAR\_DaqXXX: For DI, DO, AI and AO.
- PAR\_GpXXXX: For group. Eg. PAR\_GpGroupID.

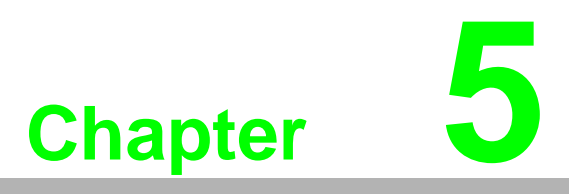

# Utility

This chapter is to describe the comprehensive & graphical utility

#### 5.1 Introduction

The utility is developed with .Net control library according to Common Motion API architecture. The .Net control library includes control - Device, Axis, Group and component - AxisSetupView, AxisScopeView, AxisDiagView, GroupPathView and GroupSpeedView. The new utility is consistent and compatible with old AdvMotionUtility. The new utility supports PCI-1220U, PCI-1240U, PCI-1245/1245V/1245E/1265/ 1285/1285E series products.

#### 5.1.1 Contents

Mainly according to the order of operations, the following interfaces will be introduced:

- 1. Main Form: includes Main Menu, Toolbar and Device Tree.
- 2. Single-axis Motion: focuses on the I/O and attribute configuration, and status and movement operations (P to P/ Continue/ Homing) of single axis.
- 3. Multi-axis Motion: focuses on multi-axis (Group) interpolation operation, including the basic interpolation (Line/Arc /Helix), continuous interpolation (Path) and tangent follow motion.
- 4. Synchronized Motion: focuses on synchronized motion operations, including electronic CAM (E-CAM), electronic gear (E-Gear) and gantry (Gantry) movement.
- 5. Digital Input: displays device's input status.
- 6. Digital Output: displays device's output status.
- 7. Analog Input: displays device's analog input status.

### 5.2 Main Form

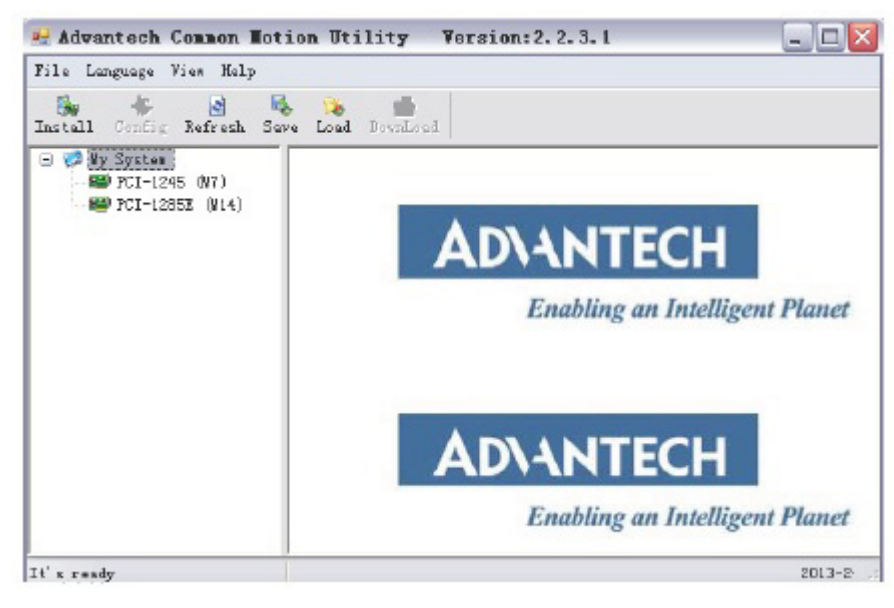

#### 5.2.1 Main Form

#### 5.2.1.1 File

File Lang Exit

Click [Exit] to terminate this process.

#### 5.2.1.2 Language

| Language  | View Help     |
|-----------|---------------|
| ✓ English | h             |
| Simplif   | fied Chinese  |
| Traditi   | ional Chinese |

Through this menu, language in Utility can be switched. This utility supports three languages: English, simplified Chinese and traditional Chinese. After you select a language, the corresponding menu item will be checked. When you close the Utility, the language you selected will be saved to register. When opened next time, the utility's language will be last used one.

#### 5.2.1.3 View

| View | Help      |  |
|------|-----------|--|
| ✔ To | olbar     |  |
| 🖌 St | atus Bar  |  |
| V De | vice Tree |  |

This menu allow users to display/hide the toolbar, status bar and device tree. If Toolbar/Status Bar/Device Tree is visible, the corresponding menu item will be checked.

#### 5.2.1.4 Help

| Help             |    |     |     |  |
|------------------|----|-----|-----|--|
| About            |    |     |     |  |
| Check up-to-date | on | the | web |  |

The [About] menu item supports the copyright notice of the driver and utility for device. Click [Check up-to-date on the web], you can link to company's website to check whether the firmware, driver and utility are the latest ones by comparing version information of Install interface.

#### 5.2.2 Toolbar

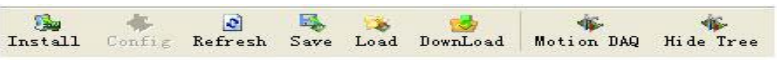

#### 5.2.2.1 Install

Click [Install], a new window will pop up as below, which shows the version information of driver, hardware, firmware and utility.

| 🔜 Device Install Inf                                                                                                    | ormation                                                                                        |                                                                                                    |
|----------------------------------------------------------------------------------------------------|-------------------------------------------------------------------------------------------------|----------------------------------------------------------------------------------------------------|
| Name<br>ADVMOT.dll<br>Advantech.Motion.dll<br>Common Motion Utility.exe<br>PCI1285s.sys<br>PCI1285.dll<br>DSP Firmware<br>FPGA Firmware | Version<br>1, 0, 26, 1<br>1.0.7.0<br>2.2.7.1<br>1, 0, 2, 1<br>1, 0, 3, 1<br>1.3.0.0<br>a.0.0.6. | Description<br>Common Motion Library<br>Motion DOTNET Component Library<br>Common Motion Utility Application<br>Kernel Mode Driver<br>User Mode Driver<br>DSP Firmware<br>FPGA Firmware of hardware |
| ОК                                                                                                    |                                                                                                 | Сору                                                                                                    |

Click "Copy", the first two raw information will be copied. You can paste the information to editor, such as word or text editor.

First column is name, the second column is version number and the third column is description. ADVMOT.dll is the common interface for development. Advan-

tech.Motion.dll is the .NET motion control library. Common Motion Utility.exe is the utility which is running now. The fourth and fifth lines are driver files (Kernal-Mode and User-Mode), which depends on device type; the sixth line is DSP firmware and the seventh line is FPGA of the hardware.

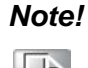

Only DSP-based motion control card will show the DSP and FPGA information.

#### 5.2.2.2 Refresh

This button supports refresh function. Click [Refresh], Device Tree will re-load the Device. No device is selected by default after operation.

#### 5.2.2.3 Save

This button can save all properties of the axes of the selected device.

#### 5.2.2.4 Load

This button can import configurations of all axes of the selected device. After the device is selected, click the button, an Open Dialog box will appear. Select the previously exported configuration file and click [OK], you can import the configuration file into the Device hardware.

#### 5.2.2.5 Download

For PCI-1285/1285E series, it's DSP-based motion controller. After clicking device, you can see the interface as follows.

| Firmware I             | Download 👔                                    |
|------------------------|-----------------------------------------------|
| Device Type:D          | PCI1285E Current DSP Firmware Version:1.3.0.0 |
| Download DSP           | Firmware                                      |
| File Path:             |                                               |
| File Version:          |                                               |
|                        | >>Open file Start Download                    |
| Percentage:            | 0 %                                           |
| File Path:<br>Chip ID: |                                               |
| Hardware Vers          | ion:                                          |
| File Version:          |                                               |
|                        | >>Open file Start Download                    |
| Percentage:            | 0 %                                           |
| Status: Read           | dy Current FPGA Firmware Version: a. 0. 0. 6. |
|                        |                                               |

The tool is to upgrade the DSP and FPGA firmware. FPGA firmware is for footprint, U2 and U7 respectively (U2 and U7 are printed in PCB). Both download and upgrade procedure are the same, but you shall be aware that the PC is necessary to reboot after FPGA firmware upgraded. Then, the new FPGA firmware will be truly updated.

The top of this dialog shows the current device type, name and firmware version. Click [Open File] to select lastest firmware file you have acquired. Clicking [Start Download] will activate the downloading procedure to hardware and progress bar will show the task process.

Note! 1. After clicking [Start Download], the dialog cannot be terminated when downloading the firmware to hardware.

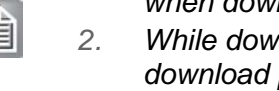

While downloading, due to power outages or other problems, if download process is not complete, the hardware needs to be sent back to Advantech for firmware update.

#### 5.2.2.6 Motion DAQ

The tool is mainly to show Motion Data Acquisition function. In PCI-1245/1265, four channels are provided for motion data acquisition. Each of them can acquire Command/Actual/Lag (the difference between Command and Actual) motion data of any axis, with the max, data count of 2000.

#### Note!

So far, only PCI-1245, PCI-1245V, PCI-1245E and PCI-1265 support this function and the tool button is available. PCI-1285/1285E don't support this function.

After you click the button, you'll see the interface as below:

| tion DAQ Cos                                                                               | nfig/State | 15       |       |            |          |                 |   |             |          |        | Displ | ay               |              |   |
|--------------------------------------------------------------------------------------------|------------|----------|-------|------------|----------|-----------------|---|-------------|----------|--------|-------|------------------|--------------|---|
| ChannelID                                                                                  | Period     | AxisNo   | 1     | Wethod     |          | ChanType        |   | Count       | CurCount | Status | Verti | cal Max V        | alue: 8000   | P |
| Channel_0                                                                                  | 10         | Axis_0   | NQ_TR | IG_DISABLE | ~        | Cad_Position    | ~ | 2000        |          |        | Chane | a1_0:            | Blue         |   |
| Channel_1                                                                                  | 10         | Axis_0   | NQ_TR | IG_DISABLE | Y        | Cad_Position    | ¥ | 2000        |          |        | Chang | al 1:            | Green        |   |
| Channel_2                                                                                  | 10         | Axis_0 💌 | NQ_TR | TG DISABLE | ~        | Co.d. Presiding | ~ | 2000        |          |        |       |                  |              |   |
|                                                                                            |            |          |       | av_essADLE | 1000     | Cad rosition    |   |             |          |        | Chang | 12               | Red          |   |
| Channel_3<br>#DAQ Star                                                                     | 10         | Axis_0   | Stop  |            | × (      | Cnd_Fosition    | ~ | 2000        |          |        | Chang | al_2:            | Red<br>Black |   |
| MDAQ Ster                                                                                  | 10         | Axis_0   | Stop  |            | × (      | Ced_Position    | ~ | 2000        |          |        | Chane | *1_2:  <br>*1_3: | Eed<br>Black |   |
| MDAQ Star                                                                                  | 10         | Axis_0   | Stop  |            | <b>C</b> | Cnd_Foxition    | * | 2000        |          |        | Chara | al_2:<br>al_3:   | Eed<br>Block |   |
| MDAQ Star                                                                                  | 10         | Axis_0   | Stop  |            | <b>C</b> | Cad_Position    | × | 2000        |          |        | Chara | al_2:<br>al_3:   | Red<br>Black |   |
| 8000<br>8000<br>4000                                                                       | 10         | Axis_0   | Stop  |            | <b>C</b> | Ced_Fosition    | × | 2000        |          |        | Chara | al_2:  <br>al_3: | Eed          |   |
| 1000 1000 1000 1000 1000 1000 1000 100                                                     | 10         | Axis_0   | Stop  |            | C3       | Ced_Fosition    | × | 2000        |          |        | Chana | al_2:<br>al_3:   | Eed          |   |
| BADAQ Star                                                                                 | 10         | Actix_0  | Stop  |            | C1       | Ced_Position    |   | 2000        |          | ·      | Chara | al_2:            | Eed<br>Black |   |
| BDAQ Star<br>BDAQ Star<br>000<br>000<br>000<br>000<br>000<br>000<br>000<br>000<br>000<br>0 | 10         | Axis_0   | Stop  |            | <b>C</b> | Ced_Position    |   | See DAQ Cu  |          |        | Chara | al_2:<br>al_3:   | Eed<br>Black |   |
| 8000<br>8000<br>8000<br>8000<br>8000<br>8000<br>8000<br>800                                | 10         | Axis_0   | Stop  |            | <b>x</b> | Ced_Fosition    |   | Sen DAQ Cur | nve -    |        | Chura | al 2:<br>al 3:   | Eed<br>Black |   |

This interface consists of the following parts:

Motion DAQ Config/Status 1.

You can directly configure acquisition data of each channel in DataGridView. ChannellD, Count, CurCount and Status row are read-only (the background is grey).

ChannelID: It means a channel ID. Four channels (Channel 0, Channel 1, Channel\_2 and Channel\_3) are provided.

AxisNo: Any axis of the device can be selected.

Period: Acquisition period, which means the interval between each data is acquired. The range is 1 to 255 ms. In order to unify the max value of horizontal ordinate of Curve window, Period value of each channel will adopt the same value. Therefore, if Period value of one channel has been changed, that of other channels will change accordingly.

Method: Trigger mode. Trigger modes of data acquisition are as followings:

0: MQ\_TRIG\_DISABLE: Disable data acquisition function;

1: MQ\_TRIG\_SW: Trigger by software (Click MDAQ Start to trigger);

2: MQ\_TRIG\_DI£<sup>1</sup>/<sub>2</sub>Trigger by DI (reserved);

3: MQ\_TRIG\_AX0\_START: Trigger when axis 0 starts to move;

4: MQ\_TRIG\_AX1\_START: Trigger when axis 1 starts to move;

5: MQ\_TRIG\_AX2\_START: Trigger when axis 2 starts to move;

6: MQ\_TRIG\_AX3\_START: Trigger when axis 3 starts to move;

7: MQ\_TRIG\_AX4\_START: Trigger when axis 4 starts to move;

8: MQ\_TRIG\_AX5\_START: Trigger when axis 5 starts to move;

9: MQ\_TRIG\_AX6\_START: Trigger when axis 6 starts to move;

10: MQ\_TRIG\_AX7\_START: Trigger when axis 7 starts to move;

11: MQ\_TRIG\_AX8\_START: Trigger when axis 8 starts to move;

12: MQ\_TRIG\_AX9\_START: Trigger when axis 9 starts to move;

13: MQ\_TRIG\_AX10\_START: Trigger when axis 10 starts to move;

14: MQ\_TRIG\_AX11\_START: Trigger when axis 11 starts to move;

So far in PCI-1245/1245V/1245E, only 0-6 trigger methods are supported; In PCI-1265, only 0-8 trigger modes are supported. Moreover, trigger by DI is reserved.

ChanType: The source of data acquisition, the available values of which are:

0: Cmd\_Position: Command Position;

1: Act\_Position: Actual Position;

2: Lag\_Position: Lag Position, which means the difference between Command Position and Actual Position;

3: Cmd\_Velocity (reserved): Command Velocity.

Count: Count of acquired data, the range of which is 0-2000. The max value is 2000 by default in Utility.

CurCount: Acquired data count will be returned after motion data is acquired. Status: Display current acquisition status:

0: Ready: Data acquisition function is not started yet;

1: Wait Trigger: Data acquisition function is started, but waits for trigger; 2: Started: Motion data is being acquired.

After the mouse moves away from the edit box, the setting values will take effect. You can check current configurations of each channel in DataGridView, which is shown as below:

| ChannelID | Period | AxisN  | 0 | Method          |   | ChanType     |   | Count | CurCount | Status |
|-----------|--------|--------|---|-----------------|---|--------------|---|-------|----------|--------|
| Channel_0 | 10     | Axis_0 | ~ | MQ_TRIG_DISABLE | ~ | Cmd_Position | ~ | 2000  |          |        |
| Channel_1 | 10     | Axis_0 | ~ | MQ_TRIG_DISABLE | * | Cmd_Position | ~ | 2000  |          |        |
| Channel_2 | 10     | Axis_0 | ~ | MQ_TRIG_DISABLE | ~ | Cmd_Position | ~ | 2000  |          |        |
| Channel_3 | 10     | Axis_0 | ~ | MQ_TRIG_DISABLE | ~ | Cad_Position | ~ | 2000  |          |        |

#### 2. Function Opeartions

MDAQ Start: Start motion data acquisition function. When trigger conditions are met, the acquisition of motion data will be started; MDAQ Stop: Stop motion data acquisition;

Clear: Clear curve of each channel.

3. Curve Display

When MDAQ Start is started, data acquisition will be started when trigger conditions are met. You can check current sample count the status of each channel, which is shown as below:

| ChannelID | Period | AxisNo | > | ffethod         |   | ChanType     |   | Count | CurCount | Status  |
|-----------|--------|--------|---|-----------------|---|--------------|---|-------|----------|---------|
| Channel_0 | 10     | Axis_0 | ¥ | MQ_TRIG_SW      | ~ | Cmd_Position | ~ | 2000  | 337      | Started |
| Channel_1 | 10     | Axis_0 | ~ | MQ_TRIG_SW      | * | Act_Position | * | 2000  | 338      | Started |
| Channel_2 | 10     | Axis_0 | ~ | MQ_TRIG_SW      | ~ | Lag_Position | ~ | 2000  | 338      | Started |
| Channel_3 | 10     | Axis_0 | * | MQ_TRIG_DISABLE | ~ | Cad_Position | * | 2000  | 0        | Ready.  |

When data acquisition is finished, the curve of corresponding acquisition data of each channel will be displayed in the below picture box, which is shown as bleow:

|       |        |                                      |       |      |  |  |       |  |   |       | Motion | DAQ C   | icve   |          |      |   |   |      |
|-------|--------|--------------------------------------|-------|------|--|--|-------|--|---|-------|--------|---------|--------|----------|------|---|---|------|
|       | 144000 | Contract Course Course Course Course |       |      |  |  |       |  |   |       |        |         |        |          |      |   |   |      |
|       | 128000 | £                                    |       |      |  |  |       |  |   |       |        |         |        |          |      |   |   | <br> |
|       | 112000 | ŧ                                    |       |      |  |  |       |  |   |       |        |         |        |          |      |   |   |      |
| 5     | 96000  | +                                    |       |      |  |  |       |  |   |       |        |         |        |          | <br> |   |   | <br> |
| £.,   | 80000  | +                                    |       |      |  |  | ţ     |  |   |       |        |         |        |          |      |   |   | <br> |
| N BOL | 64000  | +···                                 |       |      |  |  |       |  | ÷ |       |        | 1 miles |        |          |      |   |   |      |
| 2     | 45000  | +                                    | ***** |      |  |  |       |  | ÷ |       |        |         | ****** | ····•    |      |   |   | <br> |
|       | 32000  | +                                    |       |      |  |  | ***** |  |   |       |        |         | ****** |          |      |   |   |      |
|       | 15000  | t                                    | ***** | **** |  |  |       |  | 1 | ere g |        |         |        | <u>F</u> |      |   |   |      |
|       | •      | -                                    |       | -    |  |  |       |  |   |       |        | 12      |        | 12       |      | - | • |      |
|       |        |                                      |       |      |  |  |       |  |   |       |        | TIMETRE | (10*3) |          |      |   |   |      |

4. Display

Display area in the uppper right corner is to configure the color of each channel curve and the max value of vertical coordinate of picture box. Select a color from combo box, then the color of corresponding curve will be changed.

#### 5.2.2.7 Hide Tree

This button is provided to hide/show Device Tree.

If Device Tree is currently shown, click the button to hide it and the text on the button will change to "Show Tree".

If Device Tree is currently hided, click the button to show it and the text on the button will change to "Hide Tree".

#### 5.2.3 Device Tree

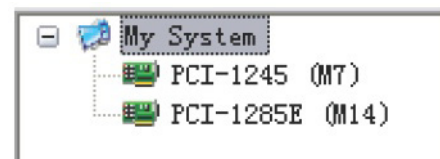

Click any device of tree view; you will see the operation interface.

### 5.3 Single-Axis Motion

| • • • • • • • • • • • • • • • • • • • • |                     |             |                              |                     |
|-----------------------------------------|---------------------|-------------|------------------------------|---------------------|
| Motion Par                              | rams Set            |             | Configuration                | TAD States          |
| Distance:                               | 10000               | PFU         | >>Hone Mode >>External Drive | RDY IN I            |
| VelLow:                                 | 2000                | PFU/S       | Maris Setup Maris Status     | AJ.M                |
| VelHigh:                                | 8000                | PPU/S       |                              | LNT+                |
|                                         | 10000               | 2           | Move Test                    | LIT-                |
| Acc. :                                  | 10000               | 7           |                              | ORG 🖉               |
| Dec.:                                   | 10000               | PPU/S       | Hore Inpose Stop             | DIR 🧧               |
| New Pos:                                | 3000                | PFU         | Shov e                       | urrent Input/Output |
| New Vel·                                |                     | PPII/S      | Position                     | PCS I               |
| Snaud Pa                                | ++ avm              |             | Command: 0 Reset Error       | 2 BAU 1             |
| Trave                                   | TI OS-CUTVA VI      | w/Set Ranze | Feedback: 0 Reset Counts     | er CIR              |
| 0.1                                     |                     |             |                              |                     |
| Motion H                                | ode                 | -           | Current Axis Status          | S) P                |
| ⊙ F to                                  | F Continue (        | Homing      | Current State: Ready         | INP 🖬               |
| C                                       |                     | 1011        | Comment Weil enclose:        | SYON 🔽              |
| settaran                                | ieters 77           | peed thart  | Command Verocity.            | RALE                |
| DI/O State                              | 15                  |             |                              | SIMT+               |
| DI (3-0)                                | N4/JOG+ IN2/RDY INJ | MLTC On     | D0 (7-4)                     | SIME-               |
|                                         |                     |             |                              | CHP 💽               |
|                                         |                     | Uff Uff     |                              | Ckil-Da             |

#### 5.3.1 Operate Axis

Select the operating axis. Click the check box drop-down symbol, all axes of the selected device will display as follows:

| PCI-1285E | (M14) | 0-Axis | ~ |
|-----------|-------|--------|---|
| PCI-1285E | (M14) | O-Axis |   |
| PCI-1285E | (M14) | 1-Axis |   |
| PCI-1285E | (M14) | 2-Axis |   |
| PCI-1285E | (M14) | 3-Axis |   |
| PCI-1285E | (M14) | 4-Axis |   |
| PCI-1285E | (M14) | 5-Axis |   |
| PCI-1285E | (M14) | 6-Axis |   |
| PCI-1285E | (M14) | 7-Axis |   |

#### 5.3.2 Motion Params Set

After finishing the parameter setting for operation, click [Set Parameters] to save the values to device.

#### 5.3.2.1 Basic Parameter Setup

It's mainly about the settings of distance(Distance) in point to point movement, initial velocity (VelLow), movement velocity (VelHigh), acceleration (Acc.) and deceleration (Dec.) in single-axis motion, movement distance (New Pos.) and velocity (New Vel) in superimposed movement (Move Impose).

#### 5.3.2.2 Speed Pattern

Set the speed pattern of movement, which can be trapezoidal pattern (Trapezi) or S-type (S-curve).

#### 5.3.2.3 View/Set Range

Click [View/Set Range] to check or set the maximum velocity, acceleration and deceleration. The dialog will show as follow.
| 🛃 Max Speed Para                         | ters Setup |                    |
|------------------------------------------|------------|--------------------|
| Max Velocity:<br>(Range:0-5000000)       | 4000000.00 | PPU/S              |
| Max Acceleration:<br>(Range:1-500000000) | 5000000.00 | PPU/S <sup>2</sup> |
| Max Deceleration:<br>(Range:1-500000000) | 5000000.00 | PPU/S <sup>2</sup> |
| ОК                                       | C          | ancel              |

Note: VelHigh in Single-axis Motion can not be greater than the Max Velocity; Acc. can not be greater than the Max Acceleration and Dec. can not be greater than the Max Deceleration.

#### 5.3.2.4 Move Mode

Select Move Mode. There are three move modes in single-axis motion: P to P (point to point motion), Continue (constant-speed continuous motion), Homing (homing motion).

#### 5.3.2.5 Speed Chart

By clicking [Speed Chart], you can see the velocity curve.

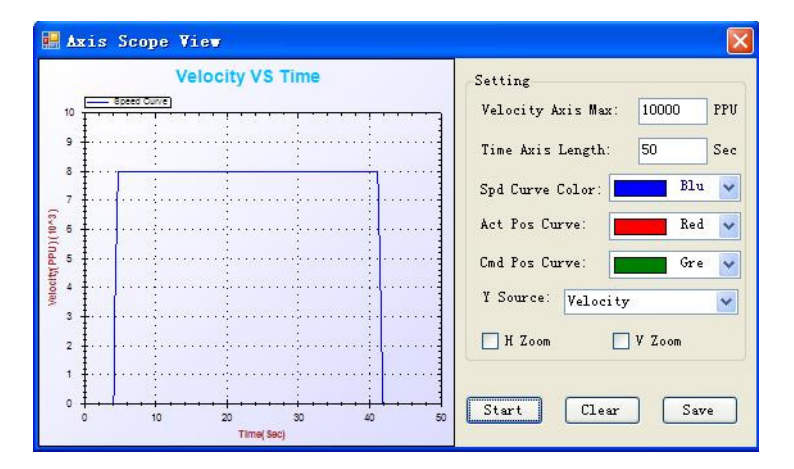

Wherein, on the right there are setting and operating buttons, on the left there is movement/speed curve in single-axis motion.

#### 5.3.2.5.1 Setting

Setting items are as follows:

- 1. Vertical Max Value: sets maximum vertical coordinate.
- 2. Time Length Value: sets maximum horizontal coordinate.
- 3. Spd Curve Color: setsthe color for speed curve.
- 4. Act Pos Curve: sets the color for actual position curve.
- 5. Cmd Pos Curve: sets the color for command position curve.
- 6. Y Source: data source for vertical coordinate. You can select any one or any combination of velocity, command position and actual position as below.

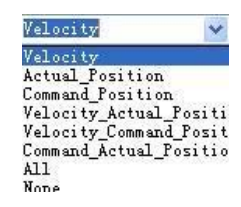

- 7. H Zoom: if it is checked, it indicates horizontal zoom is enabled, you can select appropriate region by the mouse to zoom in.
- 8. V Zoom: if it is checked, it indicates vertical zoom is enabled, you can select appropriate region by the mouse to zoom in.

After the setting item is edited, the value will become effective as the mouse leaves the edit box.

#### 5.3.2.5.2 Start

Click [Start], the graphic box will be ready to draw the curve, if the axis is in motion, you can see the trajectory. After clicked, the text on [Start] button will change into "Stop"; click [Stop], drawing the curve will stop and the text will back to "Start".

#### 5.3.2.5.3 Clear

Click [Clear], the current curve in graphic box will be cleared.

#### 5.3.2.5.4 Save

Click [Save], the specified path curve will be saved as .png, .gif, .jpg, .tif or .bmp format.

### 5.3.3 SVON

Click [SVON], the servos of axes will be turned on and the text on it will change into "SVOFF"; click [SVOFF], the servos of axes will be turned off and the text on it will be back to "SVON".

## 5.3.4 Configuration

It includes Home Mode configuration, External Drive mode, the property configuration and I/O status of the axis.

#### 5.3.4.1 Home Mode

Before performing home movement, you need to select the mode first. Board offers 16 modes, which are any one or combination of the ORG (back to the origin), Lmt (back to the limit point) and EZ (to find Z-phase).

For detailed in**format**ion, refer to the description about Home Mode in Common API of Programming guide.

Click [Home Mode], a new form appears as below:

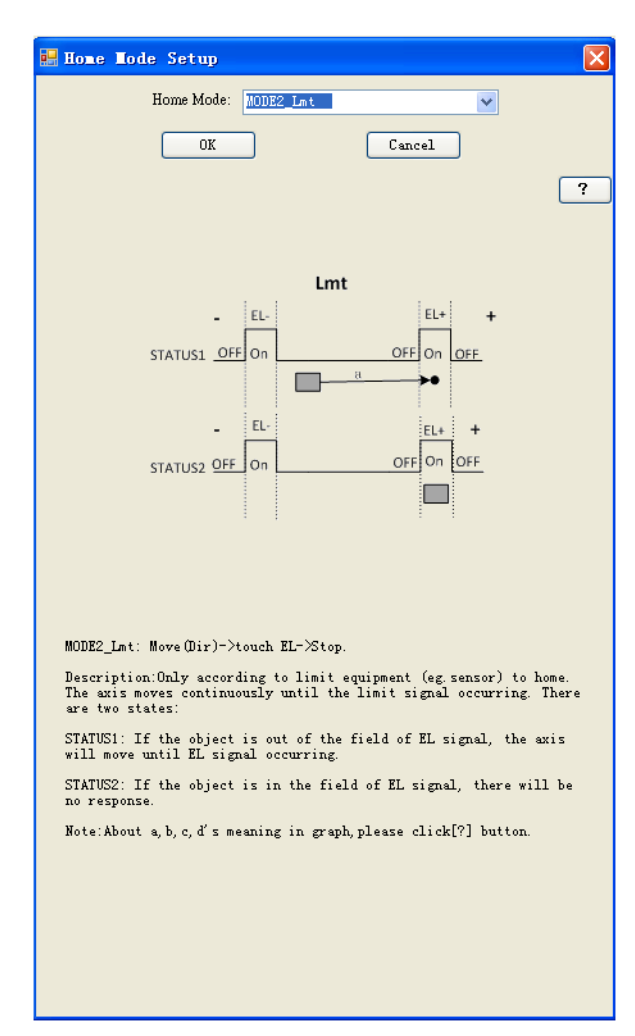

You can select any mode listed in the comobox, there is corresponding illustration below. You can click [OK] to select the mode in the HomeMode combobox, or click [Cancle] to cancle the operation. The default setting is "Mode1\_Abs".

Click "?", the pop-up dialog will show up. the dialog will give the explanation for the parameters in the home mode. The example figure is as follows:

| X                                                                                                    |
|----------------------------------------------------------------------------------------------------|
| a, b, c, d in the graph have following meanings:                                                                  |
| a:Axis does FTP Movement in Trapezia mode until ORG/EL<br>signal occurring.                                       |
| b:Axis does FTP Movement in Trapezia mode with<br>HomeCrossDistance as distance unit until ORG/EL signal          |
| c:Axis does Continuous movement with VelLow and stops<br>immediately when ORG/EL signal occurs.                   |
| d:Axis does Continuous movement with VelLow with<br>HomeCrossDistance as distance unit until ORG/EL signal        |
| disappears.<br>The small black solid dot represents the end point of a<br>movement.                               |
| Note: The Velocity of PTP Movement in Trapezia mode will<br>be accelerated from Vellow to VelHigh with Acc at the |
| beginning (if the distance is long enough), and<br>decelerated from VelHigh to VelLow with Dec. at the end.       |

#### 5.3.4.2 External Drive

Click [External Dirve], a new form will appear as below, you can select an external drive mode (JOG/MPG) to operate external drive.

| Drive Mode              | ive Mode<br>O []]]]]]]] O MFG (hand wheel) | 📕 External Dri | ve 🚺              |
|-------------------------|--------------------------------------------|----------------|-------------------|
|                         | ⊙ JOG ○ MPG(hand wheel)                    | Drive Mode     |                   |
| ● JOG ○ MPG(hand wheel) |                                            | 💿 JOG          | 🔘 MPG(hand wheel) |

Select JOG or MPG and click [Set Ext Drive], the external drive mode will be set and you can operate external drive then. Click [Close], the form will be closed and the external drive is set to "Disable"..

Note!

For PCI-1285/1285E, only axis 0 is available for external drive as master axis.

#### 5.3.4.3 Axis Setup

Click the button to check/set the axis's attributes and I/O as follows:

| Name<br>Alarm Enable<br>Alarm Logic<br>Alarm React                            | Configuration Value ALM_DIS ALM_ACT_LOW ALM_DEC_T0_STOP                       | Copy To Axes:<br>1-Axis<br>2-Axis<br>3-Axis                                                                                                    |
|-------------------------------------------------------------------------------|-------------------------------------------------------------------------------|----------------------------------------------------------------------------------------------------|
| Alarm Enable<br>Alarm Logic<br>Alarm React                                    | ALM_DIS<br>ALM_ACT_LOW<br>ALM_DEC_TO_STOP                                     | - 1-Axis<br>2-Axis<br>3-Axis                                                                                                    |
| Alarm Logic<br>Alarm React                                                    | ALM_ACT_LOW<br>ALM_DEC_TO_STOP                                                | 2-Axis                                                                                                    |
| Alarm React                                                                   | ALM_DEC_TO_STOP                                                               | 3-Axis                                                                                                    |
|                                                                               |                                                                               | A-Ania (m)                                                                                                    |
| ables/Disables motion A<br>arm is a signal generat<br>ive is in alarm status. | larm function for source axis.<br>ed by motor drive when motor                | Select All<br>Copy Config<br>Emg Logic:<br>EMG_ACT_LOW v<br>Note:It configures<br>the active logic<br>for emergency stor<br>signal of this<br>motion device. |
|                                                                               | ables/Disables motion A<br>arm is a signal generat<br>ive is in alarm status. | ables/Disables motion Alarm function for source axis.<br>arm is a signal generated by motor drive when motor<br>ive is in alarm status.                      |

The left tree view shows the classification of axis's properties, when you click the corresponding item, the right side, Data View, will list the properties and corresponding property values in the category. For detail, refer to the description about Feature, Configuration and Parameter of axis which are listed in property list of Programming guide.The attributes are classified as follows:

| Classification | Name         | Brief Introduction                                      |
|----------------|--------------|---------------------------------------------------------|
| Alarm          | Alarm Enable | Enables/Disables motion Alarm function for source axis. |
|                | Alarm Logic  | Sets the active logic for alarm signal.                 |
|                | Alarm React  | Sets the reacting mode for alarm signal.                |

Chapter 5 Utility

| Aux/Gen Output | AuxOut Enable           | Enables/Disables axis's Aux-Output in group's AddPathDwell() for source axis.                                                                                       |
|----------------|-------------------------|----------------------------------------------------------------------------------------------------|
|                | AuxOut Time             | Sets axis's Aux-Output on time in group's<br>AddPathDwell() for source axis.                                                                                        |
|                | GenDo Enable            | Enables/Disables axis DO as general DO function for source axis.                                                                                                    |
| Backlash       | Backlash Enable         | Enables/Disables corrective backlash for source axis.                                                                                                    |
|                | Backlash Pulses         | Sets the compensation pulse numbers for<br>source axis.Whenever direction change<br>occurs, the axis outputs backlash corrective<br>pulses before sending commands. |
|                | Backlash Velocity       | Sets the velocity for backlash signal.                                                                                                    |
| Basic Info     | PhyID                   | The physical ID of source axis.                                                                                                    |
|                | PPU                     | The pulse per unit(PPU) of source axis. It is a virtual unit. You can set PPU according to actual motor. This can mask the different precision of different motors. |
|                | ModuleRange             | Sets the module range for this axis.                                                                                                    |
| Cam DO         | CamDO Enable            | Enables/Disables CAM DO function for source axis.                                                                                                    |
|                | CamDO Logic             | Sets the active logic for CAM DO signal.                                                                                                    |
|                | CamDO Compare<br>Source | Sets the compare source for CAM DO signal.                                                                                                    |
|                | CamDO Mode              | Sets the mode for CAM DO signal.                                                                                                    |
|                | CamDO Direction         | Sets the direction for CAM DO.                                                                                                    |
|                | CamDO Low Limit         | Sets the low limit for CAM DO signal.                                                                                                    |
|                | CamDO High Limit        | Sets the high limit for CAM DO signal.                                                                                                    |
| Comparator     | Compare Enable          | Enables/Disables axis comparator for source axis.                                                                                                    |
|                | Compare Source          | Sets the source for comparator.                                                                                                    |
|                | Compare Method          | Sets the method for comparator.                                                                                                    |
|                | Compare Pulse Mode      | Sets the pulse mode for comparator.                                                                                                    |
|                | Compare Pulse Logic     | Sets the active logic for comparator's pulse.                                                                                                    |
|                | Compare Pulse Width     | Sets the pulse width for comparator.                                                                                                    |
| ERC            | Erc Logic               | Sets the active logic for ERC signal.                                                                                                    |
|                | Erc On Time             | Sets the on-time length for ERC active.                                                                                                    |
|                | Erc Off Time            | Sets the off-time length for ERC active.                                                                                                    |
|                | Erc Enable Mode         | Enables/Disables ERC Output for source axis.                                                                                                    |

| External Drive | Ext Master Src            | Indicates that axis is controlled by which physical axis's external signal.                             |
|----------------|---------------------------|----------------------------------------------------------------------------------------------------|
|                | Ext Sel Enable            | When Ext.drive is enabled, this property<br>enables driving axis selection by digital input<br>channel. |
|                | Ext Pulse Num             | The number of output driving pulses when an active edge of input pulse is accept in Hand Wheel mode.    |
|                | Ext Preset Num            | The number of output driving pulses when an active edge of input pulse is accept in JOG mode.           |
|                | Ext Pulse In Mode         | Sets the pulse input mode for external drive.                                                           |
| HLMT           | HLMT Enable               | Enables/Disables the hardware limit signal.                                                             |
|                | HLMT Logic                | Sets the active logic for hardware limit signal.                                                        |
|                | HLMT React                | Sets the reacting mode for hardware limit sig-<br>nal.                                                  |
| Home           | Home Ex Mode              | Sets the stopping modes for HomeEx().                                                                   |
|                | Home Cross Distance       | Sets the home cross distance (Unit: Pulse) for homing.                                                  |
|                | Home Ex Switch<br>Mode    | Sets the stopping condition for HomeEx().                                                               |
|                | ORG Logic                 | Sets the active logic for ORG signal.                                                                   |
|                | EZ Logic                  | Sets the active logic for EZ signal.                                                                    |
|                | Home Reset Enable         | Enables/Disables reset logical counter after homing for source axis.                                    |
|                | ORG React                 | Sets the reacting mode for ORG signal.                                                                  |
| In Position    | Inp Enable                | Enables/Disables In-Position function for source axis.                                                  |
|                | Inp Logic                 | Sets the active logic for In-Position signal.                                                           |
| Latch          | Latch Enable              | Enables/Disables latch function for source axis.                                                        |
|                | Latch Logic               | Sets the active logic for latch signal.                                                                 |
| Pulse In       | Pulse In Mode             | Sets the encoder feedback pulse input mode for source axis.                                             |
|                | Pulse In Logic            | Sets the active logic for encoder feedback pulse input signal.                                          |
|                | Pulse In Source           | Sets the source for encoder feedback pulse input signal.                                                |
|                | Pulse In Max<br>Frequency | Sets the maximum frequency of encoder pulse input signal.                                               |
| Pulse Out      | Pulse Out Mode            | Sets the command pulse output mode for source axis.                                                     |
| SD             | SD Enable                 | Enables/Disables the SD signal for source axis.                                                         |
|                | SD Logic                  | Sets the active logic for SD signal.                                                                    |
|                | SD React                  | Sets the reacting mode for SD signal.                                                                   |
|                | SD Latch                  | Sets the latch control for SD signal.                                                                   |
| Simulate       | Simulate Start            | Sets the simulate start source for this axis.                                                           |

| SLMT          | SLMT Mel Enable           | Enables/Disables the minus software limit for source axis.                                                                                                    |
|---------------|---------------------------|----------------------------------------------------------------------------------------------------|
|               | SLMT Pel Enable           | Enables/Disables the plus software limit for source axis.                                                                                                    |
|               | SLMTN React               | Sets the reacting mode for minus software limit.                                                                                                    |
|               | SLMTP React               | Sets the reacting mode for plus software limit.                                                                                                    |
|               | SLMTN Value               | Sets the value for minus software limit.                                                                                                    |
|               | SLMTP Value               | Sets the value for plus software limit.                                                                                                    |
| Speed Pattern | Max Velocity              | Configures the max velocity for source axis.                                                                                                    |
|               | Max Acc                   | Configures the max acceleration for source axis.                                                                                                    |
|               | Max Dec                   | Configures the max deceleration for source axis.                                                                                                    |
|               | Max Jerk                  | Configures the max jerk for source axis.                                                                                                    |
|               | Vel Low                   | Sets the low velocity (start velocity) for source axis (Unit: PPU/S).                                                                                                    |
|               | Vel High                  | Sets the high velocity (driving velocity) for source axis (Unit:PPU/S).                                                                                                    |
|               | Acc                       | Sets the acceleration for source axis (Unit: PPU/S2).                                                                                                    |
|               | Dec                       | Sets the deceleration for source axis (Unit: PPU/S2)                                                                                                    |
|               | Jerk                      | Sets the type of velocity profile: t-curve or s-<br>curve for source axis.                                                                                                    |
| Vibration     | Vibration Enable          | Enables/Disables suppress vibration of mechanical system for source axis.                                                                                                    |
|               | Vibration Reverse<br>Time | Sets the vibration suppressing timing for<br>source axis. This function is used to suppress<br>vibration of mechanical system by outputting<br>single pulse for negative direction and then<br>single pulse for positive direction right after<br>completion of command movement. |
|               | Vibration Forward<br>Time | Sets the vibration suppressing timing for source axis.                                                                                                    |

Note!

In the utility, if no corresponding functions of the selected device, the item will not shown in the left side Tree View. For example, if the selected device is PCI-1245/1265, and this board does not support slow down (SD) and vibration suppression function, then, you will not see the items in the Tree View. At the same time, because single axis dialog has speed parameter setting, the speed pattern item will not be shown.

#### Note!

When "Pulse Out" category is selected, there will be illustration of corresponding mode below the description of "Pulse Out Mode" property.

After editing, the property value will become effective (already set in device) after the mouse leaves the edit box.

If you want to duplicate the attributes to other axes, only activate the "Check" on the right side of check box. Then, click [Copy Config].

Click [Close] to close the form.

#### 5.3.4.4 Axis Status

Click the button; you can view the assigned axis in**format**ion. For example, PhyID, PPU, and basic status (Motion Status, State, Error Status and etc.) and I/O status (Alarm, SLMTP/N and etc.).

| 🔚 Axis Status    | Information  | × |
|------------------|--------------|---|
| Name             | Value        |   |
| PhyID            | AXIS O       |   |
| PPU              | 1            |   |
| Motion Status    | Stop         |   |
| State            | STA_AX_READY |   |
| Error Status     | SUCCESS      |   |
| Velocity         | 0            |   |
| Actual Position  | 0            |   |
| Command Position | 0            |   |
| SLMT+            | OFF          |   |
| SLMT-            | OFF          |   |
| LMT+             | OFF          |   |
| LMT-             | OFF          |   |
| RDY              | OFF          |   |
| ALM              | OFF          |   |
| EMG              | OFF          |   |
| INP              | OFF          |   |
| EZ               | OFF          |   |
| ORG              | OFF          |   |
| DIR              | OFF          |   |
| PCS              | OFF          |   |
| ERC              | OFF          |   |
| CLR              | OFF          |   |
| LTC              | OFF          |   |
| SD               | OFF          |   |
| SVON             | OFF          |   |
| RALM             | OFF          |   |
| CMP              | OFF          |   |
| CAM-DO           | OFF          |   |

## 5.3.5 Move Test

The operation is as follows:

| <           | >    |
|-------------|------|
| Move Impose | Stop |

After motion mode is selected, click [<--] or [-->], the axis will do P to P/Continue/ Homing movement in negative or positive direction.

After the movement velocity reaches VelHigh in point to point motion, you can click [Move Impose] to generate a superimposed movement, the distance of the imposed movement is the value of New Pos and the velocity of the imposed movement is the value of New Vel. You can observe specific movement/speed curve through clicking [Speed Chart].

Click [Stop], the motion will be stopped.

# 5.3.6 Position

| Reset |
|-------|
|       |

By "Position" status, users can observe the command position and feedback position while in operation.

Click [Reset], you can reset the value to "0".

# 5.3.7 Current Axis Status

| Current Axis Statu | 15    |
|--------------------|-------|
| Current State:     | Ready |
| Command Velocity:  | 0     |

You can check the current status and command speed. For details, refer to the description about State in Acm\_AxGetState function which is listed in Common API of Programming guide.

### 5.3.8 DI/O Status

Display the current status of 4 DI and 4 DO of the selected axis. You can also operate the DO to be ON/OFF.

| 0.  | DO (7-4)   | OUTE (SVOX             | OUTS /CHP                      | 01574/048-00                                           | 00                                                                  |
|-----|------------|------------------------|--------------------------------|--------------------------------------------------------|---------------------------------------------------------------------|
| on  | OUT IT ERC | 0010/3400              | 10013/081                      | 00147088 00                                            | <b>O</b> ou                                                         |
| 0ff | C          | C                      | 0                              | 0                                                      | Off                                                                 |
|     | 0n<br>0ff  | 0n 00(7-4)<br>0VT7/ERC | DO (7-4)<br>OUT7/ERC OUT6/SVOM | 0n 00(7-4)<br>0UT7/ERC 0UT6/SVON 0UT5/CMP<br>0ff 00 00 | D0 (7-4)<br>OUT 7/ERC OUT6/SVON OUT5/CMP OUT4/CAM-DO<br>Off 0 0 0 0 |

#### 5.3.8.1 DI

As the above figure, DI(3-0) status, from right to left is DI0 to DI3 respectively. Wherein, o indicates the DI is in effect (ON) and its value is 1; o indicates the DI is not in effect (OFF) and its value is 0.

#### 5.3.8.2 DO

As the above figure, DO(7-4) status, from right to left is DO4 to DO7 respectively. Wherein, indicates the DO is in effect (ON) and its value is 1; indicates the DO is not in effect (OFF) and its value is 0.

# 5.3.9 Last Error Status

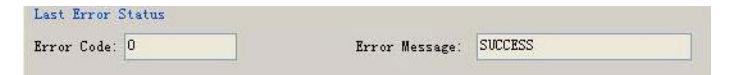

You can check the latest error code and error message. If there is no any error, the error code is "0", error message is "SUCCESS".

## 5.3.10 I/O Status

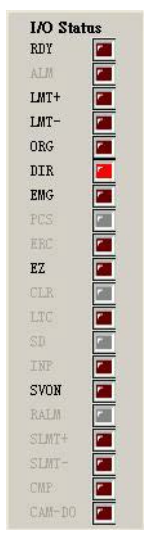

You can visually know the I/O status from the LED bar. Wherein,  $\blacksquare$  indicates the device does not support the function or does not have the corresponding I/O;  $\blacksquare$  indicates the device support the function, but I/O is not triggered (OFF);  $\blacksquare$  indicates the corresponding I/O is triggered (ON).

For details, refer to the description about Status in Acm\_AxGetMotionIO function which is listed in Common API of Programming guide.

If no functional or no corresponding item, the text will be displayed as grey. If the board supporting the function, but not enable, the test is also displayed as grey. If the board supports this function and enable this function, then, the test will be display as normal.

# 5.4 Multi-Axes Motion

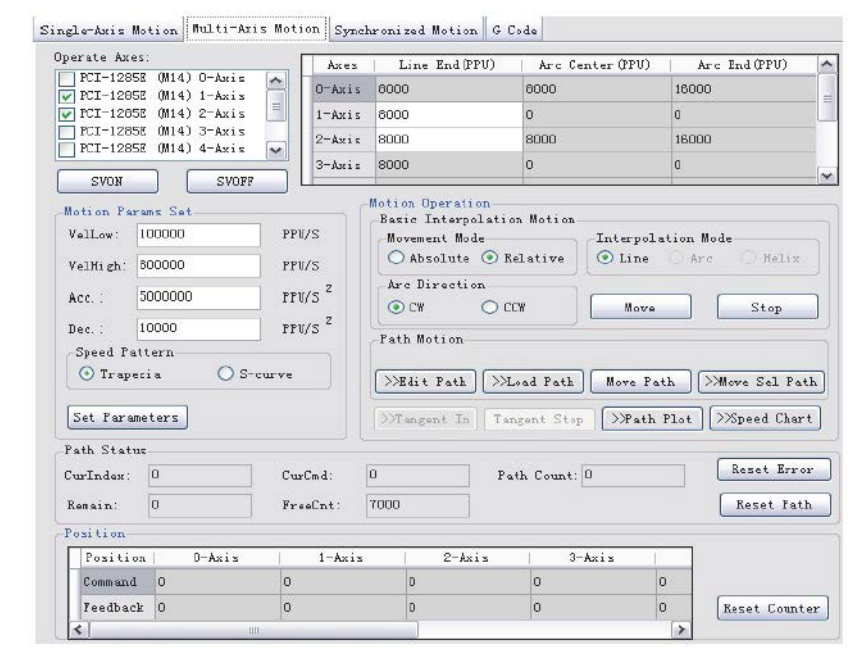

# 5.4.1 Operate Axes

The checkedListBox in the form will list all axes of the selected device, check the Checkbox of corresponding axis, you can add the axis into the Group. When the number of axis added to the Group is less than 2, Group's State will be "Disable". When the number of axis added to the Group is greater than or equal to 2, Group's State will be "Ready", then after you configure appropriate parameters, you can do appropriate interpolation operation.

## 5.4.2 Motion Params Set

The parameter set includes Group VelLow, Group VelHigh, Group Acc, Group Dec and Speed Pattern.

## 5.4.3 Motion Ends

Configure motion's center / end as follows.

| Axes   | Line End(PPU) | Arc Center (PPU) | Arc End (PPU) |
|--------|---------------|------------------|---------------|
| 0-Axis | 8000          | 8000             | 16000         |
| 1-Axis | 8000          | 0                | 0             |
| 2-Axis | 8000          | 8000             | 16000         |
| 3-Axis | 8000          | 0                | 0             |

The dialog will automatically enable the edit box writable by referring to group axis and interpolation mode. As in the Figure, 1-axis and 2-axis are added to Group and Line interpolation mode is selected, thus the edit boxes writable are "1-axis" and "2axis" Lines of the "Line End (PPU)" column, whose background color is white. The edit boxes whose background color are gray indicate they are not editable.

# 5.4.4 Motion Operation

#### 5.4.4.1 SVON

Click [SVON], the servos of axes in Group will be turned on.

#### 5.4.4.2 **SVOFF**

Click [SVOFF], the servos of axes in Group will be turned off.

#### 5.4.4.3 Basic Interpolation Motion

Basic interpolation motion includes linear interpolation (Line), circular interpolation (Arc) and helical interpolation (Helix) as follows.

| -Basic Inte | erpolation Motion |            |           |          |
|-------------|-------------------|------------|-----------|----------|
| -Movement   | Mode              | -Interpola | tion Mode | <u>ا</u> |
| 🔿 Absolu    | ite 💿 Relative    | 💿 Line     | 🔿 Arc     | 🔘 Helix  |
| Arc Direc   | tion              |            |           |          |
| ⊙ C₩        | 🔿 ссж             | Move       |           | Stop     |

#### 5.4.4.3.1 Movement Mode

Absolute: the interpolation motion will directly use the set position parameters. Relative: the interpolation motion will add initial offset to the position parameters and then use it.

#### 5.4.4.3.2 Arc Direction

CW means clockwise. CCW means counter clockwise.

#### 5.4.4.3.3 Interpolation Mode

Line: linear interpolation Arc: circular interpolation Helix: helical interpolation

#### 5.4.4.3.4 Move

After corresponding configuration, click [Move], Group will do the specified interpolation.

#### 5.4.4.3.5 Stop

While Group is in interpolation motion, click [Stop], the interpolation motion will be stopped.

#### 5.4.4.4 Path Motion

| ath Motion  |             |           |                 |
|-------------|-------------|-----------|-----------------|
| >>Edit Path | >>Load Path | Move Path | >>Move Sel Path |

#### 5.4.4.1 Edit Path

Click [Edit Path], the following form will be shown up:

| p | Ced        | 17 | Hode           |   | wel_high | vel_lew | CenterO | Center1 | Center2 | IndFointO | EndFointl | Indfoint |
|---|------------|----|----------------|---|----------|---------|---------|---------|---------|-----------|-----------|----------|
|   | Rel2DLine  | ۷  | O: Enable Bles | ¥ | 8000     | 1000    | 0       | 0       | 0       | 8000      | 8000      | 0        |
|   | Rel2DAreCW | v  | O: Enable Bles | v | 8000     | 1000    | 8000    | 0       | 0       | 16000     | 0         | 0        |
|   | EndPath    | ~  | 0: Enable Blem | × | 0000     | 1000    | 0       | 0       | 0       | 0         | 0         | 0        |
|   |            | 4  |                | ٧ |          |         | -       |         |         |           |           |          |
|   |            |    |                |   |          |         |         |         |         |           |           |          |

Wherein, the top toolbox includes Open File, Save File and movement mode.

- 1. Open File 2: Open selected Path file from appropriate file path, which can be a binary file (.bin) or a comma-separated value file (.CSV).
- 2. Save File Series: save the edited data to a Path file, which can be a binary file (.bin) or a comma-separated value file (.CSV). CSV files can be opened in Excel, so can be checked / modified conveniently later. But if you want to run the Path through [Load Path], you need to save the data as .bin **format**, because currently device only supports .bin file to import through [Load Path].
- 3. Movement mode: Absolute or Relative. If you select "Absolute", then commands listed in the Cmd column will be the commands related to absolute motion; Similarly, if you choose "Relative", then commands listed in the Cmd column will be the commands related to relative motion.
- 4. Path edit items include command (Cmd), Mode (Blending/No Blending), movement velocity (vel\_high), initial velocity (vel\_low), center (Center), and end (End-Point). Wherein, there are two axes (Center0/Center1) in circle interpolation by default, the number of EndPoint is according to the maximum number of axis supported in the selected device interpolation, such as in PCI-1285, the maximum number of axis supported is 2 in Direct interpolation motion, so the end point will be EndPoint0, EndPoint1.

5. Add/Insert New Row(s): after clicking, the following dialog will be shown, you can edit the number of rows to be added/inserted.

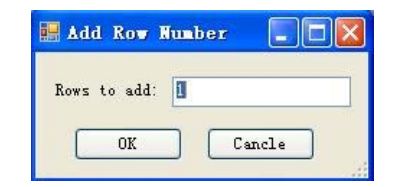

Click [OK], corresponding number of rows will be added after or inserted into the selected row.

- 6. Delete Selected Row(s): delete the selected rows.
- 7. Clear All Rows: clear all lines.

#### 5.4.4.4.2 Load Path

Click [Load Path], if group's state is "Ready", you can import selected Path file (bin **format**) from the Open File dialog box to the Device.

#### 5.4.4.3 Move Path

After loading Path, if the edited Path is not wrong, The Path will be run one by one according to the serial number. You can observe movement curve and corresponding state from [Path Status], [Path Plot] and [Speed Chart].

#### 5.4.4.4.4 Move Sel Path

Do continuous interpolation movement with path(s) selected from loaded Path file. After loading Path, click [Move Sel Path] to activate the dialog:

| Start Index: | 3 | The index of start path    |
|--------------|---|----------------------------|
| End Index:   | 2 | The index of End path      |
| Cimes:       | 1 | 0-255,0 signifies infinity |

- 1. Start Index: select the starting serial number of Path
- 2. End Index: select the end serial number of Path
- 3. Times: executable times. The value is 0 to 255. If you set 0, it means an infinite loop until you click "Stop" to terminate the loop.

#### 5.4.4.4.5 Speed Forward

If the value is "Checked", the Group's speed-forward function will be enabled. For detail, refer to the description about CFG\_GpSFEnable in Group which is listed in property list of Programming guide.

#### 5.4.4.4.6 Blending Time

For detail, refer to the description about CFG\_GpBldTime in Group which is listed in property list of Programming guide.

### 5.4.4.5 Tangent Follow Movement

#### 5.4.4.5.1 Tangent In

Click [Tangent In], the follow dialog will be shown.

| Tangant Rol      | low Avis: I      | PCT-1245 (M7) 2-A  | xis 🗸                                                                                                    |                                                                                                    |
|------------------|------------------|--------------------|----------------------------------------------------------------------------------------------------|----------------------------------------------------------------------------------------------------|
| Chart Vest       | LOW ALLS.        | .01 1210 (01) 2 14 |                                                                                                    |                                                                                                    |
| x. 0             | γ· ]             | 10                 |                                                                                                    |                                                                                                    |
|                  |                  |                    |                                                                                                    |                                                                                                    |
| Direction        |                  |                    |                                                                                                    |                                                                                                    |
| 💿 Same           | 🔘 Opposit        | e ModuleRange:     | 3600                                                                                                    | Pulse                                                                                                    |
| And the Paral of | D. 1.            |                    |                                                                                                    |                                                                                                    |
| AXIS State.      | heady            |                    |                                                                                                    |                                                                                                    |
| OK (Tangent      | In)              | Tangent Stop       | Cancel                                                                                                    |                                                                                                    |
|                  |                  |                    |                                                                                                    | _                                                                                                    |
|                  |                  |                    |                                                                                                    |                                                                                                    |
|                  |                  |                    | In the                                                                                                    | e left<br>Grown                                                                                                    |
| Î                |                  |                    | In the<br>chart,<br>will o                                                                                                    | left<br>Group<br>lo                                                                                                    |
| 1                |                  |                    | In the<br>chart,<br>will d<br>clocks<br>circul                                                                                                    | e left<br>Group<br>lo<br>vise<br>.ar                                                                                                    |
| Î                | _                | _                  | In the<br>chart,<br>will d<br>clocky<br>circul<br>motion                                                                                                | f left<br>Group<br>lo<br>vise<br>ar<br>v, the<br>direction                                                                                                 |
| Î                | _                |                    | In the<br>chart,<br>will o<br>clockw<br>circul<br>motior<br>arrow<br>as its                                                                             | e left<br>Group<br>lo<br>uise<br>ar<br>the<br>directive<br>initial                                                                                         |
| Î                | $\subset$        | $\overline{}$      | In the<br>chart,<br>will d<br>clockw<br>circul<br>motion<br>arrow<br>as its<br>vector<br>follow                                                         | e left<br>Group<br>lo<br>ar<br>, the<br>directiv<br>; initial<br>; If the<br>red axis                                                                      |
| Î                | (                | $\sum$             | In the<br>chart,<br>will d<br>clockw<br>circul<br>motion<br>arrow<br>as its<br>vector<br>follow<br>has es<br>th                                         | : left<br>Group<br>do<br>ise<br>ar<br>, the<br>direction<br>: initial<br>: If though and<br>stablisho                                                      |
| -                | $\left( \right)$ | $\sum$             | In the<br>chart,<br>will of<br>clockw<br>circul<br>motion<br>arrow<br>as its<br>vector<br>follow<br>has ess<br>the<br>synchm                            | e left<br>Group<br>do<br>vise<br>ar<br>, the<br>direction<br>: If the<br>ved axis<br>stablish<br>conizatio                                                 |
| -                | $\left( \right)$ | $\sum$             | In the<br>chart,<br>will c<br>clockw<br>circul<br>motion<br>surow<br>as its<br>vector<br>follow<br>has es<br>the<br>synch<br>with 4<br>it wil           | : left<br>Group<br>lo<br>ar<br>, the<br>direction<br>: initial<br>: If the<br>ved axis<br>stablishe<br>conization<br>the Group<br>1 move                   |
| ×                |                  | $\sum$             | In the<br>chart,<br>will d<br>circul<br>motion<br>srrow<br>as its<br>vector<br>follow<br>has es<br>the<br>synchm<br>with 4<br>it with<br>along          | Eleft<br>Group<br>lo<br>vise<br>ar<br>, the<br>directi<br>: initial<br>. If the<br>red axis<br>stablish<br>conizati<br>he Group<br>1 move<br>the arc       |
|                  |                  |                    | In the<br>chart,<br>will d<br>circul<br>motion<br>arrow<br>as its<br>vector<br>follow<br>has es<br>the<br>synch<br>with 4<br>it will<br>along<br>tanger | Eleft<br>Group<br>lo<br>vise<br>ar<br>, the<br>direction<br>: If the<br>red axis<br>stablishe<br>conization<br>he Group<br>1 move<br>the arc<br>ut<br>ion. |

The following parameters need to be configured:

- 1. Tangent Follow Axis: Select tangent follow axis. As the axis can not be axes added in Group, so the axis listed in the combobox does not includes axes added in Group.
- 2. Start Vector: the start vector of tangent follow motion. In Utility, the default reference plane is X-Y, you only need to set X vector and Y vector. Z axis is not necessary to edit.
- 3. Direction: The direction of tangent follow axis in motion, which can be the same as or opposite to the direction of Group's motion.
- 4. ModuleRange: The module range of tangent follow axis, that is, the pulse number of tangent follow axis's one revolution (360 degrees)

There are related diagram and description below the configuration. There

Click [OK (Tangent In)], the tangent follow axis will establish tangent follow synchronization with the Group.

After that, if the Group do interpolation motion, the following axis will move along the tangent direction of the interpolation motion. If the tangent follow axis has established tangent follow synchronization with the Group, click [Tangent In] again, the value of parameters in the form will be the configured value, and you can click [Tangent Stop] to dissolve the synchronization relationship. Click [Cancel], nothing will do but close the form. Tangent follow movement is not supported by PCI-1285E.

#### 5.4.4.5.2 Tangent Stop

Click [Tangent Stop] to dissolve the synchronization relationship between tangent follow axis and the Group. Tangent follow movement is not supported by PCI-1285E.

#### 5.4.4.6 Path Plot

Display the group motion curve. Click [Path Plot], the following form will appear:

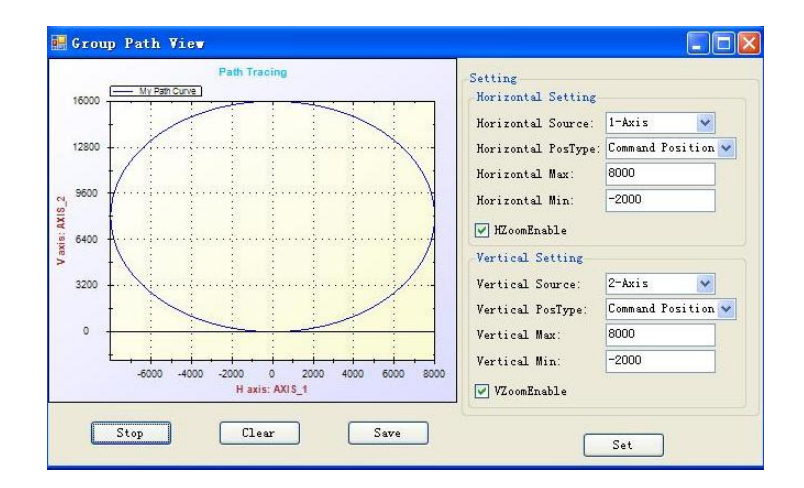

#### 5.4.4.6.1 Setting

Set the horizontal and vertical coordinates.

- 1. Horizontal setting
  - a. Horizontal Source: Horizontal data source, 1st axis of group (sorted by the order being added) by default. You can choose any axis in group.
  - b. Horizontal PosType: Horizontal position type, you can choose command or feedback position.
  - c. Horizontal Max: Horizontal maximum coordinate.
  - d. Horizontal Min: Horizontal minimum coordinate.
- 2. Vertical setting: same way as horizontal setting.

#### 5.4.4.6.2 Set

Click [Set] to activate the effectiveness.

#### 5.4.4.6.3 Start

Click [Start], the graphic box will be ready to draw the curve. If Group is in motion, you can see the trajectory. After clicked, the text on [Start] button will change into "Stop"; click [Stop], drawing the curve will be stopped and the text will back to "Start".

#### 5.4.4.6.4 Clear

Click [Clear], the current curve in graphic box will be cleared.

#### 5.4.4.6.5 Save

Click [Save], the specified path curve will be save as .png, .gif, .jpg, .tif or.bmp format.

### 5.4.4.7 Speed Chart

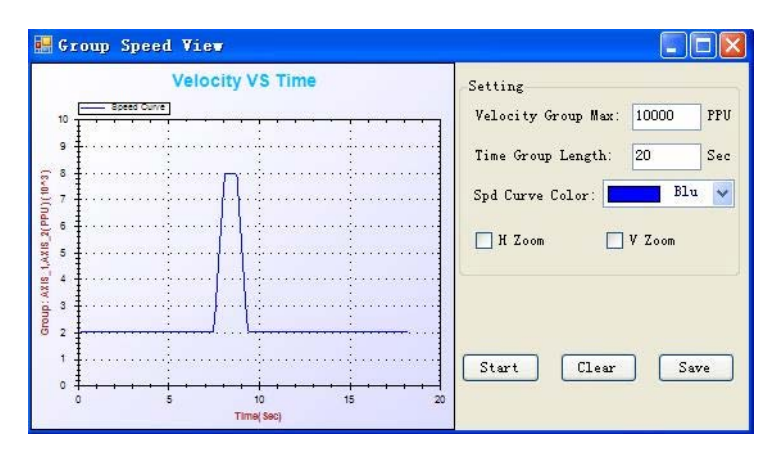

The setup and operation are similar to [Speed Chart] in "Single Axis Motion".

## 5.4.5 Path Status

To display the path status.

| Path Statu | 15 |          |       |               |            |
|------------|----|----------|-------|---------------|------------|
| CurIndex:  | 0  | CurCmd:  | 0     | Path Count: 0 |            |
| Remain:    | 0  | FreeCnt: | 10000 | -             | Reset Path |

CurIndex: The serial number of path currently running.

CurCmd: The command code of path currently running.

Remain: Unexecuted path number

FreeCnt: The remain space of Path Buffer

Path Count: The total path number in loaded Path file.

# 5.4.6 Position

| Position | 0−Axis | 1-Axis | 2-Axis | 3-Axis |               |
|----------|--------|--------|--------|--------|---------------|
| Command  | 0      | 0      | 0      | 0      |               |
| Feedback | 0      | 0      | 0      | 0      | Reset Counter |

Display the current command and feedback position for all axes of device. Click [Reset Counter] to reset to 0.

## 5.4.7 State & Status

Group State: Show the current Group's State. For detail, refer to the description about State in Acm\_GpGetState function which is listed in Common API of Programming guide.

Last Error Status: display the latest error message:

Axis Name: The axis which has error.

Error Code: The error code.

Error Message: The specific error message.

# 5.5 Synchronized Motion

| reve Ants operation                                                                                                    |                                                                                                    | Haster Aris                                                   | Operation                                       |                    |              |
|----------------------------------------------------------------------------------------------------|----------------------------------------------------------------------------------------------------|---------------------------------------------------------------|-------------------------------------------------|--------------------|--------------|
| Slave Axis [CI-1205E 0014] 0-Axi                                                                                                    | s 💌                                                                                                    | Naster Azi                                                    | s: PCI-1285E (N1                                | 4) 1-kxis 🔽        | SVOR         |
| Synchronized Mode                                                                                                    |                                                                                                    | Notion Par                                                    | ans Set                                         |                    |              |
| CAN O Gear O Gantry                                                                                                    | >>CAM Editor >>Load CANTable File                                                                      | Distance:                                                     | 10000                                           | PFU                | <            |
| CAN Notion Configuration                                                                                                    |                                                                                                    | VelLow:                                                       | 2000                                            | PPU/S              |              |
| CAMTable ID: 0                                                                                                    | Canning Type: Hon periodic 💌                                                                           | VelHigh:                                                      | 8000                                            | PPU/S              |              |
| Naster Novement Node                                                                                                    | Slave Novement Wode                                                                                    | Acc. :                                                        | 10000                                           | PPU/S 2            | Step         |
| 🔿 Absolute 💿 Relative                                                                                                    | O Absolute                                                                                             | Dec. :                                                        | 10000                                           | PPV/S <sup>2</sup> |              |
| MasterOffset: 0                                                                                                    | SlaveDffset 0                                                                                          | -Speed P                                                      | attern                                          |                    | >Fath Flo    |
| MasterScaling 1                                                                                                    | SlaveScaling: 1                                                                                        | 💿 Trap                                                        | ezi 🔿 S-                                        | curv               |              |
| Referance Source                                                                                                    | Deveload CMITable                                                                                      | Hotion I                                                      | loda<br>Y OCc                                   | ntinue             |              |
| Gest Motion Configuration-                                                                                                    |                                                                                                    | [                                                             |                                                 |                    |              |
|                                                                                                    |                                                                                                    | Set Jore                                                      | maters //iew/2                                  | et verde           | Reset Count  |
| Bunerator I                                                                                                    | Denominator: 1                                                                                         | 246.747                                                       | meters (Fiew/S                                  | et Kange           | Reset Counts |
| Hunerator i                                                                                                    | Demoninator: 1<br>Movement Mode                                                                        | -Position-                                                    | Master Axis                                     | Slave Aris         | Reset Counts |
| Runerstor:                                                                                                    | Demoninator: []<br>Wevensuit Hode<br>Abrolute () Relative                                              | -Position-                                                    | Master Axis                                     | Slave Axis         | Reset Counti |
| Huneroter: 1<br>Exference Source<br>Connead Fax C Teedhack For                                                                                  | Deneminator: 1<br>Movement Hode<br>Abrahute @ Balative<br>Gear In Stop                                 | -Position-<br>Com and:<br>Feedback:                           | Master Axis<br>0                                | Slave Axis         | Beset Counts |
| Runerster: J<br>Laference Source<br>Command Pax C Teedhack For<br>Sentery Hotion, Configuration.                                                | Deneminator: 1<br>Meronout Rodu<br>Abrolute ® Relative<br>Gear En Stop                                 | -Position<br>Connand:<br>Feedback:                            | Master Axis<br>0                                | Slave Aris         | Beset Count  |
| Runerster: 2<br>Lafweence Source<br>Command Pax C Teedhack Pax<br>Gantey Hotion Configuration<br>Beforence Source                               | Deneniaster: 1<br>Mervenant Rode<br>Abrolute ® Balative<br>Gear In Stop<br>Plocetion                   | -Position-<br>Command:<br>Feedback:                           | Master Axis<br>0<br>0<br>is Status              | Slave Aris         | Beset Counts |
| Runeroter : J<br>Laference Source<br>Command Pax C Feedback Pax<br>Gentry Hotion Configuration<br>Asference Source<br>Consum Fox C Feedback Pax | Denniastor: 1<br>Movement Rode<br>Strolate ® Balative<br>Genr In Stop<br>Direction-<br>@ Sine Opposite | Positian<br>Command:<br>Peedback:<br>Durrent As<br>Waster Sta | Master Axis<br>0<br>0<br>is Status<br>te: Baady | Slave Aris         | Reset Count  |

# 5.5.1 Slave Axis Operation

### 5.5.1.1 Slave Axis

Select any one of Device's axes to be slave axis.

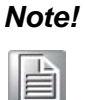

Master axis and slave axis cannot be the same one. The default slave axis is 0-axis of the selected device.

#### 5.5.1.2 Synchronized Mode

Select the synchronized mode: CAM, Gear and Gantry. You must select synchronized mode first before the configuration and establishment of synchronized motion.

#### 5.5.1.3 CAM Motion

Select CAM as Synchronized Mode, then, you can execute the CAM setup and operation.

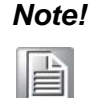

This function is not supported by PCI-1285E.Input for this column in Utility is not allowed.

#### 5.5.1.4 CAM Editor

Click [CAM Editor], the following dialog will show up:

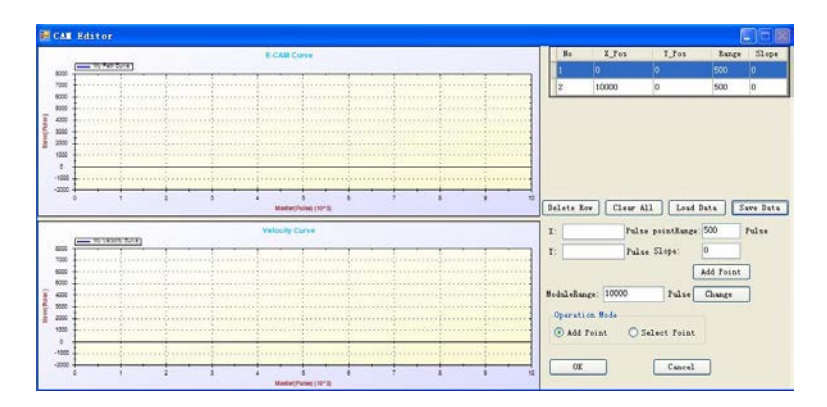

Left upper corner is E-CAM curve graphic box; left lower corner is Velocity curve graphic box; right upper corner is CAM Table; right lower corner is operation panel.

- 1. Operation Mode
  - a. Add Point: you can directly add CAM points on the E-CAM Curve. Whenever you add one point, CAM Curve will be redrawed. Wherein, CAM Point is espressed with a small red solid circle and CAM Curve is expressed with blue curve. In this operation mode, the shape of the mouse is cross. When the form is opened first time or the CAM curve has not been edited, the operation mode is "Add Point" mode by default.
  - b. Select Point: you can select the corresponding CAM Point to drag and drop. At the same time, CAM Curve will be changed accordingly. In this operation mode, the shape of the mouse is arrow. When the form is opened again or the CAM curve has been edited, the default operation mode is "Select Point" mode.
- 2. CAM Table

The CAM Table formed by edited CAM Point is shown on the top right. It is noteworthy that, the X\_Pos and Y\_Pos of the first row of CAM Table, that is the first CAM Point, must be zero, which means the Master axis's starting position is 0, the Slave axis's starting position is 0; The X\_Pos and Y\_Pos of CAM Table's last line, that is the last CAM Point, must be (ModuleRange, 0), which means the Master axis rotates a circle and the Slave axis backs to the starting position 0.

- a. No: CAM Point 's serial number.
- b. X\_Pos: horizontal position coordinate (Master axis's position)
- c. Y\_Pos: vertical position coordinate (Slave axis's position)
- d. Range: The distance between reference point and CAM Point. For detail, refer to the description about PointRange in Acm\_DevDownloadCAMTable function which is listed in Common API of Programming guide. The default value is the edited value of pointRange. You can change the value by editing it. When you add more CAM Points, the pointRange will be also changed. If you want to change pointRange of edited CAM Point, directly modify it in CAM Table.
- e. Slope: the slope between two reference points of CAM Point. For detail, refer to the description about PointSlope in Acm\_DevDownloadCAMTable function which is listed in Common API of Programming guide. The default value is the value in Slope editing box, which can be modified by editing the value in the edit box, the slope of following added CAM Point will be the modified value in the edit box. If you want to change the Slope of edited CAM Point, directly edit in CAM Table.

#### Note!

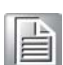

The range of Slope value is from -10 to 10. If the value is less than - 10, it will be -10 by default. And if the value is larger than 10, it will be 10 by default.

#### 3. CAM Table Operation

- a. Delete Row: delete the selected row(s).
- b. Clear All: clear all CAM Points (except starting point and final point)
- c. Load Data: insert the selected CAM Table file. The file **format** can be binary (.bin) or .cvs readable by EXCEL.
- d. Save Data: save the CAM Table. The file **format** can be binary (.bin) or .cvs readable by EXCEL.But if you want to import CAMTable through [Load CAMTable File] operation, you need to save the CAM Table as.bin **format**, because currently the device only support .bin file to import through [Load CAMTable File].
- 4. Add Point

To add CAM Point, you can also edit X\_Pos, Y\_Pos, pointRange and Slope on the lower right and click [Add Point] to add it.

5. Change (ModuleRange)

The master axis's revoluation pulse (ModuleRange) is set to be 10000 pulses by default. If you want to edit, you can edit in ModuleRange box, and then click [Change] to finish. After modified, the horizontal maximum ordinate of E-CAM Curve and Velocity Curve will be the modified value; if there are edited CAM Points before change the value, the X\_Pos and pointRange of the CAM Points will become ModuleRange (after modified)/ Pre\_ModuleRange (before modified) fold.

6. OK

Click [OK] to save the CAM Table. You can use [Download CAMTable] to save the CAM Table into hardware.

7. Cancel

Click [Cancel] to give up the editing.

#### 5.5.1.4.1 Load CAMTable File

By clicking [Load CAMTable File] to choose binary file, the CAM Table will be saved in the hard drive.

#### Note!

Before you save, you should set up the "CAMTableID" first. The value is 0 or 1. After you execute this step, the CAMTableID cannot be changed before you dissolve the syncrhonozation relation.

#### 5.5.1.4.2 Download CAMTable

If CAM Table has edited in CAM Editor, you can use [Download CAMTable] to save the CAM Table into hard drive.

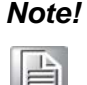

Before you save, you should set up the "CAMTableID" first. The value is 0 or 1. After you execute this step, the CAMTableID cannot be changed before you dissolve the syncrhonozation relation.

#### 5.5.1.4.3 Configuration

Configure cam motion and establish cam synchronization.

| CamTable ID: 0 💌 💌            | Camming Type: | Non periodic 🍸 |
|-------------------------------|---------------|----------------|
| Master Movement Mode          | Slave Movemen | nt Mode        |
| 🔿 Absolute 🛛 💿 Relative       | O Absolute    | 💿 Relative     |
| MasterOffset: 0               | SlaveOffset:  | 0              |
| MasterScaling 1               | SlaveScaling: | 1              |
| Reference Source              | Download CAM  | Table          |
| 💿 Command Pos  🔘 Feedback Pos | CAM Tr        | Stop           |

Before the establishment of cam synchronization, you need to configure the following parameters:

- 1. Camming Type:
  - a. Non periodic: non-circular pattern. If you select this mode, after the Master axis runs a complete cycle, the Slave axis will no longer follow the Master axis according to CAM curve.
  - b.Periodic: circular pattern. If you select this mode, the Slave axis will always follow the Master axis according to CAM curve in cam motion.

#### 2. Master Movement Mode

- a. Absolute: If you select this mode, the current position of the Master axis will be served by CAM curve as the starting point of horizontal coordinate.
- b. Relative: If you select this mode, the Master axis will serve the current Command/Actual Position as a starting point to move in relative mode.

#### 3. Slave Movement Mode

- a. Absolute: If you choose this mode, the Slave axis will chase after the Y\_Pos value in CAM Table with set speed from the current Command/Actual Position.
- b.Relative: If you choose this mode, the Slave axis will move in relative mode with the current Command/Actual Position according to CAM curve.
- 4. Master Offset: offset value relative to the Master axis.
- 5. Slave Offset: offset value relative to Slave axis.
- 6. Master Scaling: Master axis ratio factor. CAM Curve zoom in/out in the horizontal direction.
- 7. Slave Scaling: Slave axis ratio factor. CAM Curve zoom in/out in the vertical direction.
- 8. Reference Source: Master axis's position reference source.
  - a. Command Position: reference source is command position.
  - b. Feedback Position: reference source is feedback (actual) position.

#### 5.5.1.4.4 CAM In

Click [CAM In], the Slave axis will establish CAM synchronization with the Master axis and the Slave's state will change into "Synchronous Driving". Thereafter, if the master axis is in P to P or Continue motion, the slave axis will follow the Master axis to Move with the CAM Curve and the configuration accordingly.

#### 5.5.1.4.5 Stop

Click [Stop] to dissolve the synchronization relation. The slave axis's state will be ready.

#### 5.5.1.5 Gear Motion

Select Gear in Synchronized Mode, you can configure and operate the gear movement.

| Numerator:   | 1                  | Denominator:  | 1          |
|--------------|--------------------|---------------|------------|
| Reference So | urce               | Movement Mode |            |
| 📀 Command ]  | Pos ( Feedback Pos | 🔘 Absolute    | 💿 Relative |
|              |                    |               |            |

#### 5.5.1.5.1 Configuration

Before the establishment of gear synchronization, you need to configure the following parameters:

- 1. Numerator: The numerator of gear ratio
- 2. Denominator: The denominator of gear ratio
- Reference Source: The Master axis's position reference source

a.Command Position: reference source is command position

b.Feedback Position: reference source is feedback position.

- 4. Movement Mode:
  - a. Absolute: If you select this mode, the Slave axis will chase after the Command/Actual Position of the Master axis with set speed.
  - b. Relative: If you select the mode, the Slave axis will keep initial position difference with the Master axis.

#### 5.5.1.5.2 Gear In

Click [Gear In], the Slave axis will establish Gear synchronization with the Master axis and the Slave's state will change into "Synchronous Driving". Thereafter, if master axis is in P to P or Continue motion, the slave axis will follow master axis to move with the configuration accordingly.

#### 5.5.1.5.3 Stop

Click [Stop] to dissolve the synchronization and the slave axis's state will be "Ready".

#### 5.5.1.6 Gantry Motion

Select Gantry in Synchronized Mode, you can configure and operate the gantry movement.

| leference Source             | Direction |            |
|------------------------------|-----------|------------|
| 💿 Command Pos ( Feedback Pos | 💿 Same    | 🔿 Opposite |
|                              |           |            |

#### 5.5.1.6.1 Configuration

Before the establishment of gantry synchronization, you need to configure the following parameters:

- 1. Reference Source: the Master axis's position reference source.
  - a. Command Position: reference source is command position.
  - b. Feedback Position: reference source is as feedback position.

- 2. Direction: The Slave axis direction relative to the Master axis
  - a. Same: Same as the Master axis.
  - b. Opposite: Opposite to the Master axis.

#### 5.5.1.6.2 Gantry In

Click [Gantry In] to the Slave axis will establish gantry synchronization with the Master axis and the Slave's state will change into "Synchronous Driving". Thereafter, if the Master axis is in P to P or Continue motion, the Slave axis will follow the Master axis to move with the configuration accordingly.

#### 5.5.1.6.3 Stop

Click [Stop] to dissolve the gantry synchronization and Slave axis's state will be "Ready".

## 5.5.2 Master Axis Operation

#### 5.5.2.1 Master Axis

Select an axis as the Master axis from all the axes of the selected device.

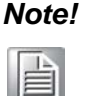

The master and slave cannot be the same axis. The default master axis is 1st axis of selected device.

#### 5.5.2.2 Motion Params Set

It's the same setting as "Single-axis Motion" -> "Motion Params Set".

#### 5.5.2.3 Operation

#### 5.5.2.3.1 SVON

Click [SVON], the servos of the Master axis and the Slave axis will be turn on, the text on it will change into "SVOFF", click [SVOFF], the servos of axes will be turn off, the text on it will back to "SVON".

#### 5.5.2.3.2 Other Operation

Refer to "Single-axis Motion" -> "Move Test" for other operation. It is noteworthy that after the establishment of synchronization, the Slave axis will follow the Master axis to move accordingly. You can view the movement curve through [Path Plot].

#### 5.5.2.3.3 Position

Show the current command (theoretical) position and the feedback (actual) position of the Master axis and the Slave axis.

Click [Reset Counter] to set the value to 0.

#### 5.5.2.4 State

You can view the current state of the Master axis and the Slave axis through the status bar.For detail, refer to the description about State in Acm\_AxGetState function which is listed in Common API of Programming guide.

# 5.6 Digital Input

Mainly shows the status of device's digital input port. In PCI-1265, there are 8 DIs.

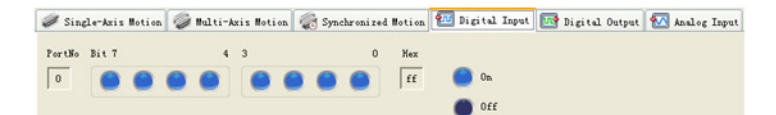

As the above figure, Bit 7 to 0 from right to left are digital inputs respectively. Wherein, 
indicates that the DI is in effect (ON) and the value of the bit is 1; 
indicates that the DI is not in effect (OFF) and the value of the bit is 0. Hex indicates the hexadecimal value of the byte composed by 8 DIs.

This function is not supported by PCI-1285/1285E.

# 5.7 Digital Output

Mainly shows the status of device's digital output port, and the corresponding ON/ OFF operation on DO.

In PCI-1265, there are 8 DOs.

This function is not supported by PCI-1285/1285E.

| Ø Sing | le-Axis | Notion | 9 | Multi-/ | ucis Moti | on 🤹 | 3 Sync | hroni zeo | l Motion | 📶 Digital | Input | Digite | 1 Output | 🛃 Analog Input |
|--------|---------|--------|---|---------|-----------|------|--------|-----------|----------|-----------|-------|--------|----------|----------------|
| PortNo | Bit 7   |        |   | 4       | 3         |      |        | 0         | Hex      |           |       |        |          |                |
| 0      | 0       | 0      | 0 | 0       | 0         | 0    | 0      | 0         | 0        | 🧿 0n      |       |        |          |                |
|        |         |        |   |         |           |      |        |           |          | (1) Off   |       |        |          |                |

As the above figure, Bit 7 to 0 from right to left are digital outputs. Wherein, <sup>(a)</sup> indicates that the DO is connected (ON) and the value of the bit is 1; <sup>(a)</sup> indicates that the DO is not connected (OFF) and the value of the bit is 0. Hex indicates the hexadecimal value of the byte composed by 8 DOs.

# 5.8 Analog Input

Shows the status of device's analog input channels . In the PCI-1265, there are two AI channels.

| Single-Axis Motion    | Axis Motion 💮 Synchronized Mo             | ion 📶 Digital Is                                | nput 📴 Digital Ou | tput 🔝 Analog Input |
|-----------------------|-------------------------------------------|-------------------------------------------------|-------------------|---------------------|
| ChannelNo Input Range | Analog Input Value<br>Cont<br>Char<br>Sam | iguration<br>nel Mode: single<br>ling Period: 2 | ended channel V   |                     |
|                       | <                                         |                                                 | >                 |                     |

As the above, the parameters are as follows:

Channel No: Al index. PCI-1265 has two analog inputs and channel index is as 0 and 1.

Input Range: analog input range.

- 1. Analog Input Value: According to the sampling period, the analog input value sampled from the input channel.
- 2. Configuration
  - a. Channel Mode: single ended channel and differential channel are available.

b. Sampling period: use scrollbar to modify the value and its range is 200-10000ms.

This function is not supported by PCI-1285/1285E.

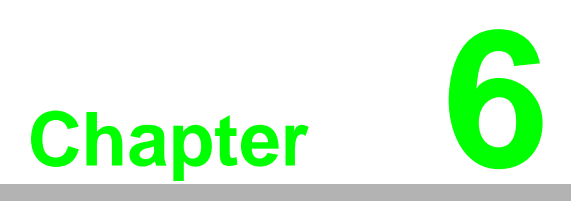

# Programming Guide

This chapter is to detail the programming API for each function.

# 6.1 Introduction

This chapter supplies the APIs for user, shows the APIs definitions and how to use them.

PCI-1285/1285E device driver is based on the Common Motion Architecture. About the detail of Common Motion Architecture, see about Secton 4.3. According to this Architecture, all of functions and properties have been classified three types: **Device Object, Axis Object (Single Axis)** and **Group Object (Multiple Axis)**. There are several basic concepts which should be known before using the API functions and properties.

- Naming of API and Properties: All of APIs and Properties under the Common Motion Architecture follows the uniform naming regulation. See about section 4.3.3.
- Data type redefinition: For simplifying code, the common data types are redefined.
- Error Code: All of APIs will return code to show success to call or failed for which error.

# 6.1.1 Data Type Redefinition

The table of redefinition of data types and windows common data types is as follows:

| New Type | Windows Data Type | Comments                                  |
|----------|-------------------|-------------------------------------------|
| U8       | UCHAR             | 8 bit unsigned integer                    |
| U16      | USHORT            | 16 bit unsigned integer                   |
| U32      | ULONG             | 32 bit unsigned integer                   |
| U64      | ULONGLONG         | 64 bit unsigned integer                   |
| 18       | CHAR              | 8 bit signed integer                      |
| l16      | SHORT             | 16 bit signed integer                     |
| 132      | INT               | 32 bit signed integer                     |
| 164      | LONGLONG          | 64 bit signed integer                     |
| F32      | FLAOT             | 32 bit Floating point variable            |
| F64      | DOUBLE            | 64 bit Floating point variable            |
| PU8      | UCHAR *           | Pointer to 8 bit unsigned integer         |
| PU16     | USHORT *          | Pointer to 16 bit unsigned integer        |
| PU32     | ULONG *           | Pointer to 32 bit unsigned integer        |
| PU64     | ULONGLONG *       | Pointer to 64 bit unsigned integer        |
| PI8      | CHAR *            | Pointer to 8 bit signed integer           |
| PI16     | SHORT *           | Pointer to 16 bit signed integer          |
| PI32     | INT*              | Pointer to 32 bit signed integer          |
| PI64     | LONGLONG *        | Pointer to 64 bit signed integer          |
| PF32     | FLAOT *           | Pointer to 32 bit Floating point variable |
| PF64     | DOUBLE *          | Pointer to 64 bit Floating point variable |

The initial character F/I/U represents the **data type**, and the digital represents the length of data.

# 6.1.2 About Error Code

Every API in Common Motion Architecture will get a returned code when it is called. The returned code represents a calling result. About the detail error code, see about Appendix. User can get error message according to the returned error code by Acm\_GetErrorMessage. According to error message, user can make modification properly.

## 6.1.3 About Event

Event is the process of sending and handling message between objects. User can enable/disable event. If the event is enabled, the waiting event will get a notification when the event is triggered in driver if the condition which event needs has been met. And if it is disabled, user will not get the notification even though the event is triggered in driver.

There are seven types of event:

| Event Name          | Description                                                                                            |
|---------------------|----------------------------------------------------------------------------------------------------|
| EVT_AX_MOTION_DONE  | Trigger event when current motion is done.                                                             |
| EVT_AX_COMPARED     | Trigger event when compare condition is meeted.<br>(Not support in PCI-1285/1285E)                     |
| EVT_AX_VH_START     | Trigger event when motion velocity reaches High Speed.                                                 |
| EVT_AX_VH_END       | Trigger event when motion slows down.                                                                  |
| EVT_GPn_MOTION_DONE | Trigger event when group motion is done. n is group_id. (Get from PAR_GpGroupID by Acm_DevGetPropety). |
| EVT_GPn_VH_START    | Trigger event when group motion velocity reaches High Speed. n is group_id.                            |
| EVT_GPn_VH_END      | Trigger event when group motion slows down. n is group_id.                                             |

See about Acm\_EnableMotionEvent, Acm\_CheckMotionEvent.

# 6.1.4 About Using Common Motion API in Win7

- 1. Acm\_GetAvailableDevs has to read information from the registry in order to get the information of all boards that are installed in the computer. This operation requires Administrator rights. Therefore, if the application has to call this function, please add the corresponding Manifest file and grant administrator rights to the application. (Please refer to "About Granting Administrator Rights to Applications".)
- 2. IF you open C#/VB.net examples with VS2008 or VS2010 and the following error messages appear:

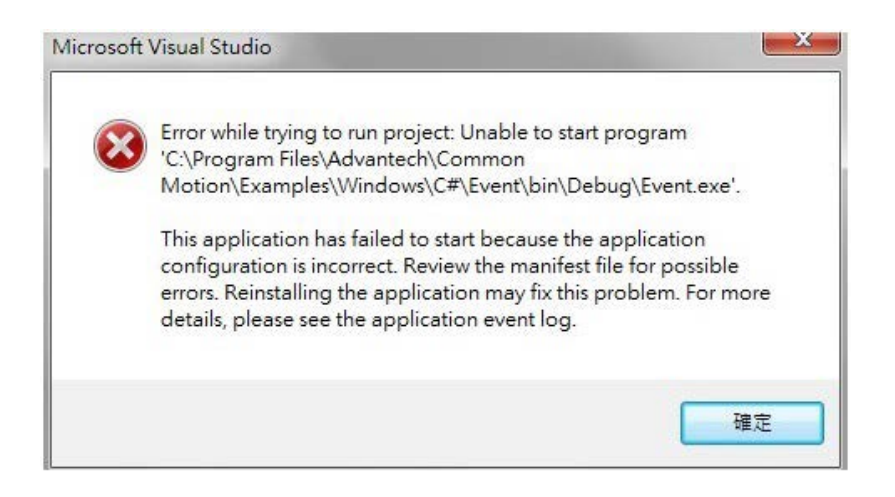

Uncheck the "Enable ClickOnce Security Setting" option in Security column of Project properties. Recompile and the application will run successfully.

| 14 Fronts     | Specify the code access security permissions that your Cli                      | ickOnce application requires in order to |
|---------------|---------------------------------------------------------------------------------|------------------------------------------|
| ad avenus     | Finable ClickOnce Security Settings                                             |                                          |
| 194           | (a) This is a full treat ambigation                                             |                                          |
| lources       | O This is a partial trust application                                           |                                          |
| lings         | ClickOnce Security Permissions<br>Zone your application will be installed from: |                                          |
| ference Faths | Lotal Intranet                                                                  |                                          |
| pring         | Permissions required by the application:                                        |                                          |
|               | 7ernission.                                                                     | Setting Included                         |
| turi ty       | EnvironmentFermission                                                           | (Zone Default) 💌 🧭                       |
| dish          | FileDi al ogf erni rrion                                                        | (Ione Default) 💌 🥝                       |
|               | FileIOPermission                                                                | (Zone Default) 💌                         |
|               | InclatedStorageFilePermission                                                   | (Ions Defuilt) 💌 🥝                       |
|               | ReflectionFermission                                                            | (Ione Defuilt) 💌 🥝                       |
|               | RegistryFermission                                                              | (Inne Defenit) 💌                         |
|               | Calculate Permissions                                                           | Properties                               |

# 6.1.5 About Elevating Application Privileges

- 1. To develop applications with Microsoft Visual Studio 2005(VS2005), you can copy the Manifest file "app.manifest" from the Properties folder of C#/VB.net examples to the Projects folder of the project. Click "Project"->"Add Existing Item" to add it to the project.
- 2. To develop applications with Microsoft Visual C++ 6.0, you can copy the Manifest file "App.manifest" from VC examples to the path of the project. Import this fle to the source. Source type: 24; Source ID: 1.
- To develop applications with Microsoft Visual Studio 2008/2010, Method 1: Copy app.manifest from examples to the project (as in VS2005); Method 2: Directly change settings of project privilege management: Click "Project Properties"->"Configuration Properties"-->"Linker"-->"Manifest File"-->"UAC Execution Level"-->"requireAdministrator".

Method 3: Check the "Enable ClickOnce Security Setting" option in "Security" column of "Project perperties", and the Manifest file will be automatically generated under "Properties". Open the Manifest file and change the content marked by the red box in the following image to "<requestedExecutionLevel level="requireAdministrator" uiAccess="false" />". Uncheck the "Enable Click-Once Security Setting" option in Security column of "Project properties".

(requestedPrivileges xnlns="urn:schemas-microsoft-com:asm.v3")
 (!-- UAC Manifest Options
 If you want to change the Windows User Account Control level replace the
 requestedExecutionLevel node with one of the following.
 (requestedExecutionLevel level="asInvoker" uiAccess="false" />
 (requestedExecutionLevel level="asInvoker" uiAccess="false" />
 (requestedExecutionLevel level="requireAdministrator" uiAccess="false" />
 (requestedExecutionLevel level="highestAvailable" uiAccess="false" />
 Specifying requestedExecutionLevel node will disable file and registry virtualization.
 If you want to utilize File and Registry Uirtualization for backward
 compatibility then delete the requestedExecutionLevel node.
 --->
 (requestedExecutionLevel level="asInvoker" uiAccess="false" />
 (requestedExecutionLevel level="asInvoker" uiAccess="false" />
 (requestedExecutionLevel level="asInvoker" uiAccess="false" />
 (requestedExecutionLevel level="asInvoker" uiAccess="false" />
 (requestedExecutionLevel level="asInvoker" uiAccess="false" />
 (requestedExecutionLevel level="asInvoker" uiAccess="false" />
 (requestedExecutionLevel level="asInvoker" uiAccess="false" />
 (requestedExecutionLevel level="asInvoker" uiAccess="false" />
 (requestedExecutionLevel level="asInvoker" uiAccess="false" />
 (requestedExecutionLevel level="asInvoker" uiAccess="false" />
 (requestedExecutionLevel level="asInvoker" uiAccess="false" />
 (requestedExecutionLevel level="asInvoker" uiAccess="false" />
 (requestedExecutionLevel level="asInvoker" uiAccess="false" />
 (requestedExecutionLevel level="asInvoker" uiAccess="false" />
 (requestedExecutionLevel level="asInvoker" uiAccess="false" />
 (requestedExecutionLevel level="asInvoker" uiAccess="false" />
 (requestedExecutionLevel level="asInvoker" uiAccess="false" />
 (requestedExecutionEvel level="as

# 6.2 Getting Started

# 6.2.1 PCI-1285/1285E Software architecture

The PCI-1285/1285E software architecture based on Common Motion Architecture is as follows:

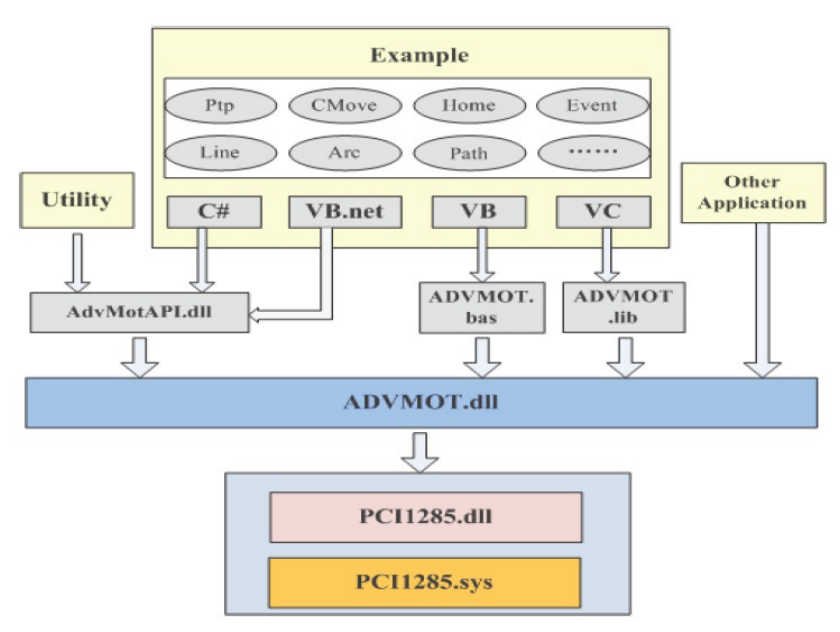

Figure 6.1 PCI-1285/1285E Software Architecture

All of API used to implement device functions can be acquired from **ADVMOT.DLL** which is a common interface for user. The AdvMotAPI.dll, ADVMOT.bas and ADV-MOT.lib are created upon ADVMOT.dll for user developing application easily. AdvMotAPI.dll is used for C# application and VB.net application which includes Utility, C# examples and VB.net example. ADVMOT.bas is used to develop VB application. ADVMOT.lib is used to develop VC application.

# 6.2.2 Flow Charts

#### 6.2.2.1 Basic Flow

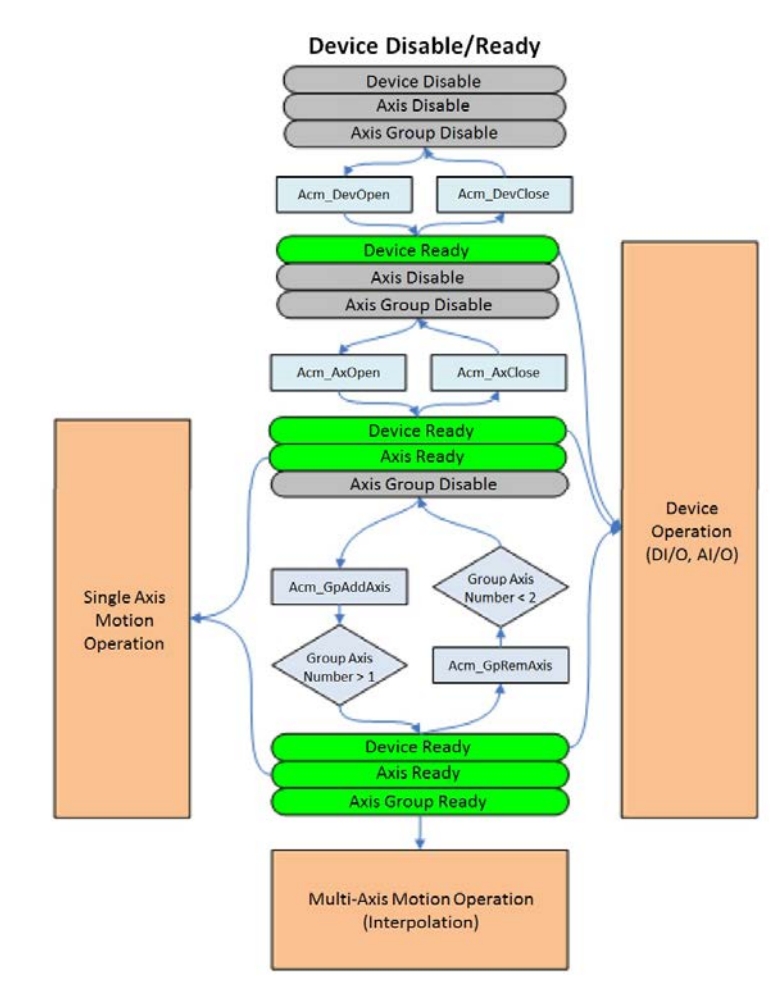

Figure 6.2 Basic Operation Flow Chart

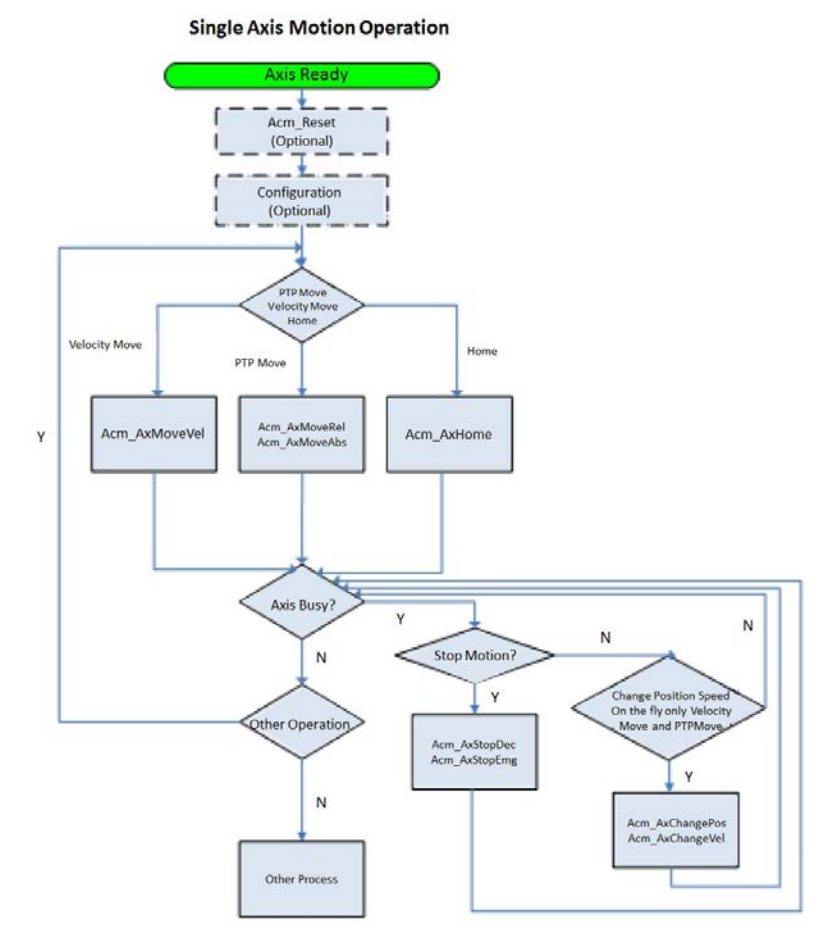

Figure 6.3 Single Axis Operation Flow Chart

### 6.2.2.3 Multiple Axis Flow Chart

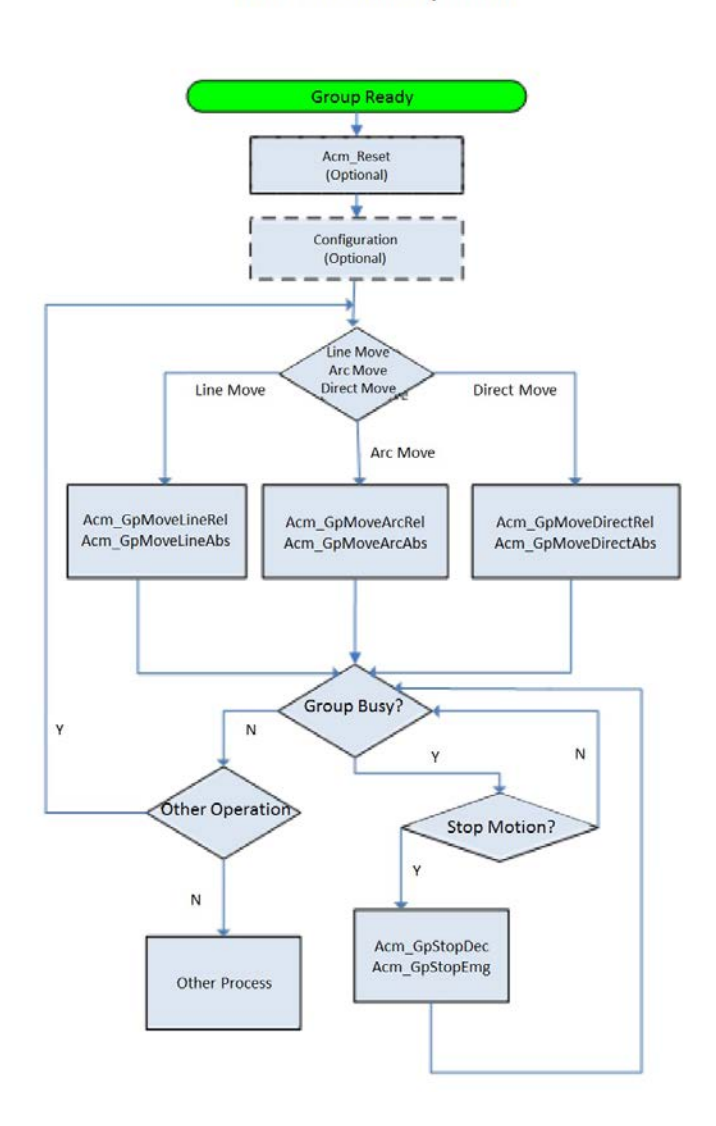

Multi - Axes Motion Operation

Figure 6.4 Multiple Axis Operation Flow Chart

### 6.2.2.4 E-cam Flow Chart

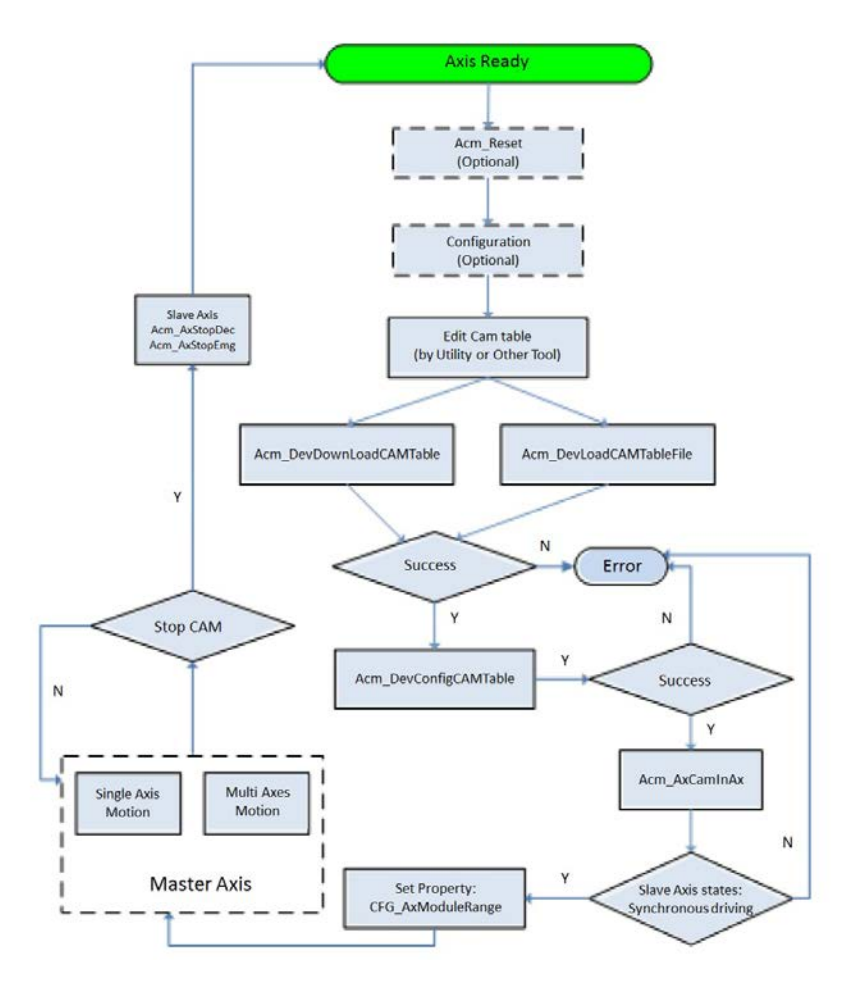

Figure 6.5 Cam Operation Flow Chart

### 6.2.2.5 E-Gear/Gantry Flow Chart

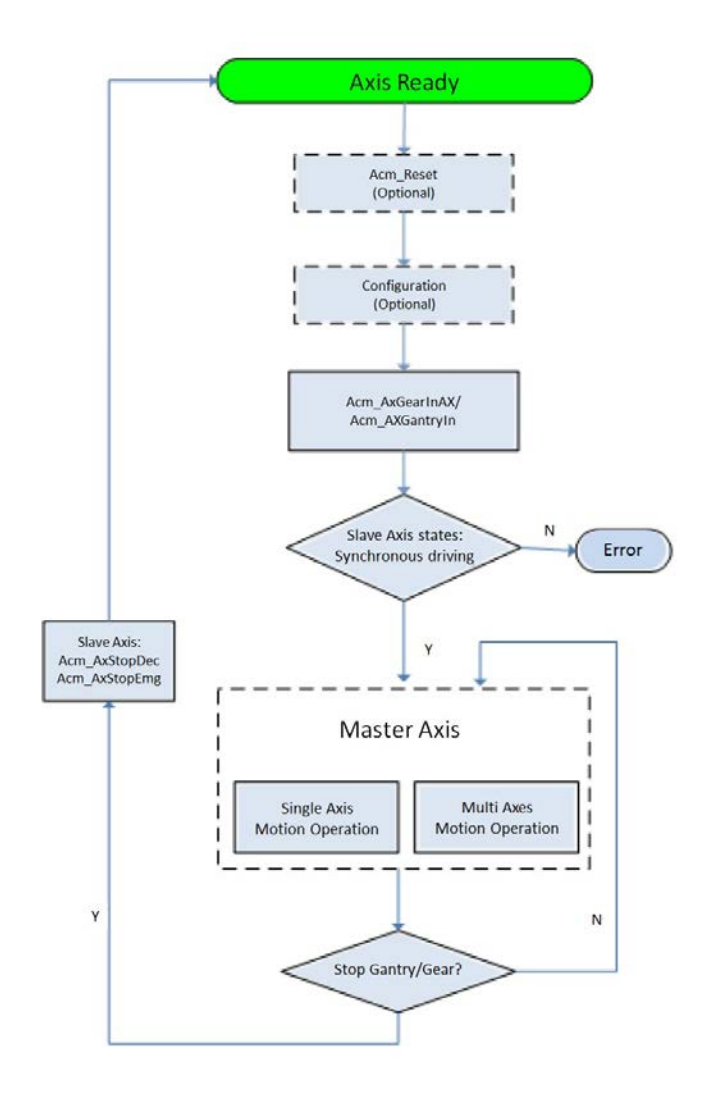

Gear/Gantry Operation

Figure 6.6 Gear/Gantry Operation Flow Chart

### 6.2.2.6 Tangential Following Flow Chart

**Tangent Operation** 

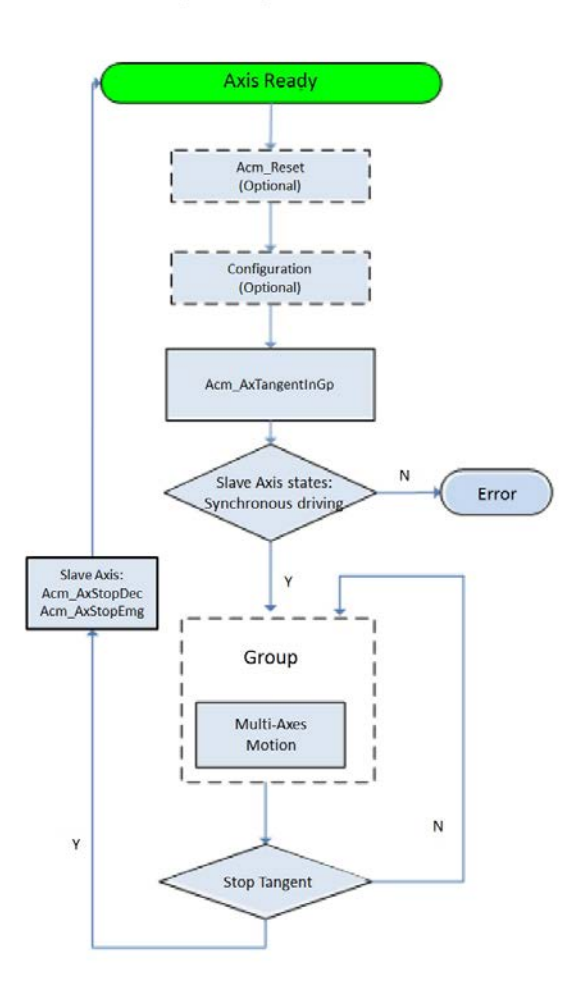

Figure 6.7 Tangential Following Operation Flow Chart

# 6.2.3 Example Support List

| Example         | vc           | C#           | VB           | VB<br>.NET   | всв          | Lab<br>View  | Description                                                                                  |
|-----------------|--------------|--------------|--------------|--------------|--------------|--------------|----------------------------------------------------------------------------------------------|
| ARC             | $\checkmark$ | $\checkmark$ |              | $\checkmark$ | $\checkmark$ | $\checkmark$ | Demonstrates how to control an interpolation group's arc motion.                             |
| Change_P        | $\checkmark$ | $\checkmark$ |              | $\checkmark$ | $\checkmark$ | $\checkmark$ | Demonstrates how to change the 1 axis motion position on the fly.                            |
| Change_V        | $\checkmark$ | $\checkmark$ |              | $\checkmark$ | $\checkmark$ | $\checkmark$ | Demonstrates how to change the 1 axis motion velocity on the fly.                            |
| Cmove           | $\checkmark$ | $\checkmark$ |              | $\checkmark$ | $\checkmark$ | $\checkmark$ | Demonstrates how to use the ACM API to control one axis continuous motion.                   |
| Compare         | $\checkmark$ | $\checkmark$ |              | $\checkmark$ | $\checkmark$ | $\checkmark$ | Demonstrates how to use the compare func-<br>tion.                                           |
| DIO             | $\checkmark$ | $\checkmark$ |              | $\checkmark$ | $\checkmark$ | $\checkmark$ | Demonstrates axis digital input/output func-<br>tion.                                        |
| Event           | $\checkmark$ | $\checkmark$ |              | $\checkmark$ | $\checkmark$ | $\checkmark$ | Demonstrates how to check event from driver.                                                 |
| Home            | $\checkmark$ | $\checkmark$ |              |              |              |              | Demonstrates how to use the home function.                                                   |
| Line            | $\checkmark$ | $\checkmark$ |              | $\checkmark$ | $\checkmark$ | $\checkmark$ | Demonstrates how to control an interpolation group's linemotion.                             |
| MPG_JOG         | $\checkmark$ | $\checkmark$ |              | $\checkmark$ | $\checkmark$ | $\checkmark$ | Demonstrates how to start external drive operation on the specified device and axis.         |
| Path            | $\checkmark$ | $\checkmark$ |              | $\checkmark$ | $\checkmark$ | $\checkmark$ | Demonstrates how to control an interpolation group's path (continuous interpolation) motion. |
| PTP             | $\checkmark$ | $\checkmark$ | $\checkmark$ | $\checkmark$ | $\checkmark$ | $\checkmark$ | Demonstrates how to control one axis point to point motion                                   |
| SetCardRelation | $\checkmark$ | $\checkmark$ | $\checkmark$ | $\checkmark$ | $\checkmark$ | $\checkmark$ | Demonstrates how to control relations between multi PCI-1220 devices.                        |
| SimulateOpe     | $\checkmark$ | $\checkmark$ |              | $\checkmark$ | $\checkmark$ | $\checkmark$ | Demonstrates how to control simultaneous movement between multi-axis.                        |
| Direct          | $\checkmark$ | $\checkmark$ |              | $\checkmark$ | $\checkmark$ | $\checkmark$ | Demonstrates how to control an interpolation group's direct motion.                          |
| MoveImpose      | $\checkmark$ | $\checkmark$ |              | $\checkmark$ | $\checkmark$ | $\checkmark$ | Demonstrates how to use Move Impose function.                                                |
| Latch           | $\checkmark$ | $\checkmark$ |              |              |              |              | Demonstrates how to use latch function.                                                      |
| Helix           | $\checkmark$ | $\checkmark$ |              | $\checkmark$ | $\checkmark$ | $\checkmark$ | Demonstrates how to control an interpolation group's helix motion.                           |
| E-CAM           | $\checkmark$ | $\checkmark$ |              | $\checkmark$ | $\checkmark$ | $\checkmark$ | Demonstrates how to use electronic cam (E-CAM) function.                                     |
| E-Gear          | $\checkmark$ | $\checkmark$ |              | $\checkmark$ | $\checkmark$ | $\checkmark$ | Demonstrates how to use electronic gear (E-Gear) function.                                   |
| Tangent         | $\checkmark$ | $\checkmark$ |              | $\checkmark$ | $\checkmark$ | $\checkmark$ | Demonstrates how to use tangent follow function.                                             |
| Gantry          | $\checkmark$ | $\checkmark$ |              | $\checkmark$ | $\checkmark$ | $\checkmark$ | Demonstrates how to use gantry function.                                                     |
| Device DIO      | $\checkmark$ | $\checkmark$ |              | $\checkmark$ | $\checkmark$ | $\checkmark$ | Demonstrates device digital input/output function.                                           |
| Device AI       |              |              |              |              |              |              | Demonstrates device analog input function.                                                   |
# 6.2.4 PCI-1285/1285E Support API List

| Туре          | Method/Event            | PCI-<br>1285 | PCI-<br>1285E | Description                           |
|---------------|-------------------------|--------------|---------------|---------------------------------------|
|               | Acm_DevOpen             | $\checkmark$ | $\checkmark$  | Open device.                          |
|               | Acm_DevClose            | $\checkmark$ | $\checkmark$  | Close device.                         |
|               | Acm_DevLoadConfig       | $\checkmark$ | $\checkmark$  | Load configuration file               |
|               | Acm_GetProperty         | $\checkmark$ | $\checkmark$  | Get property.                         |
|               | Acm_SetProperty         | $\checkmark$ | $\checkmark$  | Set property.                         |
|               | Acm_GetLastError        | $\checkmark$ | $\checkmark$  | Get last error.                       |
|               | Acm_CheckMotionEvent    | $\checkmark$ |               | Check if EVT_AX_MOTION_DONE happened. |
|               | Acm_EnableMotionEvent   | $\checkmark$ | $\checkmark$  | Enable/disable event.                 |
| Device Method | Acm_DevDownloadCAMTable | $\checkmark$ | $\checkmark$  | Load data in CamTable.                |
|               | Acm_DevConfigCAMTable   | $\checkmark$ | $\checkmark$  | Configure Cam.                        |
|               | Acm_DevLoadCAMTableFile | Х            | Х             | Load CamTable file.                   |
|               | Acm_DevMDaqConfig       | Х            | Х             | Set MDaq related configurations.      |
|               | Acm_DevMDaqGetConfig    | Х            | Х             | Get MDaq related configurations.      |
|               | Acm_DevMDaqStart        | Х            | Х             | Start MDaq function.                  |
|               | Acm_DevMDaqStop         | Х            | Х             | Stop MDaq function.                   |
|               | Acm_DevMDaqReset        | Х            | Х             | Get MDaq related data.                |
|               | Acm_DevMDaqGetStatus    | Х            | Х             | Get current MDaq status.              |
|               | Acm_DevMDaqGetData      | Х            | Х             | Get recorded MDaq data.               |

|            |                      | EVT_AX_MOTION_DONE    | $\checkmark$ | $\checkmark$ | Event happens when axis motion is done.                      |
|------------|----------------------|-----------------------|--------------|--------------|--------------------------------------------------------------|
|            |                      | EVT_AX_COMPARED       | $\checkmark$ | Х            | Event happens when compare is matched.                       |
|            |                      | EVT_AX_LATCH          | $\checkmark$ | Х            | Event happens when Latch occurs.                             |
|            |                      | EVT_AX_ERROR          | $\checkmark$ | Х            | Event happens when an error occurs.                          |
| Device     | Event                | EVT_AX_VH_START       | $\checkmark$ | $\checkmark$ | Event happens when motion velocity reaches High Speed.       |
|            |                      | EVT_AX_VH_END         | $\checkmark$ | $\checkmark$ | Trigger happens when motion slows down.                      |
|            |                      | EVT_GPn_MOTION_DONE   | $\checkmark$ | $\checkmark$ | Event happens when group motion is done.                     |
|            |                      | EVT_GPn_VH_START      | $\checkmark$ | $\checkmark$ | Event happens when group motion velocity reaches High Speed. |
|            |                      | EVT_GPn_VH_END        | $\checkmark$ | $\checkmark$ | Trigger happens when group motion slows down.                |
|            |                      | Acm_DaqDiGetByte      | Х            | Х            | DAQ function                                                 |
|            |                      | Acm_DaqDiGetBit       | Х            | Х            |                                                              |
|            | Digital              | Acm_DaqDoSetByte      | Х            | Х            |                                                              |
|            | output               | Acm_DaqDoSetBit       | Х            | Х            |                                                              |
|            |                      | Acm_DaqDoGetByte      | Х            | Х            |                                                              |
| DAQ        |                      | Acm_DaqDoGetBit       | Х            | Х            |                                                              |
|            | Analog               | Acm_DaqAiGetRawData   | Х            | Х            |                                                              |
|            | Input/<br>Output     | Acm_DaqAiGetVoltData  | Х            | Х            |                                                              |
|            | Private              | Acm_DevReadEEPROM_Ex  | $\checkmark$ |              | Read EEPROM private data.                                    |
| Dat<br>& V | Data Read<br>& Write | Acm_DevWriteEEPROM_Ex | $\checkmark$ |              | Write EEPROM private data.                                   |

| $\sim$        |  |
|---------------|--|
|               |  |
| <i>w</i>      |  |
|               |  |
| Ĭ             |  |
| <b>T</b>      |  |
| Y             |  |
|               |  |
| တ             |  |
|               |  |
|               |  |
|               |  |
|               |  |
| U             |  |
| _             |  |
| 0             |  |
| õ             |  |
|               |  |
| oi            |  |
| R             |  |
| $\rightarrow$ |  |
| <b>H</b>      |  |
| $\rightarrow$ |  |
| Ξ.            |  |
|               |  |
| ō             |  |
|               |  |
| $\frown$      |  |
| 」<br>し)       |  |
|               |  |
|               |  |
| Q             |  |
|               |  |
| V             |  |

|           |                    | Acm_AxOpen               | $\checkmark$ |              | Open axis.                                                                                |
|-----------|--------------------|--------------------------|--------------|--------------|-------------------------------------------------------------------------------------------|
|           | SYSTEM             | Acm_AxClose              | $\checkmark$ |              | Close axis.                                                                               |
|           |                    | Acm_AxResetError         | $\checkmark$ |              | Reset error when axis is error-stop.                                                      |
|           | Mation 1/0         | Acm_AxSetSvOn            |              |              | Open Servo Driver.                                                                        |
|           | Notion I/O         | Acm_AxGetMotionIO        |              |              | Get status of motion-IO.                                                                  |
|           | Motion             | Acm_AxGetMotionStatus    | $\checkmark$ |              | Get status of current motion.                                                             |
|           | Status             | Acm_AxGetState           | $\checkmark$ |              | Get states of axis.                                                                       |
|           |                    | Acm_AxStopDec            | $\checkmark$ |              | Decelerated stop.                                                                         |
|           | Ston               | Acm_AxStopEmg            |              |              | Emergency stop.                                                                           |
|           | Otop               | Acm_AxStopDecEx          | $\checkmark$ | $\checkmark$ | Command the axis to stop and specify the deceleration.                                    |
|           |                    | Acm_AxMoveVel            | $\checkmark$ |              | Command continuous motion.                                                                |
|           |                    | Acm_AxChangeVel          | $\checkmark$ | $\checkmark$ | Command velocity changing on current motion.                                              |
|           |                    | Acm_AxChangeVelByRate    | $\checkmark$ | $\checkmark$ | Change the velocity of current motion according to the given rate.                        |
| ۸<br>Axis | Velocity<br>Motion | Acm_AxChangeVelEx        | $\checkmark$ | $\checkmark$ | Change the velocity, acceleration<br>and deceleration simultaneously in<br>motion status. |
|           |                    | Acm_AxChangeVelExByRate  | $\checkmark$ | $\checkmark$ | Change the velocity, acceleration<br>and deceleration simultaneously in<br>motion status. |
|           |                    | Acm_AxGetCmdVelocity     | $\checkmark$ |              | Get current command velocity.                                                             |
|           |                    | Acm_AxMoveRel            | $\checkmark$ | $\checkmark$ | Command relative point-to-point motion.                                                   |
|           | Point-to-<br>Point | Acm_AxMoveAbs            | $\checkmark$ | $\checkmark$ | Command absolute point-to-point motion.                                                   |
|           | Motion             | Acm_AxChangePos          | $\checkmark$ | $\checkmark$ | Change end position on point-to-<br>point motion.                                         |
|           |                    | Acm_AxMoveImpose         | $\checkmark$ | Х            | Impose new motion on current motion.                                                      |
|           |                    | Acm_AxSimStartSuspendAbs | $\checkmark$ | Х            | Suspend absolute simultaneous motion.                                                     |
|           |                    | Acm_AxSimStartSuspendRel | $\checkmark$ | Х            | Suspend relative simultaneous motion.                                                     |
|           | Simultane          | Acm_AxSimStartSuspendVel | $\checkmark$ | Х            | Suspend continuous motion.                                                                |
|           |                    | Acm_AxSimStart           | $\checkmark$ | Х            | Start suspending simultaneous motion.                                                     |
|           |                    | Acm_AxSimStop            | $\checkmark$ | х            | Stop suspending simultaneous motion.                                                      |
|           | Home               | Acm_AxHome               |              |              | Command home.                                                                             |
|           |                    |                          |              |              |                                                                                           |

|       |                  | Acm_AxSetCmdPosition    |              |              | Set command position.                                                                                                    |
|-------|------------------|-------------------------|--------------|--------------|----------------------------------------------------------------------------------------------------|
|       | Position/        | Acm_AxGetCmdPosition    | $\checkmark$ |              | Get command position.                                                                                                    |
|       | Counter          | Acm_AxSetActualPosition | $\checkmark$ |              | Set actual position.                                                                                                    |
|       |                  | Acm_AxGetActualPosition | $\checkmark$ |              | Get actual position.                                                                                                    |
|       |                  | Acm_AxSetCmpData        |              | Х            | Set comparison data.                                                                                                    |
|       | Compose          | Acm_AxSetCmpTable       | $\checkmark$ | Х            | Set comparison data table.                                                                                                   |
|       | Compare          | Acm_AxSetCmpAuto        | $\checkmark$ | Х            | Set line comparison datas.                                                                                                   |
|       |                  | Acm_AxGetCmpData        | $\checkmark$ | Х            | Get current compare data.                                                                                                    |
|       |                  | Acm_AxGetLatchData      | $\checkmark$ | Х            | Get latched data.                                                                                                    |
|       | Latab            | Acm_AxTriggerLatch      | $\checkmark$ | Х            | Trigger latch data.                                                                                                    |
|       | Laten            | Acm_AxResetLatch        | $\checkmark$ | Х            | Reset latch information.                                                                                                    |
| Avia  |                  | Acm_AxGetLatchFlag      | $\checkmark$ | Х            | Get latch flag.                                                                                                    |
| AXIS  |                  | Acm_AxDoSetBit          | $\checkmark$ | $\checkmark$ | Set bit value in DO.                                                                                                    |
|       | Aux/Gen          | Acm_AxDoGetBit          | $\checkmark$ | $\checkmark$ | Get bit value in DO.                                                                                                    |
|       | Output           | Acm_AxDiGetBit          | $\checkmark$ | $\checkmark$ | Get bit value in DI.                                                                                                    |
|       | Ext-Drive        | Acm_AxSetExtDrive       | $\checkmark$ | $\checkmark$ | Set external driver.                                                                                                    |
|       |                  | Acm_AxCamInAx           | Х            | Х            | Command e-cam.                                                                                                    |
|       |                  | Acm_AxGearInAx          | $\checkmark$ | $\checkmark$ | Command e-gear.                                                                                                    |
|       | Application      | Acm_AxGantryInAx        | $\checkmark$ | Х            | Command gantry.                                                                                                    |
|       |                  | Acm_AxPhaseAx           |              | $\checkmark$ | Enable the phase lead or phase lag<br>motion of the salve axis duringthe<br>process of electronic cam or<br>electronic gear. |
|       |                  | Acm_AxTangentInGp       | $\checkmark$ | Х            | Command tangent motion follow group.                                                                                         |
|       |                  | Acm_GpAddAxis           | $\checkmark$ | $\checkmark$ | Add axis into group.                                                                                                    |
|       |                  | Acm_GpRemAxis           | $\checkmark$ | $\checkmark$ | Remove axis from group.                                                                                                    |
|       | SYSTEM           | Acm_GpClose             | $\checkmark$ | $\checkmark$ | Close group.                                                                                                    |
|       |                  | Acm_GpResetError        | $\checkmark$ | $\checkmark$ | Reset error when group is error-<br>stopped.                                                                                 |
|       | Motion<br>Status | Acm_GpGetState          | $\checkmark$ | $\checkmark$ | Get current states of group.                                                                                                 |
| Group |                  | Acm_GpChangeVel         | $\checkmark$ | $\checkmark$ | Command group to change the velocity while group is in line-interpolation motion.                                            |
|       | Velocity         | Acm_GpChangeVelByRate   | $\checkmark$ | Х            | Change the velocity of the current group motion according to the specified ratio.                                            |
|       |                  | Acm_GpGetCmdVel         | $\checkmark$ |              | Get current velocity of the group.                                                                                           |
|       | Motion           | Acm_GpStopDec           | $\checkmark$ |              | Decelerated stop.                                                                                                    |
|       | Stop             | Acm_GpStopEmg           | $\checkmark$ | $\checkmark$ | Emergency stop.                                                                                                    |

|             | Acm_GpMoveLinearRel              | $\checkmark$                                                                                                    | $\checkmark$                                                                                                    | Command relative linear interpolation.                                                                                                    |
|-------------|----------------------------------|----------------------------------------------------------------------------------------------------|----------------------------------------------------------------------------------------------------|----------------------------------------------------------------------------------------------------|
|             | Acm_GpMoveLinearAbs              | $\checkmark$                                                                                                    | $\checkmark$                                                                                                    | Command absolute linear interpolation.                                                                                                    |
|             | Acm_GpMoveCircularRel            |                                                                                                    | Х                                                                                                    | Command relative arc interpolation.                                                                                                    |
|             | Acm_GpMoveCircularAbs            | $\checkmark$                                                                                                    | х                                                                                                    | Command absolute arc interpolation.                                                                                                    |
|             | Acm_GpMoveCircularRel_3P         | $\checkmark$                                                                                                    | Х                                                                                                    | Command relative 3-point arc interpolation.                                                                                                    |
|             | Acm_GpMoveCircularAbs_3P         | $\checkmark$                                                                                                    | х                                                                                                    | Command absolute 3-point arc interpolation.                                                                                                    |
| Internolati | Acm_GpMoveCircularRel_Ang<br>le  | $\checkmark$                                                                                                    | х                                                                                                    | Complete circular interpolation<br>through relative center<br>coordinates,and angle & direction of<br>rotaion.                                                                                                    |
| on Motion   | Acm_GpMoveCircularAbs_An<br>gle  | $\checkmark$                                                                                                    | х                                                                                                    | Complete circular interpolation<br>through absolute center<br>coordinates,and angle & direction of<br>rotaion.                                                                                                    |
|             | Acm_GpMoveDirectAbs              | $\checkmark$                                                                                                    | $\checkmark$                                                                                                    | Command absolute direct linear interpolation.                                                                                                    |
|             | Acm_GpMoveDirectRel              | $\checkmark$                                                                                                    | $\checkmark$                                                                                                    | Command relative direct linear interpolation.                                                                                                    |
|             | Acm_GpMoveHelixRel               | $\checkmark$                                                                                                    | х                                                                                                    | Command relative helix interpolation.                                                                                                    |
|             | Acm_GpMoveHelixAbs               | $\checkmark$                                                                                                    | х                                                                                                    | Command absolute helix interpolation.                                                                                                    |
|             | Acm_GpMoveHelixRel_3P            | $\checkmark$                                                                                                    | х                                                                                                    | Command relative 3-point helix interpolation.                                                                                                    |
|             | Acm_GpMoveHelixAbs_3P            | $\checkmark$                                                                                                    | х                                                                                                    | Command absolute 3-point helix interpolation.                                                                                                    |
|             | Acm_GpAddPath                    | $\checkmark$                                                                                                    | $\checkmark$                                                                                                    | Add one path into system buffer.                                                                                                    |
|             | Acm_GpResetPath                  | $\checkmark$                                                                                                    | $\checkmark$                                                                                                    | Reset path system buffer.                                                                                                    |
|             | Acm_GpLoadPath                   | $\checkmark$                                                                                                    | $\checkmark$                                                                                                    | Load a path file.                                                                                                    |
| Path        | Acm_GpUnloadPath                 | $\checkmark$                                                                                                    | $\checkmark$                                                                                                    | Unload path.                                                                                                    |
| raui        | Acm_GpMovePath                   | $\checkmark$                                                                                                    | $\checkmark$                                                                                                    | Move path in system buffer.                                                                                                    |
|             | Acm_GpGetPathStatus              | $\checkmark$                                                                                                    | $\checkmark$                                                                                                    | Get current path status.                                                                                                    |
|             | Acm_GpMoveSelPath                | $\checkmark$                                                                                                    | $\checkmark$                                                                                                    | Move assigned range paths.                                                                                                    |
|             | Acm_GpGetPathIndexStatus         | $\checkmark$                                                                                                    | $\checkmark$                                                                                                    | Get status of assigned index path.                                                                                                    |
|             | Interpolati<br>on Motion<br>Path | Acm_GpMoveLinearRelAcm_GpMoveLinearAbsAcm_GpMoveCircularRelAcm_GpMoveCircularRel_3PAcm_GpMoveCircularAbs_3PAcm_GpMoveCircularAbs_3PAcm_GpMoveCircularAbs_3PAcm_GpMoveCircularAbs_AngleInterpolatiAcm_GpMoveCircularAbs_AngleAcm_GpMoveCircularAbs_AngleAcm_GpMoveDirectAbsAcm_GpMoveDirectAbsAcm_GpMoveHelixRelAcm_GpMoveHelixRelAcm_GpMoveHelixAbsAcm_GpMoveHelixAbsAcm_GpMoveHelixAbs_3PAcm_GpMoveHelixAbs_3PAcm_GpMoveHelixAbs_3PAcm_GpMoveHelixAbs_3PAcm_GpMoveHelixAbs_3PAcm_GpMoveHelixAbs_3PAcm_GpMoveHelixAbs_3PAcm_GpMoveHelixAbs_3PAcm_GpMoveHelixAbs_3PAcm_GpResetPathAcm_GpMovePathAcm_GpMovePathAcm_GpMovePathAcm_GpMovePathAcm_GpMovePathAcm_GpMoveSelPathAcm_GpMoveSelPathAcm_GpMoveSelPath | Acm_GpMoveLinearRel       √         Acm_GpMoveLinearAbs       √         Acm_GpMoveCircularRel       √         Acm_GpMoveCircularAbs       √         Acm_GpMoveCircularAbs       √         Acm_GpMoveCircularAbs_3P       √         Acm_GpMoveCircularAbs_3P       √         Acm_GpMoveCircularAbs_3P       √         Acm_GpMoveCircularAbs_Angle       √         Interpolati       √         Acm_GpMoveCircularAbs_Angle       √         Acm_GpMoveDirectAbs       √         Acm_GpMoveDirectAbs       √         Acm_GpMoveHelixRel       √         Acm_GpMoveHelixAbs       √         Acm_GpMoveHelixAbs_3P       √         Acm_GpMoveHelixAbs_3P       √         Acm_GpMoveHelixAbs_3P       √         Acm_GpMoveHelixAbs_3P       √         Acm_GpMoveHelixAbs_3P       √         Acm_GpMoveHelixAbs_3P       √         Acm_GpMoveHelixAbs_3P       √         Acm_GpMoveHelixAbs_3P       √         Acm_GpMoveHelixAbs_3P       √         Acm_GpMoveHelixAbs_3P       √         Acm_GpResetPath       √         Acm_GpMovePath       √         Acm_GpMovePath       √ | Acm_GpMoveLinearRel       √       √         Acm_GpMoveLinearAbs       √       √         Acm_GpMoveCircularRel       √       ×         Acm_GpMoveCircularRel       √       ×         Acm_GpMoveCircularAbs       √       ×         Acm_GpMoveCircularRel_3P       √       ×         Acm_GpMoveCircularRel_3P       √       ×         Acm_GpMoveCircularAbs_3P       √       ×         Acm_GpMoveCircularAbs_3P       √       ×         Acm_GpMoveCircularAbs_An       √       ×         Acm_GpMoveDirectAbs       √       ×         Acm_GpMoveDirectRel       √       ×         Acm_GpMoveHelixRel       √       ×         Acm_GpMoveHelixAbs       √       ×         Acm_GpMoveHelixAbs_3P       √       ×         Acm_GpMoveHelixAbs_3P       √       ×         Acm_GpMoveHelixAbs_3P       √       ×         Acm_GpMoveHelixAbs_3P       √       ×         Acm_GpMoveHelixAbs_3P       √       ×         Acm_GpResetPath       √       √         Acm_GpLoadPath       √       √         Acm_GpMovePath       √       √         Acm_GpRoveSelPath       √       √ |

# 6.2.5 Property Support List

| Туре   |           | Property              | PCI-1285     | PCI-1285E    |
|--------|-----------|-----------------------|--------------|--------------|
|        |           | FT_DevIpoTypeMap      |              | $\checkmark$ |
|        |           | FT_DevAxesCount       |              | $\checkmark$ |
|        |           | FT_DevFunctionMap     |              | $\checkmark$ |
|        | Footuro   | FT_DevOverflowCntr    | $\checkmark$ | $\checkmark$ |
|        | reature   | FT_DevMDAQTypeMap     | $\checkmark$ | $\checkmark$ |
|        |           | FT_DevMDAQTrigMap     | $\checkmark$ | $\checkmark$ |
|        |           | FT_DevMDAQMaxChan     |              | $\checkmark$ |
|        |           | FT_DevMDAQMaxBufCount |              | $\checkmark$ |
| Device |           | CFG_DevBoardID        | $\checkmark$ | $\checkmark$ |
|        |           | CFG_DevBaseAddress    |              | $\checkmark$ |
|        | Configure | CFG_DevInterrupt      |              | $\checkmark$ |
|        |           | CFG_DevBusNumber      |              | $\checkmark$ |
|        |           | CFG_DevSlotNumber     |              | $\checkmark$ |
|        |           | CFG_DevDriverVersion  |              | $\checkmark$ |
|        |           | CFG_DevDIIVersion     |              | $\checkmark$ |
|        |           | CFG_DevFirmVersion    |              | $\checkmark$ |
|        |           | CFG_DevCPLDVersion    |              | $\checkmark$ |
|        |           | FT_DaqDiMaxChan       | Х            | Х            |
|        |           | FT_DaqDoMaxChan       | Х            | Х            |
|        | Feature   | FT_DaqAiRangeMap      | Х            | Х            |
|        |           | FT_DaqAiMaxSingleChan | Х            | Х            |
| DAG    |           | FT_DaqAiMaxDiffChan   | Х            | Х            |
|        |           | FT_DaqAiResolution    | Х            | Х            |
|        | Configure | CFG_DaqAiChanType     | Х            | Х            |
|        | Configure | CFG_DaqAiRanges       | Х            | Х            |
|        |           | FT_AxFunctionMap      |              | $\checkmark$ |
| Axis   | System    | CFG_AxPPU             |              | $\checkmark$ |
|        |           | CFG_AxPhyID           |              |              |

|      |             | FT_AxMaxVel           | $\checkmark$                                                                                                    | $\checkmark$ |
|------|-------------|-----------------------|----------------------------------------------------------------------------------------------------|--------------|
|      |             | FT_AxMaxAcc           |                                                                                                    | $\checkmark$ |
|      |             | FT_AxMaxDec           |                                                                                                    | $\checkmark$ |
|      |             | FT_AxMaxJerk          |                                                                                                    | $\checkmark$ |
|      |             | CFG_AxMaxVel          |                                                                                                    | $\checkmark$ |
|      |             | CFG_AxMaxAcc          |                                                                                                    | $\checkmark$ |
|      | Speed       | CFG_AxMaxDec          |                                                                                                    | $\checkmark$ |
|      |             | CFG_AxMaxJerk         | $\checkmark$                                                                                                    | $\checkmark$ |
| Axis |             | PAR_AxVelLow          | $\checkmark$                                                                                                    | $\checkmark$ |
|      |             | PAR_AxVelHigh         | $\checkmark$                                                                                                    | $\checkmark$ |
|      |             | PAR_AxAcc             | $\checkmark$                                                                                                    | $\checkmark$ |
|      |             | PAR_AxDec             | $\checkmark$                                                                                                    | $\checkmark$ |
|      |             | PAR_AxJerk            | $\checkmark$                                                                                                    | $\checkmark$ |
|      |             | FT_AxPulseInMap       | $\checkmark$                                                                                                    | $\checkmark$ |
|      |             | FT_AxPulseInModeMap   | $\checkmark$                                                                                                    | $\checkmark$ |
|      | Pulse IN    | CFG_AxPulseInMode     | $\checkmark$                                                                                                    | $\checkmark$ |
| Axis |             | CFG_AxPulseInLogic    | $ \begin{array}{c c c c c c c } & \vee & \vee & \vee \\ & \vee & \vee & \vee \\ \hline & \vee & \vee & \vee \\ \hline & \vee & \vee & \vee & \vee \\ \hline & \vee & \vee & \vee & \vee \\ \hline & \vee & \vee & \vee & \vee \\ \hline & \vee & \vee & \vee & \vee \\ & \vee & \vee & \vee & \vee & \vee \\ \hline & \vee & \vee & \vee & \vee & \vee \\ & \vee & \vee & \vee & \vee &$ |              |
| Axis |             | CFG_AxPulseInMaxFreq  | $\checkmark$                                                                                                    | $\checkmark$ |
|      | Pulse OUT   | FT_AxPulseOutMap      | $\checkmark$                                                                                                    | $\checkmark$ |
|      |             | FT_AxPulseOutModeMap  | $\checkmark$                                                                                                    | $\checkmark$ |
|      |             | CFG_AxPulseOutMode    | $\checkmark$                                                                                                    | $\checkmark$ |
|      |             | FT_AxAlmMap           | $\checkmark$                                                                                                    | $\checkmark$ |
|      | Alarm       | CFG_AxAImLogic        | $\checkmark$                                                                                                    | $\checkmark$ |
|      |             | CFG_AxAImEn           | $\checkmark$                                                                                                    | $\checkmark$ |
|      |             | CFG_AxAImReact        | $\checkmark$                                                                                                    | $\checkmark$ |
|      |             | FT_AxInpMap           | $\checkmark$                                                                                                    | $\checkmark$ |
|      | In Position | CFG_AxInpEnable       |                                                                                                    | $\checkmark$ |
|      |             | CFG_AxInpLogic        | $\checkmark$                                                                                                    | $\checkmark$ |
|      |             | FT_AxErcMap           | $\checkmark$                                                                                                    | $\checkmark$ |
|      | FRC         | FT_AxErcEnableModeMap | $\checkmark$                                                                                                    | $\checkmark$ |
|      |             | CFG_AxErcLogic        | $\checkmark$                                                                                                    | $\checkmark$ |
|      |             | CFG_AxErcEnableMode   | $\checkmark$                                                                                                    | $\checkmark$ |
|      | SD          | FT_AxSdMap            |                                                                                                    | $\checkmark$ |

|      |                | FT_AxEIMap              | $\checkmark$ | $\checkmark$ |
|------|----------------|-------------------------|--------------|--------------|
|      | Hordword Limit | CFG_AxEIReact           | $\checkmark$ | $\checkmark$ |
|      |                | CFG_AxEILogic           | $\checkmark$ | $\checkmark$ |
|      |                | CFG_AxElEnable          | $\checkmark$ | $\checkmark$ |
|      |                | FT_AxSwMelMap           | $\checkmark$ | $\checkmark$ |
|      |                | FT_AxSwPelMap           | $\checkmark$ | $\checkmark$ |
|      |                | CFG_AxSwMelEnable       | $\checkmark$ | $\checkmark$ |
|      | Softwara Limit | CFG_AxSwPelEnable       | $\checkmark$ | $\checkmark$ |
|      | Sollware Limit | CFG_AxSwMelReact        | $\checkmark$ | $\checkmark$ |
|      |                | CFG_AxSwPelReact        | $\checkmark$ |              |
|      |                | CFG_AxSwMelValue        | $\checkmark$ | $\checkmark$ |
|      |                | CFG_AxSwPelValue        | $\checkmark$ |              |
|      |                | FT_AxHomeMap            | $\checkmark$ |              |
|      |                | CFG_AxOrgLogic          | $\checkmark$ |              |
|      | Home           | CFG_AxEzLogic           | $\checkmark$ | $\checkmark$ |
| Avic |                | CFG_AxHomeResetEnable   | $\checkmark$ | $\checkmark$ |
| -712 |                | PAR_AxHomeCrossDistance | $\checkmark$ | $\checkmark$ |
|      |                | PAR_AxHomeExSwitchMode  | $\checkmark$ | $\checkmark$ |
|      |                | FT_AxBacklashMap        | $\checkmark$ | $\checkmark$ |
|      | Backl ash      | CFG_AxBacklashEnable    | $\checkmark$ | $\checkmark$ |
|      | DackLash       | CFG_AxBacklashPulses    | $\checkmark$ | $\checkmark$ |
|      |                | CFG_AxBacklashVel       | $\checkmark$ | $\checkmark$ |
|      |                | FT_AxCompareMap         | $\checkmark$ | $\checkmark$ |
|      |                | CFG_AxCmpSrc            | $\checkmark$ | Х            |
|      |                | CFG_AxCmpMethod         | $\checkmark$ | Х            |
|      | Compare        | CFG_AxCmpPulseMode      | $\checkmark$ | Х            |
|      |                | CFG_AxCmpPulseLogic     | $\checkmark$ | Х            |
|      |                | CFG_AxCmpPulseWidth     |              | Х            |
|      |                | CFG_AxCmpEnable         |              | Х            |
|      |                | FT_AxLatchMap           | $\checkmark$ | $\checkmark$ |
|      | Latch          | CFG_AxLatchLogic        | $\checkmark$ | Х            |
|      |                | CFG_AxLatchEnable       | $\checkmark$ | Х            |

|       |               | FT_AxGenDOMap          | $\checkmark$ |              |
|-------|---------------|------------------------|--------------|--------------|
|       | Aux/Gen DIO   | FT_AxGenDIMap          | $\checkmark$ |              |
|       |               | CFG_AxGenDoEnable      | $\checkmark$ |              |
|       |               | FT_AxExtDriveMap       | $\checkmark$ |              |
|       |               | FT_AxExtMasterSrcMap   | $\checkmark$ |              |
|       |               | CFG_AxExtMasterSrc     | $\checkmark$ |              |
|       | Ext-Drive     | CFG_AxExtSelEnable     | Х            | Х            |
|       |               | CFG_AxExtPulseNum      | $\checkmark$ |              |
|       |               | CFG_AxExtPulseInMode   | $\checkmark$ |              |
|       |               | CFG_AxExtPresetNum     | $\checkmark$ |              |
|       |               | FT_AxCamDOMap          | $\checkmark$ |              |
|       |               | CFG_AxCamDOEnable      | $\checkmark$ | Х            |
|       |               | CFG_AxCamDOLoLimit     | $\checkmark$ | Х            |
|       |               | CFG_AxCamDOHiLimit     | $\checkmark$ | Х            |
|       |               | CFG_AxCamDOCmpSrc      | $\checkmark$ | Х            |
|       |               | CFG_AxCamDOLogic       | $\checkmark$ | Х            |
| Axis  | Module        | CFG_AxModuleRange      | $\checkmark$ | Х            |
|       | Simultonoitu  | FT_AxSimStartSourceMap | $\checkmark$ |              |
|       | Simultanelly  | CFG_AxSimStartSource   | $\checkmark$ | Х            |
|       |               | FT_AxIN1Map            | $\checkmark$ |              |
|       |               | FT_AxIN4Map            | $\checkmark$ |              |
|       |               | FT_AxIN5Map            | $\checkmark$ |              |
|       |               | CFG_AxIN1StopEnable    | $\checkmark$ |              |
|       |               | CFG_AxIN1StopLogic     | $\checkmark$ |              |
|       |               | CFG_AxIN2StopEnable    | $\checkmark$ |              |
|       | DI Stop       | CFG_AxIN2StopReact     | $\checkmark$ |              |
|       | DI Slop       | CFG_AxIN2StopLogic     | $\checkmark$ |              |
|       |               | CFG_AxIN4StopEnable    | $\checkmark$ |              |
|       |               | CFG_AxIN4StopReact     | $\checkmark$ |              |
|       |               | CFG_AxIN4StopLogic     | $\checkmark$ |              |
|       |               | CFG_AxIN5StopEnable    | $\checkmark$ |              |
|       |               | CFG_AxIN5StopReact     | $\checkmark$ |              |
|       |               | CFG_AxIN6StopLogic     | $\checkmark$ |              |
|       | System        | PAR_GpGroupID          | $\checkmark$ | $\checkmark$ |
|       | Oystem        | CFG_GpAxesInGroup      | $\checkmark$ |              |
|       |               | CFG_GpSFEnable         | $\checkmark$ | Х            |
|       | Application   | CFG_GpBldTime          | $\checkmark$ | Х            |
| Group |               | PAR_GpRefPlane         | $\checkmark$ | Х            |
| Sicup |               | PAR_GpVelLow           | √            |              |
|       |               | PAR_GpVelHigh          | $\checkmark$ |              |
|       | Speed Pattern | PAR_GpAcc              |              |              |
|       |               | PAR_GpDec              | √            |              |
|       |               | PAR_GpJerk             | $\checkmark$ |              |

## 6.2.6 Creating a New Application

For creating a new application under PCI-1285/1285E, user ought to install Common Motion Examples, there are many examples developed in different language in folder Advantech\Motion Common\Examples, user can follow these examples to develop a new application.

After installing CommonMotion examples, user can find two folders Include and Public in folder \Advantech\Motion Common, the files in Public folder are supplied for user to create applications in different languages, the relationship between files and developing language is as figure 6.1.

#### 6.2.6.1 Creating a New VC Console Application

For creating a new console application, the procedure is as follow:

1. Click **File/New** from the main menu to create your application project and source code as you would for any other Visual C++ program.

| Microsoft Visual C++                                                          |          |
|-------------------------------------------------------------------------------|----------|
| Elle Edit View Insert Project Build Iools Window Help                         |          |
| 1. Mew Cr/+N ) 記   ユィ ニィ   13 第 😤   🦄 arc_dir 🔽 🐪                             |          |
|                                                                               |          |
| Open <u>Workspace</u><br>Saye Workspace<br>Close Workspace                    |          |
| Save Ctri+S<br>Save As                                                        |          |
| Page Setup<br>Print Ctrl+P                                                    |          |
| Recent Elles  Recent Workspaces                                               |          |
| Egit                                                                          |          |
|                                                                               |          |
|                                                                               |          |
|                                                                               |          |
|                                                                               |          |
|                                                                               |          |
| Build ( Debug ) Find in Files 1 ) Find in Files 2 ) Results ) SQL Debugging / | ▼<br>▲↓♪ |
| Creates a new document, project or workspace                                  | //       |

Figure 6.8 Open File to Creating a New VC Application

2. Define the type of new project as "Win32 Console Application", define the platform to be "Win32" and assign a project file directory.

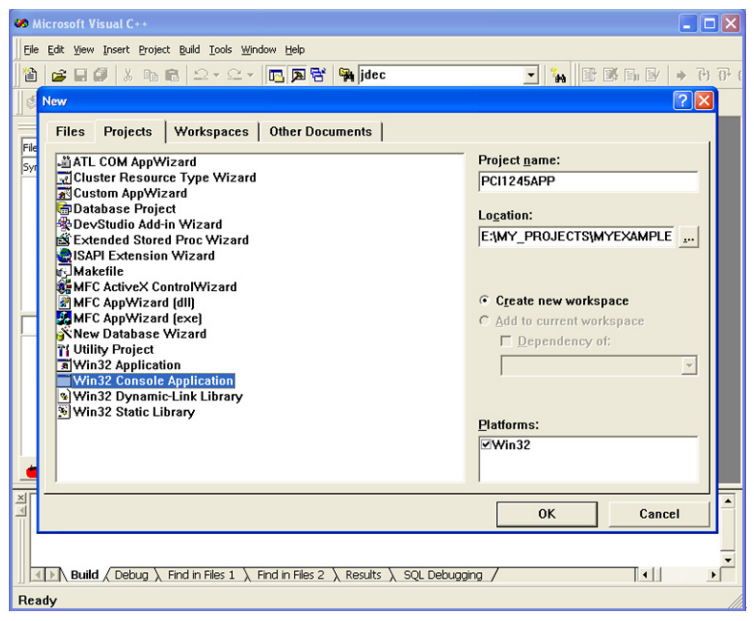

Figure 6.9 Creating a New VC Console Application

Click "OK", you can chose one kind of console application to create. Then a new console application has been created.

 Config the new project. User should add the path of head files and necessary Lib file, and config the project in Project Setting. Use can open "Project Setting" in Menu - Poject - Settings ... or right click the new Project and chose "Setting" to open. The configuration is as follows.
 a. In Common Motion Architecture, the Calling Convention should be "\_stdcall", so user need to config the Calling convention as follow:

| Project Settings                                                                               |                                                                                                    | ? 🛛                                                                                                    |
|------------------------------------------------------------------------------------------------|----------------------------------------------------------------------------------------------------|----------------------------------------------------------------------------------------------------|
| Settings For: Win32 Debug   PCI1245APP  Source Files  Header Files  Resource Files  ReadMe.txt | General Debug C/C++<br>Category: Code Generation<br>Processor:<br>Blend *<br>Calling convention:<br>stdcall<br>Project Options:<br>/nologo /Gz /MTd /W3 /Gm /G<br>" DEBUG" /D "_CONSOLE" /<br>/Fp"Debug/PCI1245APP.pch" | Link Resources B<br>Reset<br>Use run-time [ibrary:<br>Debug Multithreaded<br>Struct member alignment:<br>8 Bytes * •<br>X /ZI /Od /D ''WIN32'' /D<br>D ''_MBCS''<br>/'W''stdafx.h'' /Fo''Debug/' • |
|                                                                                                |                                                                                                    | OK Cancel                                                                                                    |

Figure 6.10 Setting Calling Convention

b. Set the head files path, the paths as follows contains all of head files which may be used by user. Plese pay attention the paths which must be corrective. For example, the content of folder which contains this project is as follow.

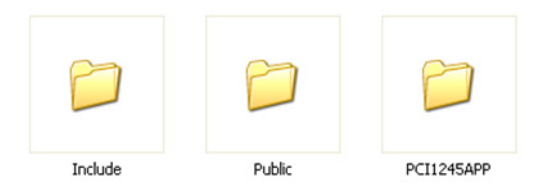

Figure 6.11 Folder Content of This Example

So the path setting is as follow.

| Project Settings               | ? 🛛                                                                                                    |
|--------------------------------|----------------------------------------------------------------------------------------------------|
| Settings For: Win32 Debug      | General   Debug C/C++   Link   Resources   B                                                                                                    |
| P- PCI1245APP     Source Files | Category: Preprocessor                                                                                                    |
| StdAfx.cpp                     | Preprocessor definitions:                                                                                                    |
| e 🔄 Header Files               | WIN32,_DEBUG,_CONSOLE,_MBCS                                                                                                    |
| □ StdAfx.h<br>□ Resource Files | Undefined symbols: Undefine <u>all symbols</u>                                                                                                    |
| 🖹 ReadMe.txt                   |                                                                                                    |
|                                | Additional include directories:                                                                                                    |
|                                | \Public\\include                                                                                                    |
|                                | ☐ Ignore standard include paths                                                                                                    |
|                                | Project Options:                                                                                                    |
|                                | /nologo /Gz /MTd /W3 /Gm /GX /Z1 /Od /1 ''\Public\'' /1<br>''\include'' /1 ''\general'' /D ''WIN32'' /D ''_DEBUG'' /D<br>''_CONSOLE'' /D ''_MBCS'' /Fp''Debug/PCI1245APP.pch'' |
|                                | OK Cancel                                                                                                    |

Figure 6.12 Add Head Files Path

c. Set the necessary Lib file.

The Lib file "ADVMOT.lib" which is corresponding to "ADVMOT.dll" in folder systemroot\ system32\ is supplied for user to develop application easily. This Lib file is in "Public" folder after installing example package.

User should pay attention the path of the head files.

| Project Settings          |                                                                                                    |
|---------------------------|----------------------------------------------------------------------------------------------------|
| Settings For: Win32 Debug | General       Debug       C/C++       Link       Resources       Bi         Category:       General <ul> <li>Reset</li> <li>Output file name:</li> <li>Debug/PC11245APP.exe</li> <li>Object/library modules:</li> <li>Ist. S. Public(ADVMOT.lib</li> <li>Generate debug info</li> <li>Ignore all default libraries</li> <li>Link incrementally</li> <li>Generate mapfile</li> <li>Enable profiling</li> <li>Project Options:</li> </ul> |
|                           | kerne132.lib user32.lib gdi32.lib winspool.lib<br>comdlg32.lib advapi32.lib shel132.lib ole32.lib<br>oleaut32.lib uuid.lib odbc32.lib odbccp32.lib                                                                                                    |
|                           | OK Cancel                                                                                                    |

Figure 6.13 Setting Lib File Path

When finish the project setting, user can build this project if build successfully.

4. Write the code.#include "stdafx.h"#include <wtypes.h>

```
#include <stdio.h>
#include "AdvMotApi.h"
#define MAX_CNT 100
int main(int argc, char* argv[])
        ULONG errcde:
        HAND devHandle;
        HAND axHandle[MAX_CNT];
        ULONG devNum, devCnt,buffLen, axisCntPerDev;
        USHORT i:
        DEVLIST devList[MAX_CNT];
        //Step1. Get available devices by calling API "Acm GetAvailableDevs"
        errcde = Acm_GetAvailableDevs(devList, MAX_CNT, &devCnt);
        if (errcde!=0)
        {
              printf("Can not find available device! \n");
              getchar();
              return 0;
        }
   printf("Get available devices successfully! \n");
        //Step2. Open device.
   devNum = devList[0].dwDeviceNum;
        errcde = Acm_DevOpen(devNum, &devHandle);
        if (errcde!=0)
        {
            printf("Open device is failed! \n");
             getchar();
             return 0;
        }
   printf("Open device successfully! \n");
//Step3. After open device successfully, user can get necessary property.
   buffLen=sizeof(axisCntPerDev);
errcde = Acm_GetProperty (devHandle,FT_DevAxesCount, axisCntPerDev, &buf-
fLen);
if (errcde!=SUCCESS)
              Acm_DevClose(&devHandle);
              printf("Get property is failed! \n");
              getchar();
              return 0;
         }
   printf("Get property successfully! \n");
        //Step2. Open the axes.
```

```
for (i=0; i<axisCntPerDev; i++)
```

{

{

Chapter 6

Programming Guide

```
{
              errcde = Acm_AxOpen(devHandle, i, &axHandle[i]);
              if (errcde!=0)
              {
                    printf("Open axis_0 is failed! \n");
                    getchar();
                 return 0;
               }
   }
printf("Open axes successfully! \n");
        //Stp3. Move relative Axis 0 Point to Point motion.
        errcde = Acm_AxMoveRel(axHandle[0], 10000);
        if (errcde!=0)
        {
                printf("move axis_0 is failed! \n");
                getchar();
                return 0;
        }
   printf("Command axis 0 to move point to point successfully! \n");
        // Step 4. At last, Close axis and device before application exit.
   for (i=0; i<axisCntPerDev; i++)
   {
               errcde = Acm_AxClose(&axHandle[i]);
              if (errcde!=0)
               {
                 printf("Open axis_0 is failed! \n");
                 getchar();
                 return 0;
            }
   }
         Acm_DevClose(&devHandle);
   getchar();
        return 0;
}
```

5. The execution result.

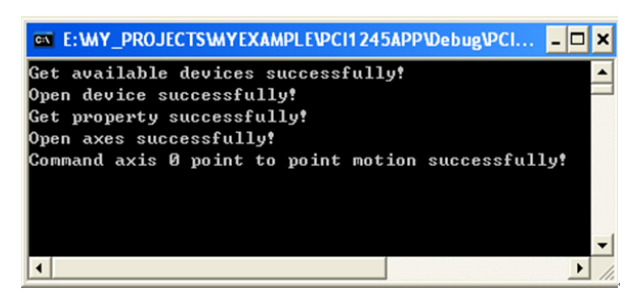

Figure 6.14 Result of VC Sonsole Example

## 6.2.6.2 Creating a New Visual Basic Application

For creating a new console application, the procedure is as follow:

1. Open the Visual Basic 6.0 development program, it will be loaded as follow:

|                      | Micros            | oft<br>ual B      | asi                | c               | 1 |
|----------------------|-------------------|-------------------|--------------------|-----------------|---|
| New Existing         | Recent            |                   |                    |                 |   |
|                      | 27                | ≫_                | ∎_                 |                 | ^ |
| Standard<br>EXE      | ActiveX EXE       | ActiveX DLL       | ActiveX<br>Control | VB<br>Applicati |   |
| 2                    | 5                 | <b>B</b>          | 5                  |                 |   |
| VB Wizard<br>Manager | ActiveX<br>Docume | Activex<br>Docume | Addin              | Data Project    |   |
| R 4                  | Pa 💊              | Pa 💊              |                    |                 | ~ |
|                      |                   |                   |                    | Open            |   |
|                      |                   |                   |                    | Cancel          |   |
|                      |                   |                   |                    | Help            |   |

Figure 6.15 Load VB Development Environment

- 2. Select the **Standard EXE** icon and press the "**Open**" button. A new project is created.
- Adding the module into project. Click on the Project Explorer in the View menu. Add ADVMOT.bas (In the Advantech\Motion Common\Public folder after installing examples package) module and general.bas (In the folder \Advantech\Motion Common\Examples after installing examples package) by clicking on Add Module in the Project menu.

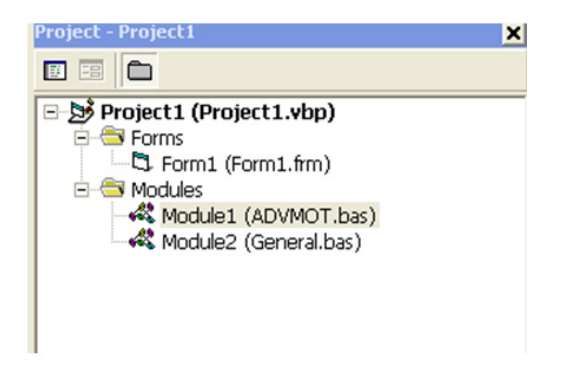

Figure 6.16 Add Module Files into Project

4. Design the form.

| 🖣 Form1                     |                   |
|-----------------------------|-------------------|
| Open<br>DeviceNumber: Text1 |                   |
| Open Device&Axes            | Close Device&Axes |
| Frame2                      |                   |
| Combo1 💽                    | Move RelPtp 10000 |
| Command Position:           |                   |

Figure 6.17 Design the Form

5. Write the code.

The variables definitions are as follow. Option Explicit Dim m\_DevHand As Long Dim m\_dwDevNum As Long Dim AxisPerDev As Long Dim m\_AxisHand() As Long Dim m\_CurAxis As Long Dim m\_avaDevs() As DEVLIST

When form is loaded, find the available devices by API "Acm\_GetAvailableDevs". The code is as follow:

Private Sub Form\_Load()

Dim Result As Long

Dim i, DeviceNumber As Long

Dim strTemp As String

ReDim m\_avaDevs(16)

ReDim m\_AxisHand(32)

//Get available devices by Acm\_GetAvailableDevs

Result = Acm\_GetAvailableDevs(m\_avaDevs(0), MAX\_DEVICES, DeviceNumber) If Result <> SUCCESS Then

MsgBox "no available device in system", vbOKOnly, "error"

```
Exit Sub
  End If
  If DeviceNumber <> 0 Then
    m_dwDevNum = m_avaDevs(0).dwDeviceNum
    tx_DevNum.Text = "0x" + Hex(m_dwDevNum)
    Timer1.Interval = 200
  Else
      MsgBox "no available device in system", vbOKOnly, "error"
  End IfEnd Sub
Click "Open Device&Axes", the device and axes in the device will be opened. The
timer is enabled. The combox will contain all of axes. The code is as follow:
Private Sub btn_OpenDev_Click()
  Dim Result As Long, i As Long, slaveDevs() As Long
  Dim strTemp As String
  Dim buffLen As Long
  Dim AxisNumber As Long
 //Open device.
  Result = Acm_DevOpen(m_dwDevNum, m_DevHand)
  If Result <> SUCCESS Then
    MsgBox "Open Device Failed", vbOKOnly, "PTP"
    Exit Sub
  End If
buffLen = 64
// Get Axis count by getting property.
   Result = Acm GetProperty(m DevHand, FT DevAxesCount, AxisPerDev, buf-
fLen)
  If Result <> SUCCESS Then
    Acm_DevClose (m_DevHand)
    MsgBox "get axis number error", vbOKOnly, "PTP"
    Exit Sub
  End If
 // Open all of axes
  For AxisNumber = 0 To AxisPerDev - 1 Step 1
    Result = Acm AxOpen(m DevHand, AxisNumber, m AxisHand(AxisNumber))
    If Result <> SUCCESS Then
       MsgBox "Open Axis Failed", vbOKOnly, "PTP"
       Exit Sub
    End If
    Acm_AxSetCmdPosition m_AxisHand(AxisNumber), 0
    If Result <> SUCCESS Then
       MsgBox "Set command position failed", vbOKOnly, "PTP"
       Exit Sub
    End If
    strTemp = AxisNumber & "-Axis"
    cm Axis.AddItem strTemp
```

```
Next
cm_Axis.ListIndex = 0
m_CurAxis = 0
Timer1.Enabled = True
End Sub
```

Click the combox to select axis, the code is as follow: Private Sub cm\_Axis\_Click() m\_CurAxis = cm\_Axis.ListIndex End Sub

The timer is used to get the command position of selected axis. The code is as follow: Private Sub Timer1\_Timer()

Dim CurPos() As Double

Dim strTemp As String

ReDim CurPos(32)

// Get command position of selected axis Acm\_AxGetCmdPosition m\_AxisHand(m\_CurAxis), CurPos(m\_CurAxis) strTemp = CurPos(m\_CurAxis) tx\_CmdPos.Text = strTemp

End Sub

Click "Close Device&Axes", the device and axes in the device will be Closed.The timer is disabled. The code is as follow:

Private Sub btn\_Close\_Click()

```
Dim AxisNum As Long
For AxisNum = 0 To AxisPerDev - 1 Step 1
Acm_AxClose m_AxisHand(AxisNum)
Next
Acm_DevClose m_DevHand
cm_Axis.Clear
```

Timer1.Enabled = False

End Sub

6. The result is as follow:

| 🖻 Form1 📃 🗖 🔁                      | < |
|------------------------------------|---|
| Open                               | ٦ |
| DeviceNumber: 0x2000F000           |   |
| Open Device&Axes Close Device&Axes |   |
| Frame2                             |   |
| 0-Axis  Move RelPtp 10000          |   |
| Command Position: 10000            |   |

Figure 6.18 The Execution Result

## 6.2.6.3 Creating a New C# Application

To use PCI-1285/1285E Series DSP-Based SoftMotion PCI Controller, ADVMOT.dll and relevant driver files are needed. Be sure to install the driver before development.

Create a C# project as follows:

#### 1. Create a new project

Select [Microsoft Visual Studio 2005] from the Microsoft Visual Studio 2005 in Start Menu, as follows:

| 💼 Microsoft SQL Server 2005    | • |                                        |
|--------------------------------|---|----------------------------------------|
| 🛅 Microsoft Visual Studio 6.0  | • |                                        |
| 🛅 Microsoft Visual Studio 2005 | • | 🛅 Visual Studio Remote Tools           |
| 🛅 Microsoft Web Publishing     | • | 🛅 Visual Studio Tools                  |
| m PM Designer                  | • | 🧩 Microsoft Visual Studio 2005         |
| 🛅 SourceGear Vault             | • | Ø Microsoft Visual Studio 2005 Documen |

The development environment of Microsoft Visual Studio 2005 is as follows:

| dio 2005                                                                                                    | Dilagant's presentation on LDM of the<br>h a d a d a.o.<br>d a d a Wordina, Tawin to M's from<br>des 2008                                                                                                    | . Tesh B&<br>Use OF too gave table as key parts of the                                                                                                    | 1                                                                                                    |                                                                                                    |
|----------------------------------------------------------------------------------------------------|----------------------------------------------------------------------------------------------------|----------------------------------------------------------------------------------------------------|----------------------------------------------------------------------------------------------------|----------------------------------------------------------------------------------------------------|
| E224. "Freed. C6           "E228. In 2020 HE correction" without<br>the 1 H & 2020 HE correction" without<br>the 2 H & 2020 HE correct in a being the<br>Heat and the 2 H & 2 H & 2 H & 2 H<br>Heat and the 2 H & 2 H & 2 H & 2 H<br>Heat and Heat and Heat and Heat and Heat<br>Field and Heat Heat and Heat and Heat<br>Field heat heat and heat and heat and heat<br>for the these heat and heat and heat and heat<br>for the Heat Heat and heat and heat and heat<br>for the Heat Heat and heat and heat and heat<br>for the Heat Heat and heat and heat and heat<br>for the Heat Heat and heat and heat and heat and heat<br>for the Heat Heat and heat and heat and heat<br>for the Heat Heat and heat and heat and heat<br>heat heat and heat heat and heat and heat<br>heat heat and heat heat and heat and heat<br>heat heat and heat heat and heat and heat<br>heat heat heat heat and heat and heat<br>heat heat heat heat heat heat heat heat | Diagante's presentation on LDB at the<br>A at CF 3.0<br>Gil in Percelon, Spain to PF a from<br>As 2008                                                                                                    | Tech BL<br>Ge CP tase gave table on her parts of the                                                                                                    | 1                                                                                                    |                                                                                                    |
| <sup>7</sup> LING is SUL Descript <sup>*</sup> vides<br>Yel, 28 Rep 2000 15 (0) 52 -0700 - Lors<br>Vides of Lake Helmin T Larbaych Lab<br>Res, 25 Poi 2008 17 (0) 23 -0900 - Lost<br>an LDR videology found is Yireed Poi<br>Borest Regress Res<br>Techtor Regress Res<br>Techtor Uses Wres provides germeint of<br>Techtor Uses Wres provides graved to                                                                                                    | biagante's presentation on LDR; at the<br>is at CP 3.0<br>full in Particlion, Sprin ter IV a from<br>4.5 2008                                                                                                    | Tech BE.<br>Ge CP (non gave talks on long parts of the                                                                                                    |                                                                                                    |                                                                                                    |
| They be functional ensures that is the two first<br>they be functional ensures that is the they be<br>they be functional ensures that the they be<br>the state of the the they be the they be<br>the state of the the they be the they be<br>the state of the the they be the they be<br>the state of the the they be the they be<br>the state of the the they be the they be<br>the state of the the the the the the the<br>the state of the the the the the the the<br>the state of the the the the the the the<br>the state of the the the the the the the<br>the state of the the the the the the the the<br>the state of the the the the the the the the<br>the state of the the the the the the the the<br>the state of the the the the the the the the the<br>the the the the the the the the the the                                                                                                    | is to the bands of Thadren Source 1000<br>in the shorts in your were at Normal Source 1000<br>in the shorts in your were at Normal Source 1000<br>about the order in the short neutrant of<br>source and the source is a short constant<br>or sources prior to start and the source of<br>approximation of the source of the source of<br>the source of the source is a short constant<br>or sources prior to start the source of the source<br>of the source of the source of the source of<br>the source of the source of the source of the<br>source of the source of the source of the source<br>of the source of the source of the source of the source<br>of the source of the source of the source of the source<br>of the source of the source of the source of the source of the source<br>of the source of the source | It hand hands 2000 and 2000 forwer 2000, to give not statistical weights and the forward applications. Note that the data is the weight of the data is the work of the data is the work of the data is the weight of the data is the statistical data weight of the data is the data weight of the data is the data weight of the data weight of the data weight o        | Apinise b<br>Presentes                                                                                                    | alam Man na - J                                                                                                    |
| Find these the in over detail.<br>Humble inners: Perdatt 100 - Guntz<br>weigt 28 Res 2000 15 (2) (5) (5) (5) (7) (7)<br>(7) (7) (7) (7) (7) (7) (7) (7) (7) (7)<br>(7) (7) (7) (7) (7) (7) (7) (7) (7) (7)<br>(7) (7) (7) (7) (7) (7) (7) (7) (7) (7)<br>(7) (7) (7) (7) (7) (7) (7) (7) (7) (7)<br>(7) (7) (7) (7) (7) (7) (7) (7) (7) (7)                                                                                                    | al Bradley on Texting after Bait T<br>d. is a Bendaper in the Connected Syst<br>coverage. Datak 1008 Cole Coverage is a<br>and Bendlerblichgers<br>ag is becausing more and more as imports<br>07 MRT BOC                                                                                                    | ferts and the Byth of Code Coverage<br>are Division and has some interesting ideas<br>senger<br>at tool for developers. Here is some mocking                                                                                                    |                                                                                                    |                                                                                                    |
|                                                                                                    | ana Bértina                                                                                                    |                                                                                                    |                                                                                                    |                                                                                                    |
|                                                                                                    |                                                                                                    |                                                                                                    | ×                                                                                                    |                                                                                                    |
|                                                                                                    | If the initializers has for the given by the second second sec                                             | 7 If the latticities has in the Specific Mode & Constructured Ford Ford<br>Weights and State and State and State and State and State and State<br>State State and State and State and State and State and State<br>Construction of State 2019 (State State and State State Sta | 70 70 | <ul> <li>The field interaction for the field state of the field state of the field s</li></ul> |

To create a new project, Select [File] ---> [New] ---> [Project] of Main menu, as follows:

| Fil   | e <u>E</u> dit <u>V</u> iew | VAssistX | Tool | Ls | Mindow         | Community            | Help         |
|-------|-----------------------------|----------|------|----|----------------|----------------------|--------------|
|       | New                         |          | •    | 60 | Project        | t                    | Ctrl+Shift+N |
|       | Open                        |          | •    | •  | <u>₩</u> eb Si | te                   |              |
|       | <u>C</u> lose               |          |      | 1  | <u>F</u> ile   |                      | Ctrl+N       |
| (iii) | Close Solu <u>t</u> ion     |          |      |    | Project        | t From <u>E</u> xist | ing Code     |

In the new form, the default language is "Visual C#", select [Windows Application] template, Configure the Name, Location and Solution Name (Same as Name by default), and then click [OK].

| Project types:                                                                                                   |                 | Templates:                                                                                                    |                                                                                        |
|----------------------------------------------------------------------------------------------------|-----------------|----------------------------------------------------------------------------------------------------|----------------------------------------------------------------------------------------|
| y Visud C#<br>Visud C#<br>P Sant Device<br>Database<br>Starter Kits<br>@ Other Anguages<br>@ Other Project Types |                 | Visual Studio installed to<br>Tindows Application<br>Tindows Control Library<br>Console Application<br>Tapty Project<br>By Templates<br>Search Online Templates | Class Library<br>Teb Control Library<br>Tindows Service<br>Crystal Reports Application |
| A project for                                                                                                    | creating an app | lication with a Windows user interfac                                                                                                    | ce                                                                                     |
| <u>N</u> ame :                                                                                                   | WindowsApplic   | ation3                                                                                                    |                                                                                        |
| Location:                                                                                                    | F:\C# Project   | 2                                                                                                    | Browse                                                                                 |
| Solution Name:                                                                                                   | WindowsApplic   | ation3                                                                                                    | Create <u>d</u> irectory for solution<br>Add to Soyrce Control                         |
|                                                                                                    |                 |                                                                                                    | OK Cancel                                                                              |

### 2. Add relevant .dll

a. Click [References] on the top right corner of development environment, as follows:

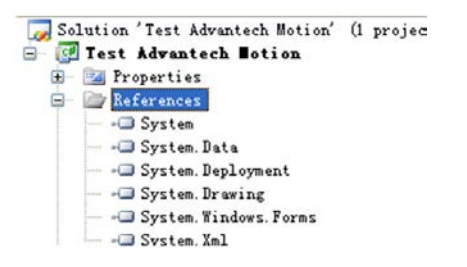

b. Click [Browse] of the [Add Reference] dialog box, Select "AdvMotAPI.dll" in the "Public" file folder from search path, then click [OK], as follows:

|           | COM           | Projects  | Browse | Recent |     |     |              |
|-----------|---------------|-----------|--------|--------|-----|-----|--------------|
| 查找科       | 范围(I):        | 🔁 Public  | :      |        | · ( | 000 | <del>.</del> |
| <u></u> s | gbak          |           |        |        |     |     |              |
| AD AD     | MOT. 41       | 1<br>     |        |        |     |     |              |
| A CO      |               |           |        |        |     |     |              |
| - Nu      | VIII O CALL I |           |        |        |     |     |              |
|           |               |           |        |        |     |     |              |
| - Au      |               |           |        |        |     |     |              |
|           |               |           |        |        |     |     |              |
| 文件名       | 5 (g) :       | AdvMotAPI | . 411  |        |     |     | ~            |

c. Right click on the Edit interface; select [View Code] to enter the program source code compilation interface, as follows:

| Y | View <u>C</u> ode   |
|---|---------------------|
| 8 | Lock Controls       |
| ß | <u>P</u> aste       |
| 7 | P <u>r</u> operties |

d. Add "using Advantech.Motion" under original referred namespaces, as follows:

- 1 Busing System; 2 using System. Collections. Generic; 3 using System. ComponentModel; 4 using System. Data; 5 using System. Drawing; 6 using System. Text; 7 using System. Windows. Forms; 8 using Advantech. Motion;
- 3. Coding
- a. UI design

Double click [Form1.cs] or right click to select [View Designer] on [Form1.cs], then the UI edit interface will appear, as follows:

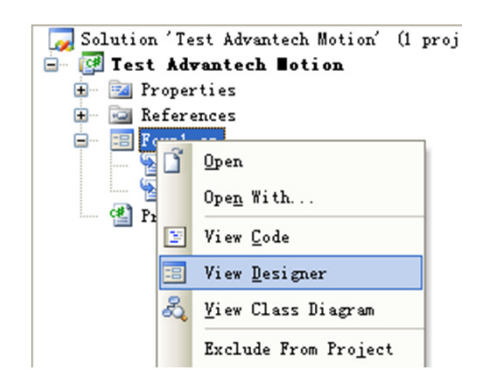

You can drag any Control/Component you need from the left Toolbox to edit user interface, as follows:

| Toolbox            | * † X | Form1. cs* Form1. cs [ | Design]* Start Page |
|--------------------|-------|------------------------|---------------------|
| - All Tindows For  | s 🔺   |                        |                     |
| Pointer            |       | E Forni                |                     |
| 🐺 BackgroundWorker |       | test of stated at      |                     |
| P BindingNavigator |       |                        |                     |
| 🚏 BindingSource    |       |                        |                     |
| ab Button          |       | d buttoni D            |                     |
| CheckBox           |       | 0 0 0                  |                     |
| CheckedListBox     |       |                        |                     |
| 🗾 ColorDialog      |       |                        |                     |
| E ComboBox         |       |                        |                     |
| 🗿 ContextMenuStrip |       |                        |                     |
| 📮 DataGridView     |       |                        |                     |
| 🛃 DataSet          |       |                        |                     |
| 🔡 DateTimePicker   |       |                        |                     |
| 😼 DirectoryEntry   |       |                        |                     |
| DirectorySearcher  |       |                        |                     |

For detail, refer to Microsoft Visual C # user manual.

#### b. Coding

Right click on Form1.cs to select [View Code], then you enter the coding interface, you can code in relevant method/event of control/Component. For detail, refer to C# Examples of PCI-1285/1285E Series DSP-Based SoftMotion PCI Controller.

4. Test program

After the programming or if you want to compile the program, you can click [Build] --- > [Build Solution]\[Build Test Advantech Motion] in the menu bar, as follows:

| <u>B</u> ui | 14                                  | Debug    | D <u>a</u> ta | Tools     | <u>W</u> indow | Commu |
|-------------|-------------------------------------|----------|---------------|-----------|----------------|-------|
| ***         | Bui                                 | ild Solu | tion          |           |                | F6    |
|             | Ret                                 | ouild So | lution        |           |                |       |
|             | <u>C</u> 10                         | ean Solu | tion          |           |                |       |
|             | Bui                                 | ild Test | Advant        | ech Mot   | ion Shif       | t+F6  |
|             | Ret                                 | ouild Te | st Adva       | intech Mo | otion          |       |
|             | Clea <u>n</u> Test Advantech Motion |          |               |           |                |       |
|             | Publish Test Advantech Motion       |          |               |           |                |       |
|             | Bat                                 | tch Buil | d             |           |                |       |
|             | Cor                                 | nfigurat | ion Mar       | ager      |                |       |

You can directly click in the toolbar, the program will run if there is no error. If you want to debug the program, you can set breakpoint at corresponding line of code by clicking or pressing [F9], as follows:

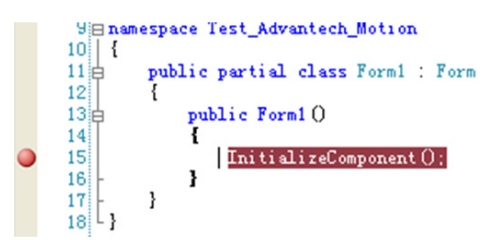

Click [Debug] ---> [Start Debugging] to debug, when run to the breakpoint, you can press [F11] or [F10] to step into/over, as follows:

| Deb        | ug D <u>a</u> ta F <u>o</u> rmat <u>T</u> ool | s <u>W</u> indow <u>C</u> ommu |
|------------|-----------------------------------------------|--------------------------------|
|            | <u>W</u> indows                               | •                              |
|            | Start Debugging                               | F5                             |
|            | Start Wit <u>h</u> out Debugging              | ctrl+F5                        |
|            | Attach to <u>P</u> rocess                     |                                |
|            | Exceptions                                    | Ctrl+D, E                      |
| € <u>∎</u> | Step <u>I</u> nto                             | F11                            |
| Ç⊒         | Step <u>O</u> ver                             | F10                            |
|            | Toggle Breakpoint                             | F9                             |
|            | New Breakpoint                                | •                              |
| 0          | Delete All Breakpoints                        | Ctrl+Shift+F9                  |

#### 6.2.6.4 Creating a New VB.net Application

To use PCI-1285/1285E Series DSP-Based SoftMotion PCI Controller, ADVMOT.dll and relevant driver files are needed. Be sure to install the driver before development. Create a Visual Basic project as follows:

1. Create a new project

Select [Microsoft Visual Studio 2005] from the Microsoft Visual Studio 2005 in Start Menu, as follows:

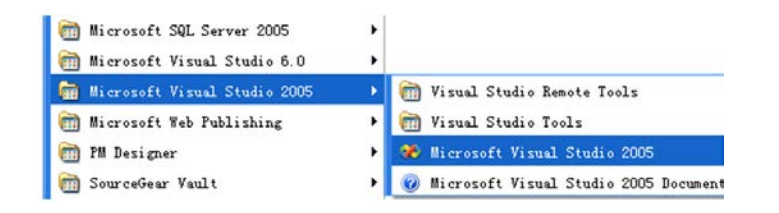

The development environment of Microsoft Visual Studio 2005 is as follows:

| X Start Fa                                                                                                    | £*                                                                                                    |                                                                                                    | K Islatim Replacer                             | × 8       |
|----------------------------------------------------------------------------------------------------|----------------------------------------------------------------------------------------------------|----------------------------------------------------------------------------------------------------|------------------------------------------------|-----------|
|                                                                                                    | Visual Studi                                                                                                    | 0 2005                                                                                                    | <u>0</u>                                       |           |
|                                                                                                    | Trajerts                                                                                                    | EPE Tonal C                                                                                                    |                                                |           |
| Gran<br>Gran<br>Gran<br>Gran<br>Craves<br>Bad's<br>Concer<br>Statistics<br>Concer<br>Statistics<br>Concer<br>Statisti | Attachild a schar bild a schar bild a schar | <ul> <li>The tag is tag in the second of the second second se</li></ul> | Quintus legione (2)<br>Frances<br>(2) (1 / (2) | lait Your |
| and second                                                                                                    |                                                                                                    | Fed, 19 Mar 2008 15 03 54 -0700 - Monking is berneing more and more an important tool for developers. Here is some modeling segree that will get you started with ADT MET MAC                                                                                                    |                                                |           |
|                                                                                                    |                                                                                                    | The Boddy Langes Cale 18 - Bern Lans Matting                                                                                                    |                                                |           |
|                                                                                                    |                                                                                                    |                                                                                                    | ×                                              |           |
| Rati                                                                                                    | 85067510 F-1 1<br>CV                                                                                                    | <ul> <li>M. Hen 2000 15-05 - 500 - Sector is a braining or in the Constraint forms from an Also man intervening than including all on increments. Balls 100 Cell Centre is small?</li> <li>M. Hen 2000 15-05 - 500 - Sector is increased and an an input set of the Constraint of the Centre is the Centre is</li></ul>      | ×                                              |           |

To create a new project, Select [File]--->[New]--->[Project] of Main menu, as follows:

| File | e <u>E</u> dit <u>V</u> iew V <u>A</u> ssistX | Tool | Ls | Mindow         | <u>C</u> ommunity    | Help         |
|------|-----------------------------------------------|------|----|----------------|----------------------|--------------|
|      | New                                           | •    | 67 | Project        | t                    | Ctrl+Shift+N |
|      | Open                                          | •    | -  | <u>W</u> eb Si | te                   |              |
|      | Close                                         |      | 0  | <u>F</u> ile   |                      | Ctrl+N       |
| ń    | Close Solution                                |      |    | Projec         | t From <u>E</u> xist | ing Code     |

In the new form, Select [Other Languages]--->[Visual Basic], select [Windows Application] template, Configure the Name, Location and Solution Name(Same as Name by default), then click[OK].

| roject types:                                                                                                    |                          | Templates:                                                                                                    | i i i i i i i i i i i i i i i i i i i                                                      |
|----------------------------------------------------------------------------------------------------|--------------------------|----------------------------------------------------------------------------------------------------|--------------------------------------------------------------------------------------------|
| E Visual C#                                                                                                    |                          | Visual Studio installe                                                                                                    | d templates                                                                                |
| <ul> <li>→ Nindows</li> <li>→ Nindows</li> <li>→ Shart Device</li> <li>→ Database</li> <li>→ Starter Kits</li> <li>→ Other Languages</li> <li>→ Visual Basic</li> <li>→ Windows</li> <li>⊕ Shart Device</li> <li>→ Database</li> <li>→ Starter Kits</li> <li>⊕ Visual J#</li> <li>⊕ Visual C++</li> <li>⊕ Other Project Types</li> </ul> |                          | Windows Application<br>Console Application<br>Wieb Control Library<br>Wieb Control Library<br>Wieb Control Library<br>Wieb Control Library<br>Wieb Control Library<br>Search Online Templates | Class Library<br>Windows Control Library<br>Mindows Service<br>Crystal Reports Application |
| A project for c                                                                                                    | reating an applic        | ation with a Windows user inte                                                                                                    | erface                                                                                     |
|                                                                                                    | Test Advantech M         | Notion                                                                                                    |                                                                                            |
| ame:                                                                                                    | Location: F:\C# Projects |                                                                                                    |                                                                                            |
| ame:<br>ocation:                                                                                                    |                          |                                                                                                    |                                                                                            |

- 2. Add relevant .dll
- a. Click [References] on the top right corner of development environment, as follows:

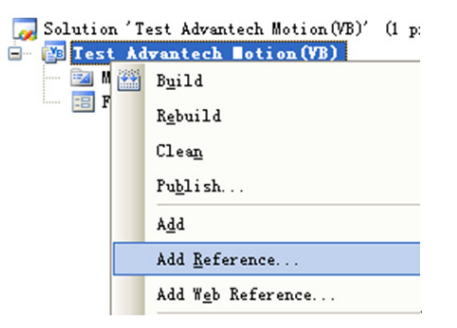

b. Click [Browse] of the [Add Reference] dialog box, Select "AdvMotAPI.dll" in the "Public" file folder from search path, then click [OK], as follows:

| Add Reference                                                   |                                                                       | ?× |
|-----------------------------------------------------------------|-----------------------------------------------------------------------|----|
| . NET COM<br>查找范围(I):<br>sgbak<br>@ ADVMOT. dll<br>@ AdvMotAFI. | Projects Browse Recent                                                |    |
| 文件名 (2):<br>文件类型 (1):                                           | AdvMotAPI.dll<br>Component Files (*.dll;*.tlb;*.olb;*.ocx;*.exe;*.man | ~  |
|                                                                 | OK Cano                                                               | el |

c. Right click on the Edit interface; select [View Code] to enter the program source code compilation interface, as follows:

| F | View <u>C</u> ode   |
|---|---------------------|
| 8 | Lock Controls       |
| 8 | Paste               |
| 7 | P <u>r</u> operties |

d. Add "Imports Advantech.Motion" under original referred namespaces, as follows:

| 1 | Imports Advantech.Motion |   |
|---|--------------------------|---|
| 2 | ⊟Public Class Form1      |   |
| 3 |                          |   |
| 4 | End Class                |   |
| - |                          | - |

- 3. Coding
- a. UI design

Double click [Form1.vb] or right click to select [View Designer] on [Form1.vb], then the UI edit interface will appear, as follows:

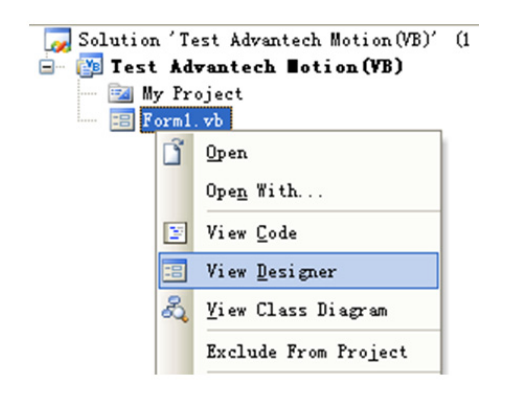

You can drag any Control/Component you need from the left Toolbox to edit user interface, as follows:

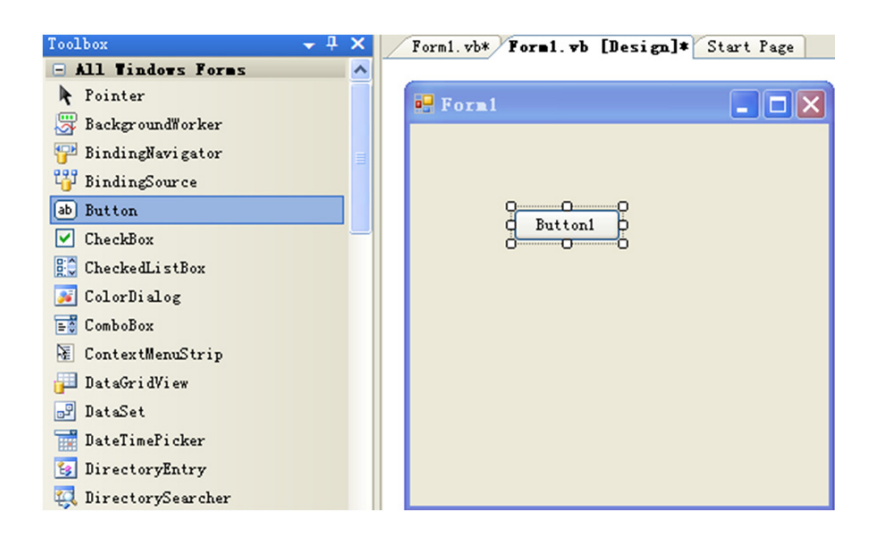

For details, refer to the Microsoft Visual Basic user manual.

#### b. Coding

Right click on Form1.vb to select [View Code], then you enter the coding interface, you can code in relevant method/event of control/Component. For detail, refer to VB.NET Examples of PCI-1285/1285E DSP-Based SoftMotion PCI Controller.

#### 4. Test program

After the programming or if you want to compile the program, you can click [Build] --- > [Build Solution]\[Build Test Advantech Motion(VB)] in the menu bar, as follows:

| Bui | ld Debug            | D <u>a</u> ta | Tools    | <u>W</u> indow | <u>C</u> ommunity |
|-----|---------------------|---------------|----------|----------------|-------------------|
| ₩   | <u>B</u> uild Solu  | tion          |          |                | F6                |
|     | <u>R</u> ebuild So  | lution        |          |                |                   |
|     | <u>C</u> lean Solu  | tion          |          |                |                   |
|     | B <u>u</u> ild Test | Advant        | tech Mot | ion (VB)       | Shift+F6          |
|     | R <u>e</u> build Te | st Adva       | antech M | otion(VB)      | I                 |
|     | Clea <u>n</u> Test  | Advant        | tech Mot | i on (VB)      |                   |
|     | Publis <u>h</u> Te  | st Adva       | antech M | otion(VB)      | i i               |
|     | C <u>o</u> nfigurat | ion Mar       | ager     |                |                   |

You can directly click in the toolbar, the program will run if there is no error. If you want to debug the program, you can set breakpoint at corresponding line of code by clicking or pressing [F9], as follows:

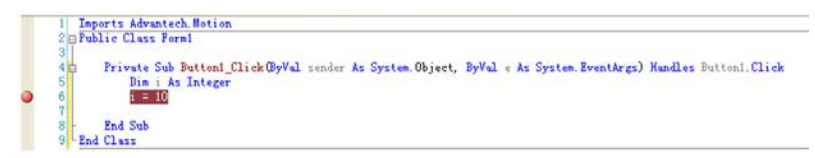

Click [Debug] ---> [Start Debugging] to debug£"when run to the breakpoint, you can press [F11] or [F10] to step into/over, as follows:

| Det        | oug D <u>a</u> ta F <u>o</u> rmat <u>T</u> ool | s <u>W</u> indow <u>C</u> omm | nu |
|------------|------------------------------------------------|-------------------------------|----|
|            | Mindows                                        | •                             |    |
|            | <u>S</u> tart Debugging                        | F5                            |    |
|            | Start Wit <u>h</u> out Debugging               | Ctrl+F5                       |    |
| 5          | Attach to <u>P</u> rocess                      |                               |    |
|            | Exceptions                                     | Ctrl+D, E                     |    |
| <b>9</b> ] | Step <u>I</u> nto                              | F11                           |    |
| Ç⊒         | Step <u>O</u> ver                              | F10                           |    |
|            | Toggle Breakpoint                              | F9                            |    |
|            | New <u>B</u> reakpoint                         | •                             |    |
| ò          | $\underline{D}\texttt{elete}$ All Breakpoints  | Ctrl+Shift+F9                 |    |

# 6.3 Function List

## 6.3.1 Common API

## 6.3.1.1 Acm\_GetAvailableDevs

### Format:

U32 Acm\_GetAvailableDevs (DEVLIST \*DeviceList, U32 MaxEntries, PU32 OutEntries)

## Purpose:

Get the list of available device numbers and names of devices, of which driver has been loaded successfully.

## Parameters:

| Name       | Туре     | In or Out | Description                                     |
|------------|----------|-----------|-------------------------------------------------|
| DeviceList | DEVLIST* | OUT       | Pointer to returned available device info list. |
| MaxEntries | U32      | IN        | The max devices count to get.                   |
| OutEntries | PU32     | OUT       | The count of available device.                  |

#### **Return Value:**

Error Code.

#### Comments:

The structure of DEVLIST is: typedef struct tagPT\_DEVLIST

{

| DeviceNum;       |
|------------------|
| DeviceName[50];  |
| NumOfSubDevices; |
|                  |

} DEVLIST, \*LPDEVLIST;

DeviceNum:

Device Number needed for Acm\_DevOpen.

#### DeviceName:

Device name. For example, PCI-1285/1285E.

NumOfSubDevices:

Just for AMONET device. It is zero in PCI-1285/1285E.

## 6.3.1.2 Acm\_GetErrorMessage

#### Format:

BOOL Acm\_GetErrorMessage (U32 ErrorCode, LPTSTR lpszError, U32 nMaxError)

#### Purpose:

Get the error message according to error code returned from API.

#### Parameters:

| Name      | Туре   | In or Out | Description                                        |
|-----------|--------|-----------|----------------------------------------------------|
| ErrorCode | U32    | IN        | The returned error code of API.                    |
| lpszError | LPTSTR | OUT       | The pointer to the string of error message.        |
| nMaxError | U32    | IN        | The max length of string to receive error message. |

#### **Return Value:**

Nonzero if the function is successful; otherwise 0 if no error message text is available.

#### Comments:

**Acm\_GetErrorMessage** will not copy more than nMaxError -1 characters to the buffer and it will always add a trailing null to end the string. If the buffer is too small, the error message may be truncated.

#### 6.3.1.3 Acm\_DevWriteEEPROM\_Ex

#### Format:

U32 Acm\_DevWriteEEPROM\_Ex(HAND DeviceHandle, U16 PrivateID, PU32 Pass-WordArray, U32 PassArrayCnt, PU32 WriteArray, U32 BufferLength)

#### Purpose:

Write the protective private data and password to EEPROM. Totally 8 sets are allowed and there are 8 bytes password and 8 bytes data per set.

#### **Parameters:**

| Name          | Туре | In or Out | Description                  |
|---------------|------|-----------|------------------------------|
| DeviceHandle  | HAND | IN        | DeviceHandle                 |
| PrivateID     | U16  | IN        | 0-7                          |
| PassWordArray | PU32 | IN        | Password array pointer       |
| PassArrayCnt  | U32  | IN        | Password length is 2 per set |
| WriteArray    | PU32 | IN        | Write data array pointer     |
| BufferLength  | U32  | IN        | Data length is 2 per set     |

#### **Return Value:**

Error Code.

#### **Comments:**

The default value of password and protective data is 0. It will overwrite original value without checking password while writing data.

## 6.3.1.4 Acm\_DevReadEEPROM\_Ex

#### Format:

Acm\_DevReadEEPROM\_Ex(HAND DeviceHandle, U16 PrivateID, PU32 PassWordArray, U32 PassArrayCnt, PU32 ReadArray, U32 BufferLength)

## Purpose:

Input the right password to read the private data. There are 8 sets and 8 bytes for password and 8 bytes for data per set.

#### Parameters:

| Name          | Туре | In or Out | Description                  |
|---------------|------|-----------|------------------------------|
| DeviceHandle  | HAND | IN        | DeviceHandle                 |
| PrivateID     | U16  | IN        | 0-7                          |
| PassWordArray | PU32 | IN        | Password array pointer       |
| PassArrayCnt  | U32  | IN        | Password length is 2 per set |
| ReadArray     | PU32 | OUT       | Read private data            |
| BufferLength  | U32  | IN        | Data length is 2 per set     |

## **Return Value:**

Error Code.

#### Comments:

Reading will not be allowed by wrong password input over 3 times. The error count will change to 0 after restart.

## 6.3.2 Device Object

#### 6.3.2.1 Acm\_DevOpen

#### Format:

U32 Acm\_DevOpen (U32 DeviceNumber, PHAND DeviceHandle)

#### Purpose:

Open a specified device to get device handle.

#### Parameters:

| Name         | Туре  | In or Out | Description                         |
|--------------|-------|-----------|-------------------------------------|
| DeviceNumber | U32   | IN        | Device Number                       |
| DeviceHandle | PHAND | OUT       | Return a point to the device handle |

#### **Return Value:**

Error Code.

#### Comments:

This function should be called firstly before any operation of the device.

#### 6.3.2.2 Acm\_DevClose

#### Format:

U32 Acm\_DevClose (PHAND DeviceHandle)

#### Purpose:

Close a device.

## Parameters:

| Name         | Туре  | In or Out | Description                    |
|--------------|-------|-----------|--------------------------------|
| DeviceHandle | PHAND | IN        | A pointer to the device handle |

#### **Return Value:**

Error Code.

#### Comments:

Last of all, the device must be closed through this function.

#### 6.3.2.3 Acm\_DevLoadConfig

#### Format:

U32 Acm\_DevLoadConfig (HAND DeviceHandle, PI8 ConfigPath)

#### **Purpose:**

Set all configurations for the device according to the loaded file.

## Parameters:

| Name         | Туре | In or Out | Description                                               |
|--------------|------|-----------|-----------------------------------------------------------|
| DeviceHandle | HAND | IN        | Device handle from Acm_DevOpen.                           |
| ConfigPath   | PI8  | IN        | Pointer to a string that saves configuration file's path. |

### **Return Value:**

Error Code

#### Comments:

Configuration file can be binary or text file. If the file extension is.bin, driver reads the file in binary **format**. Otherwise, driver reads the file in .INI (text **format**).

User should debug device and set necessary configuration by Utility, then save these configuration information into file. This configuration file can be loaded in user's application by calling **Acm\_DevLoadConfig.** 

If user wants to save configuration information in .bin file **format**, the saved data structure (MOT\_DEV\_CONFIG) of configuration information should be as follow:

typedef struct \_MOT\_AX\_CONFIG

{

ULONG PlsPerUnit; DOUBLE MaxVel; DOUBLE MaxAcc; DOUBLE MaxDec; DOUBLE MaxJerk; DOUBLE VelHigh; DOUBLE VelLow; DOUBLE Dec; DOUBLE Acc; ULONG PlsInMde: ULONG PIsInLgc; ULONG PlsInMaxFreq; ULONG PIsOutMde: ULONG AlmEnable; ULONG AlmLogic; ULONG AlmReact; ULONG InpEnable; ULONG InpLogic; ULONG ErcLogic; ULONG ErcEnMde; **ULONG ElEnable**; ULONG EILogic; **ULONG ElReact:** ULONG SwMelEnable; ULONG SwPelEnable; ULONG SwMelReact; ULONG SwPelReact; ULONG SwMelValue; ULONG SwPelValue; ULONG OrgLogic; ULONG EzLogic; ULONG HomeModeEx; ULONG HomeExSwitchMode; DOUBLE HomeCrossDis;

ULONG HomeResetEnable; ULONG BacklashEnable; ULONG BacklashPulses; ULONG BacklashVel; ULONG CmpSrc; ULONG CmpMethod; ULONG CmpPulseLogic; ULONG CmpPulseWidth; ULONG CmpEnable; ULONG CmpPulseMode; ULONG LatchLogic; ULONG LatchEnable; ULONG GenDoEnable; ULONG ExtMasterSrc; ULONG ExtSelEnable; ULONG ExtPulseNum; ULONG ExtPulseInMode; ULONG ExtPresetNum; ULONG CamDoEnable; **ULONG CamDOLoLimit; ULONG CamDOHiLimit;** ULONG CamDoCmpSrc; ULONG CamDoLogic; ULONG ModuleRange; ULONG SimStartSource; } MOT\_AX\_CONFIG, \*PMOT\_AX\_CONFIG; typedef struct \_MOT\_DAQ\_CONFIG { ULONG AiChanType; ULONG AiRanges; } MOT\_DAQ\_CONFIG, \*PMOT\_DAQ\_CONFIG; typedef struct \_MOT\_DEV\_CONFIG { MOT\_DAQ\_CONFIG DaqConfig; MOT\_Ax\_CONFIG Axis\_Cfg[Axis\_Num];

MOT\_AX\_CONFIG Axis\_Cfg[Axis\_Num]; } MOT\_DEV\_CONFIG, \*PMOT\_DEV\_CONFIG; Axis\_Num is 8 for PCI-1285/1285E.

## 6.3.2.4 Acm\_GetProperty

#### Format:

U32 Acm\_GetProperty(HAND Handle, U32 ProperyID, PVOID Buffer, PU32 BufferLength)

#### Purpose:

Get the property (feature property, configuration property or parameter property) value through assigned **PropertyID**.

#### Parameter:

| Name         | Туре  | In or Out | Description                                                                                                    |
|--------------|-------|-----------|----------------------------------------------------------------------------------------------------|
| Handle       | HAND  | IN        | Object handle. This handle may be device<br>handle from Acm_DevOpen, or axis han-<br>dle from Acm_AxOpen, or group handle<br>from Acm_GpAddAxis |
| ProperyID    | U32   | IN        | Property ID to query.                                                                                                    |
| Buffer       | PVOID | OUT       | Data buffer for property.                                                                                                    |
| BufferLength | PU32  | IN/OUT    | IN, buffer size for the property; OUT, returned data required length.                                                                           |

#### **Return Value:**

Error Code.

#### Comments:

User should pay attention on the **data type** and **BufferLength** of **Buffer** to get the value of property according to **PropertyID**. If the **Buffer** is too small, the **return value** will be error code "**InvalidInputParam**". In this case, driver will return the actual size of the property in **BufferLength**.

About the detail information of PerpertyID, see about Property List.

#### 6.3.2.5 Acm\_SetProperty

#### Format:

U32 Acm\_SetProperty (HAND Handle, U32 ProperyID, PVOID Buffer, U32 BufferLength).

#### **Purpose:**

Set the property (configuration property or parameter property) value through assigned **PropertyID**.

#### Parameters:

| Name         | Туре  | In or Out | Description                                                                                                    |
|--------------|-------|-----------|----------------------------------------------------------------------------------------------------|
| Handle       | HAND  | IN        | Object handle. This handle may be<br>device handle from Acm_DevOpen, or<br>axis handle from Acm_AxOpen, or<br>group handle from Acm_GpAddAxis |
| ProperyID    | U32   | IN        | Property ID to set.                                                                                                    |
| Buffer       | PVOID | OUT       | Data buffer for property.                                                                                                    |
| BufferLength | U32   | IN        | Buffer size for the property.                                                                                                    |

#### **Return Value:**

Error Code.

#### **Comments:**

For some properties, driver may package the value with some adjustment for precision consideration. So some properties' output value may be different from the input value. Eg. <u>PAR\_AxJerk.</u>

Not all of properties in Property List can be set new property value; only the writable properties can be reset property value.

User should pay attention on **data type** and data length property needed. If the value of **BufferLength** is smaller than actual data size, error code "InvalidInputParamter" will be returned.

About the detail information of **PropertyID**, see about <u>Property List</u>.

### 6.3.2.6 Acm\_GetLastError

## Format:

U32 Acm\_GetLastError (HAND ObjectHandle)

## Purpose:

Get device or axis or group's last error code.

#### Parameters:

| Name         | Туре | In or Out | Description                                                                                                    |
|--------------|------|-----------|----------------------------------------------------------------------------------------------------|
| DeviceHandle | HAND | IN        | Object handle. This handle may be device han-<br>dle from <u>Acm_DevOpen</u> , or axis handle from<br><u>Acm_AxOpen</u> , or group handle from<br><u>Acm_GpAddAxis</u> |

#### **Return Value:**

Error Code.

## Comments:

To get detail information of error code by Acm\_GetErrorMessage.

## 6.3.2.7 Acm\_CheckMotionEvent

#### Format:

U32 Acm\_CheckMotionEvent (HAND DeviceHandle, PU32 AxEvtStatusArray, PU32 GpEvtStatusArray, U32 AxArrayElements, U32 GpArrayElements, U32 Millisecond)

#### **Purpose:**

Check axis and groups enabled motion event status.

#### **Parameters:**

| Name             | Туре | In or Out | Description                                                                                                    |
|------------------|------|-----------|----------------------------------------------------------------------------------------------------|
| DeviceHandle     | HAND | IN        | Device handle from <u>Acm DevOpen</u> .                                                                                                    |
| AxEvtStatusArray | PU32 | IN        | Array[n]: Returned interrupt event status of<br>each axis. n is the axis count of motion device.<br>Each array element is 32 bits <b>data type</b> , each<br>bit represents different event types:<br>Bit 31.6 5 4 3 EVT_AX_EVT_AX_EV |
| GpEvtStatusArray | PU32 | IN/OUT    | Array[n]: Returned Interrupt event status for<br>each group. n is just 1.GpEvtStatus is 32 bits data type array and<br>currently the values of n can only be 1.Image: Colspan="2">Image: Colspan="2">Image: Colspan="2">Image: Colspan="2">Colspan="2">Colspan="2">Colspan="2">Colspan="2">Colspan="2">Colspan="2">Colspan="2"Image: Colspan="2">Image: Colspan="2">Colspan="2"Image: Colspan="2">Image: Colspan="2"Image: Colspan="2">Image: Colspan="2"Image: Colspan="2"Col                                                                                                    |
| AxArrayElements  | U32  | IN        | Number of AxEvtStatusArray elements.                                                                                                    |
| GpArrayElements  | U32  | IN        | Number of GpEvtStatusArray elements. It should be 1.                                                                                                    |
| Millisecond      | U32  | IN        | Specify the time out value in millisecond for each checking                                                                                                    |

#### **Return Value:**

Error Code.

#### Comments:

If you want to get event status of axis or groups, you should enable these events by calling <u>Acm\_EnableMotionEvent</u>.

User should create a new thread to check event status.

## 6.3.2.8 Acm\_EnableMotionEvent

#### Format:

U32 Acm\_EnableMotionEvent (HAND DeviceHandle, PU32 AxEnableEvtAr ray, PU32 GpEnableEvtArray, U32 AxArrayElements, U32 GpArrayElements)

#### **Purpose:**

Enable motion event.

## Parameters:

| Name             | Туре | In or Out | Description                                                                                                    |
|------------------|------|-----------|----------------------------------------------------------------------------------------------------|
| DeviceHandle     | HAND | IN        | Device handle from Acm_DevOpen.                                                                                                    |
| AxEnableEvtArray | PU32 | IN        | Array[n], enable interrupt event for each axis, n<br>is the axis count of motion device.<br>Array is of 32 bits <b>data type</b> , each bit repre-<br>sents different Event types:\<br>Bit <u>31.6</u> <u>5</u> <u>4</u> <u>3</u> <u>2</u> <u>VT AX</u> <u>EVT AX</u> <u>EVT AX</u><br><u>Description</u> <u>Reserved</u> <u>EVT AX</u> <u>EVT AX</u> <u></u>                                                                                                    |
| GpEnableEvtArray | PU32 | IN        | Array[n], enable interrupt event for each group.<br>GpEnableEvtArray is 32 bits <b>data type</b> array<br>and currently <b>the value of n can only be 1</b> .<br>$\underbrace{\mathbb{P}_{extravy}^{\text{GPEnable}} \xrightarrow{\mathbb{P}_{ext}^{\text{GPL}} \xrightarrow{\mathbb{P}_{ext}^{\text{GPL}}$ |
| AxArrayElements  | U32  | IN        | number of AxEvtStatusArray elements                                                                                                    |
| GpArrayElements  | U32  | IN        | number of GpEvtStatusArray elements                                                                                                    |

#### **Return Value:**

Error Code.

#### Comments:

After enable some events of axis or groups, the event status can be get from <u>Acm\_CheckMotionEvent</u>.
# 6.3.2.9 Acm\_DevDownloadCAMTable

#### Format:

U32 Acm\_DevDownloadCAMTable (HAND DeviceHandle, U32 CamTableID, PF64 pMasterArray, PF64 pSlaveArray, PF64 pPointRangeArray, PF64 pPointSlopeArray, U32 ArrayElements)

#### **Purpose:**

This function downloads a CAM table profile which describes the ratio relationship of leading and following axis.

# Parameters:

| Name             | Туре | In/Out | Description                                                                                                    |  |
|------------------|------|--------|----------------------------------------------------------------------------------------------------|--|
| DeviceHandle     | HAND | IN     | Device handle. This handle is device handle from Acm_DevOpen.                                                                  |  |
| CamTableID       | U32  | IN     | I Identifier of CAM table. PCI-1245 and PCI-126<br>reserves 2 sets of cam table. So the ID can be (<br>1.                      |  |
| pMasterArray     | PF64 | IN     | Master position array of CAM table points.                                                                                     |  |
| pSlaveArray      | PF64 | IN     | Slave position array of CAM table points.                                                                                      |  |
| pPointRangeArray | PF64 | IN     | Point range of CAM table point.                                                                                                |  |
| pPointSlopeArray | PF64 | IN     | Point slope of CAM table point.                                                                                                |  |
| ArrayElements    | U32  | IN     | Element count in the pMasterArray/ pSlaveArray/<br>pPointRangeArray/ pPointSlopeArray array. The<br>Max. Element count is 128. |  |

# **Return Value:**

Error Code.

## Comments:

Camming is characterized by dynamic ratio between the leading and following axis, and by the phase shift. The transmission ratio is described by a **CamTable**.

Camming is done with one table (two dimensional - describing master and slave positions together). The table should be strictly monotonic rising or falling, going both reverse and forward with the master.

PCI-1285/1285E do not support this API.

The meaning of the parameters is as follow:

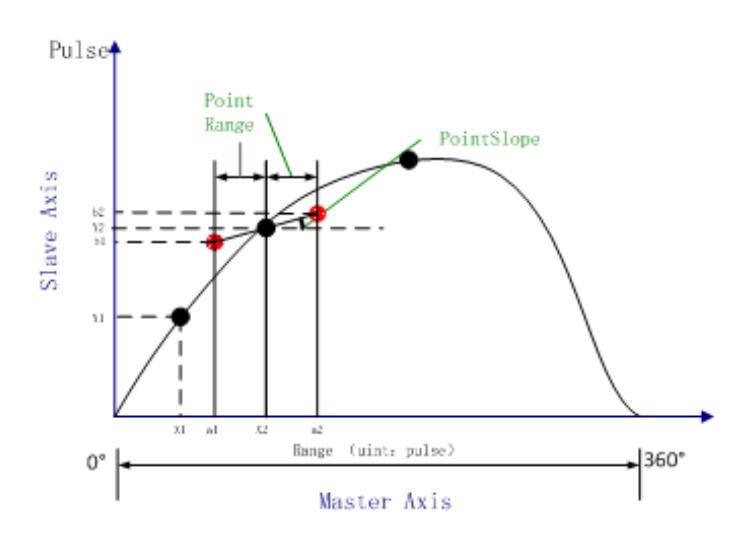

As top-figure, Range is the needed pulse number when master axis rotates 360°.

The black points in figure are composed of master values (eg. X1, X2) in **MasterAr**ray and corresponding slave values in **SlaveArray**, and the red points created by black points and assigned **PointRange** and **PointSlope** are called reference points. Cam curve is fitted by points in **CamTable** composed of MasterArray and SlaveArray. The horizontal axis is the pulse number when master axis moves at some angles. The vertical axis is the pulse number of slave axis when master moves at some angels.

> Range must be set into master axis by property <u>CFG\_AxModuleRange</u>. About cam operation, see about <u>E-Cam Flow Chart</u> in Chapter 6.2.2.

# 6.3.2.10 Acm\_DevConfigCAMTable

## Format:

U32 Acm\_DevConfigCAMTable (HAND DeviceHandle, U32 CamTableID, U32 Periodic, U32 MasterAbsolute, U32 SlaveAbsolute)

#### Purpose:

This function sets the relevant **parameters** of the cam table.

#### Parameters:

| Name           | Туре | In/Out | Description                                                                                                    |
|----------------|------|--------|----------------------------------------------------------------------------------------------------|
| DeviceHandle   | HAND | IN     | Device handle. This handle is device handle from <u>Acm_DevOpen</u> .                                                          |
| CamTableID     | U32  | IN     | Identifier of Cam table. It is assigned by<br>Acm_DevDownloadCAMTable. Device reserves<br>2 cam tables. So the ID can be 0, 1. |
| Periodic       | U32  | IN     | CAM curve is executed periodic or non-periodic.<br>0: non-periodic,<br>1: periodic                                             |
| MasterAbsolute | U32  | IN     | Interpret cam curve relative (0) or absolute (1) to<br>the master axis.<br>0: relative,<br>1:absolute                          |
| SlaveAbsolute  | U32  | IN     | Interpret cam curve relative (0) or absolute (1) to<br>the slave axis.<br>0: relative,<br>1:absolute                           |

#### **Return Value:**

Error Code.

#### **Comments:**

Camming is done with one table (two dimensional - describing master and slave positions together).

There are two types of Camming:

# Periodic

**Periodic:** Once a curve is executed the camming immediately starts again at the beginning of the curve. As follow:

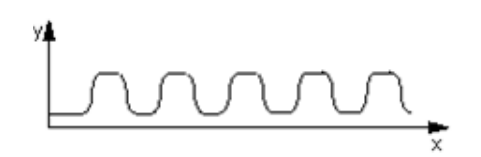

Non-periodic: After a curve is executed the execution stops.

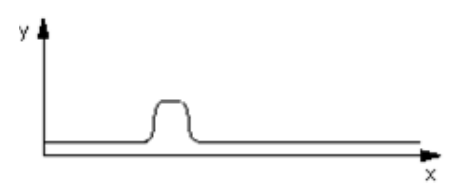

MasterAbsolute and SlaveAbsolute

**Absolute:** When absolute camming is set, the control values or the slave values based on the CamTable are interpreted as being absolute. The system compensates any offset developing between the leading and following axis during synchronization. When synchronism is reached, a defined phase relationship is established between the control value and the slave value.

**Relative:** When relative camming is set, this means that any offsets between the control value and the slave value are not compensated for during synchronization.

For example, sectional drawing from Utility as follows: The initial cam curve is as follow:

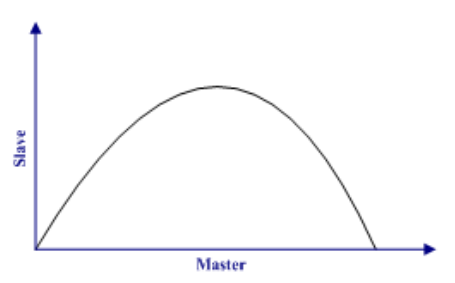

- Master axis: Absolute. Slave axis: Relative.

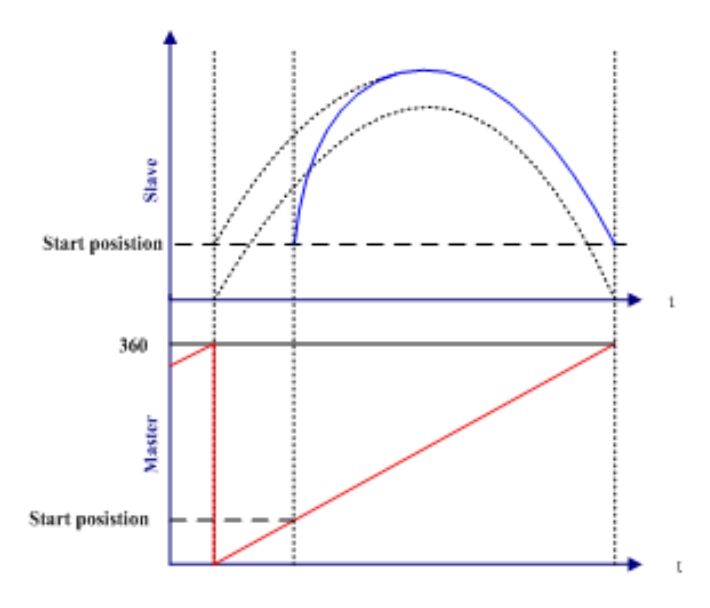

- Master axis: Relative. Slave axis: Absolute.

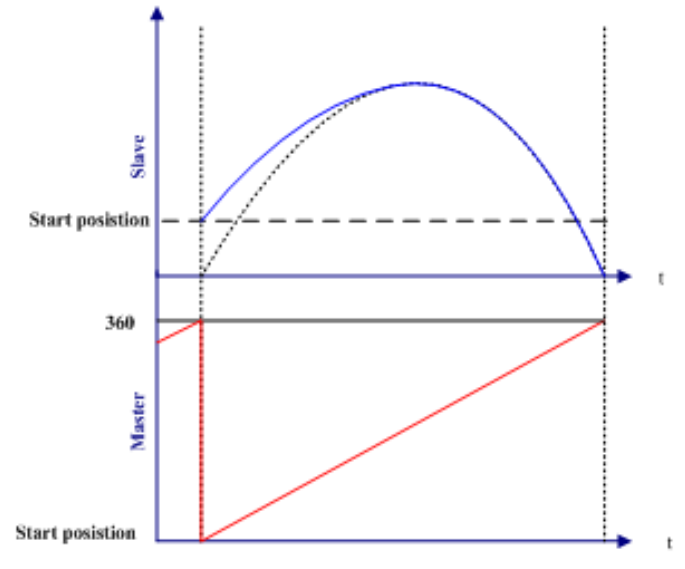

PCI-1285/1285E do not support this API.

## 6.3.2.11 Acm\_DevLoadCAMTableFile

# Format:

U32 Acm\_DevLoadCAMTableFile (HAND DeviceHandle, PI8 FilePath, U32 CamTableID, PU32 Range, PU32 PointsCount)

# Purpose:

Load Cam Table file edited and saved by Utility into device.

# Parameters:

| Name         | Туре | In or Out | Description                                          |
|--------------|------|-----------|------------------------------------------------------|
| DeviceHandle | HAND | IN        | Device handle from Acm_DevOpen.                      |
| FilePath     | PI8  | IN        | Pointer to a string that saves CamTable file's path. |
| CamTableID   | U32  | IN        | CamTableID: 0 or 1.                                  |
| Range        | PU32 | OUT       | The pulse number which master needed in one period.  |
| PointsCount  | PU32 | OUT       | The points number in CamTable.                       |

#### **Return Value:**

Error Code.

# Comments:

The CamTable file is saved in .bin **format** in utility. When it is loaded successfully by this API, the API <u>Acm\_DevDownLoadCACMTable</u> need not be called.

About E-cam operation, see about <u>E-Cam Flow Chart</u> in Chapter 6.2.2. PCI-1285/1285E do not support this API.

# 6.3.2.12 Acm\_DevMDaqConfig

# Format:

U32 Acm\_DevMDaqConfig (HAND DeviceHandle, U16 ChannelID, U32 Period, U32 AxisNo, U32 Method, U32 ChanType, U32 Count)

#### Purpose:

Set MotionDAQ related configurations.

# **Parameters:**

| Name         | Туре | In or Out                                                                   | In or Out Description                                                                                                    |  |
|--------------|------|-----------------------------------------------------------------------------|----------------------------------------------------------------------------------------------------|--|
| DeviceHandle | HAND | IN                                                                          | Device handle form Acm_DevOpen.                                                                                                    |  |
| ChannelID    | U16  | IN                                                                          | Specify a Channel ID. The range is 0 ~ 3.                                                                                                    |  |
| Period       | U32  | IN Set an interval time between each data. The rais 0 ~ 255 and unit is ms. |                                                                                                    |  |
| AxisNo       | U32  | IN                                                                          | Specify an axis. The range is : 0 ~ 3 (PCI1245/<br>45E), 0 ~ 5 (PCI1265).                                                                                                    |  |
| Method       | U32  | IN                                                                          | Methods to trigger MDaq:<br>0: Disable;<br>1: Software trigger;<br>2: DI trigger;<br>3: Axis 0 starts to trigger;<br>4: Axis 1 starts to trigger;<br>5: Axis 2 starts to trigger;<br>6: Axis 3 starts to trigger;<br>7: Axis 4 starts to trigger;(PCI1245(E) does not<br>support)<br>8: Axis 5 starts to trigger;(PCI1245(E) does not<br>support)<br>9: Axis 6 starts to trigger;(PCI1265/PCI1245(E)<br>does not support)<br>10: Axis 7 starts to trigger;(PCI1265/PCI1245(E)<br>does not support)<br>11: Axis 8 starts to trigger;(PCI1265/PCI1245(E)<br>does not support)<br>12: Axis 9 starts to trigger;(PCI1265/PCI1245(E)<br>does not support)<br>13: Axis 10 starts to trigger;(PCI1265/PCI1245(E)<br>does not support)<br>14: Axis 11 starts to trigger;(PCI1265/PCI1245(E)<br>does not support) |  |
| ChanType     | U32  | IN                                                                          | Get Channel Type:<br>0: Command Position;<br>1: Actual Position;<br>2: Lag Position (Difference value between Com-<br>mand Position and Actual Position);<br>3: Command Velocity (PCI1265/PCI1245(E) does<br>not support)<br>Specify a data count. The range is 0 = 2000                                                                                                    |  |
| Count        | 032  | IN                                                                          | Specify a data count. The range is 0 ~ 2000.                                                                                                    |  |

## **Return Value:**

Error Code.

#### Comments:

# 6.3.2.13 Acm\_DevMDaqGetConfig

# Format:

U32 Acm\_DevMDaqGetConfig (HAND DeviceHandle, U16 ChannelID, PU32 Period, PU32 AxisNo, PU32 Method, PU32 ChanType, PU32 Count)

## Purpose:

Get MotionDAQ related values of a specified ChannelID.

# Parameters:

| Name         | Туре | In or Out | Description                                                                                                    |  |
|--------------|------|-----------|----------------------------------------------------------------------------------------------------|--|
| DeviceHandle | HAND | IN        | Device Handle.                                                                                                    |  |
| ChannelID    | U16  | IN        | Specify to a MDaq Channel to get the configurations. The range is $0 \sim 3$ .                                                                                                    |  |
| Period       | PU32 | OUT       | Get interval time between each data. The range is $0 \sim 255$ and the unit is ms.                                                                                                    |  |
| AxisNo       | PU32 | OUT       | Get related informationof an axis. The range is 0 ~ 3 (PCI-1245/1245E), 0 ~ 5 (PCI-1265).                                                                                                    |  |
| Method       | PU32 | OUT       | Methods to trigger MDaq:<br>0: Disable;<br>1: Software trigger;<br>2: DI trigger;<br>3: Axis 0 starts to trigger;<br>4: Axis 1 starts to trigger;<br>5: Axis 2 starts to trigger;<br>6: Axis 3 starts to trigger;<br>7: Axis 4 starts to trigger;<br>8: Axis 5 starts to trigger;<br>9: Axis 6 starts to trigger;<br>10: Axis 7 starts to trigger;<br>11: Axis 8 starts to trigger;<br>12: Axis 9 starts to trigger;<br>13: Axis 10 starts to trigger. |  |
| ChanType     | PU32 | OUT       | Get Channel Type:<br>0: Command Position;<br>1: Actual Position;<br>2: Lag Position (Difference value between Com-<br>mand Position and Actual Position);<br>3: Command Velocity.                                                                                                    |  |
| Count        | PU32 | OUT       | Get the max count. The range is 0 ~ 2000.                                                                                                    |  |

## **Return Value:**

Error Code.

# Comments:

# 6.3.2.14 Acm\_DevMDaqStart

# Format:

U32 Acm\_DevMDaqStart(HAND DeviceHandle)

#### Purpose:

Enable MotionDAQ function to record related data.

# Parameters:

| Name         | Туре | In or Out | Description    |
|--------------|------|-----------|----------------|
| DeviceHandle | HAND | IN        | Device Handle. |

#### Comments:

When Method in Acm\_DevMDaqConfig is set to MQ\_TRIG\_SW, command can be sent through this API to trigger MotionDAQ function.

PCI-1285/1285E do not support this API

#### 6.3.2.15 Acm\_DevMDaqStop

## Format:

U32 Acm\_DevMDaqStop (HAND DeviceHandle)

## Purpose:

Stop recording MotionDAQ related data.

# Parameters:

| Name         | Туре | In or Out | Description    |
|--------------|------|-----------|----------------|
| DeviceHandle | HAND | IN        | Device Handle. |

#### Comments:

PCI-1285/1285E do not support this API.

# 6.3.2.16 Acm\_DevMDaqReset

#### Format:

U32 Acm\_DevMDaqReset (HAND DeviceHandle, U16 ChannelID)

#### Purpose:

Clear MotionDAQ related data of corresponding ChannelID.

# Parameters:

| Name         | Туре | In or Out | Description                     |
|--------------|------|-----------|---------------------------------|
| DeviceHandle | HAND | IN        | Device Handle.                  |
| ChannelID    | U16  | IN        | Channel ID. The range is 0 ~ 3. |

#### Comments:

# 6.3.2.17 Acm\_DevMDaqGetStatus

## Format:

U32 Acm\_DevMDaqGetStatus(HAND DeviceHandle, U16 ChannelID, PU16 CurrentCnt, PU8 Status)

# Purpose:

Get MotionDAQ status of corresponding ChannelID.

# Parameters:

| Name         | Туре | In or Out | Description                                                               |
|--------------|------|-----------|---------------------------------------------------------------------------|
| DeviceHandle | HAND | IN        | Device Handle.                                                            |
| ChannellD    | U16  | IN        | Channel ID. The range is 0 ~ 3.                                           |
| CurrentCnt   | PU16 | OUT       | Return current count that has been recorded.                              |
| Status       | PU8  | OUT       | Return current status:<br>0: Ready;<br>1: Waiting Trigger;<br>2: Started. |

#### Comments:

PCI-1285/1285E do not support this API.

# 6.3.2.18 Acm\_DevMDaqGetData

# Format:

U32 Acm\_DevMDaqGetData(HAND DeviceHandle, U16 ChannelID, U16 StartIndex, U16 MaxCount, PI32 DataBuffer)

# Purpose:

Get all data in the range specified by MotionDAQ that has been recorded by corresponding channel.

# Parameters:

| Name         | Туре | In or Out | Description                         |
|--------------|------|-----------|-------------------------------------|
| DeviceHandle | HAND | IN        | Device Handle.                      |
| ChannellD    | U16  | IN        | Channel ID. The range is 0 ~ 3.     |
| StartIndex   | U16  | IN        | Set start posiiton to get data.     |
| MaxCount     | U16  | IN        | Set data count.                     |
| DataBuffer   | PI32 | OUT       | Return data in the specified range. |

# Comments:

# 6.3.3 DAQ

# 6.3.3.1 Digital Input/ Output

# 6.3.3.1.1 Acm\_DaqDiGetByte

## Format:

U32 Acm\_DaqDiGetByte (HAND DeviceHandle, U16 DiPort, PU8 ByteData)

# Purpose:

Get the data of specified DI port in one byte.

# Parameters:

| Name         | Туре | In or Out | Description                             |
|--------------|------|-----------|-----------------------------------------|
| DeviceHandle | HAND | IN        | Device handle from <u>Acm DevOpen</u> . |
| DiPort       | U16  | IN        | It should be 0.                         |
| ByteData     | PU8  | OUT       | Pointer of returned byte data.          |

## **Return Value:**

Error Code.

## Comments:

PCI-1285/1285E do not support DI.

# 6.3.3.1.2 Acm\_DaqDiGetBit

# Format:

U32 Acm\_DaqDiGetBit (HAND DeviceHandle, U16 DiChannel, PU8 BitData)

## Purpose:

Get the bit data of specified DI channel.

# Parameters:

| Name         | Туре | In or Out | Description                             |
|--------------|------|-----------|-----------------------------------------|
| DeviceHandle | HAND | IN        | Device handle from <u>Acm DevOpen</u> . |
| DiChannel    | U16  | IN        | DI channel.                             |
| BitData      | PU8  | OUT       | Returned bit data. 0 or 1.              |

## **Return Value:**

Error Code.

# Comments:

PCI-1285/1285E do not support DI.

# 6.3.3.1.3 Acm\_DaqDoSetByte

#### Format:

U32 Acm\_DaqDoSetByte (HAND DeviceHandle, U16 DoPort, U8 ByteData) **Purpose**:

Set value to specified DO port.

# Parameters:

| Name         | Туре | In or Out | Description                             |
|--------------|------|-----------|-----------------------------------------|
| DeviceHandle | HAND | IN        | Device handle from <u>Acm DevOpen</u> . |
| DoPort       | U16  | IN        | DO port.                                |
| ByteData     | U8   | IN        | Value to be set.                        |

# **Return Value:**

Error Code.

# Comments:

PCI-1285/1285E do not support DO.

# 6.3.3.1.4 Acm\_DaqDoSetBit

#### Format:

U32 Acm\_DaqDoSetBit (HAND DeviceHandle, U16 DoChannel, U8 Bit-Data)

# Purpose:

Set the value to specified DO channel.

# Parameters:

| Name         | Туре | In or Out | Description                             |
|--------------|------|-----------|-----------------------------------------|
| DeviceHandle | HAND | IN        | Device handle from <u>Acm DevOpen</u> . |
| DoChannel    | U16  | IN        | DO channel.                             |
| BitData      | U8   | IN        | Value to be set. 0 or 1.                |

# Return Value:

Error Code.

# Comments:

PCI-1285/1285E do not support DO.

# 6.3.3.1.5 Acm\_DaqDoGetByte

# Format:

U32 Acm\_DaqDoGetByte(HAND DeviceHandle, U16 DoPort,PU8 ByteData)

## Purpose:

Get the byte data of specified DO port.

# Parameters:

| Name         | Туре | In or Out | Description                             |
|--------------|------|-----------|-----------------------------------------|
| DeviceHandle | HAND | IN        | Device handle from <u>Acm DevOpen</u> . |
| DoPort       | U16  | IN        | DO port.                                |
| ByteData     | PU8  | OUT       | Returned value.                         |

#### **Return Value:**

Error Code.

# Comments:

PCI-1285/1285E do not support DO.

#### 6.3.3.1.6 Acm\_DaqDoGetBit

## Format:

U32 Acm\_DaqDoGetBit(HAND DeviceHandle, U16 DoChannel, PU8 BitData)

## Purpose:

Get the bit value of specified DO channel.

# Parameters:

| Name         | Туре | In or Out | Description                             |
|--------------|------|-----------|-----------------------------------------|
| DeviceHandle | HAND | IN        | Device handle from <u>Acm DevOpen</u> . |
| DoChannel    | U16  | IN        | DO channel 0 ~ 7.                       |
| BitData      | PU8  | OUT       | Returned value 0 or 1.                  |

# **Return Value:**

Error Code.

#### Comments:

PCI-1285/1285E do not support DO.

# 6.3.3.2 Analog Input/Output

#### 6.3.3.2.1 Acm\_DaqAiGetRawData

#### Format:

U32 Acm\_DaqAiGetRawData(HAND DeviceHandle, U16 AiChannel, PU16 AiData)

#### Purpose:

Get the binary value of an analog input value.

# Parameters:

| Name         | Туре | In or Out | Description                              |
|--------------|------|-----------|------------------------------------------|
| DeviceHandle | HAND | IN        | Device handle from <u>Acm DevOpen</u> .  |
| AiChannel    | U16  | IN        | AI channel: 0 or 1.                      |
| AiData       | PU16 | OUT       | Pointer to the returned binary AI value. |

# **Return Value:**

Error Code.

# Comments:

PCI-1285/1285E do not support AI functions. In PCI-1265, there are two AI channels, 0 and 1. The channel can be set to Single-Ended or Differential through CFG\_DaqAiChanType property. If it is set to Single-Ended, users can get AI value through any channel; if it is set to Differential, users can only get AI value through Channel 1.

#### 6.3.3.2.2 Acm\_DaqAiGetVoltData

## Format:

U32 Acm\_DaqAiGetVoltData(HAND DeviceHandle, U16 AiChannel, PF32 AiData)

## Purpose:

Get the actual analog input value.

# Parameters:

| Name         | Туре | In or Out | Description                             |
|--------------|------|-----------|-----------------------------------------|
| DeviceHandle | HAND | IN        | Device handle from <u>Acm DevOpen</u> . |
| AiChannel    | U16  | IN        | Al channel: 0 or 1.                     |
| AiData       | PF32 | OUT       | Pointer to the returned analog value.   |

# **Return Value:**

Error Code.

# Comments:

PCI-1285/1285E do not support AI functions.

In PCI-1265, there are two AI channels, 0 and 1. The channel can be set to Single-Ended or Differential through CFG\_DaqAiChanType property. If it is set to Single-Ended, users

can get AI value through any channel; if it is set to Differential, users can only get AI value through Channel 1.

# 6.3.4 Axis

## 6.3.4.1 System

## 6.3.4.1.1 Acm\_AxOpen

## Format:

U32 Acm\_AxOpen (HAND DeviceHandle, U16 PhyAxis, PHAND AxisHandle)

# Purpose:

Open specified axis and get this axis object's handle.

# Parameters:

| Name         | Туре  | In or Out | Description                             |
|--------------|-------|-----------|-----------------------------------------|
| DeviceHandle | HAND  | IN        | Device handle from <u>Acm_DevOpen</u> . |
| PhyAxis      | U16   | IN        | Physical Axis Number.                   |
| AxisHandle   | PHAND | OUT       | Returns a pointer to the axis handle.   |

## **Return Value:**

Error Code.

## Comments:

Before any axis operation, this API should be called firstly. The physical axis number in PCI-1285/1285E: 0, 1, 2, 3, 4, 5, 6, 7.

#### 6.3.4.1.2 Acm\_AxClose

# Format:

U32 Acm\_AxClose (PHAND AxisHandle)

# Purpose:

Close axis which has been opened.

## Parameters:

| Name       | Туре  | In or Out | Description                |
|------------|-------|-----------|----------------------------|
| AxisHandle | PHAND | IN        | Pointer to the axis handle |

## **Return Value:**

Error Code.

## Comments:

After calling this API, the axis handle cannot be used again.

# 6.3.4.1.3 Acm\_AxResetError

#### Format:

U32 Acm\_AxResetError (HAND AxisHandle)

#### Purpose:

Reset the axis' state. If the axis is in ErrorStop state, the state will be changed to Ready after calling this function.

# Parameters:

| Name       | Туре | In or Out | Description                  |
|------------|------|-----------|------------------------------|
| AxisHandle | HAND | IN        | Axis handle from Acm_AxOpen. |

# **Return Value:**

Error Code.

# Comments:

# 6.3.4.2 Motion IO

## 6.3.4.2.1 Acm\_AxSetSvOn

Format:

```
U32 Acm_AxSetSvOn (HAND AxisHandle, U32 OnOff)
```

# Purpose:

Set servo Driver ON or OFF.

# Parameters:

| Name       | Туре | In or Out | Description                                            |
|------------|------|-----------|--------------------------------------------------------|
| AxisHandle | HAND | IN        | Axis handle from Acm AxOpen.                           |
| OnOff      | U32  | IN        | Setting the action of SVON signal.<br>0: Off;<br>1: On |

# **Return Value:**

Error Code.

# Comments:

# 6.3.4.2.2 Acm\_AxGetMotionIO

# Format:

## U32 Acm\_AxGetMotionIO (HAND AxisHandle, PU32 Status)

# Purpose:

Get the motion I/O status of the axis.

# Parameters:

| Name       | Туре | In or Out | Description                                                                                                    |
|------------|------|-----------|----------------------------------------------------------------------------------------------------|
| AxisHandle | HAND | IN        | Axis handle from Acm_AxOpen.                                                                                                    |
| Status     | PU32 | OUT       | BitDescription0:RDYRDY pin input;1:ALMAlarm Signal input;2:LMT+Limit Switch+;3:LMTLimit Switch;3:LMTDIR output;6:EMGEmergency signal input;7:PCSPCS signal;8: ERCOutput deflection counter clear signal toa servomotor driver;(OUT7)9: EZEncoder Z signal;10: CLRext. input to Clear postion counter (notsupport in PCI-1285/1285E11: LTCLatch signal input;12: SDSlow Down signal input;13: INPIn-Position signal input;14: SVONServo-ON (OUT6);15: ALRMAlarm Reset output status;16:SLMT+Software Limit+;17: SLMTSoftware Limit-;18: CMPCompare signal(OUT5);19: CAMDOposition window do(OUT4); |

# Return Value: Error Code. Comments:

# 6.3.4.3 Motion Status

#### 6.3.4.3.1 Acm\_AxGetMotionStatus

# Format:

# U32 Acm\_AxGetMotionStatus (HAND AxisHandle, PU32 Status)

## Purpose:

Get current motions status of the axis.

# Parameters:

| Name       | Туре | In or Out | Description                                                                                                    |
|------------|------|-----------|----------------------------------------------------------------------------------------------------|
| AxisHandle | HAND | IN        | Axis handle from Acm_AxOpen.                                                                                                    |
| Status     | PU32 | OUT       | <ul> <li>Bit Description</li> <li>0: Stop Stop;</li> <li>1: Res1 Reserved;</li> <li>2: WaitERC Wait ERC finished;</li> <li>3: Res2 Reserved;</li> <li>4: CorrectBksh Correcting Backlash;</li> <li>5: Res3 Reserved;</li> <li>6: InFA Feeding in return velocity = FA;</li> <li>7: InFL Feeding in StrVel speed =FL;</li> <li>8: InACC Accelerating;</li> <li>9: InFH Feeding in MaxVel speed = FH;</li> <li>10: InDEC Decelerating;</li> <li>11:WaitINPWait in position.</li> </ul> |

# Return Value:

Error Code.

# Comments:

# 6.3.4.3.2 Acm\_AxGetState

# Format:

# U32 Acm\_AxGetState (HAND AxisHandle, PU16 State)

# Purpose:

Get the axis's current state.

# Parameters:

| Name       | Туре | In or Out | Description                                                                                                    |
|------------|------|-----------|----------------------------------------------------------------------------------------------------|
| AxisHandle | HAND | IN        | Axis handle from Acm_AxOpen.                                                                                                    |
| State      | PU16 | IN        | Axis states:<br>Value Description<br>0: STA_AxDisable<br>Axis is disabled, you can open it to active it.<br>1: STA_AxReady<br>Axis is ready and waiting for new command.<br>2: STA_Stopping<br>Axis is stopping.<br>3: STA_AxErrorStop<br>Axis has stopped because of error.<br>4: STA_AxHoming<br>Axis is executing home motion.<br>5: STA_AxPtpMotion<br>Axis is executing PTP motion.<br>6: STA_AxContiMotion<br>Axis is executing continuous motion.<br>7: STA_AxSyncMotion<br>Axis is in one group and the group is executing<br>interpolation motion, or axis is slave axis in E-cam/E-gear/Gantry motion.<br>8: STA_AX_EXT_JOG<br>Axis is controlled by external signal and will exe-<br>cute JOG mode motion once external signal is active.<br>9: STA_AX_EXT_MPG<br>Axis is controlled by external signal and will exe-<br>cute MPG mode motion once external signal is active. |

Return Value:

Error Code.

Comments:

# 6.3.4.4 Velocity Motion

## 6.3.4.4.1 Acm\_AxMoveVel

#### Format:

U32 Acm\_AxMoveVel (HAND AxisHandle, U16 Direction)

## Purpose:

To command axis to make a never ending movement with a specified velocity.

# Parameters:

| Name       | Туре | In or Out | Description                                                    |
|------------|------|-----------|----------------------------------------------------------------|
| AxisHandle | HAND | IN        | Axis handle from <u>Acm_AxOpen</u> .                           |
| Direction  | U16  | IN        | Direction:<br>0: Positive direction;<br>1: Negative direction. |

# **Return Value:**

Error Code.

#### Comments:

The speed curve is decided by properties: <u>PAR\_AxVelLow</u>, <u>PAR\_AxVelHigh</u>, <u>PAR\_AxAcc</u>, <u>PAR\_AxDec</u>, and <u>PAR\_AxJerk</u>.

# 6.3.4.4.2 Acm\_AxChangeVel

# Format:

U32 Acm\_AxChangeVel (HAND AxisHandle, F64 NewVelocity)

# Purpose:

To command axis to change the velocity while axis is in velocity motion.

# Parameters:

| Name        | Туре | In or Out | Description                   |
|-------------|------|-----------|-------------------------------|
| AxisHandle  | HAND | IN        | Axis handle from Acm AxOpen.  |
| NewVelocity | F64  | IN        | New velocity. ( unit = PPU/s) |

## **Return Value:**

Error Code.

# Comments:

The speed curve is decided by properties: <u>PAR\_AxVelLow</u>, **NewVelocity**, <u>PAR\_AxAcc</u>, <u>PAR\_AxDec</u>, and <u>PAR\_AxJerk</u>. The range of NewVelocity is:  $0 \sim CFG_AxMaxVel$ .

If this command runs successfully, then **NewVelocity** will be used in next motion in case the velocity is not specified before the motion.

## 6.3.4.4.3 Acm\_AxGetCmdVelocity

#### Format:

U32 Acm\_AxGetCmdVelocity (HAND AxisHandle, PF64 Velocity)

# Purpose:

Get current command velocity of the specified axis.

# Parameters:

| Name       | Туре | In or Out | Description                                  |
|------------|------|-----------|----------------------------------------------|
| AxisHandle | HAND | IN        | Axis handle from Acm AxOpen.                 |
| Velocity   | PF64 | OUT       | Return the command velocity. ( unit = PPU/s) |

# **Return Value:**

Error Code.

# Comments:

#### 6.3.4.4.4 Acm\_AxChangeVelEx

## Format:

U32 Acm\_AxChangeVelEx (HAND AxisHandle, F64 NewVelocity, F64 NewAcc, F64 NewDec)

#### Purpose:

Change the velocity, acceleration and deceleration simultaneously in motion status.

## Parameters:

| Name        | Туре | In or Out | Description                        |
|-------------|------|-----------|------------------------------------|
| AxisHandle  | HAND | IN        | Axis handle from Acm AxOpen.       |
| NewVelocity | F64  | IN        | New velocity. (unit = PPU/s)       |
| NewAcc      | F64  | IN        | New acceleration. (unit = PPU/s^2) |
| NewDec      | F64  | IN        | New deceleration. (unit = PPU/s^2) |

# **Return Value:**

Error Code.

# Comments:

NewVelocity should not exceed the maximum specified by

# CFG\_AxMaxVel,

**NewAcc** should not exceed the maximum acceleration specified by CFG\_AxMaxAcc, and **NewDec** should not exceed the maximum decelera tion specified by CFG\_AxMaxDec.

If **NewAcc** or **NewDec** is "0", then the previous acceleration or deceleration can be used.

If this command runs successfully, then **NewVelocity** will be used in next motion in case the velocity is not specified before the motion.

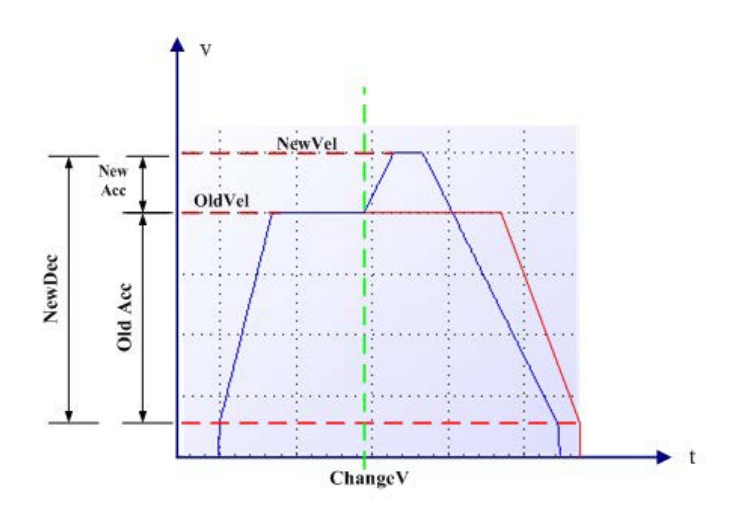

# 6.3.4.4.5 Acm\_AxChangeVelExByRate

## Format:

U32 Acm\_AxChangeVelExByRate (HAND AxisHandle, U32 Rate, F64 NewAcc, F64 NewDec)

## Purpose:

Change the velocity, acceleration and deceleration simultaneously in motion status.

# Parameters:

| Name       | Туре | In or Out | Description                                                 |
|------------|------|-----------|-------------------------------------------------------------|
| AxisHandle | HAND | IN        | Axis handle from <u>Acm_AxOpen</u> .                        |
| Velocity   | U32  | IN        | Percentage of velocity change. NewVel = OldVel * Rate *0.01 |
| NewAcc     | F64  | IN        | New acceleration. (unit = PPU/s^2)                          |
| NewDec     | F64  | IN        | New deceleration. (unit = PPU/s^2)                          |

## **Return Value:**

Error Code.

# Comments:

NewVel = OldVel\***Rate**\*0.01. The NewVel value caculated by **Rate** should not exceed the maximum specified by CFG\_AxMaxVel, **NewAcc** should not exceed the maximum acceleration specified by CFG\_AxMaxAcc, and **NewDec** should not exceed the maximum deceleration specified by CFG\_AxMaxDec.

If **NewAcc** or **NewDec** is "0", then the previous acceleration or deceleration can be used.

The new velocity, **NewAcc** and **NewDec** is only valid for the current motion.

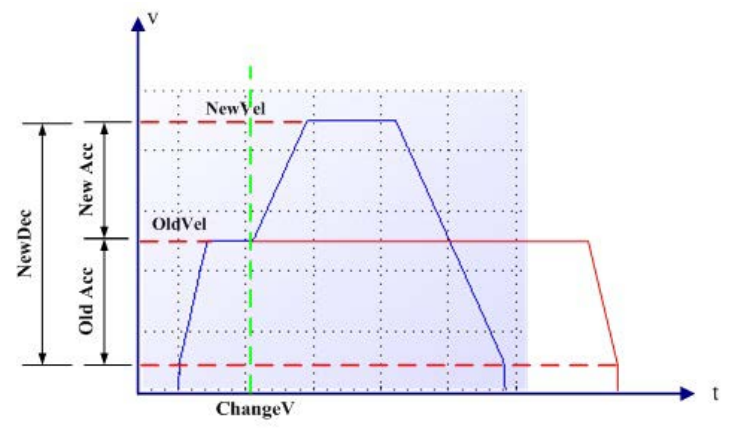

## 6.3.4.4.6 Acm\_AxChangeVelByRate

#### Format:

U32 Acm\_AxChangeVelByRate (HAND AxisHandle, U32 Rate)

## Purpose:

Change the velocity of current motion according to the given rate.

#### Parameters:

| Name       | Туре | In or Out | Description                    |
|------------|------|-----------|--------------------------------|
| AxisHandle | HAND | IN        | Axis handle from Acm AxOpen.   |
| Rate       | U32  | IN        | Percentage of velocity change. |

#### **Return Value:**

Error Code.

#### Comments:

NewVel = OldVel\*Rate\*0.01. Rate must be more than "0" and lower than the rate of CFG\_AxMaxVel to the previous velocity. The new velocity is only valid for the current motion.

## 6.3.4.5 Point-to-Point Motion

#### 6.3.4.5.1 Acm\_AxMoveRel

## Format:

U32 Acm\_AxMoveRel (HAND AxisHandle, F64 Distance).

#### Purpose:

Start single axis's relative position motion.

# Parameters:

| Name       | Туре | In or Out | Description                          |
|------------|------|-----------|--------------------------------------|
| AxisHandle | HAND | IN        | Axis handle from <u>Acm_AxOpen</u> . |
| Distance   | F64  | IN        | Relative distance.( unit = PPU)      |

# **Return Value:**

Error Code.

# Comments:

The speed curve is decided by properties: <u>PAR\_AxVelLow</u>, <u>PAR\_AxVelHigh</u>, <u>PAR\_AxAcc</u>, <u>PAR\_AxDec</u>, and <u>PAR\_AxJerk</u>.

The range of Distance is: -2147483647 ~ 2147483647, if **PPU** is 1.

## 6.3.4.5.2 Acm\_AxMoveAbs

# Format:

U32 Acm\_AxMoveAbs (HAND AxisHandle, F64 Position)

# Purpose:

Start single axis's absolute position motion.

# Parameters:

| Name       | Туре | In or Out | Description                          |
|------------|------|-----------|--------------------------------------|
| AxisHandle | HAND | IN        | Axis handle from <u>Acm_AxOpen</u> . |
| Position   | F64  | IN        | Absolute position (unit = PPU)       |

#### **Return Value:**

Error Code.

#### Comments:

The speed curve is decided by properties: <u>PAR\_AxVelLow</u>,

PAR AxVelHigh,

PAR AxAcc, PAR AxDec, and PAR AxJerk.

The range of Distance is: -2147483647 ~ 2147483647, if PPU is 1.

## 6.3.4.5.3 Acm\_AxChangePos

# Format:

U32 Acm\_AxChangePos (HAND AxisHandle, F64 NewDistance)

## Purpose:

To command axis to change the end distance while axis is in point to point motion.

# Parameters:

| Name        | Туре | In or Out | Description                         |
|-------------|------|-----------|-------------------------------------|
| AxisHandle  | HAND | IN        | Axis handle from Acm AxOpen.        |
| NewDistance | F64  | IN        | New relative distance. (unit = PPU) |

## **Return Value:**

Error Code.

## Comments:

This function will change the end position to specified position on current ptp motion.

The range of Distance is: -2147483647~2147483647 if PPU is 1.

## 6.3.4.5.4 Acm\_AxMoveImpose

#### Format:

U32 Acm\_AxMoveImpose (HAND AxisHandle, F64 Position, F64 NewVeI) **Purpose**:

Impose a new motion on current motion.

# Parameters:

| Name       | Туре | In or Out | Description                                         |
|------------|------|-----------|-----------------------------------------------------|
| AxisHandle | HAND | IN        | Axis handle from Acm AxOpen.                        |
| Position   | F64  | IN        | The relative position of new motion.(unit = PPU)    |
| NewVel     | F64  | IN        | The velocity of this imposed motion. (unit = PPU/s) |

#### **Return Value:**

Error Code.

# Comments:

This function just supports trapezoidal profile on this imposed motion. The end position when motion stops will be the original position added/ subtracted **Position**. And the driver speed will be changed too.

The whole speed curve is decided by **NewVel** of this motion, and <u>PAR AxVelLow</u>, <u>PAR AxVelHigh</u>, <u>PAR AxAcc</u>, <u>PAR AxDec</u>, <u>PAR AxJerk</u> of original motion.

The range of **Position** + original position is: -2147483647/ **PPU** ~ 2147483647/ **PPU**, and the range of **NewVeI** + orginal FH is 0~ CFG\_AxMaxVeI.

For example, as follow:

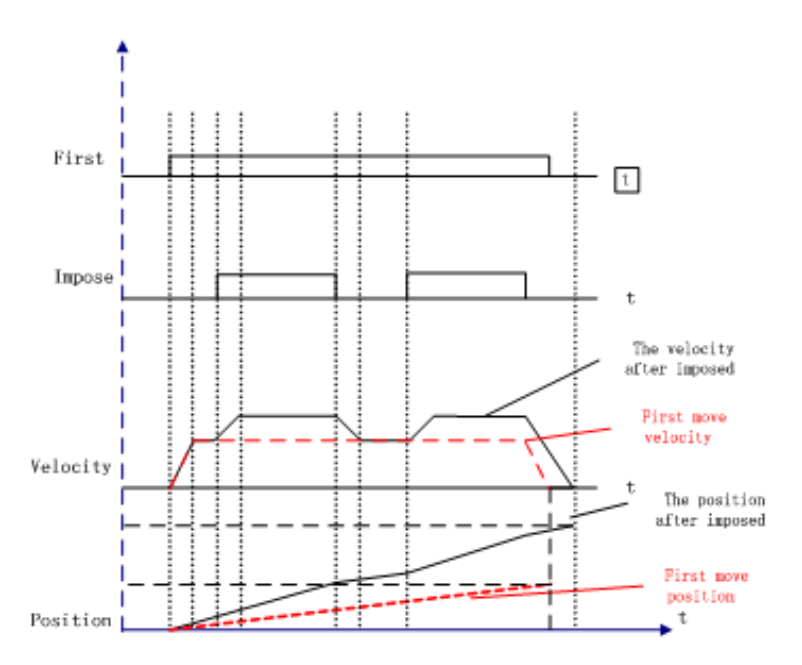

Note: Can not impose new motion on imposed motion. PCI-1285E does not support this API.

# 6.3.4.6 Simultaneous Motion

## 6.3.4.6.1 Acm\_AxSimStartSuspendAbs

# Format:

U32 Acm\_AxSimStartSuspendAbs (HAND AxisHandle, F64 EndPoint)

# Purpose:

Set the axis in wait state for simultaneous operation. When started by start trigger, the axis will start point-to-point absolute moving to the assigned end position.

# Parameters:

| Name       | Туре | In or Out | Description                                |
|------------|------|-----------|--------------------------------------------|
| AxisHandle | HAND | IN        | Axis handle from <u>Acm_AxOpen</u> .       |
| EndPoint   | F64  | IN        | The absolute position to move.(unit = PPU) |

# Return Value:

Error Code.

# Comments:

If more than one ax is wanted to do simultaneous operation, should call this function for each axis.

The range of EndPoint is: -2147483647/ PPU ~ 2147483647/ PPU.

PCI-1285E does not support this API.

#### 6.3.4.6.2 Acm\_AxSimStartSuspendRel

# Format:

U32 Acm\_AxSimStartSuspendRel (HAND AxisHandle, F64 Distance)

# Purpose:

Set the axis in wait state for simultaneous operation. When started by start trigger, the axis will start point-to-point relative moving to the assigned end position.

# Parameters:

| Name       | Туре | In or Out | Description                                |
|------------|------|-----------|--------------------------------------------|
| AxisHandle | HAND | IN        | Axis handle from Acm AxOpen.               |
| EndPoint   | F64  | IN        | The relative position to move.(unit = PPU) |

# **Return Value:**

Error Code.

#### Comments:

If more than one ax is wanted to do simultaneous operation, should call this function for each axis.

The range of EndPoint is: -2147483647/ PPU ~ 2147483647/ PPU.

PCI-1285E does not support this API.

## 6.3.4.6.3 Acm\_AxSimStartSuspendVel

#### Format:

U32 Acm\_AxSimStartSuspendVel (HAND AxisHandle, U16 DriDir)

## Purpose:

Set the axis in wait state for simultaneous operation. When started by start trigger, the axis will start continuously moving.

## Parameters:

| Name       | Туре | In or Out | Description                                                    |
|------------|------|-----------|----------------------------------------------------------------|
| AxisHandle | HAND | IN        | Axis handle from <u>Acm AxOpen</u> .                           |
| DriDir     | U16  | IN        | Direction:<br>0: Positive direction;<br>1: Negative direction. |

#### **Return Value**:

Error Code.

## Comments:

If more than one ax is wanted to do simultaneous operation, should call this function for each axis.

# 6.3.4.6.4 Acm\_AxSimStart

# Format:

U32 Acm\_AxSimStart (HAND AxisHandle)

#### Purpose:

Simultaneous start axis and make it output simultaneous start signal to start all axis that are waiting for start trigger.

#### Parameter:

| Name       | Туре | In or Out | Description                          |
|------------|------|-----------|--------------------------------------|
| AxisHandle | HAND | IN        | Axis handle from <u>Acm_AxOpen</u> . |

#### **Return Value:**

Error Code.

# Comments:

If more than one ax is waiting on start trigger, user should set the mode of simultaneous starting /stopping by <u>CFG\_AxSimStartSource</u> before this API. PCI-1285E does not support this API.

#### 6.3.4.6.5 Acm\_AxSimStop

# Format:

U32 Acm\_AxSimStop (HAND AxisHandle)

## Purpose:

Stop the axis and make the axis output a simultaneous stop trigger to stop all axis that are waiting for the stop trigger.

## Parameters:

| Name       | Туре | In or Out | Description                          |
|------------|------|-----------|--------------------------------------|
| AxisHandle | HAND | IN        | Axis handle from <u>Acm_AxOpen</u> . |

# **Return Value:**

Error Code.

## Comments:

When doing simultaneous operation, you can do this operation on any axis to stop all axis if the Simultaneous starting mode is on STA. Or else every simultaneous axis needs to call this API to stop simultaneous motion.

About simultaneous starting/stopping mode, see about <u>CFG\_AxSimStartSource</u>.

PCI-1285E does not support this API.

# 6.3.4.7 Home

#### 6.3.4.7.1 Acm\_AxHome

# Format:

U32 Acm\_AxHome (HAND AxisHandle, U32 HomeMode, U32 Dir)

## Purpose:

To command axis to start typical home motion. The 11 types of typical home motion are composed of extended home.

## Parameters:

| Name       | Туре | In or Out | Description                                                                                                    |
|------------|------|-----------|----------------------------------------------------------------------------------------------------|
| AxisHandle | HAND | IN        | Axis handle from Acm AxOpen.                                                                                                    |
| HomeMode   | U32  | IN        | HomeMode:<br>0: MODE1_Abs;<br>1: MODE2_Lmt;<br>2: MODE3_Ref;<br>3: MODE4_Abs_Ref;<br>4: MODE5_Abs_NegRef;<br>5: MODE6_Lmt_Ref;<br>6: MODE7_AbsSearch;<br>7: MODE8_LmtSearch;<br>8: MODE9_AbsSearch_Ref;<br>9: MODE10_AbsSearch_Ref;<br>10: MODE11_LmtSearch_Ref;<br>11: MODE12_AbsSearchReFind;<br>12: MODE13_LmtSearchReFind;<br>13: MODE14_AbsSearchReFind_Ref;<br>14: MODE15_AbsSearchReFind_Ref. |
| Dir        | U32  | IN        | 0: Positive direction;<br>1: Negative direction.                                                                                                    |

## **Return Value:**

Error Code.

#### Comments:

During home motion of MODE3\_Ref~MODE16\_LmtSearchReFind\_Ref, the initial velocity will be used in some stages. Therefore, the initial velocity decided by PAR\_AxVelLow must be larger than zero.

If property CFG\_AxHomeResetEnable is set to be true, command position and actual position will be reset to be zero after home motion ends.

Before using this method, the cross distance should be set through PAR\_AxHomeCrossDistance. The speed curve is decided by PAR\_AxVelLow, PAR\_AxVelHigh, PAR\_AxAcc, PAR\_AxDec, and PAR\_AxJerk.

## **Explanations:**

The meanings of a, b, c and d in the below figures are:

- a. The velocity will decrease when trapezoid PTPmotion meets ORG/EL signal.
- b. Trapezoid PTP motion moves with HomeCrossDistance as distance until the motion finishes. ORG/EL signal is in effective.
- c. Trapezoid PTP take a uniform motion at VelLow. It will stop immediately when it meets ORG/EL signal.
- d. Trapezoid PTP motion moves at VelLow with HomeCrossDistance as distance unit until the motion finishes.

ORG/EL signal is in effective.

• : This solid black dot means the ending point of a motion.

Note!

Features of trapezoid PTP motion: When start, the velocity will increase from VelLow to VelHigh with Acc (If distance is long enough); when end, the velocity will decrease from VelHigh to VelLow with Dec.

1. MODE1\_Abs: Move (Dir) ->touch ORG->Stop.

Only according to origin equipment (eg.sensor) to home. The object moves continuously until the origin signal occurring.

# For example:

Dir: Positive.

Org Logic (CFG AxOrqLogic): Active High.

EL (Hard Limit switch) Logic (CFG AxElLogic): Active High.

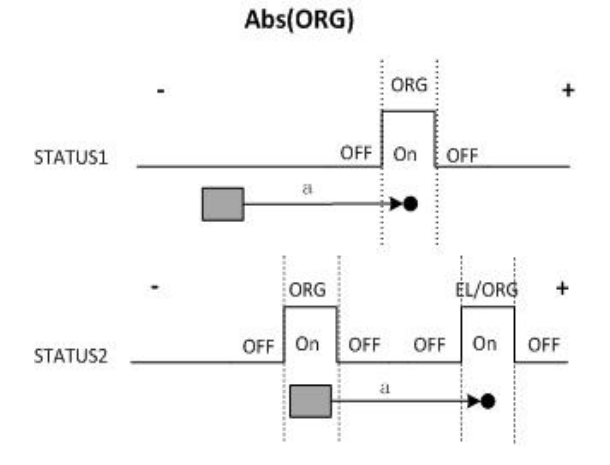

- STATUS1: If the object is out of the field of ORG signal, when home command is written, the object will move until ORG signal occurring.
- STATUS2: If the object is in the field of ORG signal or the direction is opposite with ORG switch, the object will move until ORG signal (if there are more than one ORG switch or the axis equipment is occlusive) or EL signal (axis's states is error stop).
- MODE2\_Lmt: Move(Dir)->touch EL->Stop
   Only according to limit equipment (eg.sensor) to home. The object moves continuously until the limit signal occurring.

   For Example:

Dir: Positive. Limit Logic (CFG\_AxEILogic): Active High.

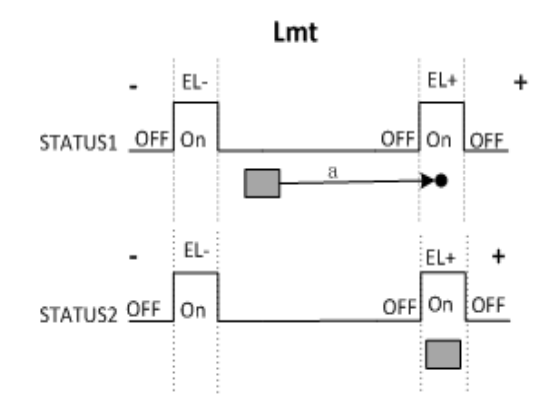

- STATUS1: If the object is out of the field of EL signal, when home command is written, the object will move until EL signal occurring.
- STATUS2: If the object is in the field of EL signal, there will be no response.
- MODE3\_Ref: Move (Dir) ->touch EZ->Stop. Only according to EZ to home. The object moves continuously until the EZ signal occurring. For Example:

Dir: Positive. EZ Logic (CFG\_AxEzLogic): Active High.

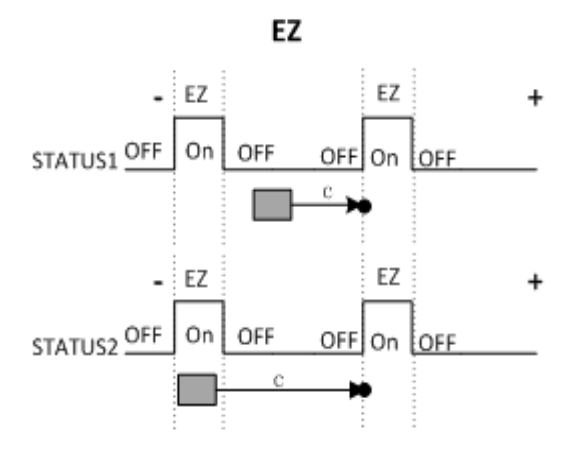

- STATUS1: If the object is out of the field of EZ signal, when home command is written, the object will move until EZ signal occurring.
- STATUS2: If the object is in the field of ORG signal, the object will move until next EZ signal occurring.
- 4. MODE4\_Abs\_Ref: ORG+EZ, Move(Dir) ->touch ORG ->Stop ->Move(Dir)->touch EZ ->Stop

This is a composed home mode. Firstly, the object moves until origin signal occurring, and then continues to move in same direction with ORG until EZ signal occurring.

# For Example:

Dir: Positive. ORG logic: Active Logic. EZ Logic: Active Logic.

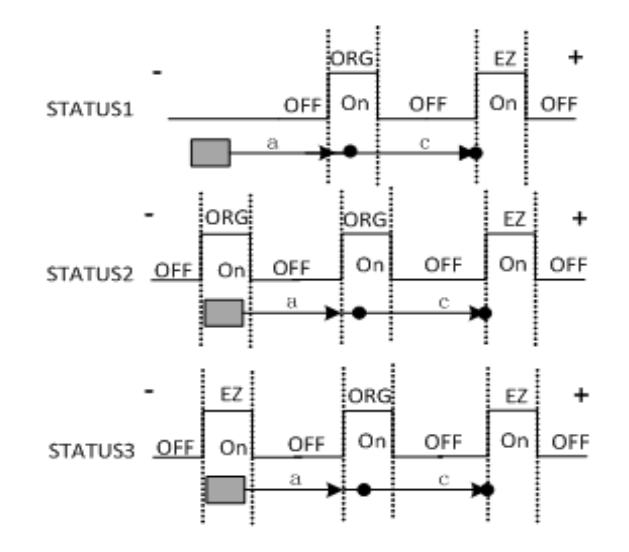

# Abs (ORG)+EZ

- STATUS1: If the object is out of the field of EZ signal and ORG signal, when home command is written. Firstly, the object will move until ORG signal occurring, then continue to move until EZ signal occurring.
- STATUS2: If the object is in the field of ORG signal, the home command is written, the object begins to move. Firstly, the ORG signal disappears, and then next ORG signal occurs. At last, motion is stopped when EZ signal occurring.
- STATUS3: If the object is in the field of EZ signal, the home command is written, the object begins to move. Firstly, the EZ signal disappears, and then ORG signal occurs. At last, motion stops when EZ signal occurring.

# Note: Home will stop in case EL signal occurs.

5. MODE5\_Abs\_NegRef: ORG+EZ, Move (Dir) ->touch ORG ->Stop ->Move (-Dir) ->touch EZ ->Stop.

This is a composed home mode. The object moves until origin signal occurring firstly, and then continues to move in opposite direction with ORG until EZ signal is occurred.

# For Example:

Dir: Positive. ORG logic: Active Logic. EZ Logic: Active Logic.

# Abs (ORG)+NegEZ

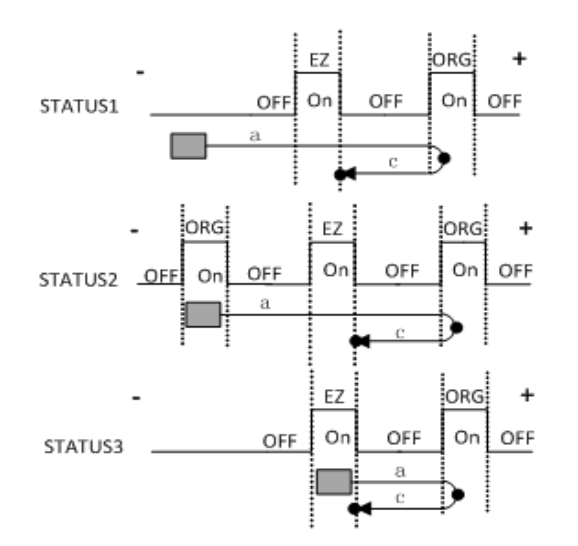

- STATUS1: If the object is out of the field of EZ signal and ORG signal, when home command is written. Firstly, the object will move until ORG signal occurring, then continue to move in opposite direction until EZ signal occurring.
- STATUS2: If the object is in the field of ORG signal, the home command is written, the object begins to move. Firstly, the ORG signal disappears, and then next ORG signal occurs, at the same time reverses motion direction. At last, motion is stopped when EZ signal occurring.
- STATUS3: If the object is in the field of EZ signal, the home command is written, the object begins to move. Firstly, the EZ signal disappears, and then ORG signal occurs, at the same time reverses motion direction. At last, motion stops when EZ signal occurring.

Note: Home will stop in case EL signal occurs.

 MODE6\_Lmt\_Ref: EL + NegEZ, Move (Dir) ->touch EL ->Stop -> Move (-Dir) ->touch EZ ->Stop. The object moves until limit signal occurring firstly, and then continues to move in opposite direction until EZ signal is occurred. For Example: Dir: Positive. EZ Logic: Active Logic. Limit Logic: Active High.

PCI-1285/1285E User Manual

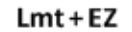

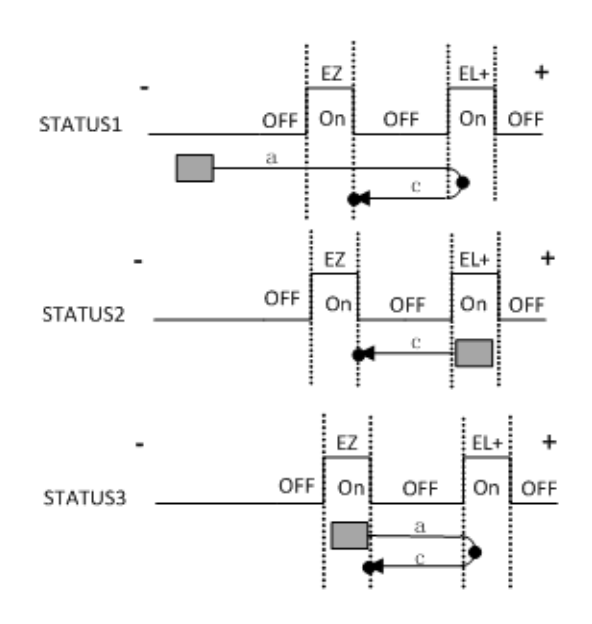

- STATUS1: If the object is out of the field of EZ signal and EL signal, when home command is written. Firstly, the object will move until EL signal occurring, then continue to move in opposite direction until EZ signal occurring.
- STATUS2: If the object is in the field of EL signal, the object will move in opposite direction until EZ signal occurring.
- STATUS3: If the object is in the field of EZ signal, the home command is written, the object begins to move. Firstly, the EZ signal disappears, and then EL signal occurs, at the same time reverses motion direction. At last, motion stops when EZ signal occurring.
- 7. MODE7\_AbsSearch: Move (Dir) ->Search ORG ->Stop.

This is a mode of searching transformation of ORG signal from no signal to signal occurring.

#### For Example:

Dir: Positive. ORG logic: Active high. Limit logic: Active High.

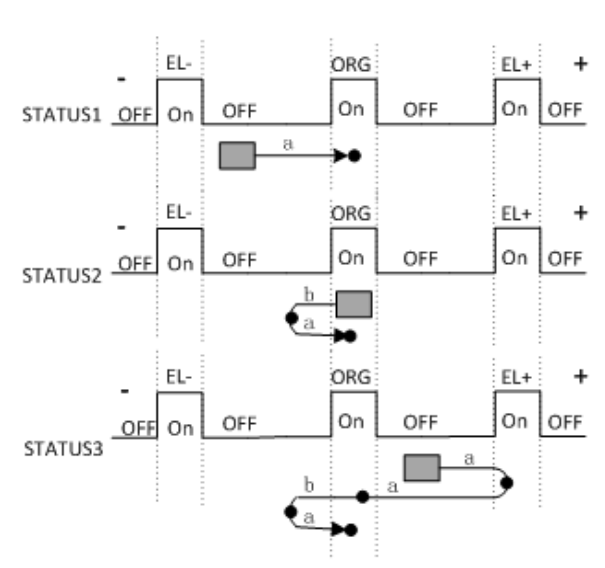

# AbsSearch

- STATUS1: If there is no ORG signal occurring, the object will stop when ORG signal occurs.
- STATUS2: If the object is in the field of ORG signal. The Object moves in opposite direction until the signal disappears, and then converts direction to move until ORG signal occurring.
- STATUS3: If there is no ORG signal occurring. EL signal happens while moving firstly, the object reverses direction and continues to move, and then the ORG signal from happening to disappearing. Reverses direction again, and moves until ORG signal occurring. Motion stops.
- MODE8\_LmtSearch: Move (Dir) ->Search EL ->Stop. This is a mode of searching transformation of limit signal from no signal to signal occurring.

# For Example:

Dir: Positive. Limit logic: Active High.

LmtSearch

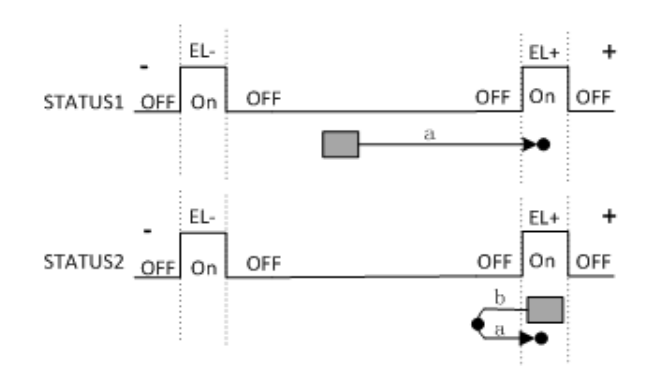

- STATUS1: If the Limit signal is occurred firstly while the object is moving, the home process is end.
- STATUS2: If the object is in the field of limit signal. The Object moves in opposite direction until the signal disappears, and then converts direction to move until limit signal occurring.
- 9. MODE9\_AbsSearch\_Ref: Search ORG + EZ, Move (Dir) ->Search ORG ->Stop ->Move (Dir) ->touch EZ ->Stop.

Firstly, object moves in the way of MODE7\_AbsSearch, and then moves in same direction until EZ signal occurring.

## For example:

Dir: Positive. Limit logic: Active High. ORG logic: Active High.

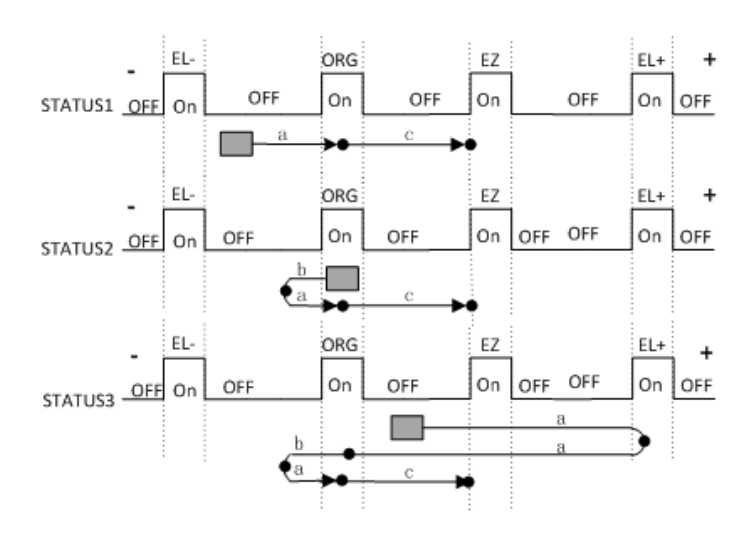

AbsSearch + EZ

- STATUS1: If the object is out of the field of EZ signal and ORG signal, when home command is written, firstly, the object will move until ORG signal occurring, then continue to move until EZ signal occurring.
- STATUS2: If the object is in the field of ORG signal, the home command is written. Firstly, the object reserves direction and moves, the ORG signal disappears, then reverses direction again and continues to move, the ORG signal occurs again. At last, motion is stopped when EZ signal occurring.
- STATUS3: If there is no ORG signal occurring. EL signal happens before ORG signal, the object reverses direction when EL signal happens and continues to move, and then the ORG signal from happening to disappearing. Reverses direction again, continues to move, the ORG signal will happen and disappear again. At last, motion is stopped when EZ signal occurring.
- 10. MODE10\_AbsSearch\_NegRef: Search ORG + NegEZ, Move (Dir) ->Search ORG ->Stop ->Move (-Dir) ->touch EZ ->Stop. Firstly, object moves in the way of MODE7 AbsSearch, and then moves in opposite direction until EZ signal occurring. For example:

Dir: Positive. Limit logic: Active High. ORG logic: Active High.

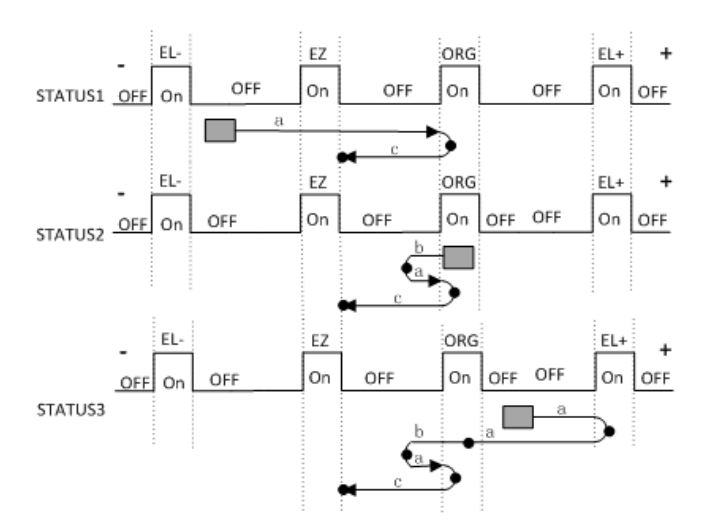

#### AbsSearch + NegEZ

- STATUS1: If the object is out of the field of EZ signal and ORG signal, when home command is written. Firstly, the object will move until ORG signal occurring, then reverse direction and continue to move until EZ signal occurring.
- н. STATUS2: If the object is in the field of ORG signal, the home command is written, firstly, the object reserves direction and moves, the ORG signal disappears, then reverses direction again and continues to move, the ORG signal occurs again, reverses direction and moves. At last, motion is stopped when EZ signal occurring.
- STATUS3: If there is no ORG signal occurring. EL signal happens before ORG signal, the object reverses direction when EL signal happens and continues to move, and then the ORG signal from happening to disappearing. Reverses direction again, continues to move, the ORG signal will happen again, then reverses direction. At last, motion is stopped when EZ signal occurring.
- 11. MODE11\_LmtSearch\_Ref: Search EL +NegEZ, Move (Dir) ->Search EL ->Stop->Move (-Dir) ->touch EZ ->Stop. Firstly, object moves in the way of MODE8 LmtSearch, and then moves in opposite direction until EZ signal occurring. For example:

Dir: Positive. Limit logic: Active High.

#### LmtSearch + NegEZ

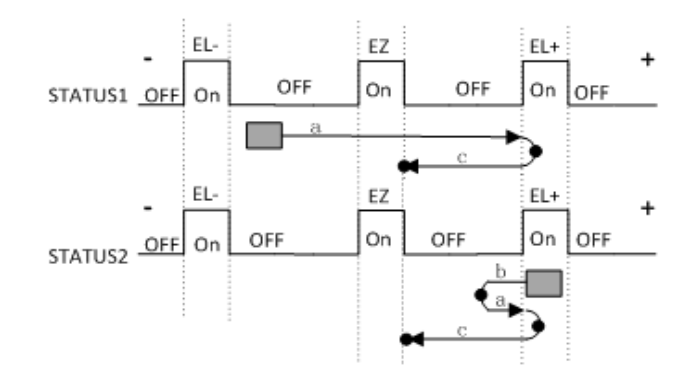

- STATUS1: When object is not in field of limit signal. Firstly, the object will move until EL signal occurring, then reverse direction and continue to move until EZ signal occurring.
- STATUS2: When object is in the field of limit signal. Firstly, the object reserves direction and moves, the EL signal disappears, then reverses direction again and continues to move, the EL signal occurs again, reverses direction again and moves. At last, motion is stopped when EZ signal occurring.
- MODE12\_ AbsSearchRefind: Search ORG +Refind ORG, Move (Dir) ->Search ORG ->Stop->Move (-Dir) ->Leave ORG(FL) ->Stop-> Move (-Dir)->Refind ORG(FL)->Stop.

Firstly, axis moves in the way of MODE7\_AbsSearch, and then moves uniformly in opposite direction at VelLow until ORG signal disappears. Then, axis reverses the direction again and continues to move uniformly at VelLow until ORG singal occurs.

#### For example:

Dir: Positive. ORG Logic: Active High. Limit Logic: Active High.

#### AbsSearchReFind

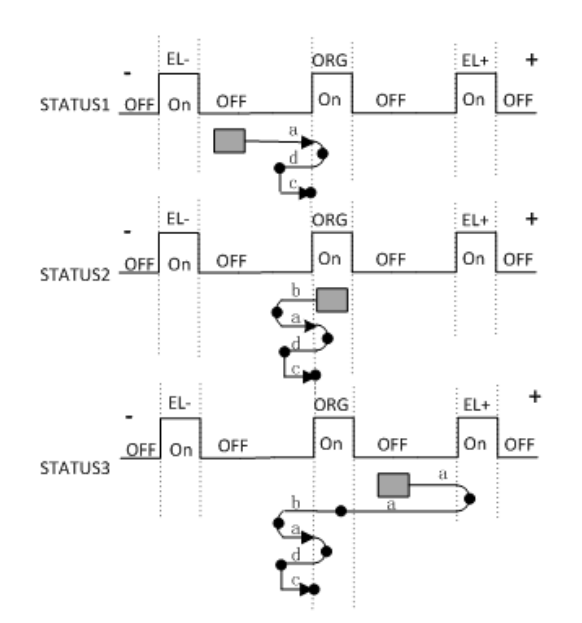

AbsSearch process has three situations. For detailed information, see about descriptions in MODE7\_AbsSearch.

 MODE13\_ LmtSearchRefind: Search EL +Refind EL, Move (Dir) ->Search EL ->Stop->Move (-Dir) ->Leave EL(FL) ->Stop-> Move (-Dir)->Refind EL(FL)->Stop.

Firstly, axis moves in the way of MODE8\_LmtSearch, and then moves uniformly in opposite direction at VelLow until EL signal disappears. Thent, axis reverses the direction again and continues to move uniformly at VelLow until EL singal occurs.

## For example:

Dir: Positive.

Limit Logic: Active High.

LmtSearchReFind

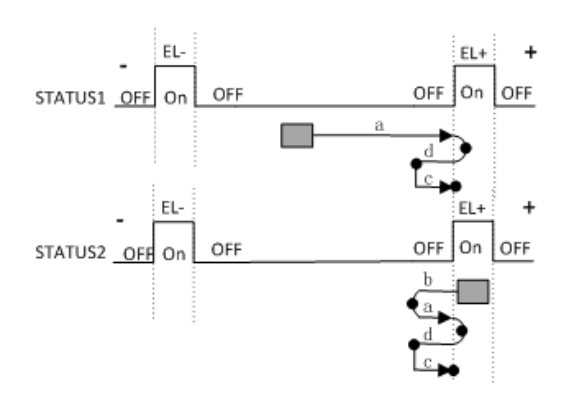

14. MODE14\_AbsSearchRefind\_Ref: Search ORG +Refind ORG+EZ, Move (Dir) - >Search ORG ->Stop->Move (-Dir) ->Leave ORG(FL) ->Stop-> Move (-Dir)->Refind ORG(FL)->Stop->Move (Dir) ->touch EZ ->Stop.

Firstly, axis moves in the way of MODE7\_AbsSearch, and then moves uniformly in opposite direction at VelLow until ORG signal disappears. Then, axis reverses the direction again and continues to move uniformly at VelLow until ORG singal occurs. At last, axis moves in the same direction to Z phase. **For example:** 

Dir: Positive.

Limit Logic: Active High. ORG Logic: Active High.

#### AbsSearchReFind + EZ

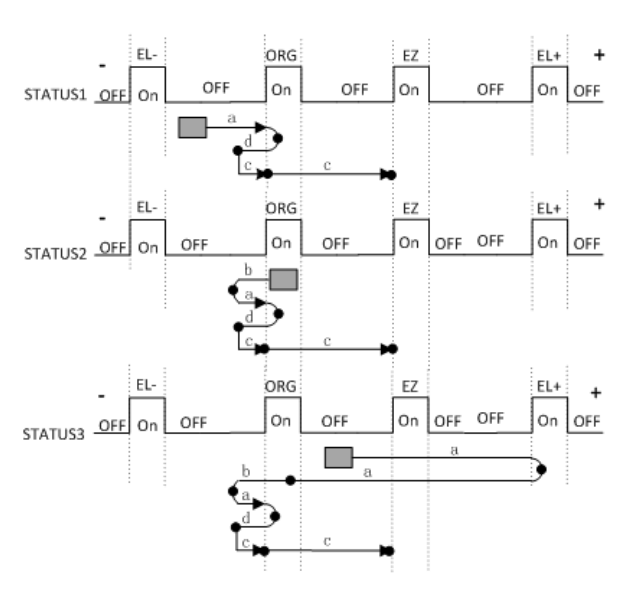

AbsSearch process has three situations. For detailed information, see about descriptions in MODE7\_AbsSearch.

15. MODE15\_AbsSearchRefind\_NegRef: Search ORG +Refind ORG+NegEZ, Move (Dir) ->Search ORG ->Stop->Move (-Dir) ->Leave ORG (FL)->Stop-> Move (-Dir)->Refind ORG(FL)-> Stop-> Move (-Dir) ->touch EZ ->Stop. Firstly, axis moves in the way of MODE7\_AbsSearch, and then moves uniformly in opposite direction at VelLow until ORG signal disappears. Then, axis reverses the direction again and continues to move uniformly at VelLow until ORG singal occurs. At last, axis moves in opposite direction again until EZ signal occurs.

#### For example:

Dir: Positive.

Limit Logic: Active High. ORG Logic: Active High.

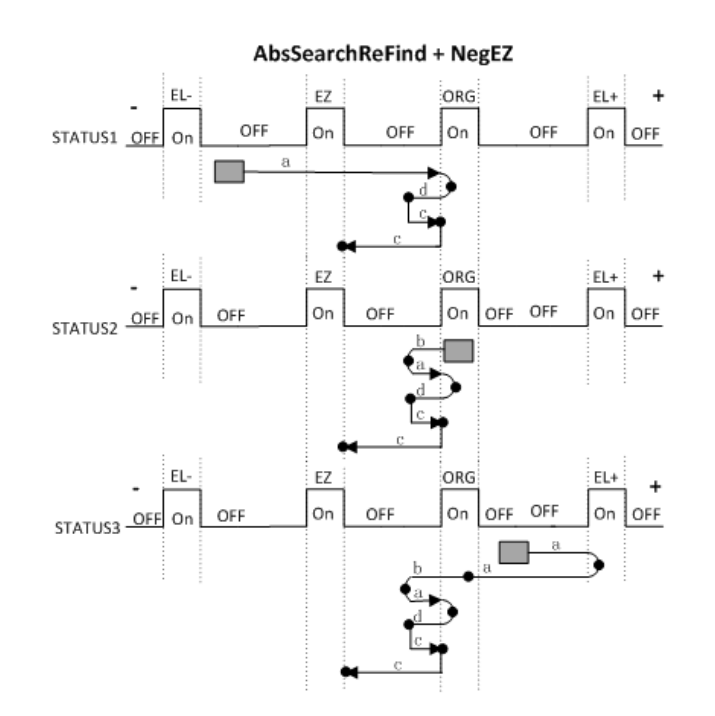

AbsSearch process has three situations. For detailed information, see about descriptions in MODE7\_AbsSearch.

 MODE16\_LmtSearchRefind\_Ref: Search EL +Refind EL+EZ, Move (Dir) ->Search EL ->Stop->Move (-Dir) ->Leave EL(FL) ->Stop-> Move (-Dir)->Refind EL(FL)->Stop->Move (-Dir) ->touch EZ ->Stop.

Firstly, axis moves in the way of MODE8\_LmtSearch, and then moves uniformly in opposite direction at VelLow until EL signal disappears. Then, axis reverses the direction again and continues to move uniformly at VelLow until EL singal occurs. At last, axis moves in opposite direction again until EZ signal occurs.

#### For example: Dir: Positive.

Limit Logic: Active High.

#### LmtSearchReFind + NegEZ

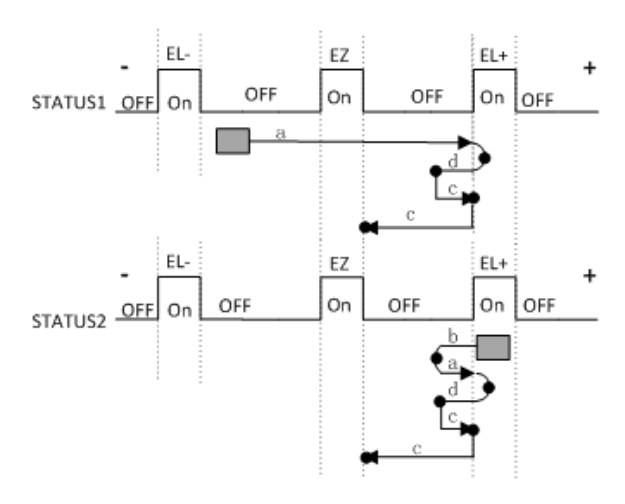

LmtSearch process has three situations. For detailed information, see about descriptions in MODE8\_LmtSearch.

# 6.3.4.8 Position/Counter Control

# 6.3.4.8.1 Acm\_AxSetCmdPosition

## Format:

U32 Acm\_AxSetCmdPosition (HAND AxisHandle, F64 Position)

# Purpose:

Set command position for the specified axis.

# Parameters:

| Name       | Туре | In or Out | Description                    |
|------------|------|-----------|--------------------------------|
| AxisHandle | HAND | IN        | Axis handle from Acm AxOpen.   |
| Position   | F64  | IN        | New command position(uint:PPU) |

## **Return Value:**

Error Code.

# Comments:

#### 6.3.4.8.2 Acm\_AxGetCmdPosition

#### Format:

U32 Acm\_AxGetCmdPosition (HAND AxisHandle, PF64 Position)

# Purpose:

Get current command position of the specified axis.

# Parameters:

| Name       | Туре | In or Out | Description                            |
|------------|------|-----------|----------------------------------------|
| AxisHandle | HAND | IN        | Axis handle from <u>Acm AxOpen</u> .   |
| Position   | PF64 | OUT       | Return the command position.(uint:PPU) |

# **Return Value:**

Error Code.

# Comments:
# 6.3.4.8.3 Acm\_AxSetActualPosition

Format:

## U32 Acm\_AxSetActualPosition (HAND AxisHandle, F64 Position)

### Purpose:

Set actual position for the specified axis.

# Parameters:

| Name       | Туре | In or Out | Description                          |
|------------|------|-----------|--------------------------------------|
| AxisHandle | HAND | IN        | Axis handle from <u>Acm_AxOpen</u> . |
| Position   | F64  | IN        | New actual position(uint:PPU)        |

### **Return Value:**

Error Code.

### Comments:

## 6.3.4.8.4 Acm\_AxGetActualPosition

## Format:

U32 Acm\_AxGetActualPosition (HAND AxisHandle, PF64 Position)

### Purpose:

Get current actual position of the specified axis.

# Parameters:

| Name       | Туре | In or Out | Description                            |
|------------|------|-----------|----------------------------------------|
| AxisHandle | HAND | IN        | Axis handle from Acm AxOpen.           |
| Position   | PF64 | IN        | Return the actual position. (uint:PPU) |

#### **Return Value:**

Error Code.

Comments:

## 6.3.4.9 Compare

## 6.3.4.9.1 Acm\_AxSetCmpData

### Format:

U32 Acm\_AxSetCmpData (HAND AxisHandle, F64 CmpPosition)

## Purpose:

Set compare data for the specified axis.

# Parameters:

| Name        | Туре | In or Out | Description                          |
|-------------|------|-----------|--------------------------------------|
| AxisHandle  | HAND | IN        | Axis handle from <u>Acm AxOpen</u> . |
| CmpPosition | F64  | IN        | The data to be compared. (Unit: PPU) |

## **Return Value:**

Error Code.

## Comments:

If property <u>CFG\_AxCmpMethod</u> is set to **MTD\_GREATER\_POSITION**, the **CmpPosition** should be greater than current position (command position or actual position). If property <u>CFG\_AxCmpMethod</u> is set to **MTD\_SMALLER\_POSITION**, the **CmpPosition** should be smaller than current position (command position or actual position).

Before setting compare data, you need to set property <u>CFG AxCmpEnable</u> to **CMP\_ENABLE** first. If you want to close compare function, you only need to set property <u>CFG AxCmpEnable</u> to **CMP\_DISABLE** and nothing is necessary to clear compare data. You can set <u>CFG AxCmpSrc</u> to **SRC\_COMMAND\_POSITION** or **SRC\_ACTUAL\_POSITION**.

Once any function of <u>Acm\_AxSetCmpData</u>, <u>Acm\_AxSetCmpAuto</u>, and <u>Acm\_AxSetCmpTable</u> is called, the previous compared data will be cleared. If property <u>CFG\_AxEnableGenDO</u> is enabled, this function will be disabled. PCI-1285E does not support this API.

## 6.3.4.9.2 Acm\_AxSetCmpTable

# Format:

U32 Acm\_AxSetCmpTable (HAND AxisHandle, PF64 TableArray, I32 ArrayCount)

# Purpose:

Set compare data list for the specified axis.

# Parameters:

| Name       | Туре | In or Out | Description                     |
|------------|------|-----------|---------------------------------|
| AxisHandle | HAND | IN        | Axis handle from Acm AxOpen.    |
| TableArray | PF64 | IN        | Compare data table. (Unit: PPU) |
| ArrayCount | 132  | IN        | Compare data count in the table |

# Return Value:

Error Code.

# Comments:

If property <u>CFG\_AxCmpMethod</u> is set to **MTD\_GREATER\_POSITION**, the first data in table should be greater than current position (command position or actual position) and the compare data should be greater than last compare data in table. After setting the compare table, the first data will be loaded to comparator, and if the current position matches the comparator, pulse will be generated; the next compare data will be loaded to comparator automatically. If property <u>CFG\_AxCmpMethod</u> is set to

**MTD\_SMALLER\_POSITION**, the first data in table should be smaller than current position (command position or actual position) and the compare data should be smaller than last compare data in table. The first data will be loaded to comparator, and if the current position matches the comparator, pulse will be generated; the next compare data will be loaded to comparator automatically.

Before setting compare data, set property <u>CFG\_AxCmpEnable</u> to **CMP\_Enable** first. If you want to close compare function, you only need to set property <u>CFG\_AxCmpEnable</u> to **CMP\_Disable** and nothing is necessary to clear compare data. You can set **CFG\_AxCmpSrc** to

SRC\_COMMAND\_POSITION or SRC\_ACTUAL\_POSITION.

As long as any of the three functions, <u>Acm\_AxSetCmpData</u>, <u>Acm\_AxSetCmpAuto</u>, <u>Acm\_AxSetCmpTable</u> is called, the previously com pared data will be cleared.

At most, there are 100,000 compare data.

This function just supports X axis and Y axis currently.

If CFG\_AxGenDoEnable is enabled, the compare function will be disabled, so the compare signal will not be output.

PCI-1285E does not support this API.

# 6.3.4.9.3 Acm\_AxSetCmpAuto

## Format:

U32 Acm\_AxSetCmpAuto (HAND AxisHandle, F64 Start, F64 End, F64 Interval)

#### Purpose:

Set compare data for the specified axis.

### Parameters:

| Name       | Туре | In or Out | Description                     |  |
|------------|------|-----------|---------------------------------|--|
| AxisHandle | HAND | IN        | Axis handle from Acm AxOpen.    |  |
| Start      | F64  | IN        | First compare data. (Unit: PPU) |  |
| End        | F64  | IN        | Last compare data. (Unit: PPU)  |  |
| Interval   | F64  | IN        | Compare interval. (Unit: PPU)   |  |

#### **Return Value:**

Error Code.

## Comments:

If property <u>CFG\_AxCmpMethod</u> is set to **MTD\_GREATER\_POSITION**, the **Start** data should be greater than current position (command position or actual position). The first data will be loaded to comparator, and if the current position matches the comparator, pulse will be generated; the next compare data will be loaded to comparator automatically. If property <u>CFG\_AxCmpMethod</u> is set to **MTD\_SMALLER\_POSITION**, the **Start** data should be smaller than current position (command position or actual position). The first data will be loaded to comparator, and if the current data will be loaded to comparator, pulse will be generated; the next compare data will be smaller than current position (command position or actual position). The first data will be loaded to comparator, and if the current data will be loaded to comparator, pulse will be generated; the next compare data will be loaded to comparator automatically.

Before setting compare data, set property <u>CFG\_AxCmpEnable</u> to **CMP\_Enable** first. If you want to close compare function, you only need to set property <u>CFG\_AxCmpEnable</u> to **CMP\_Disable** and nothing is necessary to clear compare data. You can set **CFG\_AxCmpSrc** to SRC\_COMMAND\_POSITION or SRC\_ACTUAL\_POSITION.

As long as any of the three functions <u>Acm\_AxSetCmpData</u>, <u>Acm\_AxSetCmpAuto</u>, <u>Acm\_AxSetCmpTable</u> is called, the previously compared data will be cleared.

At most, there are 100,000 compare data.

This function just supports X axis and Y axis currently.

If CFG\_AxGenDoEnable is enabled, the compare function will be disabled, so the compare signal will not be output.

PCI-1285E does not support this API.

## 6.3.4.9.4 Acm\_AxGetCmpData

#### Format:

U32 Acm\_AxGetCmpData (HAND AxisHandle, PF64 CmpPosition)

## Purpose:

Get current compare data in the comparator.

| Name        | Туре | In or Out | Description                          |
|-------------|------|-----------|--------------------------------------|
| AxisHandle  | HAND | IN        | Axis handle from <u>Acm AxOpen</u> . |
| CmpPosition | PF64 | OUT       | Compare data.(Unit: PPU)             |

Error Code.

# Comments:

PCI-1285E does not support this API.

#### 6.3.4.10 Latch

# 6.3.4.10.1 Acm\_AxGetLatchData

### Format:

U32 Acm\_AxGetLatchData (HAND AxisHandle, U32 PositionNo, PF64 Position)

# Purpose:

Get the latch data in device after triggering latch.

# Parameters:

| Name       | Туре | In or Out | Description                                |
|------------|------|-----------|--------------------------------------------|
| AxisHandle | HAND | IN        | Axis handle from Acm AxOpen.               |
| PositionNo | U32  | IN        | 0: Command position<br>1: Actual position. |
| Position   | PF64 | OUT       | Latch data.(uint:PPU)                      |

# **Return Value:**

Error Code.

### Comments:

PCI-1285E does not support this API.

### 6.3.4.10.2 Acm\_AxTriggerLatch

## Format:

U32 Acm\_AxTriggerLatch (HAND AxisHandle)

# Purpose:

Trigger the hardware to latch position data.

### Parameters:

| Name       | Туре | In or Out | Description                          |
|------------|------|-----------|--------------------------------------|
| AxisHandle | HAND | IN        | Axis handle from <u>Acm_AxOpen</u> . |

#### **Return Value:**

Error Code.

# Comments:

PCI-1285E does not support this API.

# 6.3.4.10.3 Acm\_AxResetLatch

#### Format:

U32 Acm\_AxResetLatch (HAND AxisHandle)

#### Purpose:

Clear the latch data and latch flag in device.

| Name       | Туре | In or Out | Description                          |
|------------|------|-----------|--------------------------------------|
| AxisHandle | HAND | IN        | Axis handle from <u>Acm_AxOpen</u> . |

Error Code.

## Comments:

PCI-1285E does not support this API.

# 6.3.4.10.4 Acm\_AxGetLatchFlag

# Format:

U32 Acm\_AxGetLatchFlag (HAND AxisHandle, PU8 LatchFlag)

# Purpose:

Get the latch flag in device if data is latched.

# Parameters:

| Name       | Туре | In or Out | Description                                              |
|------------|------|-----------|----------------------------------------------------------|
| AxisHandle | HAND | IN        | Axis handle from Acm_AxOpen.                             |
| LatchFlag  | PU8  | OUT       | The flag data.<br>1: Data is latched.<br>0: not latched. |

# **Return Value:**

Error Code.

# Comments:

PCI-1285E does not support this API.

# 6.3.4.11 Aux/Gen Output

# 6.3.4.11.1 Acm\_AxDoSetBit

## Format:

Acm\_AxDoSetBit (HAND AxisHandle, U16 DoChannel, U8 BitData)

# Purpose:

Output DO value to channel.

## Parameters:

| Name       | Туре | In or Out | Description                          |
|------------|------|-----------|--------------------------------------|
| AxisHandle | HAND | IN        | Axis handle from <u>Acm_AxOpen</u> . |
| DoChannel  | U16  | IN        | Digital output channel(4~7)          |
| BitData    | U8   | IN        | DO value: 0 or 1                     |

## **Return Value:**

Error Code.

## Comments:

If you want to use this general DO function, you must set property <u>CFG\_AxGenDoEnable</u> to **GEN\_DO\_EN** first. When <u>CFG\_AxGenDoEnable</u> is enabled, the function of CamDo, Erc and Compare will be disabled automatically and <u>Acm\_AxSetCmpData</u>, <u>Acm\_AxSetCmpAuto</u>, <u>Acm\_AxSetCmpTable</u> will not be able to generate trigger pulse because these two functions use the same output pins(OUT4 ~ OUT7).

# 6.3.4.11.2 Acm\_AxDoGetBit

## Format:

U32 Acm\_AxDoGetBit (HAND AxisHandle, U16 DoChannel, PU8 BitData) **Purpose**:

Get DO channel status.

# Parameters:

| Name       | Туре | In or Out | Description                  |
|------------|------|-----------|------------------------------|
| AxisHandle | HAND | IN        | Axis handle from Acm AxOpen. |
| DoChannel  | U16  | IN        | Digital output channel(4~7)  |
| BitData    | PU8  | OUT       | DO value: 0 or 1             |

## **Return Value:**

Error Code.

# Comments:

See about Acm AxDoSetBit.

# 6.3.4.11.3 Acm\_AxDiGetBit

# Format:

U32 Acm\_AxDiGetBit (HAND AxisHandle, U16 DiChannel, PU8 BitData)

# Purpose:

Get the specified channel's DI value.

# Parameters:

| Name       | Туре | In or Out | Description                  |
|------------|------|-----------|------------------------------|
| AxisHandle | HAND | IN        | Axis handle from Acm AxOpen. |
| DiChannel  | U16  | IN        | Digital input channel. (0~3) |
| BitData    | PU8  | OUT       | DI value: 0 or 1             |

# **Return Value:**

Error Code.

Comments:

# 6.3.4.12 Ext-Drive

#### 6.3.4.12.1 Acm\_AxSetExtDrive

# Format:

U32 Acm\_AxSetExtDrive (HAND AxisHandle, U16 ExtDrvMode)

## Purpose:

Enable or disable external drive mode.

# Parameters:

| Name       | Туре | In or Out | Description                                                                            |
|------------|------|-----------|----------------------------------------------------------------------------------------|
| AxisHandle | HAND | IN        | Axis handle from Acm AxOpen.                                                           |
| ExtDrvMode | U16  | IN        | 0: Disabled (stop command)<br>1: JOG Mode<br>2: MPG Mode<br>3: JOG Step mode(reserved) |

# **Return Value:**

Error Code.

# Comments:

# 6.3.4.13 Cam/Gear

### 6.3.4.13.1 Acm\_AxCamInAx

#### Format:

U32 Acm\_AxCamInAx (HAND AxisHandle, HAND MasAxisHandle, F64 MasterOffset, F64 SlaveOffset, F64 MasterScaling, F64 SlaveScaling, U32 CamTableID, U32 RefSrc)

#### Purpose:

This function starts cam synchronization with a cam table between a slave (following) axis and master (leading) axis.

Camming is done with one table (two dimensional - describing master and slave positions together). The table should be strictly monotonic rising or falling, going both reverse and forward with the master.

#### Parameters:

| Name          | Туре | In or Out | Description                                                                                                    |
|---------------|------|-----------|----------------------------------------------------------------------------------------------------|
| AxisHandle    | HAND | IN        | Axis handle from Acm_AxOpen, this han-<br>dle should be slave (following) axis han-<br>dle.                                                                             |
| MasAxisHandle | HAND | IN        | Axis handle from Acm_AxOpen, this han-<br>dle should be master (leading) axis han-<br>dle.                                                                              |
| MasterOffset  | F64  | IN        | Shifting the cam along the coordinates of the master axis.                                                                                                    |
| SlaveOffset   | F64  | IN        | Shifting the cam along the coordinates of the slave axis.                                                                                                    |
| MasterScaling | F64  | IN        | Scaling factor for the cam in the coordi-<br>nates of the master axis. The overall<br>master profile is multiplied by this fac-<br>tor.This should be Larger than zero. |
| SlaveScaling  | F64  | IN        | Scaling factor for the cam in the coordi-<br>nates of the slave axis. The overall slave<br>profile is multiplied by this factor. This<br>should be Larger than zero.    |
| CamTableID    | U32  | IN        | Identifier of CAM table. It is assigned by<br>Acm_DevDownloadCAMTable. The PCI-<br>1245 and PCI-1265 reserves 2 cam<br>tables. So the ID can be 0, 1.                   |
| RefSrc        | U32  | IN        | Cam table's master position reference to<br>command-position (0) or actual-position<br>(1).<br>0: Command position.<br>1: Actual position.                              |

## **Return Value:**

Error Code.

## Comments:

If this command is set successfully, salve axis will move according to cam curve fitted by CamTable when master axis is moving continuously or point to point.

Can not set command/acutual position for salve aixs and master axis by <u>Acm AxSetCmdPosition</u> or <u>Acm AxSetAcutalPosition</u>.

To terminate follow relationship of slave axis, user can call <u>Acm\_AxStopDec</u>, <u>Acm\_AxStopEmg</u>, and the slave axis will be readby status.

The pulse number of master axis rotated 360 degree should be set by prop erty <u>CFG\_AxModuleRange</u>.The edited CamTable needs to set by <u>Acm\_DevDownloadCAMTable</u>, and related E-cam configure can be set by <u>Acm\_DevConfigCAMTable</u>.

After all of above, slave axis will be synchronous status if calls Acm\_AxCamInAx successfully. Then slave axis will follow mater axis to move.

The parameter **MasterScaling**, **SlaveScaling**, **MasterOffset**, **SlaveOffset** are used to ajust current Camtable based on edited CamTable.

The figures about scalling and offset are as follow.

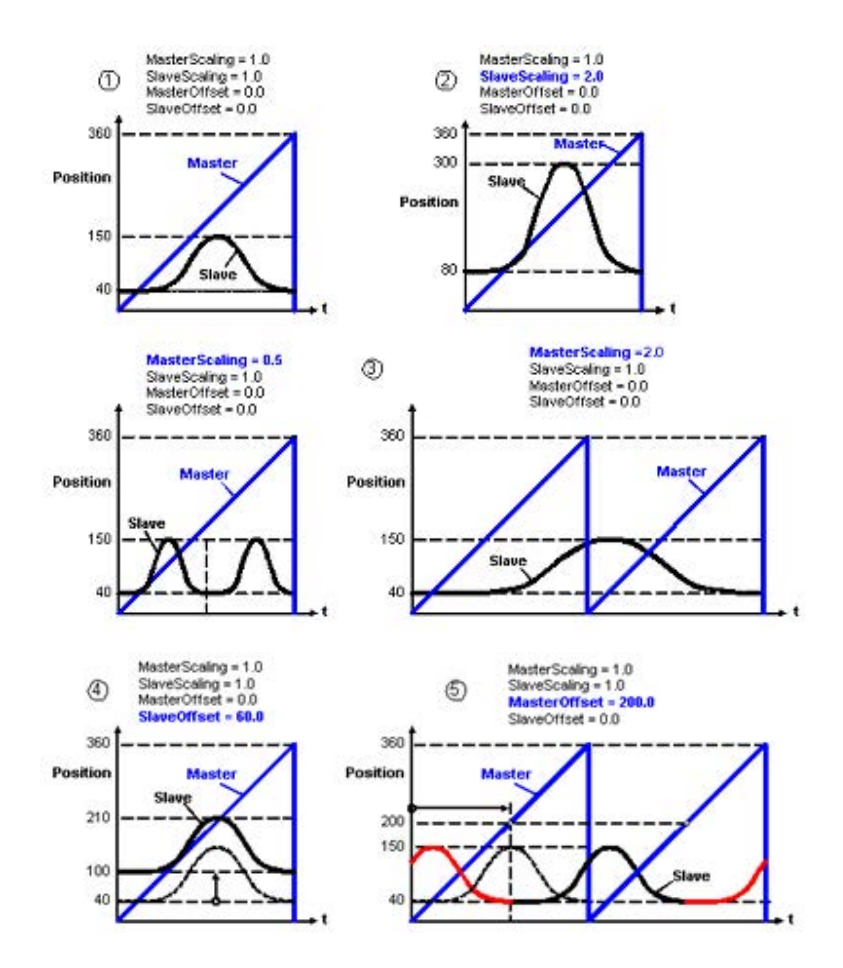

About detail E-Cam operation, see **E-Cam Flow Chart** in Chapter 6.2.2. See Also <u>Acm DevDownLoadCAMTable</u>, <u>Acm DevCofigCAMTable</u>, <u>Acm DevLoadCAMTableFile</u>.

PCI-1285/1285E do not support this API.

# 6.3.4.13.2 Acm\_AxGearInAx

# Format:

U32 Acm\_AxGearInAx (HAND AxisHandle, HAND MasAxisHandle, I32 Numerator, I32 Denominator, U32 RefSrc, U32 Absolute)

# Purpose:

This function starts gear synchronization with a ratio between a slave (following) axis and master (leading) axis.

## Parameters:

| Name          | Туре | In orOut | Description                                                                                                    |
|---------------|------|----------|----------------------------------------------------------------------------------------------------|
| AxisHandle    | HAND | IN       | Axis handle from Acm_AxOpen, this handle should be slave (following) axis handle.                                                                        |
| MasAxisHandle | HAND | IN       | Axis handle from Acm_AxOpen, this handle should be master (leading) axis handle.                                                                         |
| Numerator     | 132  | IN       | Gear ratio numerator.                                                                                                    |
| Denominator   | 132  | IN       | Gear ratio denominator                                                                                                    |
| RefSrc        | U32  | IN       | Slave axis engages to master axis's com-<br>mand-position (0) or actual-position (1).                                                                    |
| Absolute      | U32  | IN       | The synchronization is relative to start posi-<br>tion (random position values upon reaching<br>synchronization) or absolute. 0: relative,<br>1:absolute |

## **Return Value:**

Error Code.

## Comments:

Slave axis will follow mater axis motion if this functionis called successfully. The master axis and slave axis can not be reset command/actual position by <u>Acm AxSetCmdPosition</u> / <u>Acm AxSetActualPosition</u> in gear motion. The relationship of master and slave can be terminated by calling the <u>Acm AxStopDec</u> and <u>Acm AxStopEmg</u>, the axis will return SteadBy status.

Gear Ratio: Numerator/Denominator. If the value is positive, the slave will move at the same direction with master axis, or else it will move at the opponent direction with mater axis.

## Absolute:

- Absolute=1: Absolute relationship. Slave axis will compensate the offset with master axis. Absolute=0: Relative relationship. Slave axis will not com pensate any offset with master axis.

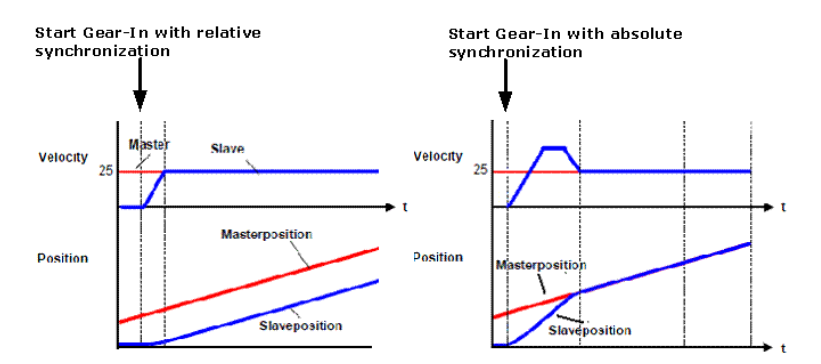

About the E-gear operation, see about <u>E-Gear/gantry flow chart</u> in Chapter 6.2.2.

## 6.3.4.13.3 Acm\_AxPhaseAx

#### Format:

U32 Acm\_AxPhaseAx(HAND AxisHandle, F64 Acc, F64 Dec, F64 PhaseSpeed, F64 PhaseDist)

## Purpose:

Enable the phase lead or phase lag motion of the salve axis during the process of electronic cam or electronic gear.

## Parameters:

| Name       | Туре | In orOut | Description                                            |
|------------|------|----------|--------------------------------------------------------|
| AxisHandle | HAND | IN       | Axis handle from Acm_AxOpen.                           |
| Acc        | F64  | IN       | Acceleration of phase lead/lag motion. (Unit: PPU/s^2) |
| Dec        | F64  | IN       | Deceleration of phase lead/lag motion. (Unit: PPU/s^2) |
| PhaseSpeed | F64  | IN       | Speed of phase lead/lag motion. (Unit: PPU/<br>s)      |
| PhaseDist  | F64  | IN       | Distance of phase lead/lag motion. (Unit: PPU)         |

# **Return Value:**

Error Code.

### Comments:

The API enables the slave axis to pull ahead or lag behind the previous motion during the process of electronic cam or electronic gear. If PhaseDist>0, it enables the phase lead motion; if PhaseDist<0, it enables the phase lag motion.

If the remaining Pulse is not enough, then the slave axis could not reach the specified phase. An error will be retrieved if this command is re-sent before the phase lead/lag motion ends.

Becuase of the floating number caculation error, the maximum acceleration/ deceleration specified through CFG\_AxMaxAcc/CFG\_AxMaxDec by the slave axis must exceed Acc/Dec by 100,000 at least.

## 6.3.4.14 Gantry/Tangent

# 6.3.4.14.1 Acm\_AxTangentInGp

## Format:

U32 Acm\_AxTangentInGp (HAND AxisHandle, HAND MasGroupHandle, PI16 StartVectorArray, U8 Working\_plane, I16 Direction)

## Purpose:

Command axis to move at same direction with tangent of group path.

## Parameters:

| Name             | Туре | In or Out | Description                      |
|------------------|------|-----------|----------------------------------|
| AxHandle         | HAND | IN        | Axis handle from Acm AxOpen.     |
| MasGroupHandle   | HAND | IN        | Group handle from Acm_GpAddAxis. |
| StartVectorArray | PI16 | IN        | Must be 3 dimension.             |
| Working_plane    | U8   | IN        | 0:XY ; 1:YZ ; 2:XZ               |
| Direction        | l16  | IN        | Same:0; Opposite:1               |

## **Return Value:**

Error Code.

# Comments:

The axis will be synchronous state and will follow group motion at the direction of tangent of group's path if this function is called successfully. The axis and group can not be reset command/actual position. Using <u>Acm AxStopDec/Acm AxStopEmg</u> will terminate synchronous state of the axis, and it will return SteadBy state.

The axis can not be one axis in group.

**StartVectorArray** is the initial vector which is starting direction of axis. For example, StartVectorArray[3] =  $\{0, 10, 0\}$ , working plane = 0: XY plane.

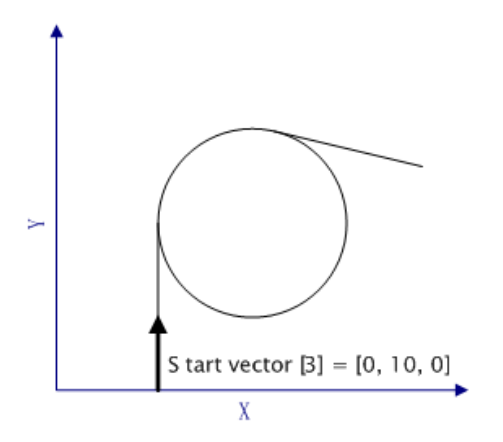

**Note:** The start vector should be as close as possible with group's motion starting direction, or else there may be the error of motion accelerator greater than max accelerator of device. And if the angle between two conjoint paths is too large, the error will happen too, so user should pay attention to angle between paths. The formula of calculating max angle deviation is as follow:

For example: Setting: Module Range (CFG\_AxModuleRange): 3600 pulse. Max Acceleration (CFG\_AxMaxAcc): 10^7. Max angle of slope transformation: 10^7 X 10^-6 X 360° /3600 = 1°.

PCI-1285E does not support this API.

# 6.3.4.14.2 Acm\_AxGantryIn

### Format:

U32 Acm\_AxGantryIn (HAND AxisHandle, HAND MasAxisHandle, I16 RefMasterSrc, I16 Direction)

## Purpose:

Command two axes to move e-gantry motion.

# Parameters:

| Name          | Туре | In or Out | Description                                                                   |
|---------------|------|-----------|-------------------------------------------------------------------------------|
| AxisHandle    | HAND | IN        | Axis handle from <u>Acm_AxOpen</u> .                                          |
| MasAxisHandle | HAND | IN        | Axis handle from Acm_GpAddAxis.                                               |
| RefMasterSrc  | 116  | IN        | The reference source:<br>0: Command position<br>1: Actual position (reserved) |
| Direction     | 116  | IN        | The direction with master axis.<br>0:same;<br>1:opposite                      |

# **Return Value:**

Error Code.

# Comments:

The slave axis will move synchronously with mater axis. The relationship of master and slave can be terminated by calling the <u>Acm\_AxStopDec</u> / <u>Acm\_AxStopEmg</u>; the axis will return SteadBy status.

There are some restrictions about gantry:

- Can not set any command except <u>Acm\_AxStopDec</u> /<u>Acm\_AxStopEmg</u> to slave axis;
- 2. Slave axis can not be add in any group;
- 3. If the axis is already one axis in group, it can not be slave axis of ganry.
  - If the command/actual position of master axis is reset, command/actual position of slave axis is reset same value too.

About the gantry operation, see about <u>E-Gear/gantry flow chart</u> in Chapter 6.2.2.

PCI-1285E does not support this API.

#### 6.3.4.15 Stop

#### 6.3.4.15.1 Acm\_AxStopDec

#### Format:

U32 Acm\_AxStopDec (HAND AxisHandle)

#### Purpose:

Command the axis to decelerate and stop.

## Parameters:

| Name       | Туре | In or Out | Description                  |
|------------|------|-----------|------------------------------|
| AxisHandle | HAND | IN        | Axis handle from Acm AxOpen. |

#### **Return Value:**

Error Code.

#### Comments:

If the axis is in synchronous drive mode, for example, the slave axis of E-cam/E-gear/Tangent motion, then the API can be used to terminate the synchronization.

# 6.3.4.15.2 Acm\_AxStopEmg

#### Format:

U32 Acm\_AxStopEmg (HAND AxisHandle)

# Purpose:

Command the axis to stop (without decelerating).

## Parameters:

| Name       | Туре | In or Out | Description                  |
|------------|------|-----------|------------------------------|
| AxisHandle | HAND | IN        | Axis handle from Acm AxOpen. |

#### **Return Value:**

Error Code.

## Comments:

If the axis is in synchronous drive mode, for example, the slave axis of E-cam/E-gear/Tangent motion, then the API can be used to terminate the syn chronization.

# 6.3.4.15.3 Acm\_AxStopDecEx

Format:

## U32 Acm\_AxStopDecEx (HAND AxisHandle, F64 NewDec)

## Purpose:

Command the axis to stop and specify the deceleration.

# Parameters:

| Name       | Туре | In or Out | Description                                    |
|------------|------|-----------|------------------------------------------------|
| AxisHandle | HAND | IN        | Axis handle from Acm AxOpen.                   |
| NewDec     | F64  | IN        | Deceleration for decelerating. (Unit: PPU/s^2) |

# **Return Value:**

Error Code.

# Comments:

If the decelerating command is sent and the remaing pulse is not enough for supporting the specified NewDec, then pulse break will occur.

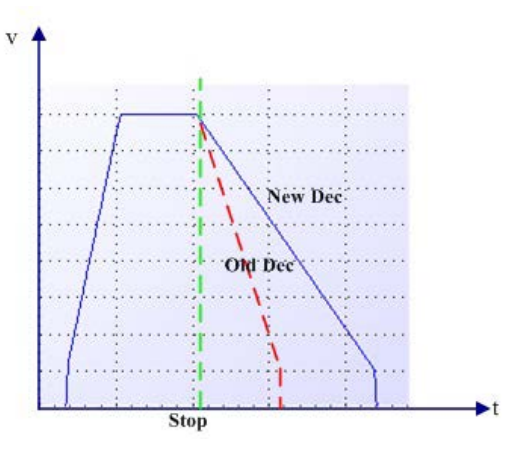

# 6.3.5 Group

# 6.3.5.1 **SYSTEM**

# 6.3.5.1.1 Acm\_GpAddAxis

# Format:

# U32 Acm\_GpAddAxis (PHAND GpHandle, HAND AxHandle)

# Purpose:

Add an axis to the specified group.

# Parameters:

| Name     | Туре  | In or Out | Description                          |
|----------|-------|-----------|--------------------------------------|
| GpHandle | PHAND | IN/OUT    | Point to group handle (NULL or not). |
| AxHandle | HAND  | IN        | Axis handle from Acm AxOpen.         |

# **Return Value:**

Error Code.

## Comments:

If **GpHandle** points to NULL, driver will create a new group handle and add the axis to this new group. If **GpHandle** points to a valid group handle, driver will just add the axis to the group.

At most, there are 4 groups in PCI-1285/1285E.No more than 8 axes in each group for PCI-1285 and 2 axes in each group for PCI-1285E.

The same axis can not be added in different groups.

The master axis in group is the minimal **PhysicalID** one.

The parameters of group are initialized when the first axis is added. Such

as,

<u>CFG GpPPU</u>, <u>PAR GpVelLow</u>, <u>PAR GpVelHigh</u>, <u>PAR GpAcc</u>, <u>PAR GPDec</u> and <u>PAR GpJerk</u>.

### 6.3.5.1.2 Acm\_GpRemAxis

#### Format:

U32 Acm\_GpRemAxis (HAND GpHandle, HAND AxHandle)

## Purpose:

Remove an axis from the specified group.

## Parameters:

| Name     | Туре | In or Out | Description                      |
|----------|------|-----------|----------------------------------|
| GpHandle | HAND | IN        | Group handle from Acm GpAddaxis. |
| AxHandle | HAND | IN        | Axis handle from Acm AxOpen.     |

### **Return Value:**

Error Code.

# Comments:

After **Acm\_GpRemAxis** is called and no axis is in group, the **GpHandle** can still be used. You can use this group handle to add other axes. But if you have called <u>Acm\_GpClose</u> to close this group handle, the group handle can't be used again.

#### 6.3.5.1.3 Acm\_GpClose

### Format:

U32 Acm\_GpClose (PHAND pGroupHandle)

## Purpose:

Remove all axis in the group and close the group handle.

## Parameters:

| Name     | Туре  | In or Out | Description                        |
|----------|-------|-----------|------------------------------------|
| GpHandle | PHAND | IN        | Point to group handle to be closed |

# **Return Value:**

Error Code.

# Comments:

If the group number is greater than maximal group number of device, new group can not be created. At the time, you must close one existing group if you want to create new group.

#### 6.3.5.1.4 Acm\_GpResetError

# Format:

U32 Acm\_GpResetError (HAND GroupHandle)

#### Purpose:

Reset group states.

# Parameters:

| Name     | Туре | In or Out | Description                      |
|----------|------|-----------|----------------------------------|
| GpHandle | HAND | IN        | Group handle from Acm GpAddAxis. |

## Return Value:

Error Code.

## Comments:

If the group is in STA\_GP\_ERROR\_STOP state, the state will be changed to STA\_GP\_READY after calling this function.

# 6.3.5.2 Motion Status

# 6.3.5.2.1 Acm\_GpGetState

# Format:

U32 Acm\_GpGetState (HAND GroupHandle, PU16 pState)

### Purpose:

Get the group's current state.

# Parameters:

| Name     | Туре | In or Out | Description                                                                                                    |
|----------|------|-----------|----------------------------------------------------------------------------------------------------|
| GpHandle | HAND | IN        | Group handle from Acm GpAddAxis.                                                                                                    |
| pState   | PU16 | OUT       | Group states:<br>0:STA_GP_DISABLE<br>1:STA_GP_READY<br>2:STA_GP_STOPPING<br>3:STA_GP_ERROR_STOP<br>4:STA_GP_MOTION<br>5:STA_GP_AX_MOTION(not support)<br>6:STA_GP_MOTION_PATH |

# **Return Value:**

Error Code.

## Comments:

If an axis of group is implementing command of single-axis motion, the group's state will be unchanged.

# 6.3.5.2.2 Acm\_GpGetCmdVel

#### Format:

U32 Acm\_GpGetCmdVel(HAND GroupHandle, PF64 CmdVel)

# Purpose:

Get the current velocity of the group.

# Parameters:

| Name        | Туре | In or Out | Description                                                                                             |
|-------------|------|-----------|----------------------------------------------------------------------------------------------------|
| GroupHandle | HAND | IN        | Group handle from Acm GpAddAxis.                                                                        |
| CmdVel      | PF64 | OUT       | Return the current velocity of the group.<br>Unit: PPU/s. (PPU is of the axis with the low-<br>est ID.) |

## **Return Value:**

Error Code.

# Comments:

Get the current velocity during interpolation or continuous interpolation of the group through API.

## 6.3.5.3 MotionStop

# 6.3.5.3.1 Acm\_GpStopDec

#### Format:

U32 Acm\_GpStopDec (HAND GroupHandle)

### Purpose:

Command axis in this group to decelerate to stop.

# Parameters:

| Name     | Туре | In or Out | Description                      |
|----------|------|-----------|----------------------------------|
| GpHandle | HAND | IN        | Group handle from Acm_GpAddAxis. |

# **Return Value:**

Error Code.

## Comments:

# 6.3.5.3.2 Acm\_GpStopEmg

### Format:

U32 Acm\_GpStopEmg( HAND GroupHandle)

#### Purpose:

Command axis in this group to stop immediately without deceleration.

# Parameters:

| Name     | Туре | In or Out | Description                      |
|----------|------|-----------|----------------------------------|
| GpHandle | HAND | IN        | Group handle from Acm GpAddAxis. |

## **Return Value:**

Error Code.

## Comments:

## 6.3.5.4 Interpolation Motion

## 6.3.5.4.1 Acm\_GpMoveLinearRel

#### Format:

U32 Acm\_GpMoveLinearRel( HAND GroupHandle, PF64 DistanceArray, PU32 pArrayElements)

#### Purpose:

Command group to execute relative line interpolation.

| Name           | Туре | In or Out | Description                                                                                                    |
|----------------|------|-----------|----------------------------------------------------------------------------------------------------|
| GpHandle       | HAND | IN        | Group handle from Acm GpAddAxis.                                                                                                    |
| DistanceArray  | PF64 | IN        | Distance array of axis in group, each value of array elements represent the axis relative position.                                         |
| pArrayElements | PU32 | IN/OUT    | Element count in the array(This count<br>must equal to the axis count in this group,<br>or else it will be returned axis count in<br>group) |

Error Code.

# Comments:

The sequence of data in **DistanceArray** must follow the order of X axis, Y axis, Z axis, U axis. For example, if one group has two axes: Y axis and U axis. The first data in **DistanceArray** means Y axis' relative distance and the second data means U axis' relative distance. The unit of distance in **DistanceArray** is PPU of each axis in group.

The difference between line interpolation and direct interpolation: line interpolation's speed is divided into even line speed for every axis, axis moves at this even line speed. Mostly, line interpolation is applied to the axis assembled as right angle. But direct interpolation's line speed is set into master axis (The smallest Physical ID axis) and other axes in group start/ stop as the same time as master axis. Mostly, direct interpolation is applied to the axis applied to the axis assembled as oblique-angle.

At most, it just supports 3 axes linear interpolation in PCI-1285 and 2 axes linear interpolation in PCI-1285E.

## 6.3.5.4.2 Acm\_GpMoveLinearAbs

## Format:

U32 Acm\_GpMoveLinearAbs (HAND GroupHandle, PF64 PositionArray, PU32 pArrayElements)

# Purpose:

Command group to execute absolute line interpolation.

## Parameters:

| Name           | Туре | In or Out | Description                                                                                                    |
|----------------|------|-----------|----------------------------------------------------------------------------------------------------|
| GpHandle       | HAND | IN        | Group handle from Acm GpAddAxis.                                                                                                    |
| PositionArray  | PF64 | IN        | Position array of axis in group, each value<br>of array elements represent the axis<br>absolute position.                                   |
| pArrayElements | PU32 | IN/OUT    | Element count in the array(This count<br>must equal to the axis count in this group,<br>or else it will be returned axis count in<br>group) |

## **Return Value:**

Error Code.

## Comments:

The sequence of data in **PositionArray** must follow the order of X axis, Y axis, Z axis, U axis. For example, if one group has two axes: Y axis and U axis. The first data in **PositionArray** means Y axis' absolute position and the second data means U axis' absolute position. The unit of distance in **PositionArray** is PPU of each axis in group.

The difference between line interpolation and direct interpolation: line interpolation's speed is divided into even line speed for every axis, axis moves at this even line speed. Mostly, line interpolation is applied to the axis assembled as right angle. But direct interpolation's line speed is set into master axis (The smallest Physical ID axis) and other axes in group start/ stop as the same time as master axis. Mostly, direct interpolation is applied to the axis applied to the axis assembled as oblique-angle.

At most, it just supports 3 axes linear interpolation in PCI-1285 and 2 axes linear interpolation in PCI-1285E.

# 6.3.5.4.3 Acm\_GpMoveCircularRel

## Format:

U32 Acm\_GpMoveCircularRel (HAND GroupHandle, PF64 CenterArray, PF64 EndArray, PU32 pArrayElements, I16 Direction)

# Purpose:

Command group to execute relative ARC interpolation.

# Parameters:

| Name           | Туре | In or Out | Description                                                                                                    |
|----------------|------|-----------|----------------------------------------------------------------------------------------------------|
| GpHandle       | HAND | IN        | Group handle from Acm GpAddAxis.                                                                                                    |
| CenterArray    | PF64 | IN        | Axis relative distance of center point.                                                                                                    |
| EndArray       | PF64 | IN        | Axis relative distance of end point.                                                                                                    |
| pArrayElements | PU32 | IN/OUT    | Element count in the array (This count<br>must equal to the axis count in this group,<br>or else it will be returned axis count in<br>group). |
| Direction      | 116  | IN        | Direction:<br>0: DIR_CW(clockwise)<br>1: DIR_CCW(counterclockwise)                                                                            |

# Return Value:

Error Code.

# Comments:

The sequence of data in **CenterArray** and **EndArray** must follow the order of X axis, Y axis, Z axis, U axis and so on. For example, if one group has Y axis and U axis, the first data in **CenterArray** means Y axis' center distance and the second data means U axis' center distance. The unit of distance in **CenterArray** and **EndArray** is PPU of each axis in group.

At most, it just supports 2 axes arc interpolation in PCI-1285. PCI-1285E does not support this API.

## 6.3.5.4.4 Acm\_GpMoveCircularAbs

## Format:

U32 Acm\_GpMoveCircularAbs (HAND GroupHandle, PF64 CenterArray, PF64 EndArray, PU32 pArrayElements, I16 Direction)

## Purpose:

Command group to execute absolute ARC interpolation.

| Name           | Туре | In or Out | Description                                                                                                    |
|----------------|------|-----------|----------------------------------------------------------------------------------------------------|
| GpHandle       | HAND | IN        | Group handle from Acm GpAddAxis.                                                                                                    |
| CenterArray    | PF64 | IN        | Absolute distance of center point.                                                                                                    |
| EndArray       | PF64 | IN        | Absolute distance of end point.                                                                                                    |
| pArrayElements | PU32 | IN/OUT    | Element count in the array (This count<br>must equal to the axis count in this<br>group, or else it will be returned axis<br>count in group). |
| Direction      | 116  | IN        | Direction:<br>0: DIR_CW(clockwise)<br>1: DIR_CCW(counterclockwise)                                                                            |

Error Code.

# Comments:

The sequence of data in **CenterArray** and **EndArray** must follow the order of X axis, Y axis, Z axis, U axis. For example, if one group has Y axis and U axis, the first data in **CenterArray** means Y axis' center position and the second data means U axis' center position. The unit of distance in **CenterArray** and **EndArray** is PPU of each axis in group.

At most, it just supports 2 axes arc interpolation in PCI-1285. PCI-1285E does not support this API.

### 6.3.5.4.5 Acm\_GpMoveCircularRel\_3P

### Format:

U32 Acm\_GpMoveCircularRel\_3P (HAND GroupHandle, PF64 RefArray, PF64 EndArray, PU32 pArrayElements, I16 Direction)

#### Purpose:

Command group to execute relative ARC interpolation by three specified points.

### Parameters:

| Name           | Туре | In or Out | Description                                                                                                    |
|----------------|------|-----------|----------------------------------------------------------------------------------------------------|
| GpHandle       | HAND | IN        | Group handle from Acm GpAddAxis.                                                                                                    |
| RefArray       | PF64 | IN        | Relative distance of reference point.                                                                                                    |
| EndArray       | PF64 | IN        | Relative distance of end point.                                                                                                    |
| pArrayElements | PU32 | IN/OUT    | Element count in the array (This count<br>must equal to the axis count in this<br>group, or else it will be returned axis<br>count in group). |
| Direction      | 116  | IN        | Direction:<br>0: DIR_CW(clockwise)<br>1: DIR_CCW (counterclockwise)                                                                           |

## **Return Value:**

Error Code.

## Comments:

The sequence of data in **RefArray** and **EndArray** must follow the order of X axis, Y axis, Z axis, U axis and so on. For example, if one group has Y axis and U axis, the first data in **RefArray** means Y axis' reference distance and the second data means U axis' reference distance. The unit of distance in **RefArray** and **EndArray** is PPU of each axis in group.

At most, it just supports 2 axes arc interpolation in PCI-1285. PCI-1285E does not support this API.

## 6.3.5.4.6 Acm\_GpMoveCircularAbs\_3P

#### Format:

U32 Acm\_GpMoveCircularAbs\_3P (HAND GroupHandle, PF64 RefArray, PF64 EndArray, PU32 pArrayElements, I16 Direction)

## Purpose:

Command group to execute absolute ARC interpolation by three specified points.

## Parameters:

| Name           | Туре | In or Out | Description                                                                                                    |
|----------------|------|-----------|----------------------------------------------------------------------------------------------------|
| GpHandle       | HAND | IN        | Group handle from Acm GpAddAxis.                                                                                                    |
| RefArray       | PF64 | IN        | Absolute position of reference point.                                                                                                    |
| EndArray       | PF64 | IN        | Absolute position of end point.                                                                                                    |
| pArrayElements | PU32 | IN/OUT    | Element count in the array (This count<br>must be equal to the axis count in this<br>group, or else it will be returned axis<br>count in group). |
| Direction      | I16  | IN        | Direction:                                                                                                    |
|                |      |           | 0: DIR_CW (clockwise)                                                                                                    |
|                |      |           | 1: DIR_CCW (counterclockwise)                                                                                                    |

## **Return Value:**

Error Code.

# Comments:

The sequence of data in **RefArray** and **EndArray** must follow the order of X axis, Y axis, Z axis, U axis and so on. For example, if one group has Y axis and U axis, the first data in **RefArray** means Y axis' reference position and the second data means U axis' reference position. The unit of distance in **RefArray** and **EndArray** is PPU of each axis in group.

At most, it just supports 2 axes arc interpolation in PCI-1285. PCI-1285E does not support this API.

# 6.3.5.4.7 Acm\_GpMoveDirectAbs

## Format:

U32 Acm\_GpMoveDirectAbs (HAND GroupHandle, PF64 PositionArray, PU32 ArrayElements)

## Purpose:

Command group to execute absolute direct line interpolation.

## Parameters:

| Name           | Туре | In or Out | Description                                                                                                    |
|----------------|------|-----------|----------------------------------------------------------------------------------------------------|
| GpHandle       | HAND | IN        | Group handle from Acm GpAddAxis.                                                                                                    |
| PositionArray  | PF64 | IN        | Distance array of axis in group, each value of array elements represent the axis absolute position.                                           |
| pArrayElements | PU32 | IN/OUT    | Element count in the array (This count<br>must equal to the axis count in this<br>group, or else it will be returned axis<br>count in group). |

# **Return Value:**

Error Code.

# Comments:

The sequence of data in **PositionArray** must follow the order of X axis, Y axis, Z axis, U axis and so on. For example, if one group has two axes: Y axis and U axis. The first data in **PositionArray** means Y axis' absolute position and the second data means U axis' absolute position. The unit of distance in **PositionArray** is PPU of each axis in group.

The difference between line interpolation and direct interpolation: line interpolation's speed is divided into even line speed for every axis, axis

moves at this even line speed. Mostly, line interpolation is applied to the axis assembled as right angle. But direct interpolation's line speed is set into master axis (The smallest Physical ID axis) and other axes in group start/ stop as the same time as master axis. Mostly, direct interpolation is applied to the axis assembled as oblique-angle.

At most, it just supports 8 axes direct interpolation in PCI-1285, 2 axes in PCI-1285E.

#### 6.3.5.4.8 Acm\_GpMoveDirectRel

#### Format:

U32 Acm\_GpMoveDirectRel (HAND GroupHandle, PF64 DistanceArray, PU32 ArrayElements)

#### Purpose:

Command group to execute relative direct line interpolation.

#### Parameters:

| Name          | Туре | In or Out | Description                                                                                                    |
|---------------|------|-----------|----------------------------------------------------------------------------------------------------|
| GpHandle      | HAND | IN        | Group handle from Acm GpAddAxis.                                                                                                    |
| DistanceArray | PF64 | IN        | Distance array of axis in group, each value of array elements represent the axis relative position.                                         |
| ArrayElements | PU32 | IN/OUT    | Element count in the array(This count<br>must equal to the axis count in this group,<br>or else it will be returned axis count in<br>group) |

#### **Return Value:**

Error Code.

#### Comments:

The sequence of data in **DistanceArray** must follow the order of X axis, Y axis, Z axis, U axis and so on. For example, if one group has two axes: Y axis and U axis. The first data in **DistanceArray** means Y axis' relative distance and the second data means U axis' relative distance. The unit of distance in **DistanceArray** is PPU of each axis in group.

The difference between line interpolation and direct interpolation: line interpolation's speed is divided into even line speed for every axis, axis moves at this even line speed. Mostly, line interpolation is applied to the axis assembled as right angle. But direct interpolation's line speed is set into master axis (The smallest Physical ID axis) and other axes in group start/ stop as the same time as master axis. Mostly, direct interpolation is applied to the axis applied to the axis assembled as oblique-angle.

At most, it just supports 8 axes direct interpolation in PCI-1285, 2 axes in PCI-1285E.

## 6.3.5.4.9 Acm\_GpChangeVel

## Format:

U32 Acm\_GpChangeVel (HAND GroupHandle, F64 NewVelocity)

# Purpose:

Command group to change the velocity while group is in line-interpolation motion.

## Parameters:

| Name        | Туре | In or Out | Description                      |
|-------------|------|-----------|----------------------------------|
| GpHandle    | HAND | IN        | Group handle from Acm GpAddAxis. |
| NewVelocity | F64  | IN        | New velocity. (unit: PPU/s)      |

### **Return Value:**

Error Code.

#### Comments:

When group is in motion status, the velocity changing command can be sent, in order for the motion card to change the velocity accordingly. When group is in line-interpolation, circular interpolation, helical interpolation or continuous interpolation motion, this command can be sent to change the velocity. If the command runs successfully, NewVelocity will be used in next motion if the velocity is not specified before the motion.

1. In single step interpolation motion, the velocity changing process is shown below:

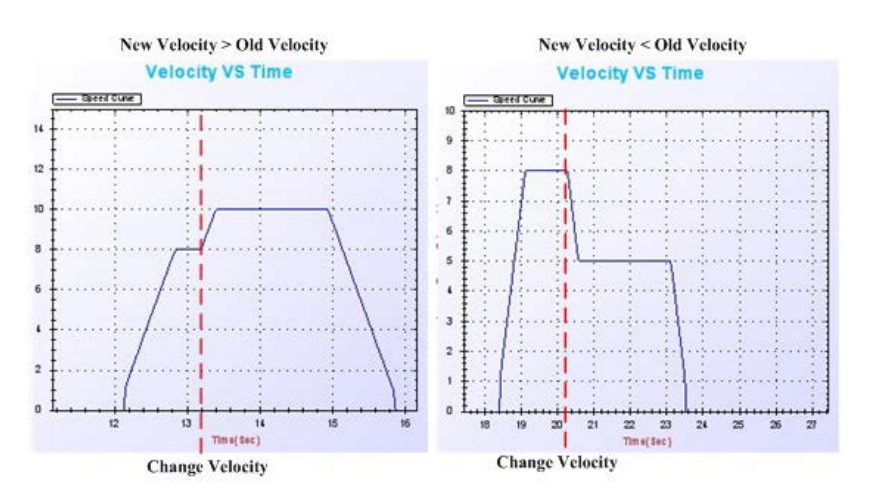

If the remaing pulse is not enough for getting to the new velocity, the card will automatically calculate the available velocity.

- 2. In continuous interpolation motion
- BufferMode: Blending Disabled

In this mode, each path in Path Buffer has its own process of acceleration/deceleration. If the ChangeV function is run in motion status, then the velocity of path of the current phase will accelerate/decelerate to new velocity, and thus the velocity of each phase will increase/decrease proportionally. If the remaining pulse is not enough when the velocity of each phase is being changed, then the new velocity will be automatically calculated.

For example: path1: VL = 1000, VH = 5000

During Path1, if ChangeV is run and New Velocity = 10000, then velocity of the second path should be 16000, and velocity of the third path should be 20000. However, the real status is as below:

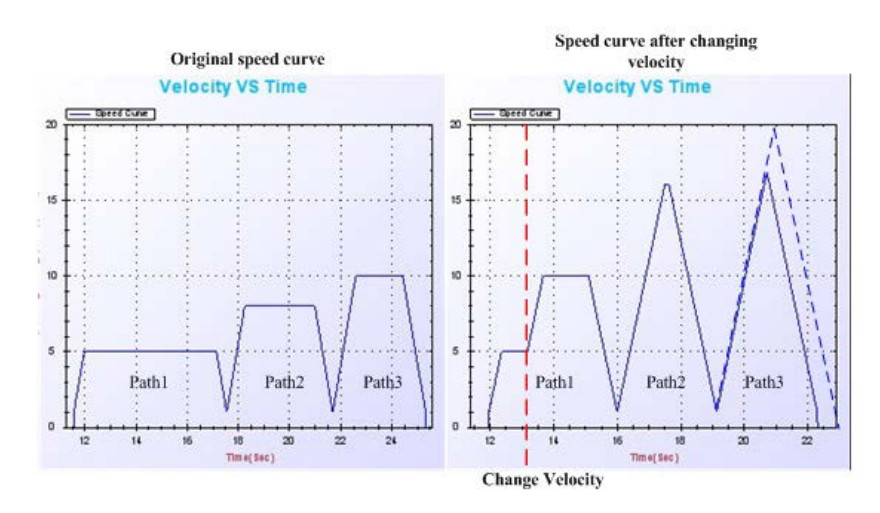

BlendingMode: Blending Enable, BlendingTime >0

In this mode, each path in Path Buffer doesn't have a complete process of acceleration/deceleration. Its velocity path is decided by BlendingTime and the FL of each phase. For details, please refer to Acm\_GpAddPath. If the ChangeV function is run in motion status, then the velocity of path of the current phase will accelerate/decelerate to new velocity, and thus the velocity of each phase will increase/decrease proportionally. If the remaining pulse is not enough when the velocity of each phase is being changed, then the new velocity will be automatically calculated.

For example: path1: VL = 1000, VH = 5000

path 2: VL = 1000, VH = 8000 path 3: VL = 1000, VH = 10000

During Path1, if ChangeV is run and New Velocity = 10000, then velocity of the second path should be 16000, and velocity of the third path should be 20000. However, the real status is as below:

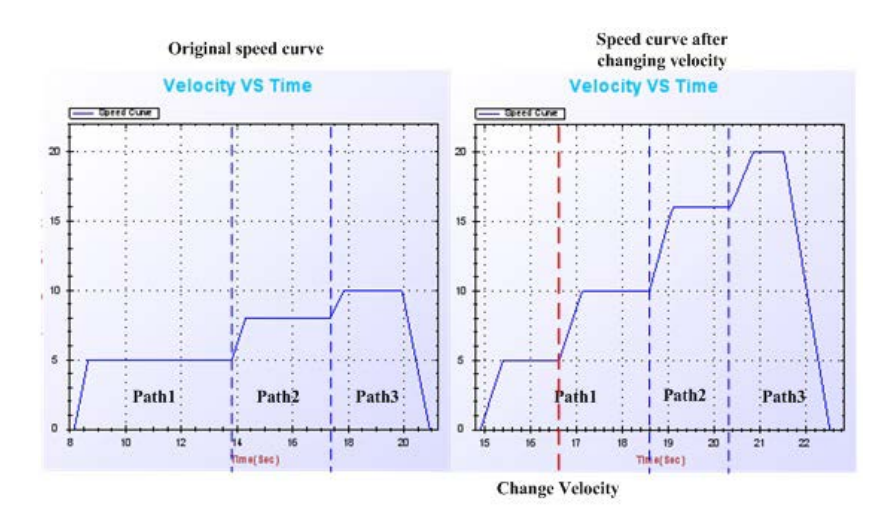

If the velocity changing command is sent in Blending phase, then the ChangeV function will be delayed to next path.

FlyMode: Blending Enable, BlendingTime=0

The volocity path in this mode is similar to that in Blending mode, while the velocity between two paths will not decelerate to FL. For details, please refer to Acm\_GpAddPath. If the ChangeV function is run in motion status, then the velocity of path of the current phase will accelerate/decelerate to new velocity, and thus the velocity of each phase will increase/decrease proportionally. If the remaining pulse is

not enough when the velocity of each phase is being changed, then the new velocity will be automatically calculated.

PCI-1285E does not support this API.

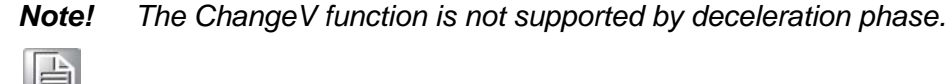

## 6.3.5.4.10 Acm\_GpMoveHelixAbs

### Format:

U32 Acm\_GpMoveHelixAbs (HAND GroupHandle, PF64 CenterArray, PF64 EndArray, PU32 pArrayElements, I16 Direction)

#### Purpose:

Command group to move absolute spiral.

# Parameters:

| Name           | Туре | In or Out | Description                                                                                                    |
|----------------|------|-----------|----------------------------------------------------------------------------------------------------|
| GpHandle       | HAND | IN        | Group handle from Acm GpAddAxis.                                                                                                    |
| CenterArray    | PF64 | IN        | Absolute distance of center point.                                                                                                    |
| EndArray       | PF64 | IN        | Absolute distance of end point.                                                                                                    |
| pArrayElements | PU32 | IN/OUT    | Element count in the array (This count<br>must be equal to the axis count in this<br>group, or else it will be returned axis<br>count in group). |
| Direction      | 116  | IN        | Direction:<br>0: DIR_CW (clockwise)<br>1: DIR_CCW (counterclockwise)                                                                             |

## **Return Value:**

Error Code.

## Comments:

This command just supports 3 axes. The elments in **CenterArray** and **EndArray** must be in order with PhysicalID of axis. User can chose two axes in group to move arc interpolation by property <u>PAR\_GpRefPlane</u>; the other axes decides the height of helix. The unit of distance in **CenterArray** and **EndArray** is PPU of each axis in group.

For example:

Group (Y, Z, U), **CenterArray (Y, Z, U)**, **EndArray (Y, Z, U)**. If <u>PAR GpRefPlane</u> =1(YZ\_Plane), Z axis and U axis will move arc interpolation, and Y value in EndArray is the height of helix.

The figure of helix is as follow.

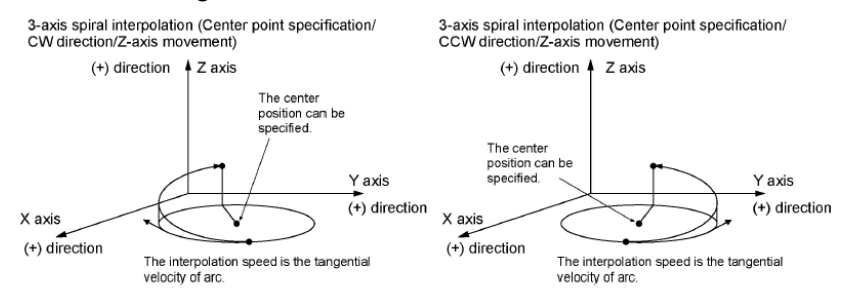

PCI-1285E does not support this API.

# 6.3.5.4.11 Acm\_GpMoveHelixRel

# Format:

U32 Acm\_GpMoveHelixRel (HAND GroupHandle, PF64 CenterArray, PF64 EndArray, PU32 pArrayElements, I16 Direction)

# Purpose:

Command group to move relative spiral.

# Parameters:

| Name           | Туре | In or Out | Description                                                                                                    |
|----------------|------|-----------|----------------------------------------------------------------------------------------------------|
| GpHandle       | HAND | IN        | Group handle from Acm GpAddAxis.                                                                                                    |
| CenterArray    | PF64 | IN        | Relative distance of center point.                                                                                                    |
| EndArray       | PF64 | IN        | Relative distance of end point.                                                                                                    |
| pArrayElements | PU32 | IN/OUT    | Element count in the array (This count<br>must equal to the axis count in this group,<br>or else it will be returned axis count in<br>group). |
| Direction      | 116  | IN        | Direction:<br>0: DIR_CW (clockwise)<br>1: DIR_CCW (counterclockwise)                                                                          |

# **Return Value:**

Error Code.

# Comments:

See about <u>Acm\_GpMoveHelixAbs</u>. PCI-1285E does not support this API.

# 6.3.5.4.12 Acm\_GpMoveHelixAbs\_3P

## Format:

U32 Acm\_GpMoveHelixAbs\_3P (HAND GroupHandle, PF64 RefArray, PF64 EndArray, PU32 pArrayElements, I16 Direction)

# Purpose:

Command group to move absolute spiral by three specified points.

# Parameters:

| Name           | Туре | In or Out | Description                                                                                                    |
|----------------|------|-----------|----------------------------------------------------------------------------------------------------|
| GpHandle       | HAND | IN        | Group handle from Acm_GpAddAxis.                                                                                                    |
| RefArray       | PF64 | IN        | Absolute distance of reference point.                                                                                                    |
| EndArray       | PF64 | IN        | Absolute distance of end point.                                                                                                    |
| pArrayElements | PU32 | IN/OUT    | Element count in the array (This count<br>must equal to the axis count in this<br>group, or else it will be returned axis<br>count in group). |
| Direction      | 116  | IN        | Direction:<br>0: DIR_CW (clockwise)<br>1: DIR_CCW (counterclockwise)                                                                          |

# **Return Value:**

Error Code.

## Comments:

There must be 3 axes in group.

Command helix motion by assigning three points. The orders of valus in parameter **RefArray**, **CenterArray** and **EndArray** must follow the order of

axis PhysicalID. The unit of distance in **RefArray** and **EndArray** is PPU of each axis in group.

User can chose two axes in group to move arc interpolation by <u>PAR\_GpRefPlane</u>.

For example:

Group(Y, Z, U), **RefArray(Y, Z, U)**, **CenterArray(Y, Z, U)**, **EndArray(Y, Z, U)**, **D**, **PAR** GpRefPlane =1(YZ\_Plane).

Z axis and U axis will move arc interpolation, and Y value in **EndArray** is the height of helix.

PCI-1285E does not support this API.

### 6.3.5.4.13 Acm\_GpMoveHelixRel\_3P

### Format:

U32 Acm\_GpMoveHelixRel\_3P (HAND GroupHandle, PF64 RefArray, PF64 EndArray, PU32 pArrayElements, I16 Direction)

#### Purpose:

Command group to move relative spiral by three specified points.

### Parameters:

| Name           | Туре | In or Out | Description                                                                                                    |
|----------------|------|-----------|----------------------------------------------------------------------------------------------------|
| GpHandle       | HAND | IN        | Group handle from Acm GpAddAxis.                                                                                                    |
| RefArray       | PF64 | IN        | Relative distance of reference point.                                                                                                    |
| EndArray       | PF64 | IN        | Relative distance of end point.                                                                                                    |
| pArrayElements | PU32 | IN/OUT    | Element count in the array (This count<br>must equal to the axis count in this<br>group, or else it will be returned axis<br>count in group). |
| Direction      | 116  | IN        | Direction:<br>0: DIR_CW(clockwise)<br>1: DIR_CCW (counterclockwise)                                                                           |

# **Return Value:**

Error Code.

# Comments:

See about <u>Acm GpMoveHelixAbs 3P</u>. PCI-1285E does not support this API.

#### 6.3.5.4.14 Acm\_GpMoveCircularRel\_Angle

## Format:

U32 Acm\_GpMoveCircularRel\_Angle (HAND GroupHandle, PF64 CenterArray, U16 Degree, PU32 ArrayElements,I16 Direction)

#### Purpose:

Complete circular interpolation through relative center coordinates, and angle & direction of rotaion.

# Parameters:

| Name           | Туре | In or Out | Description                                             |
|----------------|------|-----------|---------------------------------------------------------|
| GroupHandle    | HAND | IN        | Group handle from Acm GpAddAxis.                        |
| CenterArray    | PF64 | IN        | Relative distance between center point and start point. |
| Degree         | U16  | IN        | Angle of rotation. (Range: 0~360)                       |
| pArrayElements | PU32 | IN        | Axis count.                                             |
| Direction      | 116  | IN        | Direction:<br>0: CW-Dir<br>1: CCW Dir                   |

## **Return Value:**

Error Code.

# Comments:

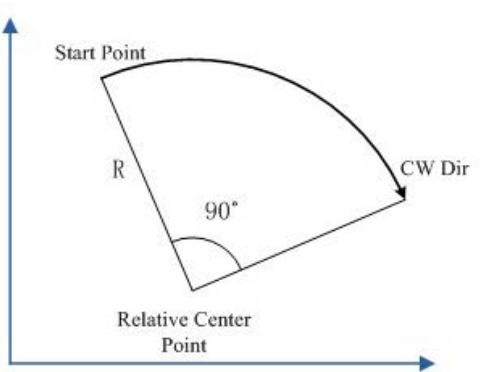

PCI-1285E does not support this API.

# 6.3.5.4.15 Acm\_GpMoveCircularAbs\_Angle

## Format:

U32 Acm\_GpMoveCircularAbs\_Angle (HAND GroupHandle, PF64 Center Array, U16 Degree, PU32 ArrayElements,I16 Direction)

## Purpose:

Complete circular interpolation through absolute center coordinates, and angle & direction of rotaion.

# Parameters:

| Name          | Туре | In or Out | Description                           |
|---------------|------|-----------|---------------------------------------|
| GpHandle      | HAND | IN        | Group handle from Acm GpAddAxis.      |
| CenterArray   | PF64 | IN        | Center coordinates.                   |
| Degree        | U16  | IN        | Angle of rotation. (Range: 0~360)     |
| ArrayElements | PU32 | IN        | Axis count.                           |
| Direction     | 116  | IN        | Direction:<br>0: CW-Dir<br>1: CCW_Dir |

## **Return Value:**

Error Code.

### Comments:

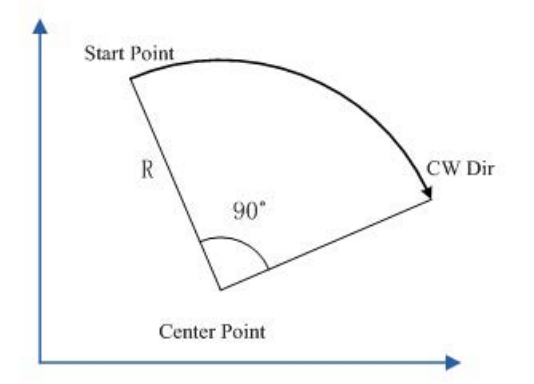

PCI-1285E does not support this API.

#### 6.3.5.4.16 Acm\_GpChangeVelByRate

# Format:

U32 Acm\_GpChangeVelByRate(HAND GroupHandle, U32 Rate)

# Purpose:

Change the velocity of the current group motion according to the specified ratio.

## Parameters:

| Name     | Туре | In or Out | Description                      |
|----------|------|-----------|----------------------------------|
| GpHandle | HAND | IN        | Group handle from Acm GpAddAxis. |

#### Return Value:

Error Code.

## Comments:

New velocity = Former velocity of group \* rate \*0.01. Rate must be larger than zero, and less than the ratio of the maximum velocity to current group velocity of the axis with the lowest ID. New velocity is valid for the current motion only. For more details about changing velocity in interpolation or continuous interpolation motion, please refer to Acm\_GpChangeVel. PCI-1285E does not support this API.

## 6.3.5.5 Path

## 6.3.5.5.1 Acm\_GpAddPath

#### Format:

U32 Acm\_GpAddPath (HAND GroupHandle, U16 MoveCmd, U16 MoveMode, F64 FH, F64 FL, PF64 EndPoint\_DataArray, PF64 CenPoint\_DataArray, PU32 ArrayElements)

# Purpose:

Add an interpolation path to system path buffer.

| Name     | Туре | In or Out | Description                      |
|----------|------|-----------|----------------------------------|
| GpHandle | HAND | IN        | Group handle from Acm_GpAddAxis. |

|                    |      | 1      |                                                                                                    |
|--------------------|------|--------|----------------------------------------------------------------------------------------------------|
| MoveCmd            | U16  | IN     | Move command:0:EndPath1: Abs2DLine;2: Rel2DLine;3: Abs2DArcCW;4: Abs2DArcCCW;5: Rel2DArcCCW;6: Rel2DArcCCW;7: Abs3DLine;8: Rel3DLine;9: Abs4DLine; (not support)10: Rel4DLine; (not support)11: Abs2DDirect;12: Rel2DDirect;13: Abs3DDirect;14: Rel3DDirect;15: Abs4DDirect;16: Rel4DDirect;17: Abs5DDirect;18: Rel5DDirect;19: Abs6DDirect;20: Rel6DDirect;21: Abs3DArcCW; (not support)22: Rel3DArcCW; (not support)23: Abs3DArcCW; (not support)24: Rel3DArcCW; (not support)25: Abs3DHelixCW26: Rel3DHelixCW27: Abs3DHelixCCW28: Rel3DHelixCCW29: GPDELAY (uint:ms) |
| MoveMode           | U16  | IN     | Move mode:<br>0: No blending<br>1: Blending                                                                                                    |
| FH                 | F64  | IN     | High velocity / delay time for GPDELAY move command. (driving velocity) (Unit:PPU/s of group)                                                                                                    |
| FL                 | F64  | IN     | Low velocity (start velocity) (Unit:PPU/s of group)                                                                                                    |
| EndPoint_DataArray | PF64 | IN     | End points (Unit: PPU of each axis)                                                                                                    |
| CenPoint_DataArray | PF64 | IN     | Center points (Unit: PPU of each axis)                                                                                                    |
| ArrayElements      | PU32 | IN/OUT | Number of array element can not be less than<br>axis count in group, or else it will be returned<br>axis count in group.                                                                                                    |

Error Code.

# Comments:

The group handle of every path in system buffer must be the same. So, if there are some unexecuted paths in system buffer and you want to add new path into it by call **Acm\_GpAddPath**, the parameter GroupHandle must be the same with the first unexecuted path's group handle. The current status of system path buffer can be got by call <u>Acm\_GpGetPathStatus</u>. Path data in buffer will be loaded to hardware execution registers sequentially after calling <u>Acm\_GpMovePath</u>.

The absolute commands and relative commands can not be mixed in system path buffer except **EndPath** and **GPDELAY**, or else the error will be returned.

The **ArrayElements** parameter which is element count in **EndPoint\_DataArray** parameter and **CenPoint\_DataArray** can not be less than axis count in group.

All of paths needed axis count according to motion command is not greater than axis count of group can be loaded in same system buffer. eg: axis count in group is 4, then the paths with **Rel2DLine**, **Rel3DLine**, **4DDirect** and so on can be loaded into device. If the axis count in group is greater than needed axis count in path, the foregoing axis in group will be chosen to move; Especially for **Abs2DArcCW**, **Abs2DArcCCW**, Rel2DArcCW and **Rel2DArcCCW**, user can chose two axes in three foregoing axes in group by <u>Par GpRefPlane</u> to move. At the last, the **EndPath** command must be add in path buffer.

At most, there are 10000 paths in group.

User can enable/disable speed-forward function by <u>CFG\_GpSFEnable</u> and set blending time by <u>CFG\_GpBIdTime</u> before calling <u>Acm\_GpAddPath</u>.

**GPDELAY: Delay command.** The group will delay some time to move next path. User can set time by **FH**. The path with this command cannot be added when speed-forward function is enabled by <u>CFG\_GpSFEnable</u>. The unit of delay time is ms.

**MoveMode: Blending Mode and Non-Blending** Mode. <u>CFG GpSFEnable</u> should be disabled in Non-Blending mode.

There will be three mode according to the setting of **MoveMode** and <u>CFG GpBldTime</u>, they are: BufferMode, BlendingMode, FlyMode.

# 1. BufferMode: When the MoveMode is Non-Blending.

At this mode, each path has the whole process of accelerating and decelerating. In this mode, the Speed Foward function can not be supported, so CFG\_GpSFEnable should be disabled.

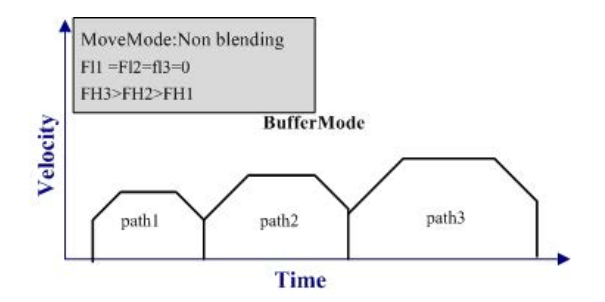

2. BlendingMode: When MoveMode is Blending and the value of CFG\_GpBldTime is greater than zero. These mode doses not support S profile acceleration. When speed forward function is enabled by CFG\_SFEnable, the parameter FL and FH is useless because all of speed parameters used in path motion are of group speed setting, all of path have the same driving speed. For example, CFG\_SFEnable = Disable, BlendingTime>0. The speed curves are as follows:

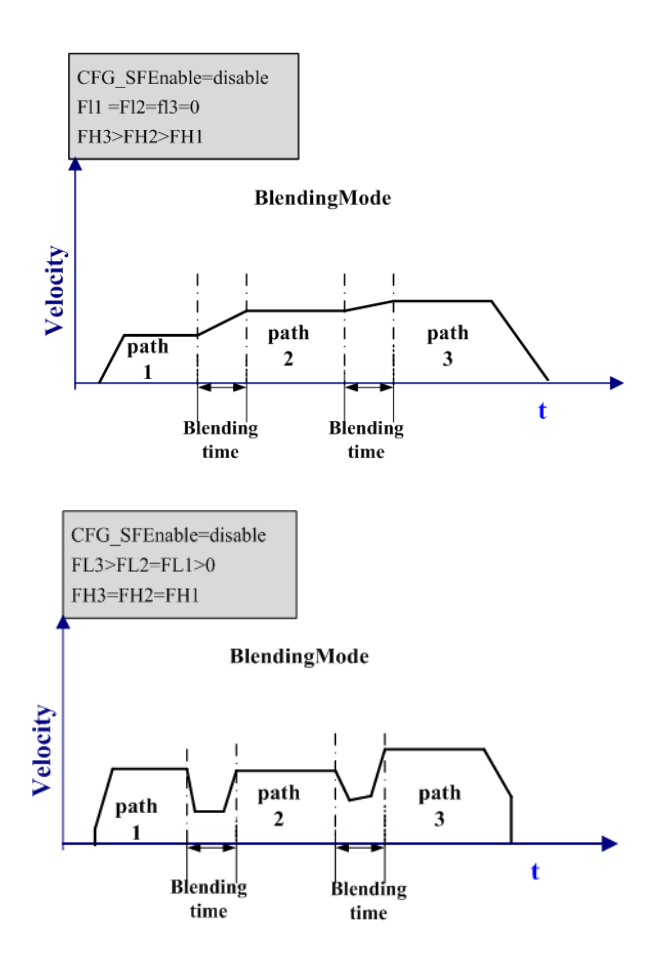

The path is as follow:

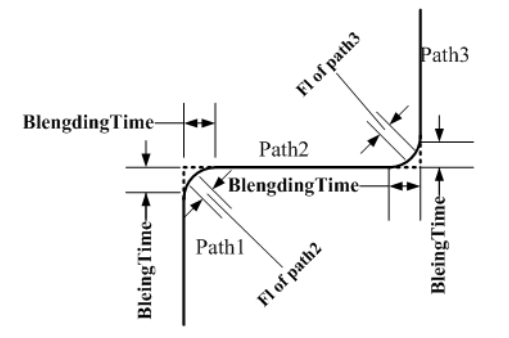

 FlyMode: When MoveMode is Blending and the value of <u>CFG\_GpBldTime</u> is 0. When speed forward function is enabled by <u>CFG\_SFEnable</u>, the parameter FL and FH is useless because all of speed **parameters** used in path motion are of group speed setting, all of path have the same driving speed.

The speed curve:

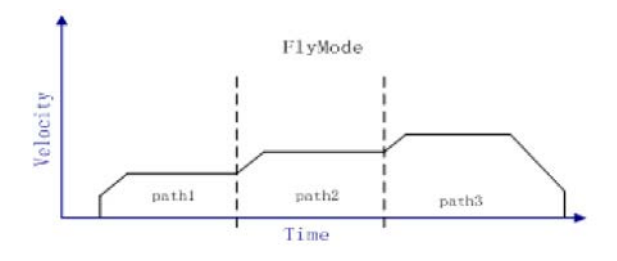

The motion path:

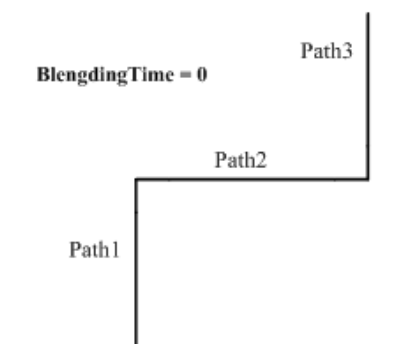

## 6.3.5.5.2 Acm\_GpResetPath

## Format:

U32 Acm\_GpResetPath (PHAND GroupHandle)

## Purpose:

Clear system path buffer. If there is group executing path, the path motion will be stopped.

# Parameters:

| Name     | Туре  | In or Out | Description                                            |
|----------|-------|-----------|--------------------------------------------------------|
| GpHandle | PHAND | IN        | Pointer to group handle from<br><u>Acm GpAddAxis</u> . |

# **Return Value:**

Error Code.

## Comments:

# 6.3.5.5.3 Acm\_GpLoadPath

## Format:

U32 Acm\_GpLoadPath(HAND GroupHandle, PI8 FilePath, PHAND PathHandle, PU32 pTotalCount)

## Purpose:

Load path data from path file. It can load up to 600 path data one time.

# Parameters:

| Name        | Туре  | In or Out | Description                                                     |
|-------------|-------|-----------|-----------------------------------------------------------------|
| GpHandle    | HAND  | IN        | Group handle from Acm_GpAddAxis.                                |
| FilePath    | PI8   | IN        | Point to a file path name of the motion path data to be loaded. |
| PathHandle  | PHAND | OUT       | Return the pointer to path handle                               |
| pTotalCount | PU32  | OUT       | Return actual total count of path data in the path file         |

# **Return Value:**

Error Code.

# Comments:

The path data file (binary) is usually generated by Motion Utility's [**Path Editor**]. If you are familiar with Advantech motion product, you can create file by yourself. The **PathHandle** must be unloaded by <u>Acm\_GpUnloadPath</u> when the **PathHandle** does not be used any more or application is closing,

and the paths contained in **PathHandle** are deleted from driver at the same time.

# 6.3.5.5.4 Acm\_GpUnloadPath

## Format:

U32 Acm\_GpUnloadPath (HAND GroupHandle, PHAND PathHandle)

## Purpose:

Unload path data.

## Parameter:

| Name       | Туре  | In or Out | Description                                    |
|------------|-------|-----------|------------------------------------------------|
| GpHandle   | HAND  | IN        | Group handle from Acm GpAddAxis.               |
| PathHandle | PHAND | IN        | Pointer to path handle from<br>Acm GpLoadPath. |

## **Return Value:**

Error Code.

# Comments:

#### 6.3.5.5.5 Acm\_GpMovePath

## Format:

U32 Acm\_GpMovePath (HAND GroupHandle, HAND PathHandle)

#### Purpose:

Start continuous interpolation motion (Path).

# Parameters:

| Name       | Туре  | In or Out | Description                                    |
|------------|-------|-----------|------------------------------------------------|
| GpHandle   | HAND  | IN        | Group handle from Acm GpAddAxis.               |
| PathHandle | PHAND | IN        | Pointer to path handle from<br>Acm_GpLoadPath. |

# **Return Value:**

Error Code.

# Comments:

If the **PathHandle** is returned by <u>Acm\_GpLoadPath</u>, the path data will be passed to system path buffer first, then driver start path motion. If the **PathHandle** is NULL, the path data in system path buffer will be executed directly.

## 6.3.5.5.6 Acm\_GpGetPathStatus

#### Format:

U32 Acm\_GpGetPathStatus (HAND GroupHandle, PU32 pCurIndex, PU32 pCurCmdFunc, PU32 pRemainCount, PU32 pFreeSpaceCount)

## Purpose:

Get current status of path buffer.

| Name      | Туре | In or Out | Description                                      |
|-----------|------|-----------|--------------------------------------------------|
| GpHandle  | HAND | IN        | Group handle from Acm_GpAddAxis.                 |
| pCurIndex | PU32 | OUT       | Return current index of path data in path buffer |

| pCurCmdFunc     | PU32 | OUT | Return current command function in executing.<br>0:EndPath<br>1: Abs2DLine;<br>2: Rel2DLine;<br>3: Abs2DArcCW;<br>4: Abs2DArcCCW;<br>5: Rel2DArcCCW;<br>6: Rel2DArcCCW;<br>7: Abs3DLine;<br>8: Rel3DLine;<br>9: Abs4DLine; (not support)<br>10: Rel4DLine; (not support)<br>11: Abs2DDirect;<br>12: Rel2DDirect;<br>13: Abs3DDirect;<br>14: Rel3DDirect;<br>15: Abs4DDirect;<br>16: Rel4DDirect;<br>17: Abs5DDirect;<br>18: Rel5DDirect;<br>19: Abs6DDirect;<br>19: Abs6DDirect;<br>20: Rel6DDirect;<br>21: Abs3DArcCW; (not support)<br>22: Rel3DArcCW; (not support)<br>23: Abs3DArcCCW; (not support)<br>24: Rel3DArcCCW; (not support) |
|-----------------|------|-----|----------------------------------------------------------------------------------------------------|
|                 |      |     | 16: Rel4DDirect;<br>17: Abs5DDirect:                                                                                                    |
|                 |      |     | 18: Rel5DDirect;                                                                                                    |
|                 |      |     | 19: Abs6DDirect;                                                                                                    |
|                 |      |     | 20: Rel6DDirect;                                                                                                    |
|                 |      |     | 21: Abs3DArcCW; (not support)                                                                                                    |
|                 |      |     | 22: Rel3DArcCW; (not support)                                                                                                    |
|                 |      |     | 23. ADS3DATCCCW, (not support)                                                                                                    |
|                 |      |     | 25: Abs3DHelixCW                                                                                                    |
|                 |      |     | 26: Rel3DHelixCW                                                                                                    |
|                 |      |     | 27: Abs3DHelixCCW                                                                                                    |
|                 |      |     | 28: Rel3DHelixCCW                                                                                                    |
|                 |      |     | 29: GPDELAY (uint:ms)                                                                                                    |
| pRemainCount    | PU32 | OUT | Return number of unexecuted path data in path.                                                                                                    |
| pFreeSpaceCount | PU32 | OUT | Return number of free space in path buffer.                                                                                                    |

Error Code.

# Comments:

You must input the GroupHandle, and then get path status of this group.

# 6.3.5.5.7 Acm\_GpMoveSelPath

# Format:

U32 Acm\_GpMoveSelPath (HANDGroupHandle, HAND PathHanle, U32 StartIndex, U32EndIndex, U8Repeat)

### Purpose:

Move path segment in system path buffer from start index and end index.

| Name       | Туре | In or Out | Description                                    |
|------------|------|-----------|------------------------------------------------|
| GpHandle   | HAND | IN        | Group handle from Acm GpAddAxis.               |
| PathHandle | HAND | IN        | Pointer to path handle from<br>Acm GpLoadPath. |
| StartIndex | U32  | IN        | Start Index.(0~9999)                           |
| EndIndex   | U32  | IN        | End Index.(0~9999)                             |
| Repeat     | U8   | IN        | Repeat count. (0~255)                          |

Error Code.

# Comments:

Command to move paths which index is between StartIndex and EndIndex.

If **PathHandle** is null, it will move specified paths in system path buffer; If PathHandle is not null, the paths in PathHandle will be loaded in system path buffer firstly, then move specified paths.

If the value of **Repeat** is zero, the specified paths will be executed continuosly and repeatly until stoping group motion.

If value of **EndIndex** is greater than path count in system path buffer, it will move paths between StartIndex path and last index path in system path buffer.

# 6.3.5.5.8 Acm\_GpGetPathIndexStatus

## Format:

Acm\_GpGetPathIndexStatus (HAND GroupHandle, U32 Index, PU16 CmdFunc, PU16 MoveMode, PF64 FH, PF64 FL, F64 EndPoint\_DataArray, PF64 CenPoint\_DataArray, PU32 ArrayElements)

### Purpose:

Get the status of specified index path in system path buffer.

| Name     | Туре | In or Out | Description                     |
|----------|------|-----------|---------------------------------|
| GpHandle | HAND | IN        | Group handle from Acm_GpAddAxis |
| Index    | U32  | IN        | Index of path.                  |

| CmdFunc            | PU16 | OUT    | Return current command function in<br>executing.<br>0:EndPath<br>1: Abs2DLine;<br>2: Rel2DLine;<br>3: Abs2DArcCW;<br>4: Abs2DArcCW;<br>5: Rel2DArcCW;<br>6: Rel2DArcCW;<br>7: Abs3DLine;<br>8: Rel3DLine;<br>9: Abs4DLine; (not support)<br>10: Rel4DLine; (not support)<br>11: Abs2DDirect;<br>12: Rel2DDirect;<br>13: Abs3DDirect;<br>14: Rel3DDirect;<br>15: Abs4DDirect;<br>16: Rel4DDirect;<br>17: Abs5DDirect;<br>18: Rel5DDirect;<br>19: Abs6DDirect;<br>19: Abs6DDirect;<br>19: Abs6DDirect;<br>20: Rel6DDirect;<br>21: Abs3DArcCW; (not support)<br>22: Rel3DArcCW; (not support)<br>23: Abs3DArcCW; (not support)<br>24: Rel3DArcCW; (not support)<br>25: Abs3DHelixCW<br>26: Rel3DHelixCW<br>27: Abs3DHelixCW<br>29: GPDELAY (uint:ms) |
|--------------------|------|--------|----------------------------------------------------------------------------------------------------|
| MoveMode           | PU16 | OUT    | Move mode:<br>0: No blending<br>1: Blending                                                                                                    |
| FH                 | PF64 | OUT    | Unit: PPU of master Axis(the minimal PhysicalID Axis)                                                                                                    |
| FL                 | PF64 | OUT    | Unit: PPU of master Axis(the minimal<br>PhysicalID Axis)                                                                                                    |
| EndPoint_DataArray | PF64 | OUT    | Unit: PPU of master Axis(the minimal PhysicalID Axis)                                                                                                    |
| CenPoint_DataArray | PF64 | OUT    | Unit: PPU of master Axis(the minimal PhysicalID Axis)                                                                                                    |
| ArrayElements      | PU32 | IN/OUT | Return axis count                                                                                                    |

Error Code.

# Comments:

If you want to know the setting of a path, you can call this API.

# 6.3.5.6 Pause & Resume

# 6.3.5.6.1 Acm\_GpPauseMotion

# Format:

U32 Acm\_GpPauseMotion(HAND GroupHandle)
#### Purpose:

Pause group movement.

#### Parameters:

| Name        | Туре | In or Out | Description                    |
|-------------|------|-----------|--------------------------------|
| GroupHandle | HAND | IN        | Axis handle from Acm_GpAddAxis |

#### Return Value:

Error Code.

#### Comments:

When the Group in the process of movement, its issued pause command, the board after the receipt of the command will decelerate stopped. Its do the restore command, continue not been completed before the pause.

Pause and resume feature supports almost all the action of the Group, including linear interpolation, circular interpolation, helical interpolation and continuous interpolation function.

Command group to pause when the group is moving, then group will decelerate to stop after receiving this command. Group will resume the action not completed before pause command. Pause and Resume can support almost all function of Group, including linear interpolation, arc interpolation, helix interpolation and continuous interpolation.

Pause and Resume have some influence on velocity curve and can be classified below:(take T-curve as an example)

1. If command pause in single interpolation movement, the velocity curve is:

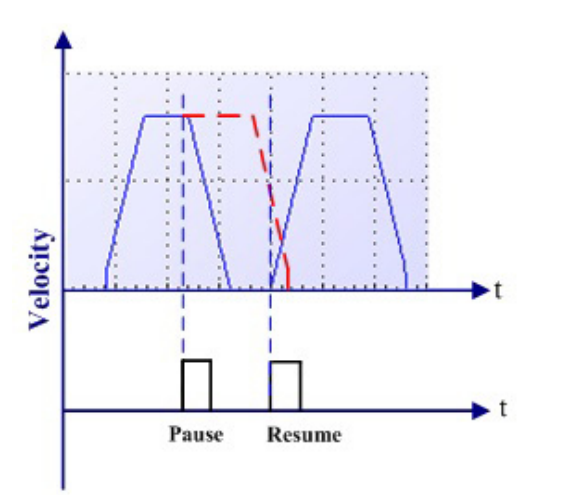

Hardware will calculate if the rest of pulses can support to accelerate to original velocity. If not, the velocity curve is shown as below:

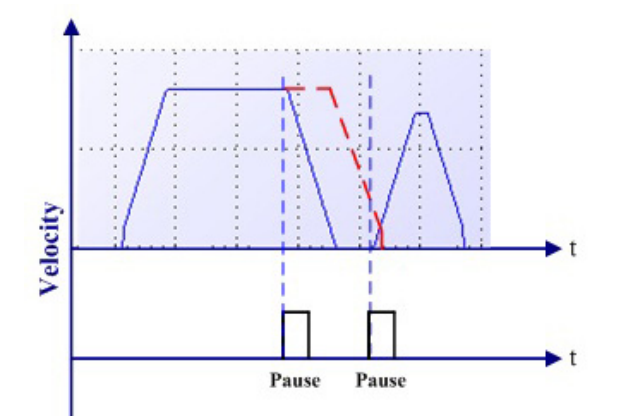

- 2. There are different situation for continuous interpolation in different mode.
- Buffer Mode: Non-Blending

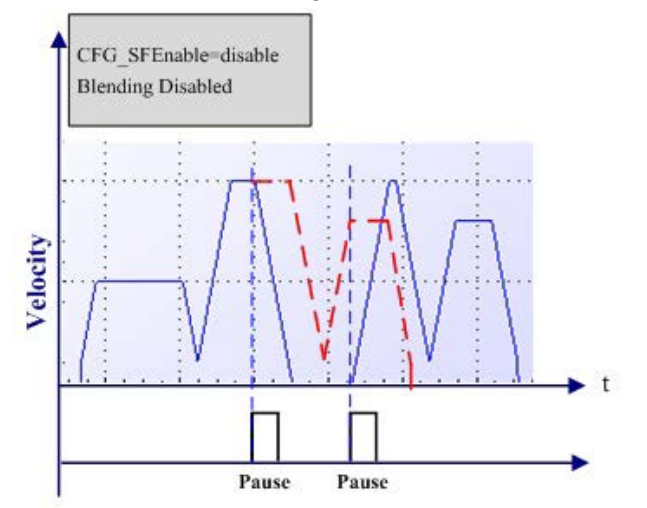

In BufferMode, each segment has its own accelerated and decelerated period. The current segment will decelerate to stop after receiving Pause command. Hardware will calculate velocity the rest of pulses can support to proceed the rest path.

BlendingMode: Blending Enable?BlendingTime>0?In Blending Mode, there are two situations: the velocity curve is different from FL=0 and FL>0 in Acm\_GpAddPath, Please refer to the detail in Acm\_GpAddPath.

Pause and resume function will be explained by taking Disable speed forward function (FL=0) as an example below:

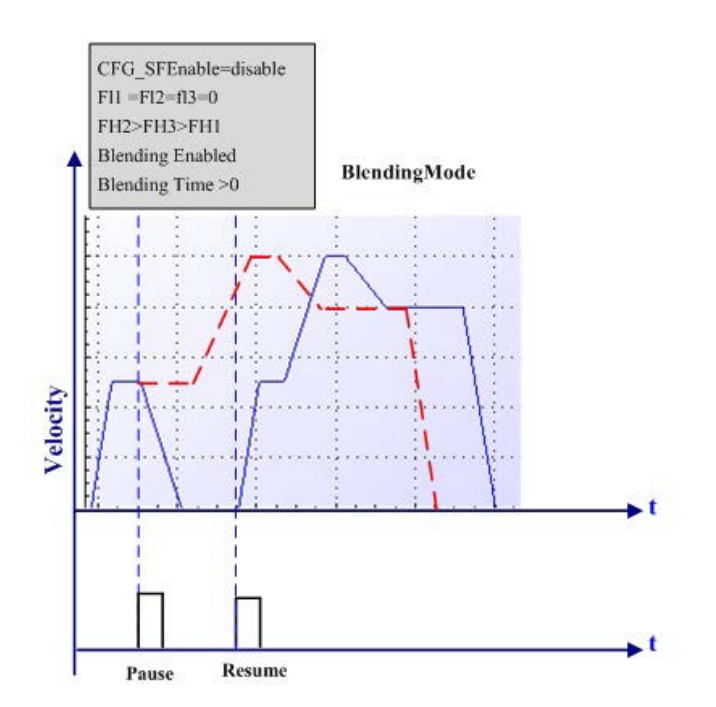

In Blending Mode, Pause command will execute after Blending finished if Pause command is issued in the Blending segment.

■ FlyMode: Blending Enable?BlendingTime =0

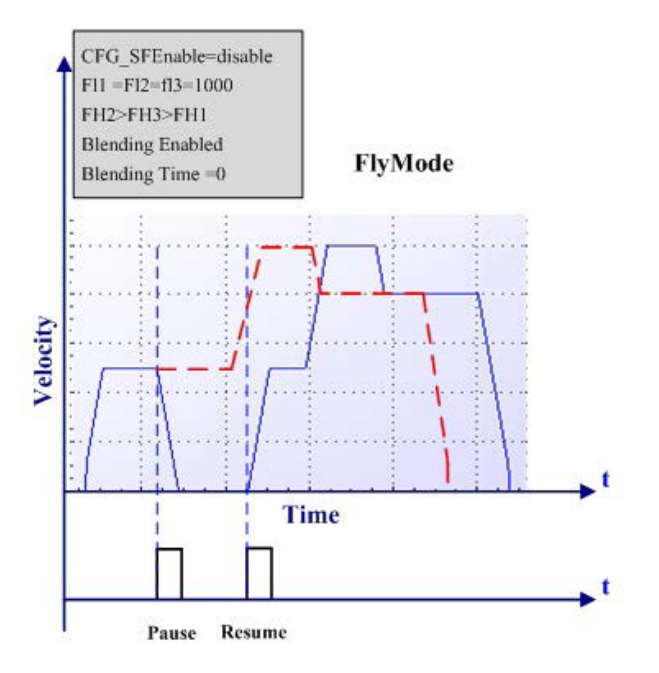

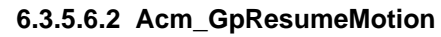

#### Format:

U32 Acm\_GpResumeMotion(HAND GroupHandle)

#### Purpose:

Resume movement after pause

#### **Parameters:**

| Name        | Туре | In or Out | Description                    |
|-------------|------|-----------|--------------------------------|
| GroupHandle | HAND | IN        | Axis handle from Acm_GpAddAxis |

**Return Value:** 

Error Code.

Comments:

Please refer to the detail in Acm\_GpPauseMotion.

# 6.4 Property List

# 6.4.1 Device

6.4.1.1 Feature

6.4.1.1.1 FT\_DevlpoTypeMap Data Type:

U32

**R/W**:

PropertyID:

0

R

#### Meaning:

Get device supported interpolation types.1: support, 0: Not support

| Bits  | Description                 |
|-------|-----------------------------|
| 0     | Line interpolation, 2 axes  |
| 1     | Line interpolation, 3 axes  |
| 2     | Line interpolation, 4 axes  |
| 3     | Line interpolation, 5 axes  |
| 4     | Line interpolation, 6 axes  |
| 5~7   | Not defined.                |
| 8     | Arc interpolation, 2 axes   |
| 9     | Arc interpolation, 3 axes   |
| 10    | Spiral.                     |
| 11~15 | Not defined.                |
| 16    | Synchronous electronic gear |
| 17    | Synchronous electronic cam  |
| 18    | Synchronous gantry          |
| 19    | Synchronous tangent         |
| 20~23 | Not defined.                |
| 24    | Select path.                |
| 25~31 | Not defined.                |

# Comments:

6.4.1.1.2 FT\_DevAxisCount

Data Type:

U32

R

**R/W**:

PCI-1285/1285E User Manual

#### PropertyID:

1

Meaning:

Get axis number of this device.

# Comments:

6.4.1.1.3 FT\_DevFunctionMap

# Data Type:

U32

# **R/W**:

R

2

# PropertyID:

# Meaning:

Get device supported functions.1: support, 0: Not support.

| Bits  | Description                            |
|-------|----------------------------------------|
| 0     | Motion                                 |
| 1     | DI                                     |
| 2     | DO                                     |
| 3     | AI (PCI-1285/1285E not Suport)         |
| 4     | AO (PCI-1285/1285E not Suport)         |
| 5     | Timer                                  |
| 6     | Counter                                |
| 7     | DAQ DI (PCI-1285/1285E do not support) |
| 8     | DAQ DO (PCI-1285/1285E do not support) |
| 9     | DAQ AI(PCI-1285/1285E not support)     |
| 10    | DAQ AO (PCI-1285/1285E not support)    |
| 11    | Emg                                    |
| 12~31 | No definition                          |

#### Comments:

6.4.1.1.4 FT\_DevMDAQTypeMap

Data Type:

U32

**R/W**:

R

PropertyID:

6

Meaning:

Data types that MotionDAQ supports.

| Bits | Description                                                             |
|------|-------------------------------------------------------------------------|
| 0    | Command Position.                                                       |
| 1    | Actual Position.                                                        |
| 2    | Lag Position (difference between Command Position and Actual Position). |
| 3    | Command Velocity.                                                       |

#### Comments:

## 6.4.1.1.5 FT\_DevMDAQTrigMap

Data Type:

R

U32

**R/W**:

PropertyID:

7

Meaning:

The methods to trigger MotionDAQ function:

| Bits | Description                                                              |
|------|--------------------------------------------------------------------------|
| 0    | Disable MotionDAQ function.                                              |
| 1    | Software command trigger mode (i.e. Start command is issued to trigger). |
| 2    | DI trigger.                                                              |
| 3    | Specify axis motion to start, i.e. trigger MotionDAQ function.           |

Comments:

6.4.1.1.6 FT\_DevMDAQMaxChan

Data Type:

U32

**R/W**:

R

PropertyID:

8

# Meaning:

Record max channel count of MotionDAQ data.

# Comments:

In PCI-1285/1285E, the max channel count is 0.

6.4.1.1.7 FT\_DevMDAQMaxBufCount

# Data Type:

U32

R

# **R/W**:

# PropertyID:

9

# Meaning:

The max data count of MotionDAQ that each MotionDAQ channal can record.

# Comments:

In PCI-1285/1285E , the value is 0.

# 6.4.1.1.8 FT\_DevOverflowCntr

Data Type:

U32

# **R/W**:

R

## PropertyID:

3

Meaning:

The maximum data count of position counter.

#### Comments:

For PCI-1285/1285E, the maximum data count is 2147483647.

## 6.4.1.2 Configuration

6.4.1.2.1 CFG\_DevBoardID

#### Data Type:

U32

**R/W**:

R

# PropertyID:

201

#### Meaning:

Get Device ID. For PCI-1285/1285E, this property value will be 0~15.

# Comments:

6.4.1.2.2 CFG\_DevBaseAddress Data Type:

U32

**R/W**:

R

PropertyID:

203

Meaning:

Return IO base address.

#### Comments:

6.4.1.2.3 CFG\_DevInterrupt

Data Type: U32

**R/W**:

R PropertyID:

204

Meaning:

Get Device interrupt number.

#### Comments:

6.4.1.2.4 CFG\_DevBusNumber Data Type: U32 R/W: R PropertyID: 205 Meaning: Get device bus number. Comments: 6.4.1.2.5 CFG\_DevSlotNumber Data Type: U32 R/W: R PropertyID: 206 Meaning: Get device slot number. Comments: 6.4.1.2.6 CFG\_DevDriverVersion Data Type: char\* R/W: R PropertyID: 207 Meaning: Get SYS driver's version. The format is: 1.0.0.1 Comments: 6.4.1.2.7 CFG\_DevDIIVersion Data Type: char\* **R/W**: R PropertyID: 208 Meaning: Get DLL driver's version. The format is: 1.0.0.1. Comments: 6.4.1.2.8 CFG\_DevFwVersion Data Type: char\* **R/W**: R PropertyID: 208 Meaning: Get the firm version, the format is: 1.0.0.1. Comments:

#### 6.4.1.2.9 CFG\_DevCPLDVersion

Data Type:

char\*

**R/W**:

R

PropertyID:

218

# Meaning:

Get the CPLD version of device, the format is: 1.0.0.1.

Comments:

6.4.1.2.10 CFG\_DevEmgLogic

Data Type:

U32

**R/W**:

RW

PropertyID:

220

#### Meaning:

Set the active logic for emergency stop signal.

# Comments:

| Bits | Description |
|------|-------------|
| 0    | Low active  |
| 1    | High active |

# 6.4.2 **DAQ**

#### 6.4.2.1 Feature

6.4.2.1.1 FT\_DaqDiMaxChan Data Type: U32 **R/W**: R PropertyID: 50 Meaning: Get maximum number of DI channels. Comments: 6.4.2.1.2 FT\_DaqDoMaxChan Data Type: U32 **R/W**: R PropertyID: 51

#### Meaning:

Get maximum number of DO channels.

## Comments:

6.4.2.1.3 FT\_DaqAiRangeMap

## Data Type:

U32

**R/W**:

R

# PropertyID:

52

# Meaning:

Get the supported AI range. 1: support, 0: not support.

| Bits  | Description  |
|-------|--------------|
| 0     | +/- 10V      |
| 1     | +/- 5V       |
| 2     | +/- 2.5V     |
| 3     | +/- 1.25V    |
| 4     | +/- 0.625V   |
| 5~15  | Not defined. |
| 16    | 0~20mA       |
| 17~31 | Not defined. |

#### Comments:

In PCI-1285/1285E , the value is 0.

#### 6.4.2.1.4 FT\_DaqAiMaxSingleChan

#### Data Type:

U32

#### **R/W**:

R

#### PropertyID:

54

# Meaning:

Get the Maximum Single-Ended AI channel number of the device.

# Comments:

In PCI-1285/1285E , the value is 0.

# 6.4.2.1.5 FT\_DaqAiMaxDiffChan

Data Type:

U32

# **R/W**:

R

PropertyID:

55

# Meaning:

Get the Maximum Differential AI channel number of the device.

Comments:

PCI-1285/1285E do not support this API.

#### 6.4.2.1.6 FT\_DaqAiResolution

Data Type:

U32

**R/W**:

# R

# PropertyID:

56

# Meaning:

Get the AI resolution in bit of the device.

#### Comments:

In PCI-1285/1285E, the value is 0.

# 6.4.2.2 Configuration

6.4.2.2.1 CFG\_DaqAiChanType

## Data Type:

U32

# **R/W**:

R/W

#### PropertyID:

251

#### Meaning:

0: Single ended

# 1: Differential

## Comments:

PCI-1285/1285E do not support this property.

#### 6.4.2.2.2 CFG\_DaqAiRanges

#### Data Type:

U32

# **R/W**:

R/W

PropertyID:

252

## Meaning:

See FT\_DaqAiRangeMap.

| Bits | Description |
|------|-------------|
| 0x0  | +/- 10 V    |
| 0x1  | +/- 5 V     |
| 0x2  | +/- 2.5 V   |
| 0x3  | +/- 1.25 V  |

#### Comments:

PCI-1285/1285E do not support this property.

# 6.4.3 Axis

#### 6.4.3.1 Feature

```
6.4.3.1.1 System
```

6.4.3.1.1.1 FT\_AxFunctionMap

Data Type:

U32

**R/W**:

R PropertyID:

301

# Meaning:

Get the axis supported function. 1: support, 0: not support

| Bits  | Description                                       |
|-------|---------------------------------------------------|
| 0     | In position.                                      |
| 1     | Alarm                                             |
| 2     | Clear the deflection counter in the servo driver. |
| 3     | Slow down                                         |
| 4     | Hardware limit switch                             |
| 5     | Software limit switch                             |
| 6     | Home sensor                                       |
| 7     | Encode Z phase sensor                             |
| 8     | Backlash corrective.                              |
| 9     | Suppress vibration.                               |
| 10    | Home                                              |
| 11    | Impose                                            |
| 12    | Compare                                           |
| 13    | Latch                                             |
| 14    | CAMDO                                             |
| 15    | Ext-Drive                                         |
| 16    | Simultaneous start/stop                           |
| 17~31 | Not defined.                                      |

#### Comments:

6.4.3.1.2 Speed Pattern

```
6.4.3.1.2.1 FT_AxMaxVel
Data Type:
F64
R/W:
R
PropertyID:
302
Meaning:
```

Get axis supported max velocity. (Unit: Pulse/s)

Comments:

In PCI-1285/1285E, the value is 5,000,000.

6.4.3.1.2.2 FT\_AxMaxAcc

Data Type:

F64

**R/W**:

R

PropertyID:

303

# Meaning:

Get axis supported max acceleration. (Unit: Pulse/s<sup>2</sup>)

#### Comments:

In PCI-1285/1285E, the value is 500,000,000.

6.4.3.1.2.3 FT\_AxMaxDec

#### Data Type:

F64

#### **R/W**:

R

#### PropertyID:

304

#### Meaning:

Get axis supported max deceleration (Unit: Pulse/s<sup>2</sup>)

#### Comments:

In PCI-1285/1285E, the value is 500,000,000.

6.4.3.1.2.4 FT\_AxMaxJerk

#### Data Type:

F64

# **R/W**:

R

PropertyID:

305

# Meaning:

Get axis supported max jerk. (Unit: Pulse/S<sup>3</sup>)

#### Comments:

In PCI-1285/1285E, the value is 1.

#### 6.4.3.1.3 Pulse In

6.4.3.1.3.1 FT\_AxPulseInMap

# Data Type:

U32

# **R/W**:

R PropertyID:

306

## Meaning:

Get the pulse input features supported by this motion device.

| Bits | Description  |
|------|--------------|
| 0    | Mode         |
| 1    | Logic        |
| 2    | Source       |
| 3~31 | Not defined. |

#### Comments:

6.4.3.1.3.2 FT\_AxPulseInModeMap

Data Type:

U32

**R/W**:

R

PropertyID:

307

# Meaning:

Get axis supported pulse input mode.

| Bits | Description  |
|------|--------------|
| 0    | 1X A/B       |
| 1    | 2X A/B       |
| 2    | 4X A/B       |
| 3    | CW/CCW       |
| 4~31 | Not defined. |

#### Comments:

6.4.3.1.4 Pulse Out

6.4.3.1.4.1 FT\_AxPulseOutMap

#### Data Type:

U32

**R/W**:

R

PropertyID:

308

# Meaning:

Get the pulse output features supported by this motion device.

| Bits | Description  |
|------|--------------|
| 0    | Mode         |
| 1~31 | Not defined. |

#### Comments:

In PCI-1285/1285E, the value is 1.

#### 6.4.3.1.4.2 FT\_AxPulseOutModeMap

#### Data Type:

U32

**R/W**:

R

# PropertyID:

309

## Meaning:

Get pulse output modes supported by this motion device.

| Bits  | Description                              |
|-------|------------------------------------------|
| 0     | OUT/DIR                                  |
| 1     | OUT/DIR, OUT negative logic              |
| 2     | OUT/DIR, DIR negative logic              |
| 3     | OUT/DIR, OUT&DIR negative logic          |
| 4     | CW/CCW                                   |
| 5     | CW/CCW, CW&CCW negative logic            |
| 6     | A/B Phase                                |
| 7     | B/A Phase                                |
| 8     | CW/CCW, OUT negative logic.(Not support) |
| 9     | CW/CCW, DIR negative logic.(Not support) |
| 10~31 | Not defined.                             |

#### Comments:

In PCI-1285/1285E, the value is 63.

| Bits | Description                     | Positive direction |        | Negative of | direction |
|------|---------------------------------|--------------------|--------|-------------|-----------|
|      |                                 | OUT                | DIR    | OUT         | DIR       |
|      |                                 | output             | output | output      | output    |
| 0    | OUT/DIR                         |                    | High   |             | Low       |
| 1    | OUT/DIR, OUT negative logic     |                    | High   |             | Low       |
| 2    | OUT/DIR, DIR negative logic     |                    | Low    |             | High      |
| 3    | OUT/DIR, OUT&DIR negative logic |                    | Low    |             | High      |
| 4    | CW/CCW                          |                    | High   | High        |           |
| 5    | CW/CCW, CW&CCW negative logic   |                    | Low    | Low         |           |
| 6    | A/B Phase                       |                    |        |             |           |
| 7    | B/A Phase                       |                    |        |             |           |

## 6.4.3.1.5 Alarm

6.4.3.1.5.1 FT\_AxAImMap

#### Data Type:

U32

**R/W**:

R

#### PropertyID:

310

#### Meaning:

Get the alarm features supported by this motion axis.

| Bits | Description  |
|------|--------------|
| 0    | Enabled      |
| 1    | Logic        |
| 2    | React        |
| 3~31 | Not defined. |

#### Comments:

6.4.3.1.6 In Position

6.4.3.1.6.1 FT\_AxInpMap

# Data Type:

U32

## **R/W**:

R

#### PropertyID:

311

# Meaning:

Get the In-Position features supported by this motion axis.

| Bits | Description  |
|------|--------------|
| 0    | Mode         |
| 1    | Logic        |
| 2~31 | Not defined. |

#### Comments:

6.4.3.1.7 ERC

6.4.3.1.7.1 FT\_AxErcMap

Data Type:

U32

# **R/W**:

R

# PropertyID:

312

#### Meaning:

Get the ERC features supported by this motion axis.

| Bits | Description           |
|------|-----------------------|
| 0    | Enable mode           |
| 1    | Logic                 |
| 2    | On time(not support)  |
| 3    | Off time(not support) |
| 4~31 | Not defined.          |

#### Comments:

#### 6.4.3.1.7.2 FT\_AxErcEnableModeMap

Data Type:

U32

# **R/W**:

R PropertyID:

313

# Meaning:

Get axis supported ERC mode.

| Bits | Description                                      |
|------|--------------------------------------------------|
| 0    | ERC Output when home finish                      |
| 1    | ERC Output when EMG/ALM/EL active                |
| 2    | ERC Output when home finish or EMG/ALM/EL active |
| 3~31 | Not defined.                                     |

# Comments:

6.4.3.1.8 SD

6.4.3.1.8.1 FT\_AxSdMap

# Data Type:

U32

# **R/W**:

R

# PropertyID:

316

# Meaning:

Get the Slow-Down (SD) features supported by this motion axis.

| Bits | Description  |
|------|--------------|
| 0    | Enabled      |
| 1    | Logic        |
| 2    | React        |
| 3~31 | Not defined. |

# Comments:

In this PCI-1285/1285E, the value is 0.

# 6.4.3.1.9 Hardware Limit

6.4.3.1.9.1 FT\_AxEIMap Data Type: U32 R/W: R

PropertyID:

317

# Meaning:

Get the hardware end limit (EL) features supported by this motion axis.

| Bits | Description  |
|------|--------------|
| 0    | Enabled      |
| 1    | Logic        |
| 2    | React        |
| 3~31 | Not defined. |

#### Comments:

6.4.3.1.10 Software Limit

6.4.3.1.10.1 FT\_AxSwMeIMap

#### Data Type:

U32

**R/W**:

R

PropertyID:

318

#### Meaning:

Get the software minus limit features supported by the motion axis.

| Bits | Description  |
|------|--------------|
| 0    | Enabled      |
| 1    | React        |
| 2    | Value        |
| 3~31 | Not defined. |

#### Comments:

6.4.3.1.10.2 FT\_AxSwPelMap

Data Type:

U32

**R/W**:

R

PropertyID:

319

#### Meaning:

Get the software plus limit features supported by the motion axis.

| Bits | Description  |
|------|--------------|
| 0    | Enabled      |
| 1    | React        |
| 2    | Value        |
| 3~31 | Not defined. |

#### Comments:

6.4.3.1.11 Home

6.4.3.1.11.1 FT\_AxHomeMap Data Type: U32 **R/W**:

R

# PropertyID:

320

#### Meaning:

Get the home features supported by this motion axis.

| Bits | Description  |
|------|--------------|
| 0    | Home mode    |
| 1    | ORG logic    |
| 2    | EZ logic     |
| 3    | Reset Enable |
| 4~31 | Not defined. |

#### Comments:

6.4.3.1.11.2 FT\_AxHomeModeMap

Data Type:

U32

**R/W**:

R

# PropertyID:

332

#### Meaning:

The supported Home return modes.

| Bits | Description                      |
|------|----------------------------------|
| 0    | MP_MODE1_Abs                     |
| 1    | MP_MODE2_Lmt                     |
| 2    | MP_MODE3_Ref                     |
| 3    | MP_MODE4_Abs_Ref                 |
| 4    | MP_MODE5_Abs_NegRef              |
| 5    | MP_MODE6_Lmt_Ref                 |
| 6    | MP_MODE7_AbsSearch               |
| 7    | MP_MODE8_LmtSearch               |
| 8    | MP_MODE9_AbsSearch_Ref           |
| 9    | MP_MODE10_AbsSearch_NegRef       |
| 10   | MP_MODE11_LmtSearch_Ref          |
| 11   | MP_MODE12_AbsSearchReFind        |
| 12   | MP_MODE13_LmtSearchReFind        |
| 13   | MP_MODE14_AbsSearchReFind_Ref    |
| 14   | MP_MODE15_AbsSearchReFind_NegRef |
| 15   | MP_MODE16_LmtSearchReFind_Ref    |
|      |                                  |

#### Comments:

About detailed information about each mode, see about Acm\_AxHome.

6.4.3.1.12 Backlash

6.4.3.1.12.1 FT\_AxBackLashMap

Data Type:

U32

**R/W**:

R

PropertyID:

321

## Meaning:

Get the backlash feature supported by this motion axis.

| Bits | Description  |
|------|--------------|
| 0    | Enabled      |
| 1    | Value        |
| 2~31 | Not defined. |

#### Comments:

6.4.3.1.13 Compare

6.4.3.1.13.1 FT\_AxCompareMap

## Data Type:

U32

**R/W**:

R

PropertyID:

324

#### Meaning:

Get axis supported compare features.

| Bits | Description   |
|------|---------------|
| 0    | Enabled       |
| 1    | Logic         |
| 2    | CmpSrc        |
| 3    | CmpMethod     |
| 4    | CmpPulseMode  |
| 5    | CmpPulseWidth |
| 6~31 | Not defined.  |

#### Comments:

6.4.3.1.14 Latch 6.4.3.1.14.1 FT\_AxLatchMap Data Type: U32 R/W: R PropertyID: 325

# Chapter 6 Programming Guide

# Meaning:

Get axis supported latch features.

| Bits | Description  |
|------|--------------|
| 0    | Enabled      |
| 1    | Logic        |
| 2~31 | Not defined. |

## Comments:

6.4.3.1.15 Cam DO

6.4.3.1.15.1 FT\_AxCamDOMap

Data Type: U32

**R/W**:

R

PropertyID:

326

#### Meaning:

Get axis supported CamDO features.

| Bits | Description  |
|------|--------------|
| 0    | Enabled      |
| 1    | CamDOLogic   |
| 2    | CamDOCmpSrc  |
| 3    | CamDOLoLimit |
| 4    | CamDOHiLimit |
| 5    | CamDOMode    |
| 6    | CamDODir     |
| 7~31 | Not defined. |

# Comments:

6.4.3.1.16 Ext-Drive

6.4.3.1.16.1 FT\_AxExtDriveMap Data Type: U32 R/W: R PropertyID: 327

## Meaning:

Get axis supported external drive features.

| Bits | Description  |
|------|--------------|
| 0    | ExtMasterSrc |
| 1    | ExtSelEnable |
| 2    | ExtPulseNum  |
| 3    | ExtPulseMode |
| 4    | ExtPresetNum |
| 5~31 | Not defined. |

#### Comments:

6.4.3.1.16.2 FT\_AxExtMasterSrcMap

Data Type:

U32

**R/W**:

R

PropertyID:

328

## Meaning:

Get axis supported external drive master source.

| Bits | Description  |
|------|--------------|
| 0    | axis 0       |
| 1    | axis 1       |
| 2    | axis 2       |
| 3    | axis 3       |
| 4~31 | Not defined. |

## Comments:

6.4.3.1.17 Aux/Gen DIO

6.4.3.1.17.1 FT\_AxGenDOMap

#### Data Type:

U32

**R/W**:

R

# PropertyID:

329

#### Meaning:

Get axis supported general output from OUT4 to OUT7.

| Bits | Description        |
|------|--------------------|
| 0    | OUT4/CAM_DO        |
| 1    | OUT5/TRIG_Position |
| 2    | OUT6/SVON          |
| 3    | OUT7/ERC           |
| 4~31 | Not defined.       |

#### Comments:

# Chapter 6 Programming Guide

#### 6.4.3.1.17.2 FT\_AxGenDIMap

Data Type:

U32

**R/W**:

R

PropertyID: 330

# Meaning:

Get axis supported general input from IN1 to IN4

| Bits | Description  |
|------|--------------|
| 0    | IN1/LTC      |
| 1    | IN2/RDY      |
| 2    | IN3/JOG+     |
| 3    | IN4/JOG-     |
| 4~31 | Not defined. |

# Comments:

6.4.3.1.18 Simultaneity

#### 6.4.3.1.18.1 FT\_AxSimStartSourceMap

#### Data Type:

U32

# **R/W**:

R

# PropertyID:

331

## Meaning:

The Mode of simultaneous starting that axis supported.

| Bits | Description                                                             |
|------|-------------------------------------------------------------------------|
| 0    | Start Simultaneous Starting on signal from STA Pin on device. (Default) |
| 1~7  | Not defined.                                                            |
| 8    | Start Simultaneous Starting with axis_0's compare signal.               |
| 9    | Start Simultaneous Starting with axis_1's compare signal                |
| 10   | Start Simultaneous Starting with axis_2's compare signal                |
| 11   | Start Simultaneous Starting with axis_3's compare signal                |
| 12   | Start Simultaneous Starting with axis_4's compare signal                |
| 13   | Start Simultaneous Starting with axis_5's compare signal                |
| 14   | Start Simultaneous Starting with axis_6's compare signal                |
| 15   | Start Simultaneous Starting with axis_7's compare signal                |
| 16   | Start Simultaneous Starting when axis_0 is stopped.                     |
| 17   | Start Simultaneous Starting when axis_1 is stopped.                     |
| 18   | Start Simultaneous Starting when axis_2 is stopped.                     |
| 19   | Start Simultaneous Starting when axis_3 is stopped.                     |
| 20   | Start Simultaneous Starting when axis_4 is stopped.                     |
| 21   | Start Simultaneous Starting when axis_5 is stopped.                     |
| 22   | Start Simultaneous Starting when axis_6 is stopped.                     |

| 23    | Start Simultaneous Starting when axis_7 is stopped. |
|-------|-----------------------------------------------------|
| 24~31 | Not defined.                                        |

#### Comments:

Get axis supported simultaneous starting mode. See about CFG\_AxSimStartSource. In PCI-1285, the default value:16776961. In PCI-1285E, the default value:0.

## 6.4.3.1.19 Trigger Stop

6.4.3.1.19.1 FT\_AxIN1Map

## Data Type:

U32

**R/W**:

R

PropertyID:

333

# Meaning:

IN1 trigger stop function property.

## Comments:

| Bits | Description                         |
|------|-------------------------------------|
| 0    | Enable/Disable stop function        |
| 1    | Stop logic: high stop or low stop   |
| 2    | Stop mode: decelerating/sudden stop |

6.4.3.1.19.2 FT\_AxIN2Map

Data Type:

U32

**R/W**:

R

PropertyID:

334

# Meaning:

IN2 trigger stop function property.

# Comments:

| Bits | Description                         |
|------|-------------------------------------|
| 0    | Enable/Disable stop function        |
| 1    | Stop logic: high stop or low stop   |
| 2    | Stop mode: decelerating/sudden stop |

#### 6.4.3.1.19.3 FT\_AxIN4Map

Data Type:

U32

**R/W**:

# R

PropertyID:

336

# Chapter 6 Programming Guide

# Meaning:

IN4 trigger stop function property.

#### Comments:

| Bits | Description                         |
|------|-------------------------------------|
| 0    | Enable/Disable stop function        |
| 1    | Stop logic: high stop or low stop   |
| 2    | Stop mode: decelerating/sudden stop |

#### 6.4.3.1.19.4 FT\_AxIN5Map

#### Data Type:

U32

#### **R/W**:

R

# PropertyID:

337

#### Meaning:

IN5 trigger stop function property.

# Comments:

| Bits | Description                         |
|------|-------------------------------------|
| 0    | Enable/Disable stop function        |
| 1    | Stop logic: high stop or low stop   |
| 2    | Stop mode: decelerating/sudden stop |

# 6.4.3.2 Config

6.4.3.2.1 System

6.4.3.2.1.1 CFG\_AxPPU

#### Data Type:

U32

#### **R/W**:

RW

PropertyID:

551

#### Meaning:

Pulse per unit (PPU), a virtual unit.

This property value must be greater than 0.

This property value's change will affect CFG AxMaxVel, CFG AxMaxAcc,

CFG AxMaxDec, PAR AxVelHigh, PAR AxVelLow, PAR AxAcc,

PAR AxDec, PAR GpVelHigh, PAR GpVelLow, PAR GpAcc,

PAR GpDec, PAR HomeCrossDistance.

#### Comments:

The default value is 1.

6.4.3.2.1.2 CFG\_AxPhyID Data Type: U32

**R/W**:

R

PropertyID:

#### 552 Meaning:

Get physical ID of the axis.

| Value | Meaning |
|-------|---------|
| 0     | 0-axis  |
| 1     | 1-axis  |
| 2     | 2-axis  |
| 3     | 3-axis  |
| 4     | 4-axis  |
| 5     | 5-axis  |
| 6     | 6-axis  |
| 7     | 7-axis  |

#### Comments:

6.4.3.2.2 Speed Pattern

6.4.3.2.2.1 CFG\_AxMaxVel

# Data Type:

F64

#### **R/W**:

RW

# PropertyID:

553

#### Meaning:

Configure the max velocity for the motion axis (Unit: PPU/s).

#### Comments:

This property's max value= FT AxMaxVel / CFG AxPPU and min value = 1/CFG AxPPU.

In PCI-1285/1285E, the default value is 4,000,000.

#### 6.4.3.2.2.2 CFG\_AxMaxAcc

#### Data Type:

F64

#### **R/W**:

RW

# PropertyID:

554

#### Meaning:

Configure the max acceleration for the motion axis (Unit: PPU/S<sup>2</sup>).

#### Comments:

This property's max value= <u>FT\_AxMaxAcc</u> / <u>CFG\_AxPPU</u> and min value =  $1/ \underline{CFG_AxPPU}$ .

In PCI-1285/1285E, the default value is 500,000,000.

#### 6.4.3.2.2.3 CFG\_AxMaxDec

#### Data Type:

F64

**R/W**:

# RW

PropertyID:

555

## Meaning:

Configure the max deceleration for the motion axis (Unit: PPU/S<sup>2</sup>).

#### Comments:

This property's max value= FT AxMaxDec / CFG AxPPU and min value = 1/CFG AxPPU.

In PCI-1285/1285E, the default value is 500,000,000.

# 6.4.3.2.2.4 CFG\_AxMaxJerk

#### Data Type:

F64

R

**R/W**:

#### PropertyID:

556

#### Meaning:

Get max jerk configuration for the motion axis.

#### Comments:

In PCI-1285/1285E, the value is 1.

#### 6.4.3.2.3 Pulse In

6.4.3.2.3.1 CFG\_AxPulseInMode

#### Data Type:

U32

#### **R/W**:

RW

#### PropertyID:

557

# Meaning:

Set/get encoder feedback pulse input mode.

| Value | Description |
|-------|-------------|
| 0     | 1XAB        |
| 1     | 2XAB        |
| 2     | 4XAB        |
| 3     | CCW/CW      |

# Comments:

#### 6.4.3.2.3.2 CFG\_AxPulseInLogic

Data Type:

U32

# **R/W**:

RW

PropertyID:

# 558

# Meaning:

Set /get logic of encoder feedback pulse.

| Value | Description           |
|-------|-----------------------|
| 0     | Not inverse direction |
| 1     | Inverse direction     |

## Comments:

6.4.3.2.3.3 CFG\_AxPulseInMaxFreq

Data Type:

U32

# **R/W**:

RW

PropertyID:

632

#### Meaning:

Set /get encode max pulse in frequency.

| Value | Description |
|-------|-------------|
| 0     | 500KHz      |
| 1     | 1MHz        |
| 2     | 2MHz        |
| 3     | 4MHz        |

#### Comments:

6.4.3.2.4 Pulse Out

6.4.3.2.4.1 CFG\_AxPulseOutMode

## Data Type:

U32

## **R/W**:

RW

# PropertyID:

560

# Meaning:

Set/get command pulse output mode.

| Value | Description                     |
|-------|---------------------------------|
| 1     | OUT/DIR                         |
| 2     | OUT/DIR, OUT negative logic     |
| 4     | OUT/DIR, DIR negative logic     |
| 8     | OUT/DIR, OUT&DIR negative logic |

| 16  | CW/CCW                        |
|-----|-------------------------------|
| 32  | CW/CCW, CW&CCW negative logic |
| 256 | CW/CCW, OUT negative logic.   |
| 512 | CW/CCW, DIR negative logic.   |

#### Comments:

In PCI-1285/1285E, the default value is 16. See also <u>FT\_AxPulseOutMode</u>.

#### 6.4.3.2.5 Alarm

6.4.3.2.5.1 CFG\_AxAImLogic

#### Data Type:

U32

#### **R/W**:

RW

# PropertyID:

562

# Meaning:

Set/get active logic of alarm signal.

| Value | Description |
|-------|-------------|
| 0     | Low active  |
| 1     | High active |

#### Comments:

In PCI-1285/1285E, the default value is 1.

#### 6.4.3.2.5.2 CFG\_AxAImEnable

Data Type:

U32

#### **R/W**:

RW

## PropertyID:

561

#### Meaning:

Enable/disable motion alarm function. Alarm is a signal generated by motor drive when motor drive is in alarm status.

| Value | Description |
|-------|-------------|
| 0     | Disabled    |
| 1     | Enabled     |

## Comments:

In PCI-1285/1285E, the default value is 0.

Please modify "CFG\_AxAImReact" and "CFG\_AxAImLogic" before modifying the value of "CFG\_AxAImEnable".

#### 6.4.3.2.5.3 CFG\_AxAImReact

#### Data Type:

U32

**R/W**:

RW

PropertyID:

563

#### Meaning:

Set/get the stop modes when receiving ALARM signal.

| Value | Description                  |
|-------|------------------------------|
| 0     | Motor immediately stops      |
| 1     | Motor decelerates then stops |

#### Comments:

In PCI-1285/1285E, the default value is 1.

6.4.3.2.6 In Position

6.4.3.2.6.1 CFG\_AxInpEnable

# Data Type:

U32

# **R/W**:

RW

PropertyID: 564

# Meaning:

Enable/disable In-Position function.

| Value | Description |
|-------|-------------|
| 0     | Disabled    |
| 1     | Enabled     |

#### Comments:

In PCI-1285/1285E, the default value is 0.

#### 6.4.3.2.6.2 CFG\_AxInpLogic

# Data Type:

U32

#### **R/W**:

RW

#### PropertyID:

565

#### Meaning:

Set/get the active logic for In-Position signal.

| Value | Description |
|-------|-------------|
| 0     | Low active  |
| 1     | High active |

#### Comments:

In PCI-1285/1285E, the default value is 1.

6.4.3.2.7.1 CFG\_AxErcLogic

#### Data Type:

U32

# **R/W**:

RW

PropertyID:

566

# Meaning:

Set/get active logic for ERC signal

| Value | Description |
|-------|-------------|
| 0     | Low active  |
| 1     | High active |

# Comments:

In PCI-1285/1285E, the default value is 1.

6.4.3.2.7.2 CFG\_AxErcEnableMode

# Data Type:

U32

# **R/W**:

RW

# PropertyID:

569

# Meaning:

Set/get ERC out mode or diable ERC function.

| Value | Description                                                   |
|-------|---------------------------------------------------------------|
| 0     | Disabled                                                      |
| 1     | ERC Output when home finish                                   |
| 2     | ERC Output when EMG/ALM/EL active(Not support)                |
| 3     | ERC Output when home finish or EMG/ALM/EL active(Not support) |

# Comments:

In PCI-1285/1285E, the default value is 1.

# 6.4.3.2.8 Hardware Limit

6.4.3.2.8.1 CFG\_AxEIReact

# Data Type:

U32

# **R/W**:

RW

PropertyID:

576

#### Meaning:

Set/get the reacting mode of EL signal.

| Value | Description                  |
|-------|------------------------------|
| 0     | Motor immediately stops      |
| 1     | Motor decelerates then stops |

#### Comments:

In PCI-1285/1285E, the default value is 1.

6.4.3.2.8.2 CFG\_AxEILogic

#### Data Type:

U32

**R/W**:

RW

#### PropertyID:

575

#### Meaning:

Set/get active logic for hardware limit signal.

| Value | Description |
|-------|-------------|
| 0     | Low active  |
| 1     | High active |

#### Comments:

In PCI-1285/1285E, the default value is 1.

6.4.3.2.8.3 CFG\_AxElEnable

#### Data Type:

U32

**R/W**:

RW

#### PropertyID:

574

#### Meaning:

Set/ get hardware limit function enable/disable.

| Value | Description |
|-------|-------------|
| 0     | Disabled    |
| 1     | Enabled     |

#### Comments:

In PCI-1285/1285E, the default value is 1.

Please modify "CFG\_AxElReact" and "CFG\_AxElLogic" before modifying the value of "CFG\_AxElEnable".

#### 6.4.3.2.9 Software Limit

6.4.3.2.9.1 CFG\_AxSwMelEnable

#### Data Type:

U32

#### **R/W**:

RW

## PropertyID:

577

#### Meaning:

Enable/Disable the minus software limit function.

| Value | Description |
|-------|-------------|
| 0     | Disabled    |
| 1     | Enabled     |

#### Comments:

#### 6.4.3.2.9.2 CFG\_AxSwPelEnable

#### Data Type:

U32

#### **R/W**:

RW

PropertyID:

# 578

#### Meaning:

Enable/Disable the plus software limit.

| Value | Description |
|-------|-------------|
| 0     | Disabled    |
| 1     | Enabled     |

#### Comments:

6.4.3.2.9.3 CFG\_AxSwMelReact

## Data Type:

U32

## **R/W**:

RW

## PropertyID:

579

#### Meaning:

Set/get the reacting mode of minus software limit.

| Value | Description                  |
|-------|------------------------------|
| 0     | Motor immediately stops      |
| 1     | Motor decelerates then stops |

#### Comments:

In PCI-1285/1285E, the default value is 1.

#### 6.4.3.2.9.4 CFG\_AxSwPelReact

Data Type:

U32

#### **R/W**:

RW

# PropertyID:

580

#### Meaning:

Set/get the reacting mode of plus software limit.

| Value | Description                  |
|-------|------------------------------|
| 0     | Motor immediately stops      |
| 1     | Motor decelerates then stops |

#### Comments:

In PCI-1285/1285E, the default value is 1.

6.4.3.2.9.5 CFG\_AxSwMelValue

#### Data Type:

132

**R/W**:

RW

#### PropertyID:

581

#### Meaning:

Set/get the value of minus software limit. The property value's range is: -2,147,483,647 ~ +2,147,483,647.

# Comments:

6.4.3.2.9.6 CFG\_AxSwPelValue

#### Data Type:

132

#### **R/W**:

RW

#### PropertyID:

582

#### Meaning:

Set/get the value of plus software limit. The property value's range is: -2,147,483,647 ~ +2,147,483,647.

#### Comments:

6.4.3.2.10 Home

6.4.3.2.10.1 CFG\_AxOrgLogic

#### Data Type:

U32

#### **R/W**:

RW

#### PropertyID:

589

#### Meaning:

Set/get the active logic for ORG signal.

| Value | Description |
|-------|-------------|
| 0     | Low active  |
| 1     | High active |

#### Comments:

In PCI-1285/1285E, the default value is 1.

#### 6.4.3.2.10.2 CFG\_AxEzLogic

Data Type:

U32

# **R/W**:

RW

PropertyID:

# 591

Meaning:

Set/get the active logic for EZ signal.

| Value | Description |
|-------|-------------|
| 0     | Low active  |
| 1     | High active |

#### Comments:

In PCI-1285/1285E, the default value is 1.

#### 6.4.3.2.10.3 CFG\_AxHomeResetEnable

#### Data Type:

U32

# **R/W**:

RW

#### PropertyID:

602

#### Meaning:

Enable or Disable logical counter reset function after finish Home.

| Value | Description |
|-------|-------------|
| 0     | Disabled    |
| 1     | Enabled     |

# Comments:

6.4.3.2.10.4 CFG\_AxOrgReact

#### Data Type:

U32

#### **R/W**:

RW

PropertyID:

634

# Meaning:

Set the ending reaction mode after finishing Home.

| Value | Description          |
|-------|----------------------|
| 0     | Stop immediately.    |
| 1     | Decelerate and stop. |

#### Comments:

6.4.3.2.11 Backlash

6.4.3.2.11.1 CFG\_AxBacklashEnable

Data Type:

U32

#### **R/W**:

RW

PropertyID:

593

# Meaning:

Enable/Disable corrective backlash.

| Value | Description |
|-------|-------------|
| 0     | Disabled    |
| 1     | Enabled     |

#### Comments:

In PCI-1285/1285E, the default value is 0.

6.4.3.2.11.2 CFG\_AxBacklashPulses

#### Data Type:

U32

# **R/W**:

RW

#### PropertyID:

594

#### Meaning:

Set/get the compensation pulse numbers. (Uint: pulse)

## Comments:

This value should be between 0 and 4095. Whenever direction change occurs, the axis outputs backlash corrective pulses before sending commands.

In PCI-1285/1285E, the default value is 0.

#### 6.4.3.2.11.3 CFG\_AxBacklashVel

#### Data Type:

U32

#### **R/W**:

RW

#### PropertyID:

630

#### Meaning:

Set /get the velocity of corrective backlash. (Uint: pulse/s)

#### Comments:

In PCI-1285/1285E, the default value is 0.
### 6.4.3.2.12 Compare

6.4.3.2.12.1 CFG\_AxCmpSrc

### Data Type:

U32

### **R/W**:

RW

# PropertyID:

603

# Meaning:

Get/set compare source.

| Value | Description      |
|-------|------------------|
| 0     | Command Position |
| 1     | Actual position  |

# Comments:

In PCI-1285, the default value is 0. PCI-1285E does not support this API.

6.4.3.2.12.2 CFG\_AxCmpMethod

## Data Type:

U32

# **R/W**:

RW

# PropertyID:

604

# Meaning:

Set or get compare method.

| Value | Description                           |
|-------|---------------------------------------|
| 0     | >= Position Counter                   |
| 1     | <= Position Counter                   |
| 2     | =Counter (Directionless)(Not support) |

#### Comments:

In PCI-1285, the default value is 0. PCI-1285E does not support this API.

#### 6.4.3.2.12.3 CFG\_AxCmpPulseLogic

#### Data Type:

U32

#### **R/W**:

RW

PropertyID:

606

# Meaning:

Set /get the active logical of compare signal.

| Value | Description |
|-------|-------------|
| 0     | Low active  |
| 1     | High active |

# Comments:

In PCI-1285, the default value is 0. PCI-1285E does not support this API.

6.4.3.2.12.4 CFG\_AxCmpPulseWidth

Data Type:

U32

**R/W**:

RW

# PropertyID:

607

# Meaning:

Get/set the width of compare signal delay.

| Value | Description |
|-------|-------------|
| 0     | 5 us        |
| 1     | 10 us       |
| 2     | 20 us       |
| 3     | 50 us       |
| 4     | 100 us      |
| 5     | 200 us      |
| 6     | 500 us      |
| 7     | 1000 us     |

#### Comments:

In PCI-1285, the default value is 0. PCI-1285E does not support this property.

6.4.3.2.12.5 CFG\_AxCmpEnable

#### Data Type:

U32

**R/W**:

RW

# PropertyID:

608

## Meaning:

Enable/disable axis compare function.

| Value | Description |
|-------|-------------|
| 0     | Disabled    |
| 1     | Enabled     |

#### Comments:

In PCI-1285, the default value is 0. PCI-1285E does not support this property.

6.4.3.2.12.6 CFG\_AxCmpPulseMode

#### Data Type:

U32

#### **R/W**:

RW

# PropertyID:

605

## Meaning:

Set/get axis compare mode.

| Value | Description  |
|-------|--------------|
| 0     | Pulse mode   |
| 1     | Toggle mode. |

#### Comments:

Toggle mode: inverse DO output when compare signal happens.

In PCI-1285, the default value is 0.PCI-1285E does not support this property.

#### 6.4.3.2.13 Latch

6.4.3.2.13.1 CFG\_AxLatchLogic

# Data Type:

U32

**R/W**:

RW

# PropertyID:

601

## Meaning:

Set/get the active logic for Latch signal.

| Value | Description |
|-------|-------------|
| 0     | Low active  |
| 1     | High active |

#### Comments:

When the Latch is triggered, the command position, actual position and lag distance will be latched.

PCI-1285E does not support this property.

## 6.4.3.2.13.2 CFG\_AxLatchEnable

# Data Type:

U32

**R/W**:

RW

PropertyID:

631

### Meaning:

Enable/disable latch function.

| Value | Description |
|-------|-------------|
| 0     | Disabled    |
| 1     | Enabled     |

#### Comments:

PCI-1285E does not support this property.

6.4.3.2.14 Aux/Gen DIO

6.4.3.2.14.1 CFG\_AxGenDoEnable

Data Type:

U32

**R/W**:

RW

PropertyID:

610

# Meaning:

Enable/disabe the axis general DO function.

| Value | Description |
|-------|-------------|
| 0     | Disabled    |
| 1     | Enabled     |

# Comments:

If property **CFG\_AxGenDoEnable** is enabled, the property <u>CFG\_AxCmpEnable</u>, <u>CFG\_AxCamDoEnable</u> and <u>CFG\_AxErcEnableMode</u> is disabled automatically. Functions <u>Acm\_AxSetCmpData</u>, <u>Acm\_AxSetCmpTable</u>, <u>Acm\_AxSetCmpAuto</u> will not be able to output signal.

6.4.3.2.15 Ext-Drive

6.4.3.2.15.1 CFG\_AxExtMasterSrc

# Data Type:

U32

#### **R/W**:

RW

# PropertyID:

611

## Meaning:

Set/get input pin for external drive.

| Value | Description          |
|-------|----------------------|
| 0     | axis 0               |
| 1     | axis 1 (Not support) |
| 2     | axis 2 (Not support) |
| 3     | axis 3 (Not support) |

#### Comments:

In PCI-1285/1285E, only support 0.

#### 6.4.3.2.15.2 CFG\_AxExtPulseNum

Data Type:

U32

# **R/W**:

RW

PropertyID:

# 613

# Meaning:

Set command pulse number when axis' external drive mode is MPG and the A/B or B/A phase signal is triggered.

#### Comments:

In this PCI-1285/1285E, the default value is 1. This value must be larger than zero.

#### 6.4.3.2.15.3 CFG\_AxExtPulseInMode

Data Type:

**R/W**:

RW

U32

PropertyID:

617

## Meaning:

Set/get external drive pulse input mode.

| Value | Description |
|-------|-------------|
| 0     | 1XAB        |
| 1     | 2XAB        |
| 2     | 4XAB        |
| 3     | CCW/CW      |

#### Comments:

6.4.3.2.15.4 CFG\_AxExtPresetNum

#### Data Type:

U32

#### **R/W**:

RW

PropertyID:

# 618

## Meaning:

Set/get pulse number of external drive when an active edge of input pulse is accept in JOG mode.

#### Comments:

In PCI-1285/1285E, the default value is 1. This value must lager than zero.

6.4.3.2.16 Cam Do

6.4.3.2.16.1 CFG\_AxCamDOEnable

Data Type:

U32

#### **R/W**:

RW

# PropertyID:

622

# Meaning:

Set/get cam DO enable/diable.

| Value | Description |
|-------|-------------|
| 0     | Disabled    |
| 1     | Enabled     |

## Comments:

CamDO and OUT4 use the same pin, if the CFG\_AxGenDoEnable is enabled, OUT4 isn't able to output CamDO signal.

PCI-1285E does not support this property.

#### 6.4.3.2.16.2 CFG\_AxCamDOLoLimit

#### Data Type:

U32

#### **R/W**:

RW

#### PropertyID:

623

# Meaning:

Set/get the low limit for CAMDO signal.

#### Comments:

If CamDo is enabled, when command/actual position is between the low limit value and high limit value, the CamDo signal will triggered.

Range: -2147483647~2147483647.

PCI-1285E does not support this property.

#### 6.4.3.2.16.3 CFG\_AxCamDOHiLimit

#### Data Type:

U32

#### **R/W**:

RW

# PropertyID:

624

#### Meaning:

Set/get the high limit for CamDo signal.

#### Comments:

If CamDo is enabled, when command/actual position is between the low limit value and high limit value, the CamDo signal will triggered.

In PCI-1285, the default value is 20000.PCI-1285E does not support this property.

6.4.3.2.16.4 CFG\_AxCamDOCmpSrc

Data Type:

U32

**R/W**:

RW

PropertyID:

627

# Meaning:

Set/get the compare source.

| Value | Description       |
|-------|-------------------|
| 0     | Command position. |
| 1     | Feedback position |

## Comments:

In PCI-1285, the default value is 0.PCI-1285E does not support this property.

6.4.3.2.16.5 CFG\_AxCamDOLogic

# Data Type:

U32

# **R/W**:

RW

#### PropertyID:

628

# Meaning:

Set/get the active logic of CamDO.

| Value | Description |
|-------|-------------|
| 0     | Low active  |
| 1     | High active |

#### Comments:

In PCI-1285, the default value is 1.PCI-1285E does not support this property.

#### 6.4.3.2.17 Module

6.4.3.2.17.1 CFG\_AxModuleRange

# Data Type:

U32

**R/W**:

RW

# PropertyID:

629

#### Meaning:

Set/get pulse number when axis moves 360 degree.

## Comments:

This value must be multiple of 4.

It is used in tangent motion and E-cam motion. See about <u>Acm AxTangentInGp</u>, <u>Acm DevDownLoadCAMTable</u> and <u>Acm AxCamInAx</u>. In PCI-1285, the default value is 0.PCI-1285E does not support this property.

Range: 0 ~ 8,000,000

#### 6.4.3.2.18 Simultaneity

6.4.3.2.18.1 CFG\_AxSimStartSource

#### Data Type:

U32

**R/W**:

RW

#### PropertyID:

633

# Meaning:

Set/get simultaneous starting mode for current axis.

| Value   | Description                                                             |
|---------|-------------------------------------------------------------------------|
| 0       | Disabled                                                                |
| 1       | Start Simultaneous Starting on signal from STA Pin on device. (Default) |
| 256     | Start Simultaneous Starting with axis_0's compare signal.               |
| 512     | Start Simultaneous Starting with axis_1's compare signal                |
| 1024    | Start Simultaneous Starting with axis_2's compare signal                |
| 2048    | Start Simultaneous Starting with axis_3's compare signal                |
| 4096    | Start Simultaneous Starting with axis_4's compare signal                |
| 8192    | Start Simultaneous Starting with axis_5's compare signal                |
| 16384   | Start Simultaneous Starting with axis_6's compare signal                |
| 32768   | Start Simultaneous Starting with axis_5's compare signal                |
| 65536   | Start Simultaneous Starting when axis_0 is stopped.                     |
| 131072  | Start Simultaneous Starting when axis_1 is stopped.                     |
| 262144  | Start Simultaneous Starting when axis_2 is stopped.                     |
| 524288  | Start Simultaneous Starting when axis_3 is stopped.                     |
| 1048576 | Start Simultaneous Starting when axis_4 is stopped.                     |
| 2097152 | Start Simultaneous Starting when axis_5 is stopped.                     |
| 4194304 | Start Simultaneous Starting when axis_6 is stopped.                     |
| 8388608 | Start Simultaneous Starting when axis_6 is stopped.                     |

#### Comments:

The axis will be waiting status if call <u>Acm\_AxSimStartSuspendAbs</u>, <u>Acm\_AxSimStartSuspendRel</u>, or <u>Acm\_AxSimStartSuspendVel</u> successfully. The axis start motion after calling <u>Acm\_AxSimStart</u> and stop motion after calling <u>Acm\_AxSimStop</u>.

The simultaneous starting mode should be set by this property. If the value is 1, the waiting axis will start depending on STA signal. It just needs only one axis of waiting axis to call <u>Acm AxSimStart</u> or <u>Acm AxSimStop</u>.

If the value is 256~8192, the simultaneous starting signal comes from compare signal. Every axis needs to assign compare signal source, but

cannot assign compare signal of itself to start its simultaneous motion. And ervery simultaneous axis needs to call <u>Acm\_AxSimStop</u> to stop motion. If the value is 65536~2097152, the wait axis will be started simultaneous motion when specified axis's motion is stoped. Every axis needs to specify an axis, but can not be itself. And ervery simultaneous axis needs to call <u>Acm\_AxSimStop</u> to stop motion.

If the value is 0. The simultaneous motion is disabled.

You can get axis supported simultaneous mode from <u>FT\_AxSimStartSourceMap</u>.

PCI-1285E does not support this property.

#### 6.4.3.2.19 Trigger Stop

#### 6.4.3.2.19.1 CFG\_AxIN1StopEnable

Data Type:

U32

**R/W**:

R&W

PropertyID:

635

#### Meaning:

Enable/disable INI trigger stop function.

#### Comments:

| Value | Description |
|-------|-------------|
| 0     | Enabled     |
| 1     | Disabled    |

#### 6.4.3.2.19.2 CFG\_AxIN1StopReact

#### Data Type:

U32

#### **R/W**:

R&W

#### PropertyID:

636

## Meaning:

Set/get INI trigger stop mode.

#### Comments:

| Value | Description  |
|-------|--------------|
| 0     | Sudden stop  |
| 1     | Decelerating |

6.4.3.2.19.3 CFG\_AxIN1StopLogic

# Data Type:

**R/W**:

R&W

Rav

U32

## PropertyID: 637

# Meaning:

Set/get the active logic of IN1 trigger stop function.

# Comments:

| Value | Description |
|-------|-------------|
| 0     | Active low  |
| 1     | Active high |

#### 6.4.3.2.19.4 CFG\_AxIN2StopEnable

# Data Type:

U32

**R/W**:

R&W

## PropertyID:

638

# Meaning:

Enable/disable IN2 trigger stop function.

# Comments:

| Value | Description |
|-------|-------------|
| 0     | Enabled     |
| 1     | Disabled    |

6.4.3.2.19.5 CFG\_AxIN2StopReact

# Data Type:

U32

#### **R/W**:

R&W

#### PropertyID:

639

### Meaning:

Set/get IN2 trigger stop mode.

# Comments:

| Value | Description  |
|-------|--------------|
| 0     | Sudden stop  |
| 1     | Decelerating |

#### 6.4.3.2.19.6 CFG\_AxIN2StopLogic

# Data Type:

U32

**R/W**:

R&W

# PropertyID:

640

## Meaning:

Set/get the active logic of IN2 trigger stop function.

### Comments:

| Value | Description |
|-------|-------------|
| 0     | Active low  |
| 1     | Active high |

#### 6.4.3.2.19.7 CFG\_AxIN4StopEnable

## Data Type:

U32

# **R/W**:

R&W

PropertyID:

641

# Meaning:

Enable/disable IN4 trigger stop function.

# Comments:

| Value | Description |
|-------|-------------|
| 0     | Enabled     |
| 1     | Disabled    |

6.4.3.2.19.8 CFG\_AxIN4StopReact

#### Data Type:

U32

# **R/W**:

R&W

# PropertyID:

642

# Meaning:

Set/get IN4 trigger stop mode.

# Comments:

| Value | Description  |
|-------|--------------|
| 0     | Sudden stop  |
| 1     | Decelerating |

### 6.4.3.2.19.9 CFG\_AxIN4StopLogic

## Data Type:

U32

# **R/W**:

R&W

## PropertyID:

643

### Meaning:

Set/get the active logic of IN4 trigger stop function.

# Comments:

| Value | Description |
|-------|-------------|
| 0     | Active low  |
| 1     | Active high |

#### 6.4.3.2.19.10 CFG\_AxIN5StopEnable

Data Type:

U32

# **R/W**:

R&W

PropertyID:

644

# Meaning:

Enable/disable IN5 trigger stop function.

# Comments:

| Value | Description |
|-------|-------------|
| 0     | Enabled     |
| 1     | Disabled    |

6.4.3.2.19.11 CFG\_AxIN5StopReact

# Data Type:

U32

# **R/W**:

R&W

PropertyID:

645

## Meaning:

Set/get IN2 trigger stop mode.

# Comments:

| Value | Description  |
|-------|--------------|
| 0     | Sudden stop  |
| 1     | Decelerating |

#### 6.4.3.2.19.12 CFG\_AxIN5StopLogic

## Data Type:

U32

# **R/W**:

R&W

# PropertyID:

646

# Meaning:

Set/get the active logic of IN5 trigger stop function.

# Comments:

| Value | Description |
|-------|-------------|
| 0     | Active low  |
| 1     | Active high |

# 6.4.3.3 Parameter

6.4.3.3.1 Speed Pattern

6.4.3.3.1.1 PAR\_AxVelLow

Data Type:

F64

**R/W**:

RW

#### PropertyID:

401

# Meaning:

Set/get low velocity (start velocity) of this axis (Unit: PPU/S).

#### Comments:

This property value must be smaller than or equal to <u>PAR\_AxVelHigh</u>. The default value is 2000 PPU.

6.4.3.3.1.2 PAR\_AxVelHigh

#### Data Type:

F64

**R/W**:

RW

## PropertyID:

402

#### Meaning:

Set/get high velocity (driving velocity) of this axis (Unit: PPU/s).

#### Comments:

This property value must be smaller than <u>CFG\_AxMaxVel</u> and greater than <u>PAR\_AxVelLow</u>.The default value is 8000.

6.4.3.3.1.3 PAR\_AXAcc

#### Data Type:

F64

#### **R/W**:

RW

#### PropertyID:

403

#### Meaning:

Set/get acceleration of this axis (Unit: PPU/s2).

#### Comments:

This property value must be smaller than or equal to <u>CFG\_AxMaxAcc</u>. The default value is 10000.

6.4.3.3.1.4 PAR\_AxDec Data Type: F64

# **R/W**:

RW

PropertyID:

# 404

Meaning:

Set/get deceleration of this axis (Unit:  $PPU/s^2$ ).

# Comments:

This property value must be smaller than or equal to <u>CFG\_AxMaxDec</u>. The default value is 10000.

6.4.3.3.1.5 PAR\_AxJerk

# Data Type:

F64

**R/W**:

RW

## PropertyID:

405

# Meaning:

Set/get the type of velocity profile: t-curve or s-curve.

| Value | Description      |  |
|-------|------------------|--|
| 0     | T-curve(Default) |  |
| 1     | S-curve          |  |

# Comments:

The actual jerk is calculated by driver.

If PAR\_AxJerk is set to be 1, the <u>PAR\_AxAcc</u> not means acceleration but max acceleration and <u>PAR\_AxDec</u> not means deceleration but max deceleration.

### 6.4.3.3.2 Home

6.4.3.3.2.1 PAR\_AxHomeCrossDistance

# Data Type:

F64

## **R/W**:

RW

# PropertyID:

408

# Meaning:

Set the home cross distance (Unit: PPU). This property must be greater than 0. The default value is 10000.

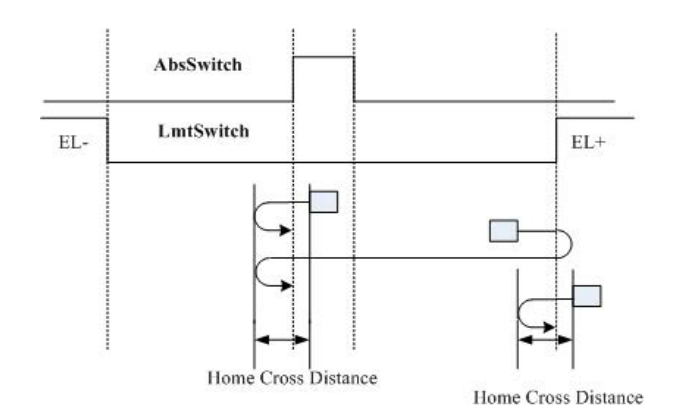

6.4.3.3.2.2 PAR\_AxHomeExSwitchMode

Data Type:

U32

**R/W**:

RW

PropertyID:

407

#### Meaning:

Setting the stopping condition of <u>Acm\_AxHomeEx</u>.

| Value | Define          | Description                         |
|-------|-----------------|-------------------------------------|
| 0     | LevelOn         | When sensor is ON(Active)           |
| 1     | LevelOff        | When sensor is OFF(Non-active)      |
| 2     | Rising<br>Edge  | When OFF to ON transition in sensor |
| 3     | Falling<br>Edge | When ON to OFF transition in sensor |

# 6.4.4 Group

# 6.4.4.1 Config

6.4.4.1.1 System

U32

6.4.4.1.1.1 CFG\_GpAxisInGroup

Data Type:

**R/W**:

R

PropertyID:

806

# Meaning:

Get information about which axis is (are) in this group.

| Bits | Description |
|------|-------------|
| 0    | 0 axis      |
| 1    | 1 axis      |
| 2    | 2 axes      |
| 3    | 3 axes      |

| 4 | 4 axes |
|---|--------|
| 5 | 5 axes |
| 6 | 6 axes |
| 7 | 7 axes |

Comments:

6.4.4.1.2 Path

6.4.4.1.2.1 CFG\_GpBIdTime

## Data Type:

U32

**R/W**:

RW

## PropertyID:

808

## Meaning:

Set/get blengding time when add a path into system path buffer.

## Comments:

It should be 0~65535 and multiple of 2.Unit: ms.

See about Acm GpAddPath. (PCI-1285E not support)

#### 6.4.4.1.2.2 CFG\_GpSFEnable

Data Type:

U32

# **R/W**:

RW

#### PropertyID:

809

#### Meaning:

Enable/Disable speed forward function.

| Value | Description |
|-------|-------------|
| 0     | Disabled    |
| 1     | Enabled     |

#### Comments:

It can not support S profile speed curve. In this mode, the speed parameter of Acm\_AddPath is useless, just speed setting of group is used. PCI-1285E does not support this mode.

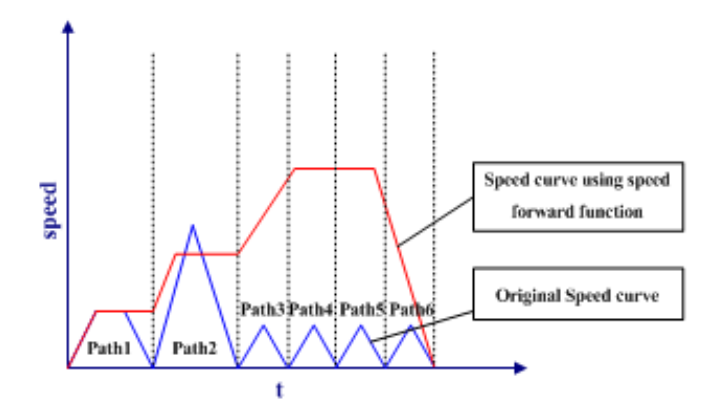

# 6.4.4.2 Parameter

6.4.4.2.1 Speed Pattern

6.4.4.2.1.1 PAR\_GpVelLow

Data Type:

F64

**R/W**:

RW

# PropertyID:

701

# Meaning:

Set low velocity (start velocity) of this group (Unit: PPU/s). This property value must be smaller than or equal to <u>Par GpVelHigh</u>. The default value is the first added axis' <u>PAR AxVelLow</u>.

6.4.4.2.1.2 PAR\_GpVelHigh

# Data Type:

F64

**R/W**:

RW

# PropertyID:

702

# Meaning:

Set high velocity (driving velocity) of this group (Unit: PPU/s). This property value must be smaller than first added axis' <u>CFG\_AxMaxVel</u> and greater than <u>Par\_GpVelLow</u>. The default value is the first added axis' <u>PAR\_AxVelHigh</u>.

6.4.4.2.1.3 PAR\_GpAcc

# Data Type:

F64

**R/W**:

RW

# PropertyID:

703

# Meaning:

Set acceleration of this group (Unit: PPU/s2). This property value must be smaller than or equal to first added axis' <u>CFG\_AxMaxAcc</u>. The default value is the first added axis' <u>PAR\_AxAcc</u>.

6.4.4.2.1.4 PAR\_GpDec

# Data Type:

F64

**R/W**:

RW

PropertyID:

704

#### Meaning:

Set deceleration of this group (Unit: PPU/s2). This property value must be smaller than or equal to first added axis' <u>CFG AxMaxDec</u>. The default value is the first added axis' <u>PAR AxDec</u>.

6.4.4.2.1.5 PAR\_GpJerk

Data Type:

F64

**R/W**:

RW

PropertyID:

705

#### Meaning:

Set the type of velocity profile: t-curve or s-curve.

| Value | Description      |  |
|-------|------------------|--|
| 0     | T-curve(Default) |  |
| 1     | S-curve          |  |

#### Comments:

If PAR\_GpJerk is set to 1, the <u>PAR\_GpAcc</u> doesn't mean acceleration but max acceleration and <u>PAR\_GpDec</u> doesn't means deceleration but max deceleration. The default value is the first added axis jerk.

#### 6.4.4.2.2 System

6.4.4.2.2.1 PAR\_GpGroupID

Data Type:

U32

**R/W**:

R

PropertyID:

706

#### Meaning:

Get the GroupID through GroupHandle.

#### Comments:

In PCI-1285/1285E, there are only four GroupID to use. They are 0,1,2 and 3. You cannot handle more than four groups at the same time, you must close one group to create new group if there are already three groups. You must close one group to create new group if there are already two groups.

#### 6.4.4.2.3 Path

6.4.4.2.3.1 PAR\_GpRefPlane

#### Data Type:

U32

**R/W**:

RW

PropertyID: 709

PCI-1285/1285E User Manual

# Meaning:

Set/get reference plane for helix motion and arc interpolation.

| Value | Description |
|-------|-------------|
| 0     | XY PLANE    |
| 1     | YZ PLANE    |
| 2     | XZ PLANE    |

## Comments:

See about <u>Acm GpMoveHelixAbs</u>, <u>Acm GpMoveHelixRel</u>, <u>Acm GpMoveHelixAbs 3p</u>, and <u>Acm GpMoveHelixRel 3p</u>.

# 6.5 Error Code

| Error Code | Error                 |
|------------|-----------------------|
| 0x0000000  | SUCCESS               |
| 0x80000000 | InvalidDevNumber      |
| 0x80000001 | DevRegDataLost        |
| 0x8000002  | LoadDIIFailed         |
| 0x8000003  | GetProcAddrFailed     |
| 0x80000004 | MemAllocateFailed     |
| 0x80000005 | InvalidHandle         |
| 0x8000006  | CreateFileFailed      |
| 0x8000007  | OpenEventFailed       |
| 0x8000008  | EventTimeOut          |
| 0x80000009 | InvalidInputParam     |
| 0x8000000a | PropertyIDNotSupport  |
| 0x8000000b | PropertyIDReadOnly    |
| 0x800000c  | ConnectWinIrqFailed   |
| 0x8000000d | InvalidAxCfgVel       |
| 0x8000000e | InvalidAxCfgAcc       |
| 0x8000000f | InvalidAxCfgDec       |
| 0x80000010 | InvalidAxCfgJerk      |
| 0x80000011 | InvalidAxParVelLow    |
| 0x80000012 | InvalidAxParVelHigh   |
| 0x80000013 | InvalidAxParAcc       |
| 0x80000014 | InvalidAxParDec       |
| 0x80000015 | InvalidAxParJerk      |
| 0x80000016 | InvalidAxPulseInMode  |
| 0x80000017 | InvalidAxPulseOutMode |
| 0x80000018 | InvalidAxAlarmEn      |
| 0x80000019 | InvalidAxAlarmLogic   |
| 0x8000001a | InvalidAxInPEn        |
| 0x8000001b | InvalidAxInPLogic     |
| 0x8000001c | InvalidAxHLmtEn       |
| 0x8000001d | InvalidAxHLmtLogic    |
| 0x8000001e | InvalidAxHLmtReact    |

| 0x8000001f | InvalidAxSLmtPEn    |
|------------|---------------------|
| 0x80000020 | InvalidAxSLmtPReact |
| 0x80000021 | InvalidAxSLmtPValue |
| 0x80000022 | InvalidAxSLmtMEn    |
| 0x80000023 | InvalidAxSLmtMReact |
| 0x80000024 | InvalidAxSLmtMValue |
| 0x80000025 | InvalidAxOrgLogic   |
| 0x80000026 | InvalidAxOrgEnable  |
| 0x80000027 | InvalidAxEzLogic    |
| 0x80000028 | InvalidAxEzEnable   |
| 0x80000029 | InvalidAxEzCount    |
| 0x8000002a | InvalidAxState      |
| 0x8000002b | InvalidAxInEnable   |
| 0x8000002c | InvalidAxSvOnOff    |
| 0x8000002d | InvalidAxDistance   |
| 0x8000002e | InvalidAxPosition   |
| 0x8000002f | InvalidAxHomeModeKw |
| 0x80000030 | InvalidAxCntInGp    |
| 0x80000031 | AxInGpNotFound      |
| 0x80000032 | AxisInOtherGp       |
| 0x80000033 | AxCannotIntoGp      |
| 0x80000034 | GpInDevNotFound     |
| 0x80000035 | InvalidGpCfgVel     |
| 0x80000036 | InvalidGpCfgAcc     |
| 0x80000037 | InvalidGpCfgDec     |
| 0x80000038 | InvalidGpCfgJerk    |
| 0x80000039 | InvalidGpParVelLow  |
| 0x8000003a | InvalidGpParVelHigh |
| 0x8000003b | InvalidGpParAcc     |
| 0x8000003c | InvalidGpParDec     |
| 0x8000003d | InvalidGpParJerk    |
| 0x8000003e | JerkNotSupport      |
| 0x8000003f | ThreeAxNotSupport   |
| 0x80000040 | DevIpoNotFinished   |
| 0x80000041 | InvalidGpState      |
| 0x80000042 | OpenFileFailed      |
| 0x80000043 | InvalidPathCnt      |
| 0x80000044 | InvalidPathHandle   |
| 0x80000045 | InvalidPath         |
| 0x80000046 | IoctlError          |
| 0x80000047 | AmnetRingUsed       |
| 0x80000048 | DeviceNotOpened     |
| 0x80000049 | InvalidRing         |
| 0x8000004a | InvalidSlaveIP      |
| 0x8000004b | InvalidParameter    |

|                                      | 0x8000004c | InvalidGpCenterPosition         |  |  |  |
|--------------------------------------|------------|---------------------------------|--|--|--|
|                                      | 0x8000004d | InvalidGpEndPosition            |  |  |  |
|                                      | 0x8000004e | InvalidAddress                  |  |  |  |
|                                      | 0x8000004f | DeviceDisconnect                |  |  |  |
|                                      | 0x80000050 | DataOutBufExceeded              |  |  |  |
|                                      | 0x80000051 | SlaveDeviceNotMatch             |  |  |  |
|                                      | 0x80000052 | SlaveDeviceError                |  |  |  |
|                                      | 0x80000053 | SlaveDeviceUnknow               |  |  |  |
|                                      | 0x80000054 | FunctionNotSupport              |  |  |  |
|                                      | 0x80000055 | InvalidPhysicalAxis             |  |  |  |
|                                      | 0x80000056 | InvalidVelocity                 |  |  |  |
|                                      | 0x80000057 | InvalidAxPulseInLogic           |  |  |  |
|                                      | 0x80000058 | InvalidAxPulseInSource          |  |  |  |
|                                      | 0x80000059 | InvalidAxErcLogic               |  |  |  |
|                                      | 0x8000005a | InvalidAxErcOnTime              |  |  |  |
|                                      | 0x8000005b | InvalidAxErcOffTime             |  |  |  |
|                                      | 0x8000005c | InvalidAxErcEnableMode          |  |  |  |
|                                      | 0x8000005d | InvalidAxSdEnable               |  |  |  |
|                                      | 0x8000005e | InvalidAxSdLogic                |  |  |  |
|                                      | 0x8000005f | InvalidAxSdReact                |  |  |  |
|                                      | 0x80000060 | InvalidAxSdLatch                |  |  |  |
|                                      | 0x80000061 | InvalidAxHomeResetEnable        |  |  |  |
|                                      | 0x80000062 | InvalidAxBacklashEnable         |  |  |  |
|                                      | 0x80000063 | InvalidAxBacklashPulses         |  |  |  |
|                                      | 0x80000064 | InvalidAxVibrationEnable        |  |  |  |
| 0x80000065 InvalidAxVibrationRevTime |            | InvalidAxVibrationRevTime       |  |  |  |
|                                      | 0x80000066 | 00066 InvalidAxVibrationFwdTime |  |  |  |
| 0x80000067 InvalidAxAlarmReact       |            | InvalidAxAlarmReact             |  |  |  |
|                                      | 0x80000068 | 000068 InvalidAxLatchLogic      |  |  |  |
| 0x80000069 InvalidFwMemoryMode       |            | InvalidFwMemoryMode             |  |  |  |
|                                      | 0x8000006a | InvalidConfigFile               |  |  |  |
|                                      | 0x8000006b | InvalidAxEnEvtArraySize         |  |  |  |
|                                      | 0x8000006c | InvalidAxEnEvtArray             |  |  |  |
|                                      | 0x8000006d | InvalidGpEnEvtArraySize         |  |  |  |
|                                      | 0x8000006e | InvalidGpEnEvtArray             |  |  |  |
|                                      | 0x8000006f | InvalidIntervalData             |  |  |  |
|                                      | 0x80000070 | InvalidEndPosition              |  |  |  |
|                                      | 0x80000071 | InvalidAxisSelect               |  |  |  |
|                                      | 0x80000072 | InvalidTableSize                |  |  |  |
|                                      | 0x80000073 | InvalidGpHandle                 |  |  |  |
|                                      | 0x80000074 | InvalidCmpSource                |  |  |  |
|                                      | 0x80000075 | InvalidCmpMethod                |  |  |  |
|                                      | 0x80000076 | 076 InvalidCmpPulseMode         |  |  |  |
|                                      | 0x80000077 | InvalidCmpPulseLogic            |  |  |  |
|                                      | 0x80000078 | InvalidCmpPulseWidth            |  |  |  |

| 0x80000079                                       | InvalidPathFunctionID         |  |  |
|--------------------------------------------------|-------------------------------|--|--|
| 0x8000007a                                       | SysBufAllocateFailed          |  |  |
| 0x80000096                                       | SlavelOUpdateError            |  |  |
| 0x80000097                                       | 7 NoSlaveDevFound             |  |  |
| 0x80000098                                       | 0098 MasterDevNotOpen         |  |  |
| 0x80000099                                       | MasterRingNotOpen             |  |  |
| 0x800000c8                                       | InvalidDIPort                 |  |  |
| 0x800000c9                                       | InvalidDOPort                 |  |  |
| 0x800000ca                                       | InvalidDOValue                |  |  |
| 0x800000cb                                       | CreateEventFailed             |  |  |
| 0x800000cc                                       | CreateThreadFailed            |  |  |
| 0x800000cd                                       | InvalidHomeModeEx             |  |  |
| 0x800000ce                                       | InvalidDirMode                |  |  |
| 0x800000cf                                       | AxHomeMotionFailed            |  |  |
| 0x800000d0                                       | ReadFileFailed                |  |  |
| 0x800000d1                                       | PathBuflsFull                 |  |  |
| 0x800000d2                                       | PathBufIsEmpty                |  |  |
| 0x800000d3                                       | GetAuthorityFailed            |  |  |
| 0x800000d4                                       | GpIDAllocatedFailed           |  |  |
| 0x800000d5                                       | FirmWareDown                  |  |  |
| 0x800000d6                                       | InvalidGpRadius               |  |  |
| 0x800000d7                                       | InvalidAxCmd                  |  |  |
| 0x800000d8                                       | InvalidaxExtDrv               |  |  |
| 0x800000d9                                       | InvalidGpMovCmd               |  |  |
| 0x800000da                                       | SpeedCurveNotSupported        |  |  |
| 0x800000db                                       | InvalidCounterNo              |  |  |
| 0x800000dc                                       | x800000dc InvalidPathMoveMode |  |  |
| Dx800000dd PathSelStartCantRunInSpeedForwareMode |                               |  |  |
| 0x800000de InvalidCamTableID                     |                               |  |  |
| 0x800000df                                       | InvalidCamPointRange          |  |  |
| 0x800000e0                                       | CamTableIsEmpty               |  |  |
| 0x800000e1                                       | InvalidPlaneVector            |  |  |
| 0x800000e2                                       | MasAxIDSameSlvAxID            |  |  |
| 0x800000e3                                       | InvalidGpRefPlane             |  |  |
| 0x800000e4                                       | InvalidAxModuleRange          |  |  |
| 0x800000e5                                       | DownloadFileFailed            |  |  |
| 0x800000e6                                       | InvalidFileLength             |  |  |
| 0x800000e7                                       | InvalidCmpCnt                 |  |  |
| 0x800000e8                                       | JerkExceededMaxValue          |  |  |
| 0x800000e9                                       | AbsMotionNotSupport           |  |  |
| 0x800000ea                                       | InvalidAiRange                |  |  |
| 0x800000eb                                       | AlScaleFailed                 |  |  |
| 0x80002000                                       | HLmtPExceeded                 |  |  |
| 0x80002001                                       | HLmtNExceeded                 |  |  |
| 0x80002002                                       | SLmtPExceeded                 |  |  |

| 0x80002003                 | SLmtNExceeded               |  |  |
|----------------------------|-----------------------------|--|--|
| 0x80002004                 | AlarmHappened               |  |  |
| 0x80002005                 | EmgHappened                 |  |  |
| 0x80002006 TimeLmtExceeded |                             |  |  |
| 0x80002007                 | DistLmtExceeded             |  |  |
| 0x80002008                 | InvalidPositionOverride     |  |  |
| 0x80002009                 | OperationErrorHappened      |  |  |
| 0x8000200a                 | SimultaneousStopHappened    |  |  |
| 0x8000200b                 | OverflowInPAPB              |  |  |
| 0x8000200c                 | OverflowInIPO               |  |  |
| 0x8000200d                 | STPHappened                 |  |  |
| 0x8000200e                 | SDHappened                  |  |  |
| 0x8000200f                 | AxsiNoCmpDataLeft           |  |  |
| 0x80004001                 | DevEvtTimeOut               |  |  |
| 0x80004002                 | DevNoEvt                    |  |  |
| 0x10000001                 | Warning_AxWasInGp           |  |  |
| 0x1000002                  | Warning_GpInconsistRate     |  |  |
| 0x1000003                  | Warning_GpInconsistPPU      |  |  |
| 0x80005001                 | ERR_SYS_TIME_OUT            |  |  |
| 0x80005002                 | Dsp_PropertyIDNotSupport    |  |  |
| 0x80005003                 | Dsp_PropertyIDReadOnly      |  |  |
| 0x80005004                 | Dsp_InvalidParameter        |  |  |
| 0x80005005                 | Dsp_DataOutBufExceeded      |  |  |
| 0x80005006                 | Dsp_FunctionNotSupport      |  |  |
| 0x80005007                 | Dsp_InvalidConfigFile       |  |  |
| 0x80005008                 | Dsp_InvalidIntervalData     |  |  |
| 0x80005009                 | Dsp_InvalidTableSize        |  |  |
| 0x8000500a                 | Dsp_InvalidTableID          |  |  |
| 0x8000500b                 | Dsp_DataIndexExceedBufSize  |  |  |
| 0x8000500c                 | Dsp_InvalidCompareInterval  |  |  |
| 0x8000500d                 | Dsp_InvalidCompareRange     |  |  |
| 0x8000500e                 | Dsp_PropertyIDWriteOnly     |  |  |
| 0x8000500f                 | Dsp_NcError                 |  |  |
| 0x80005010                 | Dsp_CamTableIsInUse         |  |  |
| 0x80005011                 | Dsp_EraseBlockFailed        |  |  |
| 0x80005012                 | Dsp_ProgramFlashFailed      |  |  |
| 0x80005014                 | Dsp_ReadPrivateOverMaxTimes |  |  |
| 0x80005015                 | Dsp_InvalidPrivateID        |  |  |
| 0x80005017                 | Dsp_LastOperationNotOver    |  |  |
| 0x80005018                 | Dsp_WritePrivateTimeout     |  |  |
| 0x80005101                 | Dsp_InvalidAxCfgVel         |  |  |
| 0x80005102                 | Dsp_InvalidAxCfgAcc         |  |  |
| 0x80005103                 | Dsp_InvalidAxCfgDec         |  |  |
| 0x80005104                 | Dsp_InvalidAxCfgJerk        |  |  |
| 0x80005105                 | Dsp_InvalidAxParVeILow      |  |  |

| 0x80005106                       | Dsp_InvalidAxParVelHigh         |  |  |
|----------------------------------|---------------------------------|--|--|
| 0x80005107                       | Dsp_InvalidAxParAcc             |  |  |
| 0x80005108                       | Dsp_InvalidAxParDec             |  |  |
| 0x80005109                       | Dsp_InvalidAxParJerk            |  |  |
| 0x8000510a Dsp_InvalidAxPptValue |                                 |  |  |
| 0x8000510b Dsp_InvalidAxState    |                                 |  |  |
| 0x8000510c                       | Dsp_InvalidAxSvOnOff            |  |  |
| 0x8000510d                       | Dsp_InvalidAxDistance           |  |  |
| 0x8000510e                       | Dsp_InvalidAxPosition           |  |  |
| 0x8000510f                       | Dsp_InvalidAxHomeMode           |  |  |
| 0x80005110                       | Dsp_InvalidPhysicalAxis         |  |  |
| 0x80005111                       | Dsp_HLmtPExceeded               |  |  |
| 0x80005112                       | Dsp_HLmtNExceeded               |  |  |
| 0x80005113                       | Dsp_SLmtPExceeded               |  |  |
| 0x80005114                       | Dsp_SLmtNExceeded               |  |  |
| 0x80005115                       | Dsp_AlarmHappened               |  |  |
| 0x80005116                       | Dsp_EmgHappened                 |  |  |
| 0x80005117                       | Dsp_CmdValidOnlyInConstSec      |  |  |
| 0x80005118                       | Dsp_InvalidAxCmd                |  |  |
| 0x80005119                       | Dsp_InvalidAxHomeDirMode        |  |  |
| 0x80005120                       | Dsp_NotEnoughPulseForChgV       |  |  |
| 0x8000511a                       | Dsp_AxisMustBeModuloAxis        |  |  |
| 0x8000511b                       | Dsp_AxIdCantSameAsMasId         |  |  |
| 0x8000511c                       | Dsp_CantResetPosiOfMasAxis      |  |  |
| 0x8000511d                       | Dsp_InvalidAxExtDrvOperation    |  |  |
| 0x8000511e                       | Dsp_AxAccExceededMaxAcc         |  |  |
| 0x8000511f                       | Dsp_AxVelExceededMaxVel         |  |  |
| 0x80005120                       | Dsp_NotEnoughPulseForChgV       |  |  |
| 0x80005121                       | Dsp_NewVelMustGreaterThanVelLow |  |  |
| 0x80005122                       | Dsp_InvalidAxGearMode           |  |  |
| 0x80005123                       | Dsp_InvalidGearRatio            |  |  |
| 0x80005201                       | Dsp_InvalidAxCntInGp            |  |  |
| 0x80005202                       | Dsp_AxInGpNotFound              |  |  |
| 0x80005203                       | Dsp_AxisInOtherGp               |  |  |
| 0x80005204                       | Dsp_AxCannotIntoGp              |  |  |
| 0x80005205                       | Dsp_GpInDevNotFound             |  |  |
| 0x80005206                       | Dsp_InvalidGpCfgVel             |  |  |
| 0x80005207                       | Dsp_InvalidGpCfgAcc             |  |  |
| 0x80005208                       | Dsp_InvalidGpCfgDec             |  |  |
| 0x80005209                       | Dsp_InvalidGpCfgJerk            |  |  |
| 0x8000520a                       | Dsp_InvalidGpParVelLow          |  |  |
| 0x8000520b                       | Dsp_InvalidGpParVelHigh         |  |  |
| 0x8000520c                       | Dsp_InvalidGpParAcc             |  |  |
| 0x8000520d                       | Dsp_InvalidGpParDec             |  |  |
| 0x8000520e                       | Dsp_InvalidGpParJerk            |  |  |

| 0x8000520f | Dsp_JerkNotSupport            |  |  |  |
|------------|-------------------------------|--|--|--|
| 0x80005210 | Dsp_ThreeAxNotSupport         |  |  |  |
| 0x80005211 | Dsp_DevIpoNotFinished         |  |  |  |
| 0x80005212 | Dsp_InvalidGpState            |  |  |  |
| 0x80005213 | Dsp_OpenFileFailed            |  |  |  |
| 0x80005214 | Dsp_InvalidPathCnt            |  |  |  |
| 0x80005215 | Dsp_InvalidPathHandle         |  |  |  |
| 0x80005216 | Dsp_InvalidPath               |  |  |  |
| 0x80005217 | Dsp_GpSlavePositionOverMaster |  |  |  |
| 0x80005219 | Dsp_GpPathBufferOverflow      |  |  |  |
| 0x8000521a | Dsp_InvalidPathFunctionID     |  |  |  |
| 0x8000521b | Dsp_SysBufAllocateFailed      |  |  |  |
| 0x8000521c | Dsp_InvalidGpCenterPosition   |  |  |  |
| 0x8000521d | Dsp_InvalidGpEndPosition      |  |  |  |
| 0x8000521e | Dsp_InvalidGpCmd              |  |  |  |
| 0x8000521f | Dsp_AxHasBeenInInGp           |  |  |  |
| 0x80005220 | Dsp_InvalidPathRange          |  |  |  |

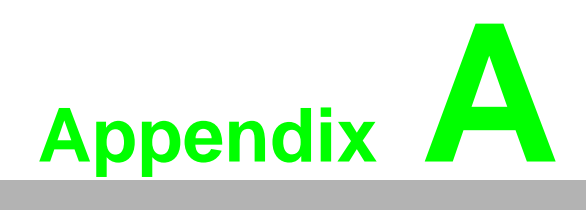

Software Function Comparison Table

# A.1 Software Function Comparison Table

|                         | Item                      | Description                                                  | PCI-1285     | PCI-1285E    |
|-------------------------|---------------------------|--------------------------------------------------------------|--------------|--------------|
|                         | Single-axis motion        | Jog move                                                     |              |              |
|                         |                           | MPG move                                                     |              |              |
|                         |                           | T&S-curve speed profile                                      |              |              |
|                         |                           | Prog. acc. and dec.                                          |              |              |
|                         |                           | Point to point motion                                        |              |              |
|                         |                           | Position / Speed Override                                    | $\checkmark$ |              |
|                         |                           | Velocity motion                                              |              |              |
|                         |                           | Backlash compensation                                        |              |              |
|                         |                           | Superimposed move                                            | $\checkmark$ |              |
|                         | Multi-axes                | up to 4 groups                                               | 4 groups     | 4 groups     |
| Motion                  | (Group) motion            | Line: up to 8 axes                                           | 3 axes       | 2 axes       |
| Functions               |                           | 2-axes Circular                                              | $\checkmark$ |              |
|                         |                           | Speed Override                                               | $\checkmark$ |              |
|                         |                           | Helical                                                      |              |              |
|                         | Home                      | 16 modes                                                     | $\checkmark$ |              |
|                         | Path table motion         | 3 Tables, size: 10K points                                   | $\checkmark$ |              |
|                         |                           | Start / End motion list                                      | $\checkmark$ |              |
|                         |                           | line trajectory: up to 8 axes                                | $\checkmark$ |              |
|                         |                           | Add arc trajectory: 2 axes                                   | $\checkmark$ |              |
|                         |                           | Add Dwell                                                    | $\checkmark$ |              |
|                         |                           | Start/Sop/Repeat                                             |              |              |
|                         |                           | Auto Blending                                                |              |              |
|                         | Gantry                    |                                                              |              |              |
| Application<br>Function | Velocity look ahead       | Velocity look ahead (Refer to function call, acm_gpmovepath) | $\checkmark$ |              |
|                         | Tangential Following      |                                                              |              |              |
|                         | E-Gear                    |                                                              |              |              |
|                         | E-CAM                     |                                                              |              |              |
|                         | Error check               | Error status, Watchdog                                       |              |              |
|                         | CAM DO                    | Position window output                                       |              |              |
|                         | Posi. latch               |                                                              |              |              |
|                         | Simultaneously Start/Stop | Simultaneously Start/Stop                                    |              |              |
| linte un unt            | Axes                      | Axes stop                                                    |              |              |
| interrupt               | Group                     | Group stop                                                   | $\checkmark$ | $\checkmark$ |
|                         | Single Compare            | Up to 8 channels                                             | $\checkmark$ |              |
| Trigger<br>Function     | Table<br>Compare          | Up to 2 channels                                             | $\checkmark$ |              |
|                         | Linear Compare            | (Table size: 100 K points)                                   | $\checkmark$ |              |

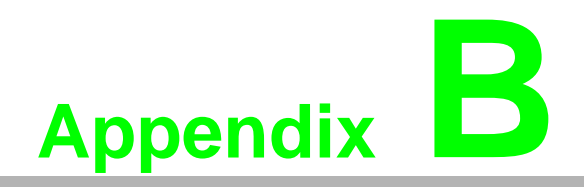

Specifications

# B.1 Axis

| Item                   | Description |
|------------------------|-------------|
| Number of axis         | 8           |
| Type of control output | Pulse       |

# **B.2 Digital Input**

| Item                  |        | Description                             |
|-----------------------|--------|-----------------------------------------|
| Channels              |        | LMT+,LMT-, ORG, INP, ALM, EMG, LTC, RDY |
| Туре                  |        | One terminal, opto-isolated             |
|                       | L(max) | 4Vdc                                    |
| Input voltage         | H(min) | 10Vdc                                   |
|                       | H(max) | 30Vdc                                   |
| Max. input delay time |        | 150us                                   |
| Protection            |        | 2,500V Isolation                        |
| Input resistance      |        | 8.4kΩ                                   |

# **B.3 High Speed Digital Input**

| Item                  |        | Description                 |
|-----------------------|--------|-----------------------------|
| Channels              |        | JOG+, JOG-                  |
| Туре                  |        | One terminal, opto-isolated |
|                       | L(max) | 3Vdc                        |
| Input voltage         | H(min) | 10Vdc                       |
|                       | H(max) | 30Vdc                       |
| Max. input delay time |        | 1us                         |
| Protection            |        | 2,500V Isolation            |
| Input resistance      |        | 8.4kΩ                       |

# **B.4 Digital Output**

| Item                   |      | Description                            |
|------------------------|------|----------------------------------------|
| Channels               |      | SVON, ERC, CAM-DO, CMP                 |
| Туре                   |      | One terminal, opto-isolated, sink type |
| Operation Voltage      | Low  | 10Vdc                                  |
| Operation voltage      | High | 30Vdc                                  |
| Max. sink current      |      | 60mA per channel                       |
| Max. output delay time |      | 15us                                   |
| Protection             |      | 2,500V Isolation                       |

# **B.5** Pulse Input

| Item                         |        | Description                        |
|------------------------------|--------|------------------------------------|
| Max frequency                |        | 2.5MHz x1, x2, x4 (A/B phase only) |
| Туре                         |        | Two terminal, opto-isolated        |
|                              | L(max) | 1Vdc                               |
| Input voltage                | H(min) | 3.5Vdc                             |
|                              | H(max) | 10Vdc                              |
| Protection                   |        | 2,500V Isolation                   |
| Min. width for Hi / Lo pulse |        | 200ns                              |

# **B.6 Pulse Output**

| Item               |        | Description                      |
|--------------------|--------|----------------------------------|
| Max frequency      |        | 5Mpps                            |
| Туре               |        | Two terminal, opto-isolated      |
|                    | L(max) | 0.7Vdc                           |
| Output voltage     | H(min) | 2Vdc                             |
|                    | H(max) | 3.9Vdc                           |
| Output current     |        | 3Vdc/18mA                        |
| Output signal mode |        | Differential line driving output |
| Protection         |        | 2,500V Isolation                 |
| Control range      |        | 32bit                            |

# **B.7** General

| Item                   |           | Description                                      |
|------------------------|-----------|--------------------------------------------------|
| Connector              |           | (HDRA) Mini-SCSI 200 x 1                         |
| Dimensions             |           | 175mm x 100mm                                    |
| Certifications         |           | CE, FCC Class A                                  |
| Power consumption      | Typical   | 3.3V/160mA; 5V/530mA                             |
|                        | Max       | 3.3V/400mA; 5V/650mA                             |
| Temperature            | Operating | 0-60°C (refer to IEC 60068-2-1,2)                |
|                        | Storage   | -20~85°C                                         |
| Relative Humidity      |           | 5~95% RH non-condensing (refer to IEC 60068-2-3) |
| External Power Voltage |           | DC +12 ~ 24 V                                    |